# Honeywell

**Honeywell Process Solutions** 

# Programmable Logic Controller MasterLogic-200R

## User's Guide

2MLR-CPUH/T, F 2MLR-DBST, F, H 2MLR-M06P 2MLR-E12P 2MLR-AC12,13,22,23 2MLR-DC42 R200 April 2010

### Release 200

Honeywell

### **Notices and Trademarks**

#### Copyright 2010 by Honeywell International Sárl. Release 200 April, 2010

While this information is presented in good faith and believed to be accurate, Honeywell disclaims the implied warranties of merchantability and fitness for a particular purpose and makes no express warranties except as may be stated in its written agreement with and for its customers.

In no event is Honeywell liable to anyone for any indirect, special or consequential damages. The information and specifications in this document are subject to change without notice.

Honeywell, PlantScape, Experion PKS, and TotalPlant are registered trademarks of Honeywell International Inc.

Other brand or product names are trademarks of their respective owners.

Honeywell Process Solutions 1860 W. Rose Garden Lane Phoenix, AZ 85027 USA 1-800 822-7673

## **About This Document**

This document describes the specifications and procedures for installing, configuring, and programming the redundant system for the following CPU module models:

- 2MLR-CPUH/T, F
- 2MLR-DBST, F, H
- 2MLR-M06P
- 2MLR-E12P
- 2MLR-AC12,13,22,23
- 2MLR-DC42

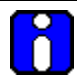

#### ATTENTION

This document does not describe the I/O modules and other special/communication modules and programming. For the details regarding the functions, refer to the related user's guide.

Other types of CPU for MasterLogic-200 PLC system are:

- 2MLK-CPUH and 2MLK-CPUS: Non-redundant CPU using only ladder language.
- 2MLI-CPUU: Non-redundant CPU using IEC standard languages LD, SFC, and ST.

References

### **Release Information**

| Document Name                 | Document ID          | Release<br>Number | Publication<br>Date |
|-------------------------------|----------------------|-------------------|---------------------|
| MasterLogic-200R User's Guide | MasterLogic-<br>200R | 200               | April 2010          |

### References

The following list identifies all the documents that may be sources of reference for material discussed in this publication.

**Document Title** 

### Acronyms and Definitions

| Acronym/Term    | Definition                                                                                                    |
|-----------------|----------------------------------------------------------------------------------------------------|
| A/D             | Analog to Digital Conversion                                                                                                    |
| Base            | The back plane of the PLC on which the power supply, communication, and other modules are installed. Examples: Main base and expansion base.                                                                                                    |
| BCD             | Binary Coded Decimal                                                                                                    |
| Cold Restart    | One of the CPU restart mode, which affects the variable<br>parameters of the I/O image area when the CPU is<br>restarted. With the CPU restart mode set to cold restart,<br>all the parameters like the internal register, timer, and<br>counter, initialize to zero.                                                      |
| CPU             | Central Processing Unit                                                                                                    |
| D/A             | Digital to Analog Conversion                                                                                                    |
| Direct variable | Memory area which can be directly accessed with the IEC standard addressing notations with or without any variable name. They are: %I (input), %Q (output), and %M (interna flags and registers) variables.                                                                                                    |
|                 | Address Examples: %IX0.0.2, %QW1.2.1, and %MD1234                                                                                                    |
| FEnet           | Fast Ethernet Network                                                                                                    |
| FO              | Fiber-Optic                                                                                                    |
| Function        | An operation unit that immediately provides the operation results for an input, such as four arithmetical operations and comparative operations.                                                                                                    |
| Function Block  | An operation unit that memorizes the operation results<br>within the commands, such as timer and counter or result<br>derived from several scans. Function blocks are the<br>fundamental element for logic programs. Function blocks<br>like timer and counter have input and output connections,<br>to indicate the flow. |
| HSL             | High-Speed Link Service in MasterLogic-200 communication modules.                                                                                                    |
| 1/0             | Input/Output                                                                                                    |

#### Acronyms and Definitions

| Acronym/Term     | Definition                                                                                                    |
|------------------|----------------------------------------------------------------------------------------------------|
| I/O image area   | Internal memory area of CPU module installed to maintain I/O states.                                                                                  |
| IEC              | International Electrotechnical Commission                                                                                                    |
| Interrunt Task   | Interrupt driven task programs executed on meeting a given condition, in addition, to the regular scan programs. It consists of two types:            |
| interrupt rask   | Timer Interrupt Task                                                                                                    |
|                  | Internal Flag Interrupt Task                                                                                                    |
| KB               | Kilobyte                                                                                                    |
| KStep            | Kilo Steps                                                                                                    |
| LSB              | Least Significant Bit                                                                                                    |
| MB               | Megabyte                                                                                                    |
| ML-200           | MasterLogic-200                                                                                                    |
| Module           | A standard component with a specific function to configure a system, such as the I/O board assembled that must be inserted into the base motherboard. |
|                  | Examples: CPU module, power module, and I/O module.                                                                                                   |
| MSB              | Most Significant Bit                                                                                                    |
| O/S              | Operating System                                                                                                    |
| P2P              | Point to Point Service in MasterLogic-200 communication modules                                                                                       |
| PAC              | Process Automation Controller                                                                                                    |
| PLC              | Programmable Logic Controller                                                                                                    |
| PLC System       | A system consisting of a PLC, CPU, modules and peripherals configured to be controlled by a user program.                                             |
| Pnet             | Profibus-DP Network.                                                                                                    |
| RAM              | Random Access Memory                                                                                                    |
| RTC              | As an abbreviation of Real Time Clock, it is collectively referred as a universal IC, with the function of a clock.                                   |
| Programmable Log | ic Controller MasterLogic-200R User's Guide R200                                                                                                    |

```
April 2010
```

| Acronym/Term      | Definition                                                                                                    |
|-------------------|----------------------------------------------------------------------------------------------------|
| RTC               | Real Time Clock                                                                                                    |
| Snet              | Serial Link Network                                                                                                    |
| SoftMaster        | Programming tool for creating, editing, and debugging a program.                                                                                                    |
| STP               | Shielded Twisted Pair                                                                                                    |
| Symbolic variable | Named Variables, which are declared with a name and type but address is automatically allocated in symbolic memory area (%A) by the CPU. For instance, named variables declared as 'Valve1', 'Pump2' or 'Speed3' with any IEC standard data type.                          |
| ТР                | Twisted Pair cables (typically CAT5 cables with RJ45 connectors for Ethernet communication.)                                                                                                    |
| UTP               | Unshield Twisted Pair                                                                                                    |
| Warm Restart      | One of the CPU restart mode which affects the variable<br>parameters of the I/O image area when the CPU is<br>restarted. With the CPU restart mode set to warm restart,<br>all the parameters like the internal register, timer and<br>counter retain the previous values. |
| Watchdog Timer    | A timer to monitor pre-determined execution time of a program and to generate a warning, when it is not completed within the time.                                                                                                    |

### **Support and Other Contacts**

#### **United States and Canada**

| Jrs |
|-----|
|     |
|     |
|     |
|     |
|     |
|     |

### Europe, Middle East, and Africa (EMEA)

| Contact:   | Honeywell TAC-EMEA     |
|------------|------------------------|
| Phone:     | +32-2-728-2345         |
| Fascimile: | +32-2-728-2696         |
| Mail:      | TAC-BE02               |
|            | Hermes Plaza           |
|            | Hermeslaan, 1H         |
|            | B-1831 Diegem, Belgium |

#### Pacific

| Honeywell Global TAC – Pacific            |
|-------------------------------------------|
| 1300-364-822 (toll free within Australia) |
| +61-8-9362-9559 (outside Australia)       |
| +61-8-9362-9564                           |
| Honeywell Limited Australia               |
| 5 Kitchener Way                           |
| Burswood 6100, Western Australia          |
| GTAC@honeywell.com                        |
|                                           |

#### India

| Contact:   | Honeywell Global TAC – India          |
|------------|---------------------------------------|
| Phone:     | +91-20- 6603-9400                     |
| Fascimile: | +91-20- 6603-9800                     |
| Mail:      | Honeywell Automation India Ltd        |
|            | 56 and 57, Hadapsar Industrial Estate |
|            | Hadapsar, Pune –411 013, India        |
| Email:     | Global-TAC-India@honeywell.com        |

#### Korea

| Contact:   | Honeywell Global TAC – Korea   |
|------------|--------------------------------|
| Phone:     | +82-2-799-6317                 |
| Fascimile: | +82-2-792-9015                 |
| Mail:      | Honeywell Co., Ltd             |
|            | 4F, Sangam IT Tower            |
|            | 1590, DMC Sangam-dong, Mapo-gu |
|            | Seoul, 121-836, Korea          |
| Email:     | Global-TAC-Korea@honeywell.com |
|            | - ,                            |

### People's Republic of China

| Contact: | Honeywell Global TAC – China                |
|----------|---------------------------------------------|
| Phone:   | +86- 21-2219-6888                           |
|          | 800-820-0237                                |
|          | 400-820-0386                                |
| Mail:    | Honeywell (China) Co., Ltd                  |
|          | 33/F, Tower A, City Center, 100 Zunyi Rd.   |
|          | Shanghai 200051, People's Republic of China |
| Email:   | Global-TAC-China@honeywell.com              |
|          |                                             |

### Singapore

| Contact:   | Honeywell Global TAC – South East Asia |
|------------|----------------------------------------|
| Phone:     | +65-6580-3500                          |
| Fascimile: | +65-6580-3501                          |
|            | +65-6445-3033                          |
| Mail:      | Honeywell Private Limited              |
|            | Honeywell Building                     |
|            | 17, Changi Business Park Central 1     |
|            | Singapore 486073                       |
| Email:     | GTAC-SEA@honeywell.com                 |
|            |                                        |

#### Taiwan

| Contact:   | Honeywell Global TAC – Taiwan       |
|------------|-------------------------------------|
| Phone:     | +886-7-536-2567                     |
| Fascimile: | +886-7-536-2039                     |
| Mail:      | Honeywell Taiwan Ltd.               |
|            | 17F-1, No. 260, Jhongshan 2nd Road. |
|            | Cianjhen District                   |
|            | Kaohsiung, Taiwan, ROC              |
| Email:     | Global-TAC-Taiwan@honeywell.com     |

#### Japan

| Contact:<br>Phone: | Honeywell Global TAC – Japan<br>+81-3-6730-7160                                 |
|--------------------|---------------------------------------------------------------------------------|
| Fascimile:         | +81-3-6730-7228                                                                 |
| Mail:              | Honeywell Japan Inc.                                                            |
|                    | New Pier Takeshiba, South Tower Building, 20th Floor, 1-16-1 Kaigan, Minato-ku, |
|                    | Tokyo 105-0022, Japan                                                           |
| Email:             | Global-TAC-JapanJA25@honeywell.com                                              |

#### Elsewhere

Call your nearest Honeywell office.

#### World Wide Web

Honeywell Solution Support Online:

http://www.honeywell.com/ps

#### **Training Classes**

Honeywell Automation College:

http://www.automationcollege.com

### **Symbol Definitions**

The following table lists the symbols used in this document, to denote certain conditions.

| Symbol     | Definition                                                                                                    |
|------------|----------------------------------------------------------------------------------------------------|
| 6          | <b>ATTENTION:</b> Identifies information that requires special consideration.                                                                                                    |
|            | <b>TIP:</b> Identifies advice or hints for the user, often in terms of performing a task.                                                                                                    |
| $\bigcirc$ | <b>REFERENCE - EXTERNAL:</b> Identifies an additional source of information outside of the bookset.                                                                                              |
| <b>F</b>   | <b>REFERENCE - INTERNAL:</b> Identifies an additional source of information within the bookset.                                                                                                  |
| CAUTION    | Indicates a situation which, if not avoided, may result in equipment<br>or work (data) on the system being corrupted or lost, or may result in<br>the inability to properly operate the process. |
|            | <b>CAUTION</b> : Indicates a potentially hazardous situation which, if not avoided, may result in minor or moderate injury. It may also be used to alert against unsafe practices.               |
|            | <b>CAUTION</b> symbol on the equipment refers the user to the product manual for additional information. The symbol appears next to required information in the manual.                          |
|            | <b>WARNING</b> : Indicates a potentially hazardous situation, which, if not avoided, could result in serious injury or death.                                                                    |
|            | <b>WARNING</b> symbol on the equipment refers the user to the product manual for additional information. The symbol appears next to required information in the manual.                          |
| 4          | <b>WARNING, Risk of electrical shock</b> : Potential shock hazard where HAZARDOUS LIVE voltages greater than 30 Vrms, 42.4 Vpeak, or 60 VDC may be accessible.                                   |
| /\$        | HAZARDOUS LIVE voltages greater than 30 Vrms, 42.4 Vpeak, or 60 VDC may be accessible.                                                                                                    |

### Symbol Definitions

| Symbol            | Definition                                                                                                    |  |
|-------------------|----------------------------------------------------------------------------------------------------|--|
| à                 | <b>ESD HAZARD:</b> Danger of an electro-static discharge to which equipment may be sensitive. Observe precautions for handling electrostatic sensitive devices.                                                          |  |
|                   | <b>Protective Earth (PE) terminal</b> : Provided for connection of the protective earth (green or green/yellow) supply system conductor.                                                                                 |  |
| $\overline{\Box}$ | Functional earth terminal: Used for non-safety purposes such as noise immunity improvement.                                                                                                    |  |
|                   | NOTE: This connection shall be bonded to Protective Earth at the source of supply, in accordance with the national local electrical code requirements.                                                                   |  |
|                   | Earth Ground: Functional earth connection.                                                                                                    |  |
| =                 | NOTE: This connection shall be bonded to Protective Earth at the source of supply, in accordance with national and local electrical code requirements.                                                                   |  |
| $\rightarrow$     | <b>Chassis Ground</b> : Identifies a connection to the chassis or frame of the equipment shall be bonded to Protective Earth at the source of supply in accordance with national and local electrical code requirements. |  |

| 1. INTRODUCTION                        | 19            |
|----------------------------------------|---------------|
| 1.1 Functional overview                |               |
| Overview of MasterLogic-200R           | 19            |
| Features                               |               |
| 2. SPECIFICATIONS                      | 23            |
| 2.1 General specifications             | 23            |
| 2.2 Battery                            |               |
| Battery specifications                 |               |
| Cautions for usage                     |               |
| Battery life                           |               |
| 2.3 Performance specifications         |               |
| CPU performance specifications         |               |
| Extended drive performance specificat  | ions31        |
| Part names and functions – CPU         |               |
| Part names and functions – extension   | drive36       |
| 2.4 Conformance to EMC specif          | ications      |
| EMC specifications                     |               |
| Control panel                          | 40            |
| 2.5 Complying with the low-volt        | age directive |
| Specifications applicable to MasterLog | ic-200 Series |
| Selecting a MasterLogic-200 Series PI  | _C43          |
| 3. HARDWARE – SPECIFIC                 | ATIONS45      |
| 3.1 Parts and functions                |               |
| Main base                              |               |
| Expansion base                         | 46            |
| Power module                           | 47            |
| 3.2 Main and expansion base            | 48            |
| Main base specifications               | 48            |
| Expansion base specifications          |               |
| Synchronization cable                  |               |
| Extension cable                        |               |
| Connector for extension cable          |               |
|                                        |               |

| 3.3 Power module                                                | 51         |
|-----------------------------------------------------------------|------------|
| Power module specifications                                     |            |
| Example of current consumption/power calculations               |            |
| 4. INSTALLATION AND WIRING                                      | 59         |
| 4.1 Installing the PLC                                          |            |
| Installation environment                                        |            |
| Precautions for installing/handling the PLC modules             | 62         |
| 4.2 Insertina/removing modules                                  | 68         |
| Inserting a module                                              |            |
| Detaching modules                                               | 69         |
| 4.3 Wiring                                                      |            |
| Power wiring                                                    |            |
| I/O device wiring                                               | 73         |
| Grounding                                                       | 74         |
| Specifications of wiring cable                                  | 75         |
|                                                                 |            |
| 5. FUNCTIONS OF THE CPU MODULE                                  | 77         |
|                                                                 |            |
| 5.1 Self-diagnostic function                                    | 77         |
| Scan Watchdog timer                                             |            |
| NO Moule check                                                  |            |
| Error logs                                                      |            |
| Troubleshooting errors                                          |            |
| 5.2 Clock function                                              | 81         |
| Read from SoftMaster/setting                                    | 81         |
| Clock reading by flag                                           |            |
| 5.2 Pomoto functions                                            | 95         |
| Overview of remote functions                                    |            |
| Types of remote operation                                       |            |
| Flash memory operation mode                                     | 87         |
| 5.4 Forced ON/OFE of I/O                                        | 00         |
| Enced I/O setting                                               |            |
| Forced On/Off processing time and processing method             |            |
| Direct I/O operation                                            |            |
| 5.5 Viewing PLC error/event log                                 | 03         |
| Overview of operation history                                   |            |
| Error log                                                       |            |
| Mode change log                                                 | 93         |
| Power shut down log                                             | 93         |
| xiv Programmable Logic Controller MasterLogic-200R User's Guide | R200       |
| Honeywell                                                       | April 2010 |

| System log                                          | 93              |
|-----------------------------------------------------|-----------------|
| 5.6 Diagnosing faults of an external device         |                 |
| Detection/classification of external device fault   |                 |
| Example                                             | 96              |
| 5.7 Dedundant system operation mode                 | 07              |
| Single CPU run mode                                 | <b>97</b><br>07 |
| Single Cr O full mode                               |                 |
| Redundancy synchronization area                     |                 |
| E.O. Ostitismus an anatismus for summary is stilled | 400             |
| 5.8 Setting operation of communication              |                 |
| Automatic master conversion                         | 100             |
|                                                     | 101<br>102      |
|                                                     |                 |
| 5.9 Fault mask function                             | 104             |
| Fault mask operational overview                     | 104             |
| Setting fault mask                                  |                 |
| Releasing fault mask                                | 104             |
| 5.10 I/O module skip function                       |                 |
| I/O module skip operational overview                | 106             |
| Setting and processing I/O data                     | 106             |
| Releasing skip function                             | 106             |
| 5.11 Replacing a module during operation            |                 |
| Overview of replacing modules                       |                 |
| Replacing modules                                   | 108             |
| Allocating I/O address                              | 109             |
| Program modification during operation               | 109             |
|                                                     |                 |
| 6. CONFIGURATION                                    | 111             |
| 6.1 System configuration                            |                 |
| Redundancy components list                          | 111             |
| Common components list for MasterLogic-200          | 112             |
| 6.2 Redundant configuration                         | 117             |
| Configuring the redundant system                    | 117             |
| CPU redundancy                                      |                 |
| Power supply redundancy                             | 120             |
| I/O bus redundancy                                  | 120             |
| Examples of redundant configuration                 | 122             |
| 6.3 Network system                                  |                 |
| Inter-system network                                |                 |
| Local network                                       |                 |
| High-speed link service                             | 124             |
|                                                     |                 |

| I/O allocation method and I/O address assignment.       125         7.       PROGRAM STRUCTURE AND OPERATION METHOD       127         7.1       Program basics       127         Program operation methods       128         Operation of instantaneous interruption       132         Scan time       134         7.2       Program execution       132         Scan time       138         Program configuration       138         Interrupt       142         7.3       Operation mode       153         Overview of the operation mode       153         Overview of the operation mode       155         DEBUG mode       155         DEBUG mode       159         Startup of redundant system operation       159         Startup of redundant system       166         Overview of CPU memory       166         Program memory       166         Data memory       166         Data initialization by restart mode       167         Data initialization by restart mode       170         8.       MAINTENANCE       171         8.1       Repairs and maintenance       171         NO module maintenance       172                                                                                   | P2        | P service                                                                | 124                |
|----------------------------------------------------------------------------------------------------|-----------|--------------------------------------------------------------------------|--------------------|
| 7.       PROGRAM STRUCTURE AND OPERATION METHOD                                                                                                    | I/O       | allocation method and I/O address assignment                             | 125                |
| 7.1       Program basics       127         Program structure and execution       127         Program operation methods       128         Operation of instantaneous interruption       132         Scan time       134         7.2       Program execution       138         Program configuration       138         Interrupt       142         7.3       Operation mode       153         Overview of the operation mode       153         Overview of the operation mode       155         DEBUG mode       155         DEBUG mode       155         Changing operation mode       159         Redundant system operation       162         7.4       Redundant system operation       162         7.5       CPU memory       166         Overview of CPU memory       166       167         Otar atein area setting       167       167         Data memory       166       167         Data initialization by restart mode       168       169         Data initialization by restart mode       168       169         Data initialization       170       170         8.       MAINTENANCE       171                                                                                                    | 7. I      | PROGRAM STRUCTURE AND OPERATION METHOD                                   | 127                |
| Program structure and execution         127           Program operation methods         128           Operation of instantaneous interruption         132           Scan time         134           7.2         Program execution         138           Program configuration         138           Interrupt         142           7.3         Operation mode         153           Overview of the operation mode         153           STOP mode         155           DEBUG mode         155           Changing operation mode         155           Changing operation mode         157           7.4         Redundant system operation         159           Redundant operation mode         159           Startup of redundant system         166           Overview of CPU memory         166           Program memory         166           Data memory         166           Data memory         166           Data memory         166           Data initialization by restart mode         169           Data initialization         170           8.         MAINTENANCE         171           NO module maintenance         171 <t< th=""><th>7.1</th><th>Program basics</th><th>127</th></t<> | 7.1       | Program basics                                                           | 127                |
| Program operation methods.       128         Operation of instantaneous interruption       132         Scan time       134         7.2       Program execution       138         Program configuration       138         Interrupt.       142         7.3       Operation mode       153         Overview of the operation mode.       153         RUN mode       153         STOP mode.       155         DEBUG mode.       155         Changing operation mode       157         7.4       Redundant system operation       159         Redundant operation mode       159         Startup of redundant system       166         Overview of CPU memory       166         Overview of CPU memory       166         Data memory.       166         Data retain area setting       167         Data initialization by restart mode       168         Operation in the data retain area       169         Data initialization       170         8.       MAINTENANCE       171         8.1       Repairs and maintenance       171         I/O module maintenance       171         I/O module inspection       172 </th <th>Pro</th> <th>gram structure and execution</th> <th> 127</th>                       | Pro       | gram structure and execution                                             | 127                |
| Operation of instantaneous interruption         132           Scan time         134           7.2         Program execution         138           Program configuration         138           Interrupt         142           7.3         Operation mode         153           Overview of the operation mode         153           STOP mode         155           DEBUG mode         155           Changing operation mode         155           Changing operation mode         159           Redundant operation mode         159           Startup of redundant system operation         162           7.5         CPU memory         166           Overview of CPU memory         166           Deration in the data retain area         169           Data initialization         170           8.         MAINTENANCE         171           NO module maintenance         171           NO module maintenance         172           9.         TROUBLESHOOTING         175           9.1         Introduction         175           9.2         Basic troubleshooting procedure         175           9.1         Introduction         175                                                             | Pro       | gram operation methods                                                   |                    |
| 7.2       Program execution       138         Program configuration       138         Interrupt       142         7.3       Operation mode       153         Overview of the operation mode.       153         RUN mode       153         STOP mode.       155         DEBUG mode.       155         Changing operation mode.       157         7.4       Redundant system operation       159         Redundant operation mode.       159         Startup of redundant system       162         7.5       CPU memory       166         Overview of CPU memory       166         Degram memory.       166         Data retain area setting       167         Data retain area setting       167         Data initialization by restart mode       168         Operation in the data retain area.       169         Data initialization       170         8.       MAINTENANCE.       171         NO module maintenance       172         Periodic inspection       172         9.       TROUBLESHOOTING.       175         9.1       Introduction       175         9.2       Basic troubleshooting procedur                                                                                                   | Op<br>Sca | eration of instantaneous interruptionan time                             | 132<br>134         |
| Program configuration       138         Interrupt       142         7.3       Operation mode       153         Overview of the operation mode       153         RUN mode       153         STOP mode       155         DEBUG mode       155         Changing operation mode       155         Changing operation mode       157         7.4       Redundant system operation       159         Redundant operation mode       159         Startup of redundant system       162         7.5       CPU memory       166         Overview of CPU memory       166         Data memory       166         Data retain area setting       167         Data initialization by restart mode       168         Operation in the data retain area       169         Data initialization       170         8.       MAINTENANCE       171         NO module maintenance       171         NO module maintenance       171         VO module maintenance       172         Periodic inspection       172         9.       TROUBLESHOOTING       175         9.1       Introduction       175         9                                                                                                    | 7.2       | Program execution                                                        | 138                |
| Interrupt.       142         7.3       Operation mode       153         Overview of the operation mode       153         RUN mode       153         STOP mode       155         DEBUG mode       155         Changing operation mode       157         7.4       Redundant system operation       159         Redundant operation mode       159         Startup of redundant system       162         7.5       CPU memory       166         Overview of CPU memory       166         Program memory       166         Data memory       166         Data retain area setting       167         Data initialization by restart mode       168         Operation in the data retain area       169         Data initialization       170         8.       MAINTENANCE       171         NO module maintenance       171         NO module maintenance       172         Periodic inspection       172         9.       TROUBLESHOOTING       175         9.1       Introduction       175         9.2       Basic troubleshooting procedure       175         Xiv       Programmable Logic Controller Master                                                                                                   | Pro       | gram configuration                                                       | 138                |
| 7.3       Operation mode       153         Overview of the operation mode       153         RUN mode       153         STOP mode       155         DEBUG mode       155         Changing operation mode       157         7.4       Redundant system operation       159         Redundant operation mode       159         Startup of redundant system       162         7.5       CPU memory       166         Overview of CPU memory       166         Porgram memory       166         Data memory       166         Data retain area setting       167         Data initialization by restart mode       168         Operation in the data retain area       168         Operation in the data retain area       169         Data initialization       170         8.       MAINTENANCE       171         NO module maintenance       171         NO module maintenance       171         Periodic inspection       172         Periodic inspection       175         9.       TROUBLESHOOTING       175         9.1       Introduction       175         9.2       Basic troubleshooting procedure       <                                                                                               | Inte      | errupt                                                                   | 142                |
| Overview of the operation mode         153           RUN mode         153           STOP mode         155           DEBUG mode         155           DEBUG mode         155           Changing operation mode         157           7.4         Redundant system operation         159           Redundant operation mode         159           Startup of redundant system         162           7.5         CPU memory         166           Overview of CPU memory         166           Overview of CPU memory         166           Data memory         166           Data retain area setting         167           Data initialization by restart mode         168           Operation in the data retain area         168           Operation in the data retain area         169           Data initialization         170           8.         MAINTENANCE         171           NO module maintenance         171           NO module maintenance         171           Periodic inspection         172           9.         TROUBLESHOOTING         175           9.1         Introduction         175           9.2         Basic troubleshooting procedure<                                      | 7.3       | Operation mode                                                           |                    |
| RUN mode       153         STOP mode       155         DEBUG mode       155         Changing operation mode       157         7.4       Redundant system operation       159         Redundant operation mode       159         Startup of redundant system       162         7.5       CPU memory       166         Overview of CPU memory       166         Data memory       166         Data retain area setting       167         Data initialization by restart mode       168         Operation in the data retain area       169         Data initialization       170         8.       MAINTENANCE       171         8.1       Repairs and maintenance       171         NO module maintenance       171         NO module maintenance       171         Periodic inspection       172         9.       TROUBLESHOOTING       175         9.1       Introduction       175         9.2       Basic troubleshooting procedure       175         Xi       Programmable Logic Controller MasterLogic-200R User's Guide       R200                                                                                                    | Ov        | erview of the operation mode                                             |                    |
| STOP mode.       155         DEBUG mode.       155         Changing operation mode       157         7.4       Redundant system operation       159         Redundant operation mode       159         Startup of redundant system       162         7.5       CPU memory       166         Overview of CPU memory       166         Program memory       166         Data memory       166         Data retain area setting       167         Data initialization by restart mode       168         Operation in the data retain area       168         Operation in the data retain area       169         Data initialization       170         8.       MAINTENANCE       171         N/O module maintenance       171         N/O module maintenance       172         9.       TROUBLESHOOTING       175         9.1       Introduction       175         9.2       Basic troubleshooting procedure       175         9.3       Programmable Logic Controller MasterLogic-200R User's Guide       R200                                                                                                    | RU        | N mode                                                                   | 153                |
| DEBUG mode.       155         Changing operation mode       157         7.4       Redundant system operation       159         Redundant operation mode       159         Startup of redundant system       162         7.5       CPU memory       166         Overview of CPU memory       166         Program memory       166         Data retain area setting       167         Data retain area setting       167         Data initialization by restart mode       168         Operation in the data retain area       169         Data initialization       170         8.       MAINTENANCE       171         8.1       Repairs and maintenance       171         I/O module maintenance       172         Periodic inspection       172         9.       TROUBLESHOOTING       175         9.1       Introduction       175         9.2       Basic troubleshooting procedure       175         Xvi       Programmable Logic Controller MasterLogic-200R User's Guide       R200                                                                                                    | ST        | OP mode                                                                  | 155                |
| Changing operation mode       157         7.4       Redundant system operation       159         Redundant operation mode       159         Startup of redundant system       162         7.5       CPU memory       166         Overview of CPU memory       166         Program memory       166         Data memory       166         Data retain area setting       167         Data initialization by restart mode       168         Operation in the data retain area       169         Data initialization       170         8.       MAINTENANCE       171         8.1       Repairs and maintenance       171         I/O module maintenance       171         I/O module maintenance       172         Periodic inspection       172         9.       TROUBLESHOOTING       175         9.1       Introduction       175         9.2       Basic troubleshooting procedure       175         xvi       Programmable Logic Controller MasterLogic-200R User's Guide       R200                                                                                                    | DE        | BUG mode                                                                 | 155                |
| 7.4       Redundant system operation       159         Redundant operation mode       159         Startup of redundant system       162         7.5       CPU memory       166         Overview of CPU memory       166         Program memory       166         Data memory       166         Data retain area setting       167         Data initialization by restart mode       168         Operation in the data retain area       169         Data initialization       170         8.       MAINTENANCE       171         8.1       Repairs and maintenance       171         I/O module maintenance       171         I/O module maintenance       172         Periodic inspection       172         9.       TROUBLESHOOTING       175         9.1       Introduction       175         9.2       Basic troubleshooting procedure       175         xvi       Programmable Logic Controller MasterLogic-200R User's Guide       R200                                                                                                    | Ch        | anging operation mode                                                    | 157                |
| Redundant operation mode       159         Startup of redundant system       162 <b>7.5</b> CPU memory       166         Overview of CPU memory       166         Program memory       166         Data memory       166         Data retain area setting       167         Data initialization by restart mode       168         Operation in the data retain area       169         Data initialization       170 <b>8.</b> MAINTENANCE       171 <b>8.</b> MAINTENANCE       171 <b>8.</b> MAINTENANCE       171 <b>9.</b> TROUBLESHOOTING       172 <b>9.</b> TROUBLESHOOTING       175 <b>9.1</b> Introduction       175 <b>9.2</b> Basic troubleshooting procedure       175 <b>9.2</b> Basic troubleshooting procedure       175         Xvi       Programmable Logic Controller MasterLogic-200R User's Guide       R200                                                                                                    | 7.4       | Redundant system operation                                               | 159                |
| Startup of redundant system       162         7.5       CPU memory       166         Overview of CPU memory       166         Program memory       166         Data memory       166         Data retain area setting       167         Data initialization by restart mode       168         Operation in the data retain area       169         Data initialization       170         8.       MAINTENANCE       171         8.1       Repairs and maintenance       171         I/O module maintenance       171         I/O module maintenance       171         Periodic inspection       172         9.       TROUBLESHOOTING       175         9.1       Introduction       175         9.2       Basic troubleshooting procedure       175         9.2       Programmable Logic Controller MasterLogic-200R User's Guide       R200                                                                                                    | Re        | dundant operation mode                                                   | 159                |
| 7.5       CPU memory       166         Overview of CPU memory       166         Program memory       166         Data memory       166         Data retain area setting       167         Data initialization by restart mode       168         Operation in the data retain area       169         Data initialization       170         8.       MAINTENANCE       171         8.1       Repairs and maintenance       171         I/O module maintenance       171         I/O module maintenance       171         Periodic inspection       172         9.       TROUBLESHOOTING       175         9.1       Introduction       175         9.2       Basic troubleshooting procedure       175         xvi       Programmable Logic Controller MasterLogic-200R User's Guide       R200                                                                                                    | Sta       | rtup of redundant system                                                 | 162                |
| Overview of CPU memory       166         Program memory       166         Data memory       166         Data retain area setting       167         Data initialization by restart mode       168         Operation in the data retain area       169         Data initialization       170         8.       MAINTENANCE       171         8.1       Repairs and maintenance       171         I/O module maintenance       171         No module maintenance       171         Periodic inspection       172         9.       TROUBLESHOOTING       175         9.1       Introduction       175         9.2       Basic troubleshooting procedure       175         xvi       Programmable Logic Controller MasterLogic-200R User's Guide       R200                                                                                                    | 7.5       | CPU memory                                                               |                    |
| Program memory       166         Data memory       166         Data retain area setting       167         Data initialization by restart mode       168         Operation in the data retain area       169         Data initialization       170         8. MAINTENANCE       171         8.1 Repairs and maintenance       171         I/O module maintenance       171         I/O module maintenance       171         Routine inspection       172         9. TROUBLESHOOTING       175         9.1 Introduction       175         9.2 Basic troubleshooting procedure       175         xvi       Programmable Logic Controller MasterLogic-200R User's Guide       R200                                                                                                    | Ov        | erview of CPU memory                                                     |                    |
| Data memory       166         Data retain area setting       167         Data initialization by restart mode       168         Operation in the data retain area       169         Data initialization       170         8. MAINTENANCE       171         8.1 Repairs and maintenance       171         I/O module maintenance       171         I/O module maintenance       171         Routine inspection       172         Periodic inspection       172         9. TROUBLESHOOTING       175         9.1 Introduction       175         9.2 Basic troubleshooting procedure       175         9.2 Programmable Logic Controller MasterLogic-200R User's Guide       R200                                                                                                    | Pro       | gram memory                                                              | 166                |
| Data retain area setting       167         Data initialization by restart mode       168         Operation in the data retain area       169         Data initialization       170         8. MAINTENANCE       171         8.1 Repairs and maintenance       171         I/O module maintenance       171         I/O module maintenance       171         Routine inspection       172         Periodic inspection       172         9. TROUBLESHOOTING       175         9.1 Introduction       175         9.2 Basic troubleshooting procedure       175         xvi       Programmable Logic Controller MasterLogic-200R User's Guide       R200                                                                                                    | Da        | ta memory                                                                | 166                |
| Data initialization by restart mode       168         Operation in the data retain area       169         Data initialization       170         8. MAINTENANCE       171         8.1 Repairs and maintenance       171         I/O module maintenance       171         I/O module maintenance       171         Routine inspection       172         Periodic inspection       172         9. TROUBLESHOOTING       175         9.1 Introduction       175         9.2 Basic troubleshooting procedure       175         xvi       Programmable Logic Controller MasterLogic-200R User's Guide       R200                                                                                                    | Da        | ta retain area setting                                                   | 167                |
| Operation in the data retain area       169         Data initialization       170         8. MAINTENANCE       171         8.1 Repairs and maintenance       171         I/O module maintenance       171         I/O module maintenance       171         Routine inspection       172         Periodic inspection       172         9. TROUBLESHOOTING       175         9.1 Introduction       175         9.2 Basic troubleshooting procedure       175         xvi       Programmable Logic Controller MasterLogic-200R User's Guide       R200                                                                                                    | Da        | ta initialization by restart mode                                        | 168                |
| Data initialization       170         8. MAINTENANCE       171         8.1 Repairs and maintenance       171         I/O module maintenance       171         I/O module maintenance       171         Routine inspection       172         Periodic inspection       172         9. TROUBLESHOOTING       175         9.1 Introduction       175         9.2 Basic troubleshooting procedure       175         xvi       Programmable Logic Controller MasterLogic-200R User's Guide       R200                                                                                                    | Ор        | eration in the data retain area                                          | 169                |
| 8. MAINTENANCE                                                                                                    | Da        | ta initialization                                                        | 170                |
| 8.1       Repairs and maintenance       171         I/O module maintenance       171         Routine inspection       172         Periodic inspection       172         9.       TROUBLESHOOTING       175         9.1       Introduction       175         9.2       Basic troubleshooting procedure       175         xvi       Programmable Logic Controller MasterLogic-200R User's Guide       R200                                                                                                    | 8. I      | MAINTENANCE                                                              | 171                |
| 0.1       Repairs and maintenance       171         I/O module maintenance       171         Routine inspection       172         Periodic inspection       172         9.       TROUBLESHOOTING       175         9.1       Introduction       175         9.2       Basic troubleshooting procedure       175         xvi       Programmable Logic Controller MasterLogic-200R User's Guide       R200                                                                                                    | 8 1       | Renairs and maintenance                                                  | 171                |
| 9.       TROUBLESHOOTING                                                                                                    | 0.1       | module maintenance                                                       | 171                |
| Periodic inspection       172         9. TROUBLESHOOTING       175         9.1 Introduction       175         9.2 Basic troubleshooting procedure       175         xvi       Programmable Logic Controller MasterLogic-200R User's Guide       R200                                                                                                    | Ro        | utine inspection                                                         |                    |
| 9. TROUBLESHOOTING       175         9.1 Introduction       175         9.2 Basic troubleshooting procedure       175         xvi       Programmable Logic Controller MasterLogic-200R User's Guide       R200                                                                                                    | Pe        | riodic inspection                                                        | 172                |
| 9.       INCODELESHOOTING                                                                                                    | ۰ -       |                                                                          | 175                |
| 9.1       Introduction       175         9.2       Basic troubleshooting procedure       175         xvi       Programmable Logic Controller MasterLogic-200R User's Guide       R200                                                                                                    | Э.        |                                                                          |                    |
| 9.2 Basic troubleshooting procedure                                                                                                    | 9.1       | Introduction                                                             | 175                |
| xvi Programmable Logic Controller MasterLogic-200R User's Guide R200                                                                                                    | 9.2       | Basic troubleshooting procedure                                          | 175                |
| Honeywell April 2010                                                                                                    | xvi       | Programmable Logic Controller MasterLogic-200R User's Guide<br>Honeywell | R200<br>April 2010 |

| Basic trouble shooting procedure                                                                                                    | 176<br>177<br>179<br>184<br>185<br>185<br>188<br>189<br>190<br>91<br>92                                                                                   |
|----------------------------------------------------------------------------------------------------|----------------------------------------------------------------------------------------------------|
| Action when POWER LED is OFF       1         Action when WAR (Warning) LED is ON       1         Action when ERR. LED is ON       1         Action when RUN/STOP LED is OFF       1         Action when I/O module does not function properly       1         Action when writing a program to the CPU fails       1         Action when sync. cable is not installed properly       1                                                                                                    | <ul> <li>177</li> <li>179</li> <li>184</li> <li>185</li> <li>185</li> <li>185</li> <li>188</li> <li>189</li> <li>190</li> <li>191</li> <li>192</li> </ul> |
| Action when WAR (Warning) LED is ON                                                                                                    | <ul> <li>79</li> <li>84</li> <li>85</li> <li>88</li> <li>89</li> <li>90</li> <li>91</li> <li>92</li> </ul>                                                |
| Action when ERR. LED is ON       1         Action when RUN/STOP LED is OFF       1         Action when I/O module does not function properly       1         Action when writing a program to the CPU fails       1         Action when sync. cable is not installed properly       1                                                                                                    | <ul> <li>184</li> <li>185</li> <li>185</li> <li>188</li> <li>189</li> <li>190</li> <li>191</li> <li>192</li> </ul>                                        |
| Action when RUN/STOP LED is OFF                                                                                                    | <ul> <li>185</li> <li>185</li> <li>188</li> <li>189</li> <li>190</li> <li>191</li> <li>192</li> </ul>                                                     |
| Action when I/O module does not function properly1<br>Action when writing a program to the CPU fails1<br>Action when sync. cable is not installed properly1                                                                                                    | 185<br>188<br>189<br>190<br>191<br>92                                                                                                    |
| Action when writing a program to the CPU fails1<br>Action when sync. cable is not installed properly1                                                                                                    | 88<br>90<br>91<br>92                                                                                                    |
| Action when sync. cable is not installed properly1                                                                                                    | 89<br> 90<br> 91<br> 92                                                                                                    |
| A strain the second strain the second strain strain second strain second strain strain s | 90<br> 91<br> 92                                                                                                    |
| Action when undesirable master switching occurs1                                                                                                    | 91<br>92                                                                                                    |
| Action when newly added CPU does not join redundant operation1                                                                                                    | 92                                                                                                    |
| Action when failing to switch master1                                                                                                    |                                                                                                    |
| 9.4 Troubleshooting questionnaire1                                                                                                    | <b>93</b>                                                                                                    |
|                                                                                                    | 35                                                                                                    |
| 9.5 Cases1                                                                                                    | 95                                                                                                    |
| Trouble types and measures of input circuit1                                                                                                    | 95                                                                                                    |
| I rouble types and measures of output circuit1                                                                                                    | 96                                                                                                    |
| Error codes list                                                                                                    | 99                                                                                                    |
|                                                                                                    | ~ -                                                                                                    |
| 10. APPENDIX20                                                                                                    | <b>J</b> 5                                                                                                    |
| 10.1 Flag list2                                                                                                    | 05                                                                                                    |
| User flags2                                                                                                    | 205                                                                                                    |
| System error flags2                                                                                                    | 206                                                                                                    |
| Standby CPU flag2                                                                                                    | 208                                                                                                    |
| Master CPU error flags2                                                                                                    | 210                                                                                                    |
| Standby CPU error flag2                                                                                                    | 212                                                                                                    |
| System warning flags (master CPU)2                                                                                                    | 212                                                                                                    |
| System warning flags (standby CPU)2                                                                                                    | 214                                                                                                    |
| Communication warning flags (Master CPU)2                                                                                                    | 215                                                                                                    |
| Communication warning flags (standby CPU)2                                                                                                    | 216                                                                                                    |
| System operation hags (master CPU)                                                                                                    | 10                                                                                                    |
| System operation hags (Standby CPU)2                                                                                                    | 20                                                                                                    |
| Calculation error flags                                                                                                    | 22                                                                                                    |
| Operation mode key switch                                                                                                    | 223                                                                                                    |
| 10.2 link flags (I) list 2                                                                                                    | 25                                                                                                    |
| Communication flag list according to high-speed link number                                                                                                    | 25                                                                                                    |
| Communication flag list according to P2P service setting                                                                                                    | 227                                                                                                    |
| 10.3 Communication flags (P2P) list2                                                                                                    | 29                                                                                                    |
| Link register list according to P2P number2                                                                                                    | 229                                                                                                    |
| 10.4 Reserved words2                                                                                                    | 32                                                                                                    |
|                                                                                                    |                                                                                                    |

| R200       | Programmable Logic Controller MasterLogic-200R User's Guide |
|------------|-------------------------------------------------------------|
| April 2010 | Honeywell                                                   |

xvii

### 1. Introduction

### **1.1 Functional overview**

#### Overview of MasterLogic-200R

MasterLogic-200R provides redundant configuration required in various applications. Using the same resources as MasterLogic-200 IEC CPU, you can easily configure the redundant system. This document lists the specifications, and the procedures for installing, handling, configuring, and programming the redundant system.

#### Redundancy types

The MasterLogic-200R offers the following types of redundancy.

- Redundant CPU
- Redundant Power Supply

#### Redundant module

Redundant Module consists of following:

- Two Redundant CPUs (CAT5 and Fiber Optic).
- Four Redundant Power Supplies (Standard and Enhanced) AC100V, AC220V, and DC24V.
- Redundant Main Base (6 Slots: Allows six communication modules).
- Three Extension Drive Modules (CAT5, Fiber Optic, and Hybrid).

#### **CPU** module

- CPU Module consists of: IEC 61131-3 Language Support, Ladder Execution Speed of 42ns per Instruction, 1MB (128kstep) Program Capacity, and 131072 I/O points.
- 1 Giga Fiber Optic Communication for CPU Synchronization.
- Built-in Communication Master for Extension Drive.

#### Dedicated I/O network

- Dedicated I/O network consist of: Extension Drive Module
- Ring Topology (Bus Topology for single network failure)

#### 1. Introduction

- 1.1. Functional overview
  - Fiber Optic, CAT5, and Hybrid Media
  - 100Mbps Industrial Ethernet Technology
  - Maximum I/O point : 23808 points (31 stations x 12 slots x 64 points)

#### Programming tool

Programming tool consists of following:

- SoftMaster for all MasterLogic PLC (ML50, ML200, ML200 IEC, and ML200R)
- IEC 61131-3 Language Support : LD, ST, SFC, and IL (View only)

#### Features

#### **High-speed processing**

- CPU Process Time : 42ns/Step (ML200R)
- High-Speed Back-Plane Speed : 20MB/s
- Maximum Control points: 131072 points
- Program Capacity: 7MB (including Upload, Parameter, System area)
- Long data type (64 bit) and high-speed real number operation (Single and Double)
- Switchover in minimum time: When errors occur, Master CPU Module Switchover happens within 50ms

#### **Compact size**

- Compact size enables compact cabinet size
- CPU Module: 55mm x 98mm x 90mm (W x H x D)
- Power Supply Module: 55mm x 98mm x 90mm (W x H x D)

#### Easy installation with network based extension

- Base extension with network cable
- Maximum 31 extension bases
- USB connection on extension base for program upload/download
- Communication Master module for Modbus and Profibus.

20

#### Easy maintenance with System Logs and Network Ring Topology

- System analysis with operation log, system log, and error log
- Single fault tolerant ethernet for network cable failure with network ring topology
- Network Monitoring and Protocol Monitoring
- Graphical monitoring of System Configuration
- Module Changing Wizard for module exchange during operation

#### Various communication features

- Easy interface with open protocol (Profibus and Modbus)
- 24 Communication Master Module in extension base
- Network diagnosis with network and frame monitoring
- Peer-to-peer communication between MasterLogic PLCs

#### Various types of digital I/O modules

• Around 8, 16, 32, 64 Input and Output Module (8 and 16 for Relay type)

#### **Enhanced analog features**

- Analog Output: Maximum Modules = 300, Maximum Points: 300\*8 = 2400 (includes memory restriction).
- Analog Input: Maximum Modules = 372, Maximum Points: 372\*8 = 2972 (not including AI 16 channel as it is not officially released).
- Isolated Analog modules and temperature sensing module for improved accuracy.
- Easy use of special parameter and flags.
- Enhanced Debugging function flag and data monitor, setting value modification by Special Monitor Window.

#### **Other Features**

- Program battery and flash memory backup
- Supports two restart modes (Warm and Cold)
- Management of task program

#### 1. Introduction

#### 1.1. Functional overview

- Input/output forced ON/OFF
- Clock function
- Module switch on operation
- Fault mask function
- Module skip function
- Support operation log widely (System Log)
- Support detailed error factor (Error Log)
- LED Indication function : Operating information indication

#### **PID Function**

- Maximum 256 PID loops supported.
- Parameter setting using SoftMaster and Convenient Loop State monitoring through Trend Monitor.
- Easy configuration of Control Constants by improved Auto Tuning Function.
- Available Forward/Reverse Mixed Operation, support variety control modes like SV PID Control (2 Stages), CASCADE Control, and so on.
- Guarantee for stability like PV MAX, PV Change alarm, and so on.

## 2. Specifications

### 2.1 General specifications

| ltem                   | Specifications                                                                             |                            |                |                              | Related<br>Standards  |
|------------------------|--------------------------------------------------------------------------------------------|----------------------------|----------------|------------------------------|-----------------------|
| Ambient<br>Temperature | 0 ~ 55°C                                                                                   |                            |                |                              |                       |
| Storage<br>Temperature | –25 ~ +70°C                                                                                |                            |                |                              |                       |
| Ambient<br>humidity    | 5 ~ 95%RH (Nor                                                                             | -condensing)               |                |                              |                       |
| Storage<br>humidity    | 5 ~ 95%RH (Nor                                                                             | -condensing)               |                |                              |                       |
|                        | Occasional vibra                                                                           | tion                       |                | -                            |                       |
|                        | Frequency                                                                                  | Acceleration               | Pulse<br>width | Sweep<br>Count               |                       |
|                        | 10 ≤ f <57Hz                                                                               | _                          | 0.075mm        |                              |                       |
| Vibratian              | $57 \leq f \leq 150 Hz$                                                                    | 9.8m/s <sup>2</sup> (1G)   | -              |                              |                       |
| VIDIALION              | Continuous vibra                                                                           | IEC61131-2                 |                |                              |                       |
|                        | Frequency                                                                                  | Acceleration               | Pulse<br>width | direction<br>(X, Y<br>and Z) | 1                     |
|                        | $10 \leq f < 57Hz$                                                                         | _                          | 0.035mm        | ,                            |                       |
|                        | $57 \le f \le 150Hz$                                                                       | 4.9m/s <sup>2</sup> (0.5G) | _              |                              |                       |
|                        | • Peak acceleration: 147m/s <sup>2</sup> (15G)                                             |                            |                |                              |                       |
| Shocks                 | Duration: 11ms                                                                             | IEC61131-2                 |                |                              |                       |
|                        | <ul> <li>Pulse wave type: Half-sine (3 times in each of X, Y, and X directions)</li> </ul> |                            |                |                              |                       |
| Noise<br>immunity      | Square wave<br>impulse noise                                                               | re ±1500V                  |                |                              | Internal Test<br>Spec |

**2. Specifications** 2.1. General specifications

| Item                     | Specifications                                                                                               |                                  |                                                                        |     | Related<br>Standards       |
|--------------------------|----------------------------------------------------------------------------------------------------|----------------------------------|------------------------------------------------------------------------|-----|----------------------------|
|                          | Electrostatic                                                                                                | Voltage: 4kV (Contact discharge) |                                                                        |     | IEC61131-2                 |
|                          | discharge                                                                                                    |                                  |                                                                        |     | IEC61000-4-2               |
|                          | Radiated                                                                                                    |                                  | IEC61131-2,                                                            |     |                            |
|                          | field noise                                                                                                  | 27 ~ 5001011 12,                 | 100/111                                                                |     | IEC61000-4-3               |
|                          | Fast transient<br>/Burst noise                                                                               | Classification                   | ion Power Supply Digital/Analog Input/Output, Communicatio n Interface |     | IEC61131-2<br>IEC61000-4-4 |
|                          |                                                                                                    |                                  | 2kV                                                                    | 1kV |                            |
| Atmosphere               | Free from corrosive gases and excessive dust                                                                 |                                  |                                                                        |     |                            |
| Altitude                 | Less than 2000m                                                                                              |                                  |                                                                        |     |                            |
| Pollution<br>degree      | Less than 2                                                                                                  |                                  |                                                                        |     |                            |
| Cooling<br>method        | Air-cooling                                                                                                  |                                  |                                                                        |     |                            |
| Agency<br>Certifications | <b>CE</b> 89/336/EEC, EMC Directive<br>EN 50081-2, Emissions, Industrial<br>EN 50082-2, Immunity, Industrial |                                  |                                                                        |     |                            |

2. Specifications 2.1. General specifications

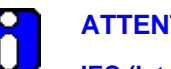

**ATTENTION** 

IEC (International Electrotechnical Commission) - Is an international civil community that promotes international cooperation for the standardization of electric/electro technology. It publishes international standards and operates the related suitability assessment system.

Pollution Degree – Is an index to indicate the pollution degree of used environment that determines the isolation performance of the device. For example, pollution degree two means the state to occur the pollution of nonelectric conductivity, but the state to occur temporary electric conduction, according to the formation of dew.

Compliance to European Union Directives. This product has the CE mark and is approved for installation within the European Union and EEA regions. It is designed and tested to meet the following directives.

EMC Directive - This apparatus is tested to meet Council Directive 89/ 336/ EEC Electromagnetic Compatibility (EMC), using a technical construction file and the following standards, in whole or in part.

- EN 50081-2 EMC Generic Emission Standard, and Part 2 Industrial Environment
- EN 50082- 2 EMC Generic Immunity Standard, and Part 2 Industrial Environment
- The product described in this document is intended for use in an industrial environment.

Low-Voltage Directive. This product is also designed to meet the Council Directive 73/23/EEC Low Voltage, by applying the safety requirements of EN 61131-2 Programmable Controllers, Part 2 - Equipment Requirements and Tests.

#### 2. Specifications

#### 2.2. Battery

### 2.2 Battery

#### **Battery specifications**

| Item                         | Specifications                                                   |
|------------------------------|------------------------------------------------------------------|
| Battery Type                 | Manganese Dioxide Lithium Battery                                |
| Nominal Voltage/Current      | DC 3.0 V/1800mAh                                                 |
| Warranty period/Battery Life | 5 years (at ambient temperature)                                 |
| Applications                 | Program/data backup and RTC operation (in case of power failure) |
| Dimensions                   | φ 17.0 X 33.5mm                                                  |
|                              |                                                                  |

#### Cautions for usage

| CAUTION | • | Heating up the battery or welding the electrode may reduce battery life.                           |
|---------|---|----------------------------------------------------------------------------------------------------|
|         | • | Attempting to measure the voltage of the battery with a tester may cause a short circuit and fire. |
|         | • | Do not disassemble the battery.                                                                    |

#### **Battery life**

- The durability of the battery normally depends on power time-out, ambient temperature, and so on. However, the MasterLogic-200R batteries are designed to use for more than 5 years in any environment.
- If the voltage of a battery dips, the CPU module shows a 'Battery Voltage Drop Warning'. You can check this from the CPU module LED and flag or error message in the SoftMaster and Experion System Alarm.
- The battery works for a limited amount of time, even after 'Battery Voltage Drop Warning' occurs. You are recommended to take some action after the warning, as a part of daily checking.

| CAUTION | In general, the battery generates a warning, 5 years after purc<br>You may get an early warning, in case of excessive discharge<br>of defects or leakage in the battery. If you get a warning, short<br>replacing the battery, contact the sales service. | hase.<br>because<br>ly after |
|---------|----------------------------------------------------------------------------------------------------|------------------------------|
| Progra  | mmable Logic Controller MasterLogic-200R User's Guide                                                                                                    | R200                         |

## 2.3 Performance specifications

**CPU** performance specifications

| Item                            |                             | Specifications                                                      |                                                    | Pomarks                                          |
|---------------------------------|-----------------------------|---------------------------------------------------------------------|----------------------------------------------------|--------------------------------------------------|
|                                 |                             | 2MLR-CPUH/F                                                         | 2MLR-CPUH/T                                        | Remarks                                          |
| Program execution methods       |                             | Cyclic scan, time-driven interrupts, and internal memory interrupts |                                                    |                                                  |
| I/O control method              |                             | Scan synchronous batch processing I/O (refresh method)              |                                                    | Direct method<br>by command is<br>not supported. |
| Program lang                    | Juage                       | Ladder Diagram, Sequer<br>Structured Text, and Ins                  | ntial Function Chart,<br>truction List (view only) |                                                  |
|                                 | Operator                    | 18                                                                  |                                                    |                                                  |
| Number of                       | Basic<br>functions          | 130 + real number operation function                                |                                                    |                                                  |
| instruction                     | Basic function<br>block     | 41                                                                  |                                                    |                                                  |
|                                 | Dedicated<br>function block | Special function blocks, p                                          | process function blocks                            |                                                  |
|                                 | Normal                      | 0.042µs/Step                                                        |                                                    |                                                  |
| Processing                      | MOV                         | 0.112µs/Step                                                        |                                                    |                                                  |
| speed<br>(Basic<br>instruction) | Real number                 | ±: 0.602µs (S), 1.078µs (<br>÷: 1.106µs (S), 2.394µs (              | (D)<br>(D)                                         | S: Single real<br>number                         |
|                                 |                             | x: 1.134µs (S), 2.660µs (                                           | D)                                                 | number                                           |
| Program memory                  |                             | ЗМВ                                                                 |                                                    | Including<br>upload<br>program                   |
| Maximum number of I/O bases     |                             | 31                                                                  |                                                    |                                                  |
| Maximum number of slots         |                             | 372 (31 bases x 12 slots                                            | )                                                  |                                                  |

2. Specifications 2.3. Performance specifications

| Item                          |                                   | Specifications                                            |                        | Domorko                                                             |
|-------------------------------|-----------------------------------|-----------------------------------------------------------|------------------------|---------------------------------------------------------------------|
|                               |                                   | 2MLR-CPUH/F                                               | 2MLR-CPUH/T            | Remarks                                                             |
| Maximum                       | Using 64 ch<br>DI/DO<br>module    | 23808 (64ch * 372 slots)                                  |                        |                                                                     |
| base I/O                      | Using 32 ch<br>DI/DO<br>module    | 11904 (32ch * 372 slots)                                  |                        |                                                                     |
| Maximum I/O<br>distance per n | extension<br>lode                 | 100m (CAT5), 2km (Fibe                                    | r Optic)               |                                                                     |
| Maximum I/O                   | memory                            | I : 131072, Q : 131072                                    |                        |                                                                     |
| Data<br>Memory                | Input variable<br>(I)             | 16KB                                                      |                        | Input image<br>area                                                 |
| Capacity                      | Output<br>variable (Q)            | 16KB                                                      |                        | Output image<br>area                                                |
|                               | Automatic<br>Variable Area<br>(A) | 512KB (Maximum, 256K                                      | B retain settable)     |                                                                     |
|                               | Timer                             | No point limit<br>Time Range: 0.001 ~ 429<br>(1193 hours) | 9,967.295 seconds      | Occupying 20<br>bytes of<br>automatic<br>variable area<br>per point |
|                               | Counter                           | No point limit<br>Coefficient Range : -327                | 68 ~ +32767            | Occupying 8<br>bytes of<br>automatic<br>variable area<br>per point  |
|                               |                                   | M, 256 KB (Maximum, 12                                    | 28 KB retain settable) | Fixed area<br>variable                                              |
|                               | Direct<br>Variable                | R, 64KB x 2 blocks                                        |                        | 64KB per block                                                      |
|                               |                                   | W, 128KB                                                  |                        | Same area<br>with R                                                 |
|                               | Flag                              | F, 4KB                                                    |                        | System flag                                                         |

# **2. Specifications** 2.3. Performance specifications

| Item                          |                                          | Specifications                                                     |                                                         | Pomarka                                 |
|-------------------------------|------------------------------------------|--------------------------------------------------------------------|---------------------------------------------------------|-----------------------------------------|
|                               |                                          | 2MLR-CPUH/F                                                        | 2MLR-CPUH/T                                             | Remarks                                 |
| Variables                     |                                          | K, 18KB (PID 256 loops)                                            |                                                         | PID flag                                |
|                               |                                          | L, 22KB                                                            |                                                         | High-speed<br>link flag                 |
|                               |                                          | N, 42KB                                                            |                                                         | P2P flag                                |
|                               |                                          | U, 32KB (31 base, 16 slots, and 32 channels)                       |                                                         | Analog refresh<br>flag as<br>VAR_GLOBAL |
|                               |                                          |                                                                    |                                                         |                                         |
|                               | INIT task                                | 1 max                                                              |                                                         |                                         |
|                               | Timer<br>Interrupt<br>tasks              | 32 max                                                             |                                                         |                                         |
| Program<br>Type<br>Allocation | Internal<br>Device<br>Interrupt<br>tasks | 32 max                                                             |                                                         |                                         |
|                               | Scan program                             | Balance: 256 minus sum of above                                    |                                                         |                                         |
|                               | Total                                    | 256 max                                                            |                                                         |                                         |
| CPU operation                 | on mode                                  | RUN, STOP, DEBUG                                                   |                                                         |                                         |
| CPU restart r                 | node                                     | Cold or Warm restart                                               |                                                         |                                         |
| Self-diagnosis                |                                          | Watchdog timer, memory<br>error, power error, common.              | y error, I/O error, battery<br>nunication error, and so |                                         |
| Built-in Program port         |                                          | RS-232C(1CH)                                                       |                                                         | Modbus slave                            |
|                               |                                          | USB (1CH) @ 12MBPS                                                 |                                                         | through RS-<br>232C port                |
|                               |                                          | Note: Additional program<br>Ethernet and serial comm<br>or remote) | n connections through<br>nunication module (local       |                                         |

2. Specifications 2.3. Performance specifications

|                                   |                                                   | Specifications                                                   |             |         |
|-----------------------------------|---------------------------------------------------|------------------------------------------------------------------|-------------|---------|
| Ite                               | m                                                 | 2MLR-CPUH/F                                                      | 2MLR-CPUH/T | Remarks |
| Data storage method at            |                                                   | Retain area configuration through Basic parameters               |             |         |
| power on                          |                                                   | Retain setting of auto va                                        | riable      |         |
|                                   | Watchdog<br>between<br>CPUs                       | Sync cable and Ring-type I/O Network                             |             |         |
|                                   | Data backup<br>between<br>CPU                     | 1Gbps fiber optic and maximum length 200m (recommended)          |             |         |
|                                   | Synchronizat ion method                           | Configured in redundancy parameter                               |             |         |
|                                   | Delay time<br>for<br>redundant<br>operation       | Proportional to data which master transmits to backup            |             |         |
| Redundancy<br>Feature             |                                                   | - Maximum 15ms                                                   |             |         |
|                                   |                                                   | -optimization available by user setting                          |             |         |
|                                   |                                                   | Basic 15ms + user designated amount (2kword)<br>* 0.250ms/2kword |             |         |
|                                   | Master<br>switching<br>time                       | 22ms                                                             |             |         |
|                                   | Operation<br>delay in case<br>of standby<br>start | About 10% more than single operation scan time                   |             |         |
| Internal consumption current (mA) |                                                   | 1310mA                                                           | 980mA       |         |
| Weight                            |                                                   | 276g                                                             | 257g        |         |

|                  |                                          | Specification                       |                                    |  |
|------------------|------------------------------------------|-------------------------------------|------------------------------------|--|
|                  | Items                                    | 100BASE-FX                          | 100BASE-TX                         |  |
|                  | Transmission method                      | Base band                           |                                    |  |
|                  | Maximum extension distance between nodes | 2km                                 | 100m                               |  |
| Transmission     | Maximum number of nodes                  | 31                                  |                                    |  |
| Specification    | Maximum protocol size                    | 1516 byte                           |                                    |  |
|                  | Communication access method              | CSMA/CD                             |                                    |  |
|                  | Frame error check                        | CRC 32 = $X^{32} + X^{26} + X^{32}$ | $X^{23}$ + ,,,,, + $X^{2}$ + X + 1 |  |
|                  | method                                   |                                     |                                    |  |
|                  | Maximum mounted number                   | 30                                  |                                    |  |
|                  | Cable                                    | Multi-mode fiber                    | FTP / STP / SFTP                   |  |
|                  | Transmission speed                       | 100Mbps                             |                                    |  |
| Communication    | Flow control                             | Full duplex                         |                                    |  |
| Media            | Communication port                       | 2 isolated ports                    |                                    |  |
|                  |                                          | Cross/direct cable is supported     |                                    |  |
|                  | Auto crossover                           | (Recommend : cross cable)           |                                    |  |
| Network Topology | 1                                        | Ring, Line(Bus)                     |                                    |  |
| Conversion       | Ring → Line(Bus)                         | 10ms                                |                                    |  |
| Time             | Line(Bus) → Ring                         | 500ms                               |                                    |  |
| Basic            | Dimensions(mm)                           | 98(H) X 27(W) X 90(D)               |                                    |  |
| Specification    | Current consumption (mA)                 | DBSF : 850 / DBSH : 6               | 60 / DBST : 490                    |  |
|                  | Weight (g)                               | DBSF : 102 / DBSH : 101 / DBST : 99 |                                    |  |

### Extended drive performance specifications

R200 April 2010

#### 2. Specifications

#### 2.3. Performance specifications

#### Part names and functions - CPU

The Part names and functions of CPU are illustrated as below:

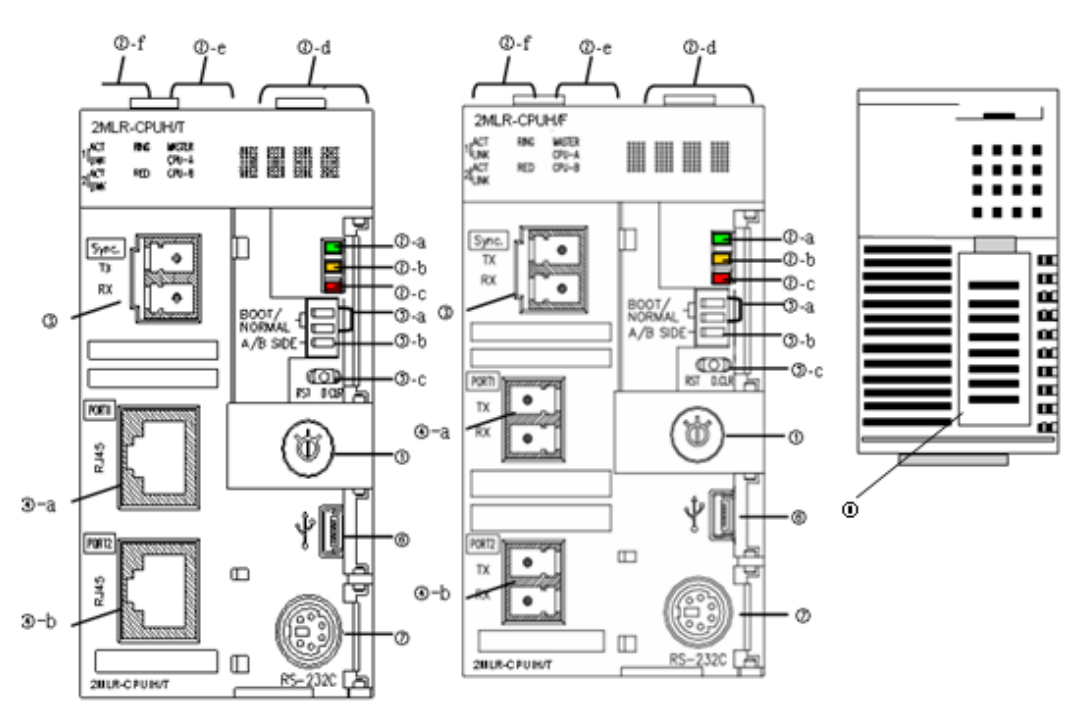

| No. | Names                                    | Description                                                                                                    |  |  |
|-----|------------------------------------------|----------------------------------------------------------------------------------------------------|--|--|
| 1   | Operation mode<br>switch<br>RUN/REM/STOP | <ul> <li>Operation mode of CPU module is configured by key switch.</li> <li>RUN Mode : Program running</li> <li>STOP Mode: Program stop</li> <li>REM Mode : Operation mode can be set by the programming tool</li> <li>When key switch is changed from RUNOREM, STOPOREM operation mode retains the previous mode.</li> <li>When key switch is changed from REMORUN, REMOSTOP</li> </ul> |  |  |
| 32  | Program                                  | nmable Logic Controller MasterLogic-200R User's Guide R200                                                                                                    |  |  |

# **2. Specifications** 2.3. Performance specifications

| No.         | Names                          | Description                                                                                                    |
|-------------|--------------------------------|----------------------------------------------------------------------------------------------------|
|             |                                | operation mode changes to the altered mode.                                                                                                    |
|             |                                | <ul> <li>If key switch is not in REM mode, operation mode or program<br/>download is not allowed by the programming tool. However,<br/>monitoring and data changing are allowed.</li> </ul> |
|             |                                | Shows operation status of CPU module.                                                                                                    |
|             |                                | Green light: 'RUN' mode; the module is in operation.                                                                                                    |
|             |                                | <ul> <li>- 'RUN' operation by operation mode switch.</li> </ul>                                                                                                    |
| ②-a         | RUN/STOP LED                   | <ul> <li>'RUN' operation by programming tool with operation mode<br/>switch in 'REM'.</li> </ul>                                                                                            |
|             |                                | • Red light: 'STOP' mode; the module is in operation.                                                                                                    |
|             |                                | <ul> <li>- 'STOP' operation by operation mode switch.</li> </ul>                                                                                                    |
|             |                                | <ul> <li>STOP' operation by programming tool with operation mode<br/>switch in 'REM'.</li> </ul>                                                                                            |
|             |                                | ON(YELLOW): Warning                                                                                                    |
| (2)-D       | WAR LED                        | OFF: Normal                                                                                                    |
|             |                                | ON(RED): Critical Error                                                                                                    |
| (2)-C       | ERRIED                         | OFF: Normal                                                                                                    |
|             |                                | Four digit display of the Operation Status (Refer to ML200R Error code)                                                                                                    |
| () d        | BAT LED                        | Normal Operation                                                                                                    |
| <u>د</u> -۵ |                                | Warning                                                                                                    |
|             |                                | • Error                                                                                                    |
|             |                                | RED ON: Master/Backup CPU in redundant operation.                                                                                                    |
| @-е         |                                | RED OFF: Master/Backup CPU in single operation.                                                                                                    |
|             | Displaying<br>redundant status | MASTER ON: CPU is operating as Master.                                                                                                    |
|             |                                | MASTER OFF: CPU is operating as Backup.                                                                                                    |
|             |                                | CPU classification : CPU-A and CPU-B                                                                                                    |
| ②-f         | Displaying extension           | Displays communication status with expansion base.                                                                                                    |

R200 Programmable Logic Controller MasterLogic-200R User's Guide April 2010 Honeywell

2. Specifications 2.3. Performance specifications

| No.            | Names                                | Description                                                                                                    |
|----------------|--------------------------------------|----------------------------------------------------------------------------------------------------|
|                | network status                       | ACT ON (YELLOW): Channel is in operation.                                                                                 |
|                |                                      | LNK ON (GREEN): Channel link is enabled.                                                                                  |
|                |                                      | Channel 1 : ②-a and Channel 2 : ②-b                                                                                       |
|                |                                      | <ul> <li>RING ON (GREEN): Ring topology is established in expansion<br/>network.</li> </ul>                               |
|                |                                      | <ul> <li>RING OFF: Ring topology is interrupted and runs in a bus condition<br/>or network is not established.</li> </ul> |
| 3              | Sync. Connector                      | Interface connector between CPUs for monitoring and data sharing.                                                         |
| <b>A</b> -a    | Connector for                        | Connector for expansion base                                                                                              |
| ( <b>4</b> )-a | extension                            | Two connectors for ring topology.                                                                                         |
| (4)-D          | connector                            | Two type of CPU for fiber optic and twist pair cable connection.                                                          |
|                |                                      | O/S Download                                                                                                    |
|                |                                      | ON(Right) : Normal Operation                                                                                              |
| (5)-a          | BOOT/NORMAL                          | OFF (Left): You must not use.                                                                                             |
| 0 -            | switch                               | (O/S Download mode)                                                                                                    |
|                |                                      | <ul> <li>Caution: Boot/Nor switch must be in ON condition. OFF mode may<br/>cause damage to modules.</li> </ul>           |
|                |                                      | Switch to define CPU classification                                                                                       |
|                |                                      | • CPU module is 'A', if the switch is set to the left.                                                                    |
|                | A/B side switch                      | • CPU module is 'B', if the switch is set to the right.                                                                   |
| (5)-b          | (CPU position<br>designation switch) | <ul> <li>Two CPU must have different settings (you can check it using software).</li> </ul>                               |
|                |                                      | <ul> <li>A same setting does not affect operation but may not operate in a normal way.</li> </ul>                         |
|                |                                      | Resets CPU when switch is set to the left.                                                                                |
| ⑤-c            | Reset/D. Clear switch                | • Left $\rightarrow$ Center: RESET                                                                                        |
|                |                                      | • Left $\rightarrow$ more than 3s $\rightarrow$ Center: Overall RESET                                                     |

# **2. Specifications** 2.3. Performance specifications

| No. | Names         | Description                                                                                                    |
|-----|---------------|----------------------------------------------------------------------------------------------------|
|     |               | Clears data when switch is set to the right.                                                                                                    |
|     |               | <ul> <li>Right → Center: clears memory area for M, auto-allocated retain,<br/>general data memory address.</li> </ul>                           |
|     |               | <ul> <li>Right → more than 3s → Center: Clears memory area for M, auto-<br/>allocated retain, General Data Memory Address and R Area</li> </ul> |
|     |               | Caution: Data clear is only performed in 'STOP' mode.                                                                                           |
| 6   | USB Connector | Connection with Software (USB 1.1)                                                                                                    |
| (7) | RS-232C       | Connection with other device                                                                                                    |
| U   | Connector     | SoftMaster connection                                                                                                    |
| 8   | Battery Cover | Cover for backup battery                                                                                                    |

#### 2. Specifications

2.3. Performance specifications

#### Part names and functions – extension drive

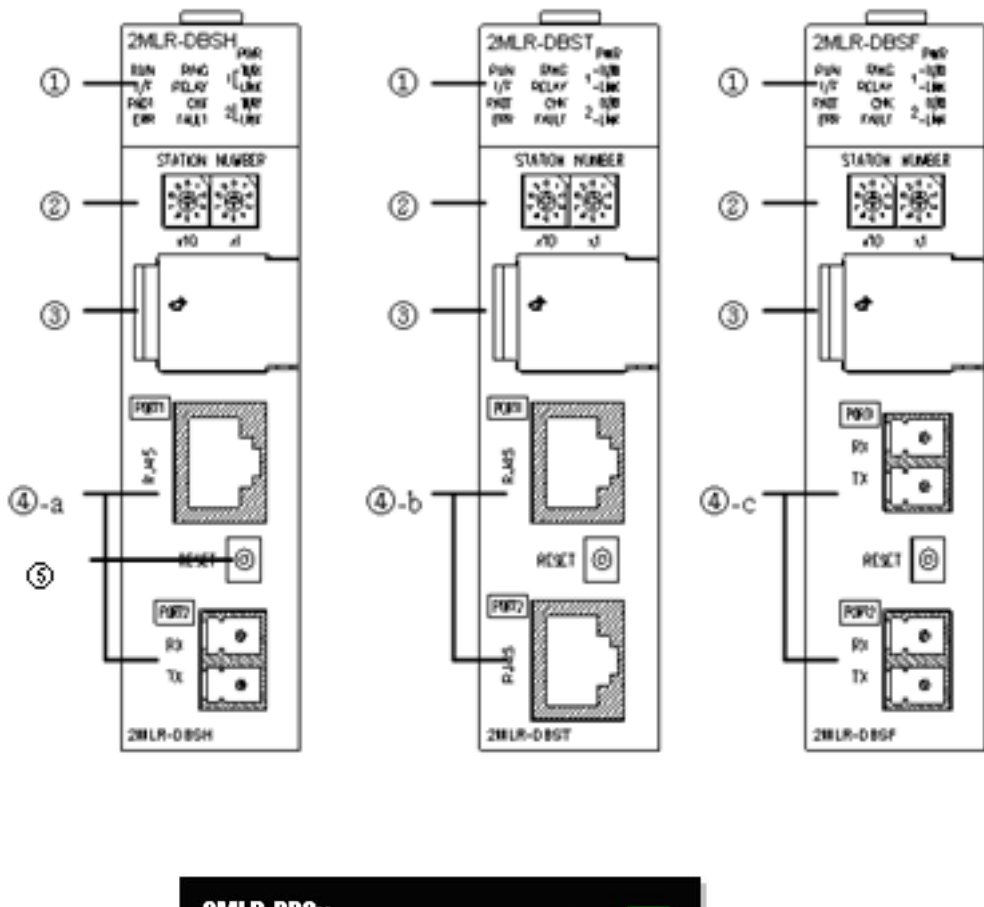

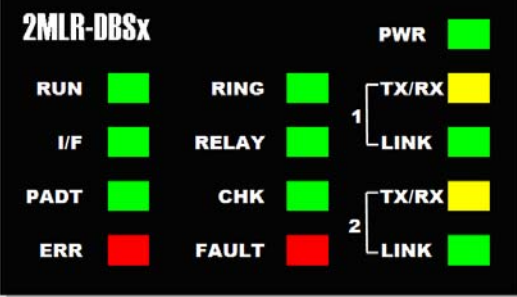
# **2. Specifications** 2.3. Performance specifications

| No. | Names                    | Description                                                                                                    |  |  |  |
|-----|--------------------------|----------------------------------------------------------------------------------------------------|--|--|--|
|     |                          | Status LED for extension driver module                                                                                                    |  |  |  |
|     |                          | 1) TX/RX ON(YELLOW): Channel is in operation                                                                                                    |  |  |  |
|     |                          | 2) LINK ON(GREEN): Channel link is enabled<br>Channel 1:a, Channel 2 :b                                                                                                    |  |  |  |
|     | Module Status<br>Display | <ul> <li>3) RING (GREEN)</li> <li>- ON : Ring topology is established in Expansion network.</li> <li>- BLINK : Ring is changed to Line topology.</li> <li>- OFF : Network is disconnected OR initially configured in line topology.</li> </ul> |  |  |  |
|     |                          | <ul> <li>4) RELAY (GREEN)</li> <li>- ON : Neighboring module is connected. Acting as a data relay.</li> <li>- OFF: No neighboring module is connected. No data relay is established.</li> </ul>                                                |  |  |  |
| 1   |                          | 5) CHK (GREEN)<br>- ON : Indicated in CPU WAR LED.<br>- BLINK : Duplicate station number in a network (apart from own ID).                                                                                                    |  |  |  |
|     |                          | <ul> <li>6) FAULT (RED)</li> <li>- ON : Duplicate station number in a network (self).</li> <li>- OFF : Frame error.</li> </ul>                                                                                                    |  |  |  |
|     |                          | 7) RUN (GREEN)<br>- ON : CPU in RUN mode.<br>- BLINK : Wait Status for CPU acknowledge.<br>- OFF : CPU in STOP mode.                                                                                                    |  |  |  |
|     |                          | 8) I/F (GREEN)<br>- BLINK : Normal.<br>- OFF : Connection not established.                                                                                                    |  |  |  |
|     |                          | 9) PADT (GREEN)<br>- ON : PADT Connection Established.                                                                                                    |  |  |  |
|     |                          | 10) ERR (GREEN)<br>- ON : CPU in ERROR status.                                                                                                    |  |  |  |
|     |                          | Switch to configure extension base number.                                                                                                    |  |  |  |
|     |                          | • x10 : 10 <sup>th</sup> digit , x1 : single digit.                                                                                                    |  |  |  |
| (2) | Base No. Switch          | Maximum 31 expansion base.                                                                                                    |  |  |  |
|     |                          | <ul> <li>Error LED is ON, if there are same base numbers or more than<br/>31 bases.</li> </ul>                                                                                                    |  |  |  |

# 2. Specifications 2.3. Performance specifications

| No. | Names                                          | Description                                                                                                    |  |  |
|-----|------------------------------------------------|----------------------------------------------------------------------------------------------------|--|--|
| 3   | USB Connector                                  | Connection with software (USB 1.1).                                                                                                    |  |  |
| 4   | Connector for<br>Expansion Network             | <ul> <li>Connector for expansion base.</li> <li>Two connectors.</li> <li>Three types of expansion module for fiber optic, twist pair cable, and hybrid connection.</li> </ul>                                                                                                    |  |  |
| 5   | Reset Switch for<br>Expansion Driver<br>Module | <ul> <li>Resets expansion driver module.</li> <li>Required when individual module must be reset.</li> <li>Base must be skipped before the module is reset.</li> <li>If the base is not skipped before reset, disconnection error occurs.</li> <li>If base is not skipped before reset, module detach error occurs.</li> </ul> |  |  |

## 2.4 Conformance to EMC specifications

#### **EMC** specifications

The EMC Directive specifies that products must 'be so constructed that they do not cause excessive electromagnetic interference (emissions) and are not unduly affected by electromagnetic interference (immunity)'. The applicable products are expected to meet these requirements.

This section summarizes the precautions for the MasterLogic-200 PLC to ensure conformance to the EMC Directive. Details of these precautions are based on the requirements and the applicable standards. However, Honeywell does not guarantee that the overall system manufactured according to these details conforms to the directives listed in the following table.

The method of conformance to the EMC directive and the judgment on whether the system conforms to the EMC Directive must be finally determined by the manufacturer of the system.

| Specification | Test Items                       | Test Details                                     | Standard Value                           |  |
|---------------|----------------------------------|--------------------------------------------------|------------------------------------------|--|
|               | EN55011<br>Radiated noise<br>* 2 | Measure the wave that a product emits.           | 30~230 MHz QP :<br>50dBµV/m ∗1           |  |
|               | _                                |                                                  | 230~1000 MHz QP : 57<br>dBμV/m           |  |
| EN50081-2     | EN55011<br>conducted noise       | Measure the noise that<br>a product emits to the | 150~500 kHz QP : 79dB<br>Mean : 66dB     |  |
|               |                                  | power line.                                      | 500~230 MHz QP : 73<br>dB<br>Moan : 60dB |  |
|               |                                  |                                                  |                                          |  |
|               | EN61000-4-                       | Immunity test allowing                           | 15kV Air discharge                       |  |
| EN01131-2     | immunity                         | case of a device.                                | 8 kV Contact discharge                   |  |
|               | EN61000-4-4                      | Immunity test allowing a                         | Power line : 2kV                         |  |
|               | Fast transient                   | cable and signal cable.                          | Digital I/O : 1kV                        |  |
|               | DUIST NOISE                      |                                                  | Analog I/O, signal lines :<br>1kV        |  |

The standards applicable to the EMC Directive are as follows:

#### 2. Specifications

2.4. Conformance to EMC specifications

| Specification | Test Items                             | Test Details                                         | Standard Value                        |  |
|---------------|----------------------------------------|------------------------------------------------------|---------------------------------------|--|
|               | EN61000-4-3                            | Immunity test injecting                              | 10Vm, 26~1000MHz                      |  |
|               | Radiated field<br>AM modulation        | electric field to a product.                         | 80% AM modulation @<br>1kHz           |  |
|               | EN61000-4-12                           | Immunity test allowing                               | Power line : 1kV                      |  |
|               | Damped<br>oscillatory wave<br>immunity | attenuation vibration<br>wave to the power<br>cable. | Digital I/O (24V and<br>higher) : 1kV |  |

QP: Quasi Peak, Mean: average value.

A PLC is an open type device (a device installed on another base) and must be installed on a control panel. The system tests are performed after installing the PLC on a control panel.

#### **Control panel**

The PLC is a device susceptible to noise. To protect it from noise, it must be installed on a control panel. This also prevents chances of electric shock and reduces PLC-generated noise. Installing the PLC on a metallic panel reduces PLC-generated Electro-Magnetic Interference (EMI).

#### **Control panel specifications**

The Masterlogic-200R PLC must be installed on a metallic panel to restrict EMI emitted from the product. The specifications of the metallic panel are as follows:

- 1. Use SPCC (Cold Rolled Mild Steel) for the control panel.
- 2. The thickness of the steel plate must be at least 1.6mm.
- 3. Use isolating transformers to protect power supply from external surge voltage.
- 4. The control panel must have a structure that prevents radio waves from entering. For example, make the door as a box-structure so that the panel body and the door overlap each other. This structure reduces the surge voltage generated by the PLC.

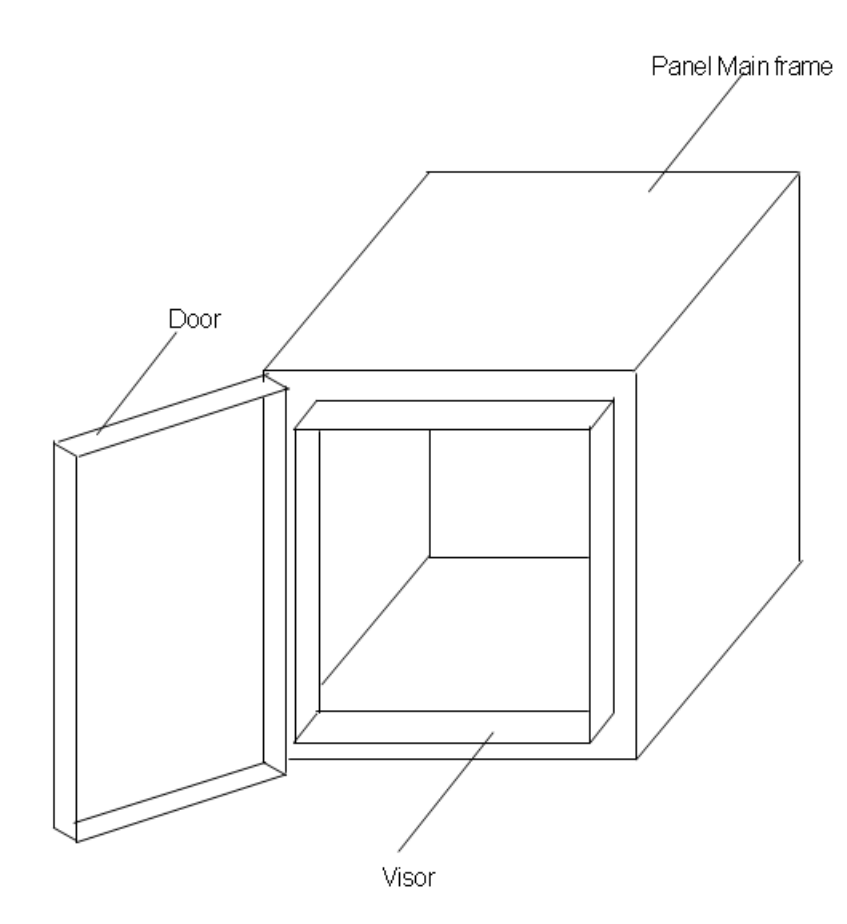

### Power cable and grounding specifications

Grounding and power supply wires for the PLC system must be connected as follows:

- 1. Ground the control panel with a thick wire so that a low-impedance connection to the ground can be ensured even at high frequencies.
- 2. The function of LG (Line Ground) and FG (Frame Ground) terminals is to pass the noise generated in the PLC system to the ground, to ensure impedance, as low as possible.
- 3. To prevent the grounding wire from acting as an antenna and generating noise, keep the wire as short and as thick as possible.

# **2. Specifications** 2.4. Conformance to EMC specifications

### Fixing a cable in the panel

While connecting an extension to the metal panel, maintain a space of at least 1cm from the panel. The metal board of the control panel has a shielding effect that blocks noise. If a metal panel is in contact with a cable, it could serve as an antenna and thereby be a source of noise.

**CAUTION** Keep all high-speed signal transmission cables at a safe distance from the metal board.

# 2.5 Complying with the low-voltage directive

The low-voltage directive requires each device that operates with power supply ranging from 50V to 1000VAC and 75V to 1500VDC, to satisfy the safety requirements. This section describes the precautions to ensure the installation and wiring of the MasterLogic-200 series conforms to the low-voltage directive.

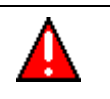

### WARNING

The contents of this section are based on the requirements and the applicable standards control. However, Honeywell does not guarantee that the overall machinery manufactured according to these details conforms to the low-voltage regulation.

### Specifications applicable to MasterLogic-200 Series

- The MasterLogic-200 series follows EN6100-1 (safety of devices used in measurement rooms, control rooms or laboratories).
- The MasterLogic-200 series modules that operate at the rated voltage of AC 50V/DC 75V or above are also developed to conform to the low-voltage standards.

### Selecting a MasterLogic-200 Series PLC

- 1. **Power Module:** The voltages inside the power supply modules are extremely dangerous. Peak voltage can be higher than 42.4V for the AC 110/220V rated I/O voltages. Therefore, the CE mark-compliant models are internally enhanced in isolation between the primary and secondary.
- 2. **Digital I/O Module:** The voltages inside the Digital I/O modules are extremely dangerous. Peak voltages can be higher than 42.4V for the AC 110/220V rated I/O voltages. Therefore, the CE mark-compliant models are internally enhanced in isolation between the primary and secondary. The I/O modules of DC 24V or of less rating are out of the low-voltage directive application range.
- 3. **CPU Module, Base Unit:** These modules use DC 5V and 3.3V circuits. So, they are out of the low-voltage directive application range.
- 4. **Special Module, Communication Module:** The special module and communication modules use DC 24V or less rated voltage. Therefore, they are out of the low-voltage directive application range.

2. Specifications2.5. Complying with the low-voltage directive

# 3. Hardware – Specifications

## 3.1 Parts and functions

Main base

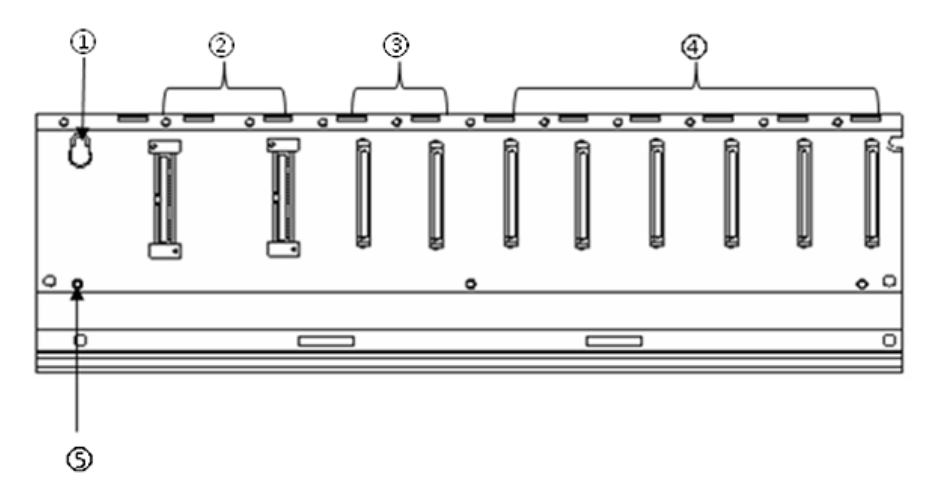

| Index | Part                      | Function                                                            |
|-------|---------------------------|---------------------------------------------------------------------|
| 1     | Base attached guide hole  | For attaching the main base to the panel in the control panel.      |
| 2     | Power module connector    | For installation of Power Supply module.                            |
| 3     | CPU module connector      | For installation of CPU module (2 slots).                           |
| 4     | Module built-in connector | For installation of communication modules.                          |
| 5     | FG terminal               | The ground terminal connected to the shielded pattern of PCB board. |

# **3. Hardware – Specifications** 3.1. Parts and functions

### Expansion base

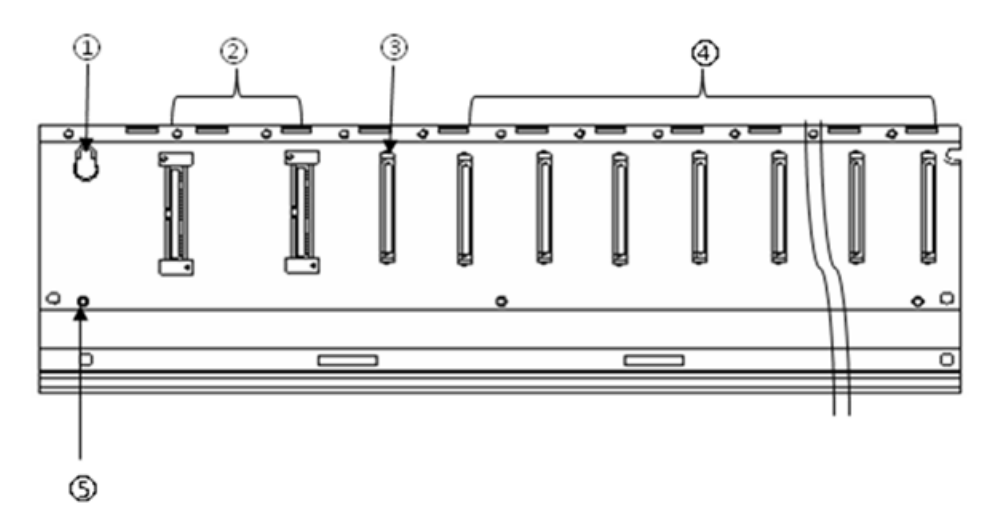

| Index | Part                             | Function                                                            |
|-------|----------------------------------|---------------------------------------------------------------------|
| 1     | Base attached guide hole         | For attaching the main base to the panel in the control panel.      |
| 2     | Power module connector           | For installation of power supply module.                            |
| 3     | Extension drive module connector | For installation of extension drive module.                         |
| 4     | Module built-in connector        | For installation of I/O, special and other communication modules.   |
| 5     | FG terminal                      | The ground terminal connected to the shielded pattern of PCB board. |

3. Hardware – Specifications 3.1. Parts and functions

### Power module

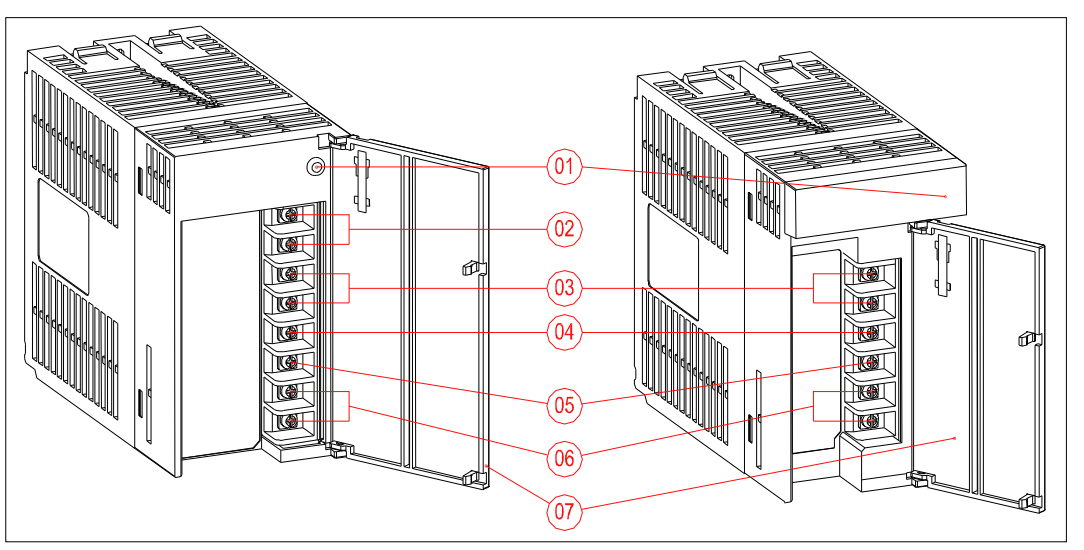

| Index | Part                    | Function                                       |  |  |
|-------|-------------------------|------------------------------------------------|--|--|
| 1     | Power LED               | DC5V power indication LED.                     |  |  |
| 2     | NC                      | Not used.                                      |  |  |
| 3     |                         | Indicates RUN state of system.                 |  |  |
|       | RUN terminal            | OFF when CPU STOP error occurs.                |  |  |
|       |                         | OFF when CPU mode is changed to STOP mode.     |  |  |
| 4     | FG terminal             | Ground terminal for electric shock prevention. |  |  |
| 5     | LG terminal             | Ground terminal of power filter.               |  |  |
|       |                         | Power input terminal.                          |  |  |
| 6     | Power input<br>terminal | 2MLR-AC12, 2MLR-AC13 : AC110V                  |  |  |
| 0     |                         | 2MLR-AC22, 2MLR-AC23 : AC220V                  |  |  |
|       |                         | 2MLR-DC42: DC24V                               |  |  |
| 7     | Terminal cover          | Terminal block protection cover.               |  |  |

#### 3. Hardware – Specifications

#### 3.2. Main and expansion base

# 3.2 Main and expansion base

#### Main base specifications

The main base consists of the Power module, CPU module, and the Communication module. (Only Ethernet module is allowed in the main base.)

| Model<br>Item                      | 2MLR-M06P                   |
|------------------------------------|-----------------------------|
| Number of I/O<br>modules installed | Six modules                 |
| Dimensions (mm)                    | 346 X 98 X 19               |
| Hole distance to attach panel      | 326 X 75                    |
| Hole size to attach<br>panel       | φ 4.5 (using M4 screw)      |
| Screw size for FG connection       | (+)PHM 3 X 6 washer(\phi 5) |
| Weight (kg)                        | 0.34                        |
| Allowed Module                     | FEnet modules               |

#### **Expansion base specifications**

The expansion base consists of the Power module, Extension Drive module, I/O module, Special module, and the Communication module. (Ethernet module is not allowed in the Extension base.)

| ltem                                              | Specification                          |                      | Remarks                               |                            |
|---------------------------------------------------|----------------------------------------|----------------------|---------------------------------------|----------------------------|
|                                                   | 2MLR-DBSF                              | 2MLR-DBST            | 2MLR-DBSH                             |                            |
| Media                                             | Optical                                | Electrical           | Mixed                                 |                            |
| Maximum<br>distance<br>between<br>extension bases | Optical (2km)                          | Electrical<br>(100m) | Optical (2km)<br>Electrical<br>(100m) |                            |
| Loader<br>connection                              | Extension drive USB                    |                      |                                       |                            |
| Range of station number                           | 1~31 (other no will generate an error) |                      |                                       | Number 0: not<br>available |
| Install position CPU parts(CPU0 connec            |                                        | connector) in extens | sion base                             |                            |
| Weight (g)                                        | 99                                     | 100                  | 102                                   |                            |

### Synchronization cable

| Model<br>Item | 2MLC-F201                      | 2MLC-F501 |
|---------------|--------------------------------|-----------|
| Length (m)    | 2                              | 5         |
| Weight (kg)   |                                |           |
| Remarks       | Multi mode fiber (maximum 2km) |           |

### **Extension cable**

Extension cable is used for connecting the main base and extension bases. Two types of connection cables are available, RJ45 and fiber optic. Especially, for the CAT5 cable, the external noise may affect the system performance, as the data is separated into many micro bits. Hence, for ML200R, use the FTP cables and for the environment where external noises are expected, use the shielded twisted pair cables.

#### 3. Hardware – Specifications

3.2. Main and expansion base

| CAUTION | 1) Keep the fiber optic cable within 2km between the nodes. |
|---------|-------------------------------------------------------------|
|         | 2) Keep the CAT5 cable within 100m between the nodes.       |

#### **Connector for extension cable**

RJ45 extension cable should comply with EMC standards and should be FTP/STP/SFTP type. Use the following plug and fixed housing for the shield cable.

1) Connector plug

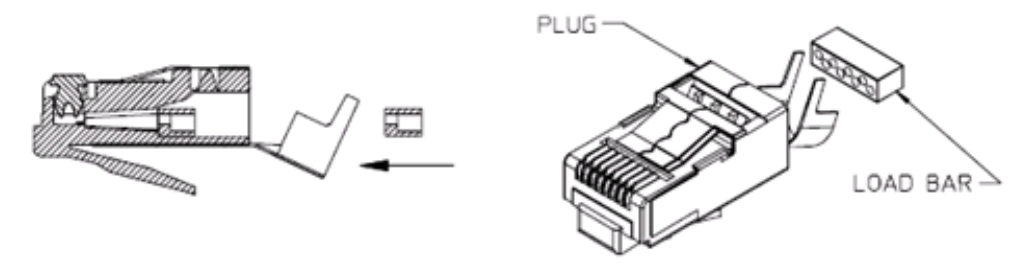

Type: RJ45 PLUG / INDUSTRIAL CAT6 (44915-0021)

2) Plug

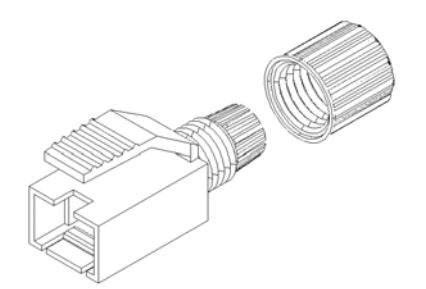

Type (FTP): RJ45 PLUG protection cover (WRJ45-0702) Type (STP/SFTP): RJ45 PLUG protection cover (WRJ45-0701)

## 3.3 Power module

#### **Power module specifications**

The selection of a power module is determined by the current and voltage needed by the system. The voltage requirement of a system is calculated as the sum of the current consumption by the digital I/O modules, special modules, CPU module, power module and the communication module (installed on the same base as the power module.)

The system does not operate normally, if the rated output capacity of the power module exceeds the predefined limit.

| Туре                      | Model            | Current<br>Consumption<br>(mA) | Туре                    | Model          | Current<br>Consumption<br>(mA) |
|---------------------------|------------------|--------------------------------|-------------------------|----------------|--------------------------------|
|                           | 2MLR-<br>CPUH/T  | 1173                           |                         | 2MLF-<br>AV8A  | 380                            |
|                           | 2MLR-<br>CPUH/F  | 1380                           |                         | 2MLF-<br>AC8A  | 380                            |
|                           | 2MLR-<br>DBST    | 490                            | Analog Input<br>Module  | 2MLF-<br>AD8A  | 380                            |
| Extension<br>Drive Module | 2MLR-<br>DBSF    | 850                            |                         | 2MLF-<br>AD16A | 330                            |
|                           | 2MLR-<br>DBSH    | 660                            |                         | 2MLF-<br>AD4S  | 580                            |
| Digital Input<br>Module   | 2MLI-<br>D21A    | 20                             | Analog Output<br>Module | 2MLF-<br>DV4A  | 190(250)                       |
| (DC24V)                   | 2MLI-<br>D22A    | 30                             |                         | 2MLF-<br>DC4A  | 190(400)                       |
|                           | 2MLI-<br>D22B 30 | 30                             |                         | 2MLF-<br>DV8A  | 190(250)                       |
|                           | 2MLI-<br>D24A    | 50                             |                         | 2MLF-<br>DC8A  | 190(400)                       |
|                           | 2MLI-<br>D24B    | 50                             |                         | 2MLF-<br>DC4S  | 200(200)                       |

The following table lists the current consumption per module (DC 5V).

R200 April 2010

| Туре                                     | Model         | Current<br>Consumption<br>(mA) | Туре            | Model         | Current<br>Consumption<br>(mA) |
|------------------------------------------|---------------|--------------------------------|-----------------|---------------|--------------------------------|
|                                          | 2MLI-<br>D28A | 60                             |                 |               |                                |
|                                          | 2MLI-<br>D28B | 60                             | Tomporatura     | 2MLF-<br>TC4S | 610                            |
| Digital Input<br>Module<br>(AC110V)      | 2MLI-<br>A12A | 30                             | Input Module    | 2MLF-<br>RD4A | 490                            |
| Digital Input<br>Module<br>(AC220V)      | 2MLI-<br>A21A | 20                             |                 |               |                                |
| Digital Output<br>Module<br>(Relay)      | 2MLQ-<br>RY1A | 250                            | High-Speed      | 2MLF-<br>HO2A | 270                            |
|                                          | 2MLQ-<br>RY2A | 500                            | Counter Module  | 2MLF-<br>HD2A | 330                            |
|                                          | 2MLQ-<br>RY2B | 500                            |                 | 2MLF-<br>PO3A | 400                            |
| Digital Output<br>Module<br>(Transistor) | 2MLQ-<br>TR2A | 70                             |                 | 2MLF-<br>PO2A | 360                            |
|                                          | 2MLQ-<br>TR2B | 70                             | Desition Module | 2MLF-<br>PO1A | 340                            |
|                                          | 2MLQ-<br>TR4A | 130                            | Position Module | 2MLF-<br>PD3A | 820                            |
|                                          | 2MLQ-<br>TR4B | 130                            |                 | 2MLF-<br>PD2A | 750                            |
|                                          | 2MLQ-<br>TR8A | 230                            |                 | 2MLF-<br>PD1A | 510                            |
|                                          | 2MLQ-<br>TR8B | 230                            |                 |               |                                |
| Digital Output<br>Module (Triac)         | 2MLQ-<br>SS2A | 300                            | Base Module     | 2MLR-<br>M06P | 220                            |

| Туре                  | Model         | Current<br>Consumption<br>(mA) | Туре         | Model         | Current<br>Consumption<br>(mA) |
|-----------------------|---------------|--------------------------------|--------------|---------------|--------------------------------|
|                       | 2MLL-<br>C22A | 330                            |              | 2MLR-<br>E12P | 220                            |
| Snet Module           | 2MLL-<br>C42A | 300                            | EEpot Modulo | 2MLL-<br>EFMF | 650                            |
|                       | 2MLL-<br>CH2A | 340                            |              | 2MLL-<br>EFMT | 420                            |
| Profibus-DP<br>Module | 2MLL-<br>PMEA | 560                            |              |               |                                |
| Fiber Ring<br>Module  | 2MLL-<br>ESHF | 1200                           |              |               |                                |

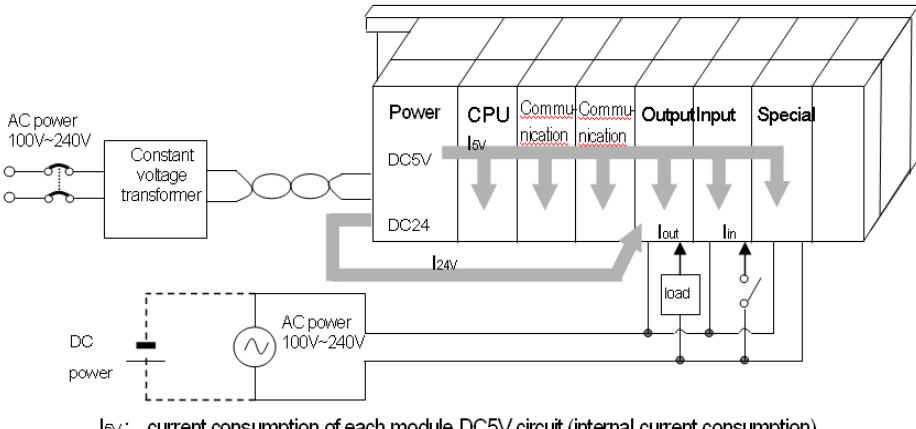

 $I_{5\vee:}$  current consumption of each module DC5V circuit (internal current consumption)  $I_{24\vee}$  average current consumption of DC24V for output module

| Items                 |                                       | 2MLR-AC12                                                           | 2MLR-AC22                                                         | 2MLR-AC13                          | 2MLR- AC23                         | 2MLR-DC42              |  |
|-----------------------|---------------------------------------|---------------------------------------------------------------------|-------------------------------------------------------------------|------------------------------------|------------------------------------|------------------------|--|
|                       | Rated input<br>voltage                | AC110V                                                              | AC220V                                                            | AC110V                             | AC220V                             | DC24V                  |  |
|                       | Input voltage<br>range                | 85V~132V<br>AC                                                      | 176V~264V<br>AC                                                   | 85V~132V<br>AC                     | 176V~264V<br>AC                    | 19.2~28.8V DC          |  |
|                       | Input frequency                       | 50 / 60 Hz (47                                                      | 50 / 60 Hz (47 ~ 63Hz)                                            |                                    | -                                  |                        |  |
|                       | Maximum Input<br>Power                | 110VA/42W                                                           | 176VA72W                                                          |                                    |                                    | -                      |  |
| Input                 | Inrush current                        | 20 A peak or                                                        | less (below 8ms )                                                 |                                    |                                    | 80A peak or<br>lower   |  |
|                       | Efficiency                            | 65% or more                                                         |                                                                   |                                    |                                    |                        |  |
|                       | Input fuse                            | Built-in (Not replaceable) : AC250V/3.15A, UL<br>DC power: 125V/10/ |                                                                   | 50V/3.15A, UL st<br>ower: 125V/10A | andard (Time-la<br>(Time-lag type) | g Type)<br>UL approved |  |
|                       | Allowable<br>momentary<br>shutdown    | Within 20ms                                                         |                                                                   |                                    |                                    |                        |  |
|                       | Output voltage                        | DC 5V (±2%)                                                         |                                                                   |                                    |                                    |                        |  |
|                       | Output current                        | 5.5A 8.5A                                                           |                                                                   | 7.5A                               |                                    |                        |  |
| Output1               | Over current protect                  | 6.0A ~ 13.0A                                                        |                                                                   | 9.3A ~ 17.0A                       |                                    | 9.0 A~17.0A            |  |
|                       | Output power                          | 27.5W @ 55°                                                         | 27.5W @ 55℃ 46.75W @                                              |                                    | C                                  | 37.5W @ 55℃            |  |
|                       | Application                           | RUN contact                                                         | RUN contact                                                       |                                    |                                    |                        |  |
| Delevi                | Rated<br>switching<br>voltage/current | DC 24V, 0.5A                                                        |                                                                   |                                    |                                    |                        |  |
| Relay<br>Output       | Minimum<br>switching load             | DC 5V,1mA                                                           |                                                                   |                                    |                                    |                        |  |
| Response time OFF→ON/ |                                       | OFF→ON/ O                                                           | $F \rightarrow ON/ON \rightarrow OFF$ : 10ms or less/12ms or less |                                    |                                    |                        |  |
|                       | Life                                  | Mechanical: More than 20000000 contacts                             |                                                                   |                                    |                                    |                        |  |

The following table lists the specifications of the Power Module:

54

| Items                             |                    | 2MLR-AC12                          | 2MLR-AC22        | 2MLR-AC13                    | 2MLR- AC23         | 2MLR-DC42                           |  |
|-----------------------------------|--------------------|------------------------------------|------------------|------------------------------|--------------------|-------------------------------------|--|
|                                   | Electrical: More t |                                    | e than 100000 co | ntacts at rated sv           | vitching voltage/c | urrent                              |  |
| RUN signal output                 |                    | Relay output, Rating: DC24V, 0.5A  |                  |                              |                    |                                     |  |
| Voltage indicator                 |                    | Output voltage normal, LED ON      |                  |                              |                    |                                     |  |
| Cable specification               |                    | 0.75 ~ 2mm <sup>2</sup>            |                  |                              |                    |                                     |  |
| Compressed terminal               |                    | RAV 1.25 - 3.5, RAV 2 - 3.5        |                  |                              |                    |                                     |  |
| Dimension (W x H x Dmm)           |                    | 55 x 95 x 90                       |                  | 55 x 95 x 110                |                    |                                     |  |
| Weight 326g                       |                    | 382g                               | 334g             | 384g                         | 417g               |                                     |  |
| Applied base and install position |                    | Power part of basic/extension base |                  | Power part of extension base |                    | Power part of basic/extensio n base |  |

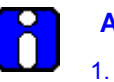

#### ATTENTION

- 1. **Allowable Momentary Power Failure Time**: The time that input voltage keeps normal output voltage (normal operation) in the state that AC110/220V voltage is lower than the rated value (AC85 / 170V).
- 2. **Over current protection**: If the current is more than the standard and flows in DC5V, DC24V circuit, the over current protection device shuts down the circuit to stop the system. Rectify the causes, such as lack of current capacity or short circuits that leads to over current, and then restart the system.

#### 3. Hardware – Specifications

3.3. Power module

#### Example of current consumption/power calculations

This section describes which power supply module must be used in coordination to the corresponding modules for MasterLogic-200R.

#### Main base

| Туре                                       | Model       | No.       | Voltage (5V)                       |
|--------------------------------------------|-------------|-----------|------------------------------------|
| CPU Module                                 | 2MLR-CPUH/F | 1         | 1.31A                              |
| Main Base                                  | 2MLR-M06P   | 1         | 0.2A                               |
| FEnet Module                               | 2MLL-EFMF   | 6         | 0.61A                              |
| Current Consumption / Power<br>Consumption |             | 1.31A + 0 | 0.61A*6 = 4.97A / 4.97×5V = 24.85W |

#### Extension base

| Туре                                       | Model     | No.                                                                                        | Voltage (5V) |  |
|--------------------------------------------|-----------|--------------------------------------------------------------------------------------------|--------------|--|
| Extension<br>Drive                         | 2MLR-DBSF | 1                                                                                          | 0.65A        |  |
| Extension<br>Base                          | 2MLR-E12P | 1                                                                                          | -            |  |
| DI Module                                  | 2MLI-D24A | 2                                                                                          | 0.05A        |  |
| DO Module                                  | 2MLQ-RY2A | 6                                                                                          | 0.5A         |  |
| Al Module                                  | 2MLF-AD4S | 2                                                                                          | 0.61A        |  |
| Profibus-DP                                | 2MLL-PMEA | 2                                                                                          | 0.56A        |  |
| Current Consumption / Power<br>Consumption |           | 0.65A + 0.05A*2 + 0.5A*6 + 0.61A*2 +<br>0.56A*2 = 6.09 <sup>a</sup> / 6.09A × 5V = 30.85 W |              |  |

Sum of current consumption is 6.09. Hence, use 2MLR-AC13 or AC23.

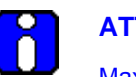

### ATTENTION

Maximum power consumption of PLC can be derived from the efficiency of power module.

Example: Sum of 5V consumption x Minimum efficiency of Power module = 100W/0.65 = 154W.

# 4. Installation and Wiring

## 4.1 Installing the PLC

#### Installation environment

The PLC system is designed to withstand extreme climatic conditions. However, to ensure reliability and stability ensure that the following conditions are considered.

#### Environmental conditions

#### Dos

- Install the PLC in a control panel, which is waterproof and can withstand vibration.
- Install the PLC away from areas with high vibration.
- Ensure an ambient temperature of  $0 \sim 55^{\circ}$ C.
- Ensure incremental Humidity: 5 ~ 95 %.

#### Don'ts

- Do not expose the PLC to direct sun-light.
- Do not expose the PLC to sudden changes in the temperature.
- Do not expose the PLC to corrosive or inflammable gases.

#### Installation conditions

- While drilling holes, fixing screws or wiring, ensure that no wire or any other metallic part enters the PLC.
- Do not install the PLC on a panel that also has a high-voltage device.
- Maintain a distance of at least 50mm from the wiring duct or surrounding modules.
- Ensure the grounding at a place where surrounding noise is minimal.

#### Heat protection design of control panel

• In case the PLC is installed in an airtight control panel, the heat protection design must be ensured, considering the radiation of other equipment, and heat from the PLC. When air circulation is provided using a vent or a general fan, the flow of dust particles or gas can hamper the functioning of the PLC system.

• Installing a filter or use of an airtight heat exchanger is recommended.

The following figure illustrates the method used for calculating the current consumption of the PLC system necessary for heat protection design.

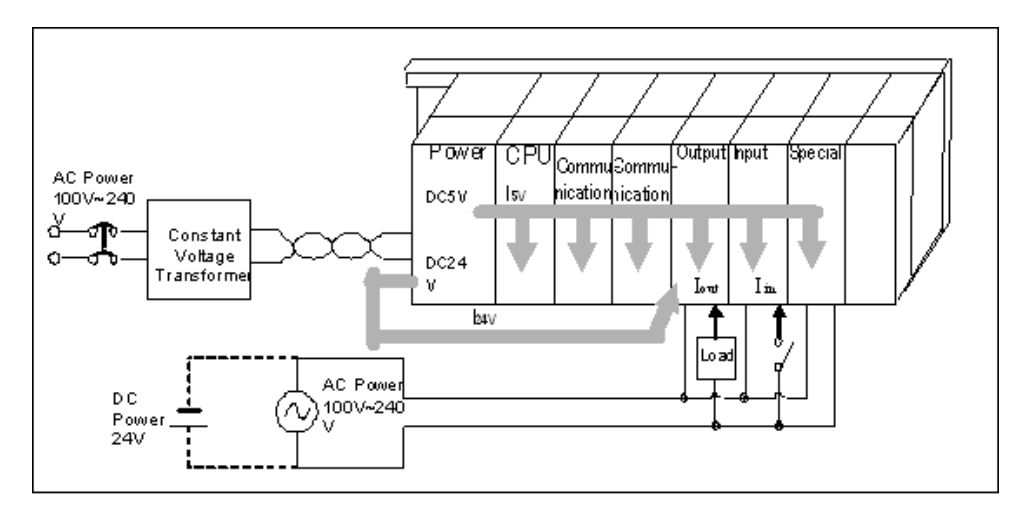

#### Power consumption of each part

1. Current consumption of power module

The current conversion efficiency of the power module is around 70 %. Radiation consumes 30%, and the current consumption is 3/7 of the output power. The calculation is as follows:

 $W_{pw} = 3/7 \{ (I5V X 5) + (I24V X 24) \} (W)$ 

| l (5V)  | Current consumption of DC 5V circuit of each module (internal current consumption).                    |
|---------|----------------------------------------------------------------------------------------------------|
| l (24V) | Average current consumption of DC 24V of output module (current consumption of simultaneous ON point). |

If DC 24V is externally supplied or a power module without DC 24V is used, it is not applicable.

2. Sum of DC 5V circuit current consumption: The DC 5V output circuit current of the power supply module is the sum of current consumption of each module.

W 5V = I5V X 5 (W)

 DC 24V average current consumption (current consumption of simultaneous ON point): DC 24V output circuit average current of power module is the sum of current consumption of each module.

W 24V = I24V X 24 (W)

- 4. Average current consumption by output voltage drop of output module (current consumption of simultaneous ON point).
  - i.  $W_{out} = I_{out} X V_{drop} X$  Output point X Simultaneous ON rate (W)
  - ii. Iout: Output current (current in actual use) (A)
  - iii. V<sub>drop</sub>: Voltage drop of each output module (V)
- 5. Input average current consumption of input module (current consumption of simultaneous ON point).
  - i.  $W_{in} = I_{in} X E X$  Input point X Simultaneous ON rate (W)
  - ii.  $I_{in}$ : Input current (actual value in case of AC) (A)
  - iii. E: Input voltage (voltage in actual use) (V)
- 6. Current consumption of Special module power assembly

 $W_{S} = I5V X 5 + I24V X 24 + I100V X 100 (W)$ 

The sum of the current consumption calculated for each block is the total current consumption of PLC system.

 $W = WPW + W5V + W24V + W_{out} + W_{in} + W_{s} (W)$ 

Calculate the amount of radiation according to this total current consumption (W) and review the temperature rising in the control panel. Use the following formula for the calculation of the temperature rise in the control panel.

 $T = W / UA [^{\circ}C]$ 

Where,

W = power consumption of the entire PLC system (the calculated value)

A = surface area of control panel  $[m^2]$ 

U: If equalizing the temperature of the control panel by using a fan and others

#### Precautions for installing/handling the PLC modules

Take the following precautions while handling or installing modules.

- Do not drop the PLC module or apply excessive force on it. •
- Do not touch the PCB inside the module with bare hands, as this can lead to failure of • the PLC Modules.
- Ensure that external materials, such as wiring fragments do not enter the upper part of ٠ module casing. Even if such materials accidentally enter the module casing, remove them immediately.

#### Precautions for installing/handling I/O module

Note the following points while handling or installing the I/O module.

#### **Recheck I/O module specifications** 1.

Check the input voltage for input modules. For output modules, check if the voltage applied exceeds the maximum Open/Close capacity. Over voltage may lead to failure, damage, or sparking.

#### 2 **Cable selection**

Select the appropriate cable after considering its capacity to withstand temperature and intensity of current flowing through it. The minimum specification of cable must be AWG22 (0.3mm<sup>2</sup>).

#### 3. Environment

When wiring an I/O module, ensure that it is not too close to a heat emitting equipment. In addition, avoid the wires from coming in direct contact with oil, as it may cause a short circuit, breakage, or can cause abnormal errors during operation.

#### 4. **Polarity**

The polarity of the module terminals and that of the field signal must be the same.

#### 5. Wiring

- The I/O must be wired using high-voltage cables or power cables. Lower voltage • wires can cause inductive disturbance that may result in abnormalities or failure of PLC operation.
- Ensure that the cables do not pass in front of the I/O operation indicator (LED), as it ٠ may obstruct the indicator.

R200

- When inductive load is connected to output module, connect a surge absorber or diode, parallel to the load.
- Terminal Block Wiring

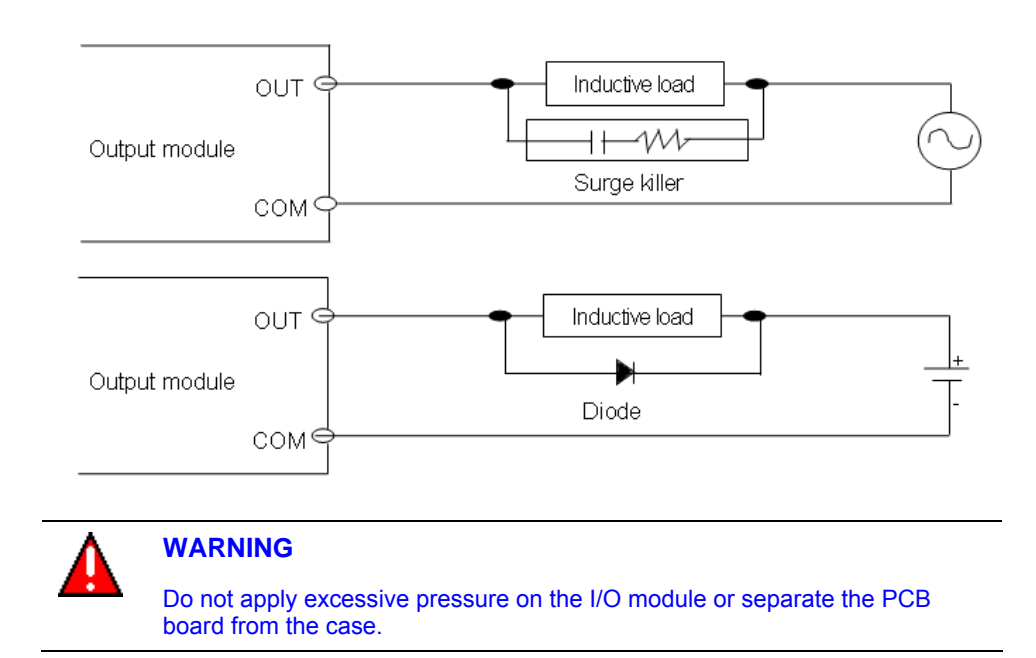

#### Precautions for installing the base

The following precautions must be taken while installing a PLC on the control panel. Ensure sufficient ventilation for the modules, especially the upper part of the modules. This also helps in changing the modules, if required.

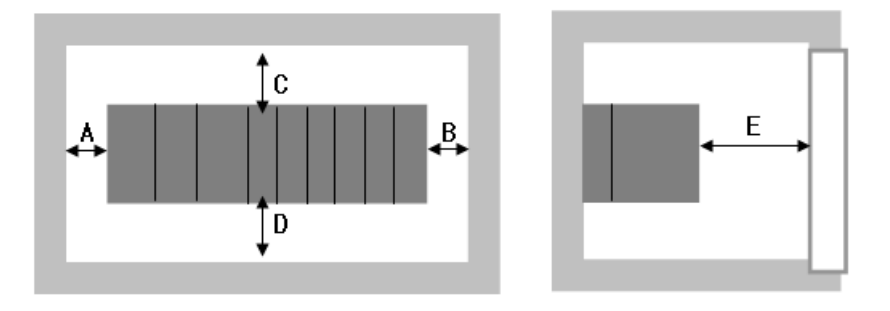

4.1. Installing the PLC

- 1. A, B: More than 5cm
- 2. C, D: More than 5cm for easy installation of module.
  - Minimum 3cm for wiring duct, more than 5cm if duct is more than 5cm high)
  - More than 15cm is recommended if fiber optic modules or full loaded power supply is used.
- 3. F : More than 10cm
  - More than 8cm, if fiber optic cable or connector-type I/O modules are used.
  - More than 10cm, if FTP cable is used.
- 4. If the PLC is installed near a Contactor/Breaker, it is recommended to use a Contactor/Breaker (Large Size) in a different panel.
- 5. If necessary, install wiring duct for routing the cables. Consider the following points while installing a wiring duct:
  - When installing the wiring duct on the upper part of the PLC, ensure that its distance is more than 50mm to enable adequate ventilation. Maintain sufficient distance from the upper part of the PLC, so that the module can be removed easily.
  - When installing the wiring duct on the lower part of the PLC, take into account the connection of the optical cable or coaxial cable, and the minimum cable radius.
- 6. Install PLC in the direction as shown in the following figure. This helps in protecting the PLC from radiation.

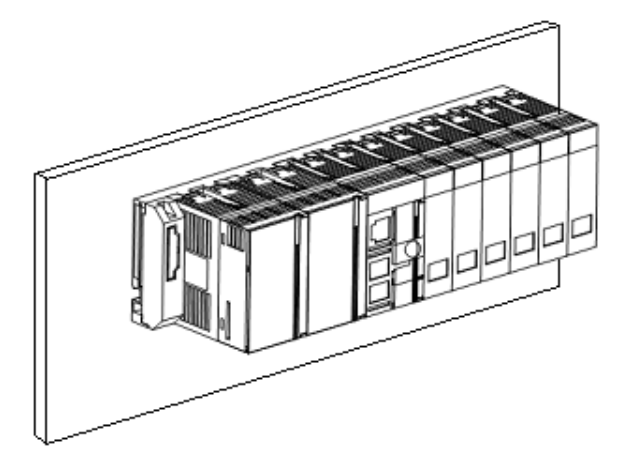

7. Do not install the PLC in the direction displayed in the following figure:

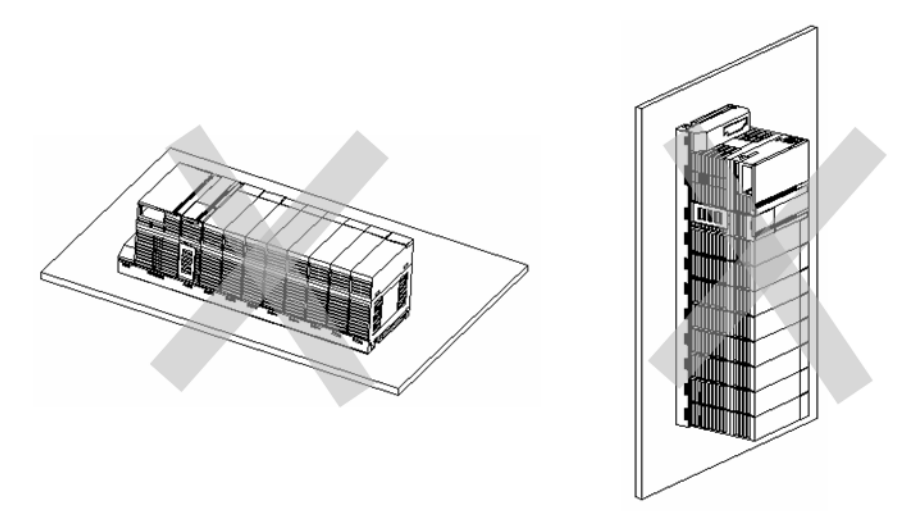

8. To avoid any effect of radiating noise or heat, install the PLC and other devices (relay and electronic contact) with a spacing secured, as indicated in the following figure.

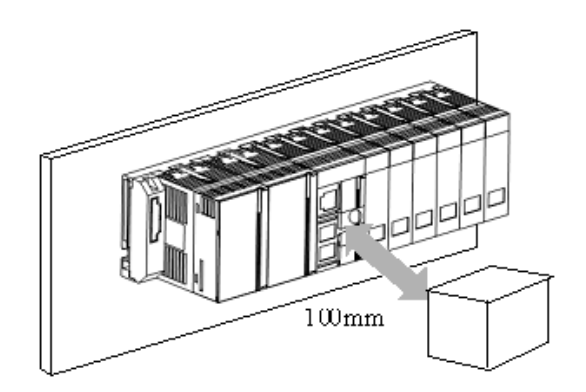

# **4. Installation and Wiring** 4.1. Installing the PLC

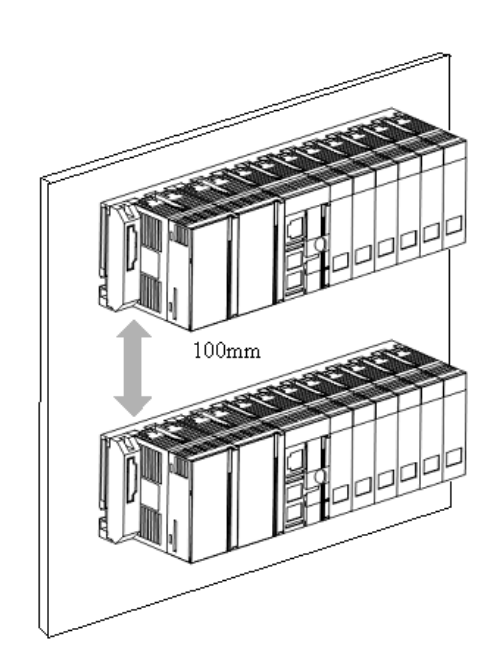

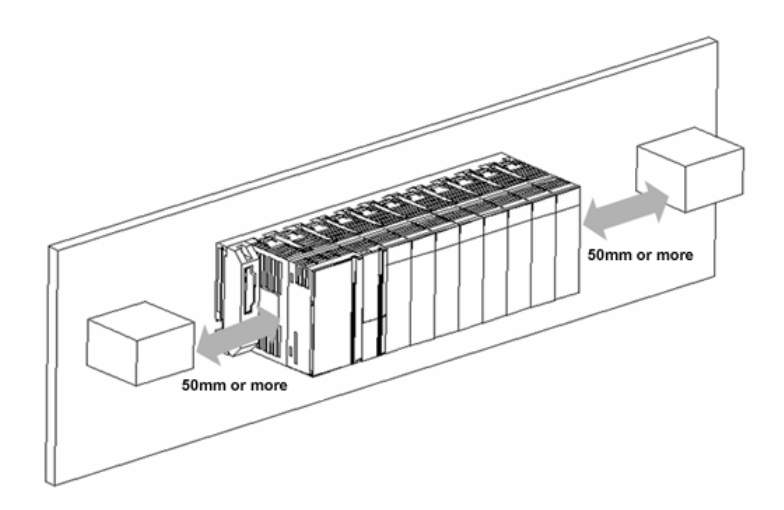

- $f_{r} + r_{r} + r_{r$
- 9. Installing a base on top of another leads to a rise in temperature of the cabinet. Install a fan for air circulation or keep maximum distance between the bases.

• Ensure that air temperature around the module does not exceed 55°C.

installed right above the power module.

#### 4. Installation and Wiring

4.2. Inserting/removing modules

# 4.2 Inserting/removing modules

### Inserting a module

Perform the following steps to attach a module.

| Step | Action                                                                                                    |
|------|----------------------------------------------------------------------------------------------------|
| 1    | Insert the projection on the lower part of the module into the Module fixing hole of the PLC base, as shown in the following figure.       |
| 2    | Slide the upper part of module to fix into the base. Use the screws in the upper part of the module to hold the module firmly to the base. |
|      |                                                                                                    |
|      | ТІР                                                                                                    |
|      | To check if the module is properly installed in the base, slowly pull the upper                                                            |

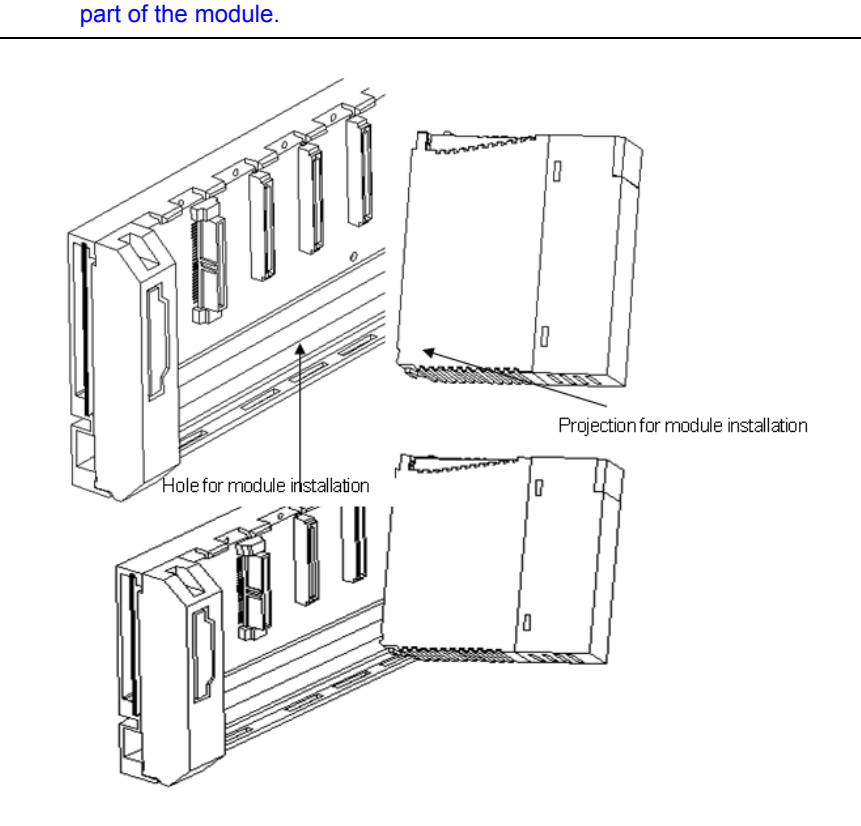

68

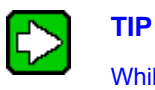

While installing modules, insert the fixed projection of the module into the module-fixing hole and then press it. The module may break, if the module is forced onto the base in an incorrect position.

### **Detaching modules**

Perform the following steps to detach modules.

| Step | Action                                                                                        |
|------|-----------------------------------------------------------------------------------------------|
| 1    | From the base, loosen the fixed screws on the upper part of the module.                       |
| 2    | Hold the module and thoroughly press the fixed hook of the module.                            |
| 3    | By pressing the hook, pull the upper part of the module from the axis of the lower part.      |
| 4    | By lifting the module upward, remove the fixed projection of the module from the fixing hole. |

#### 4. Installation and Wiring

4.2. Inserting/removing modules

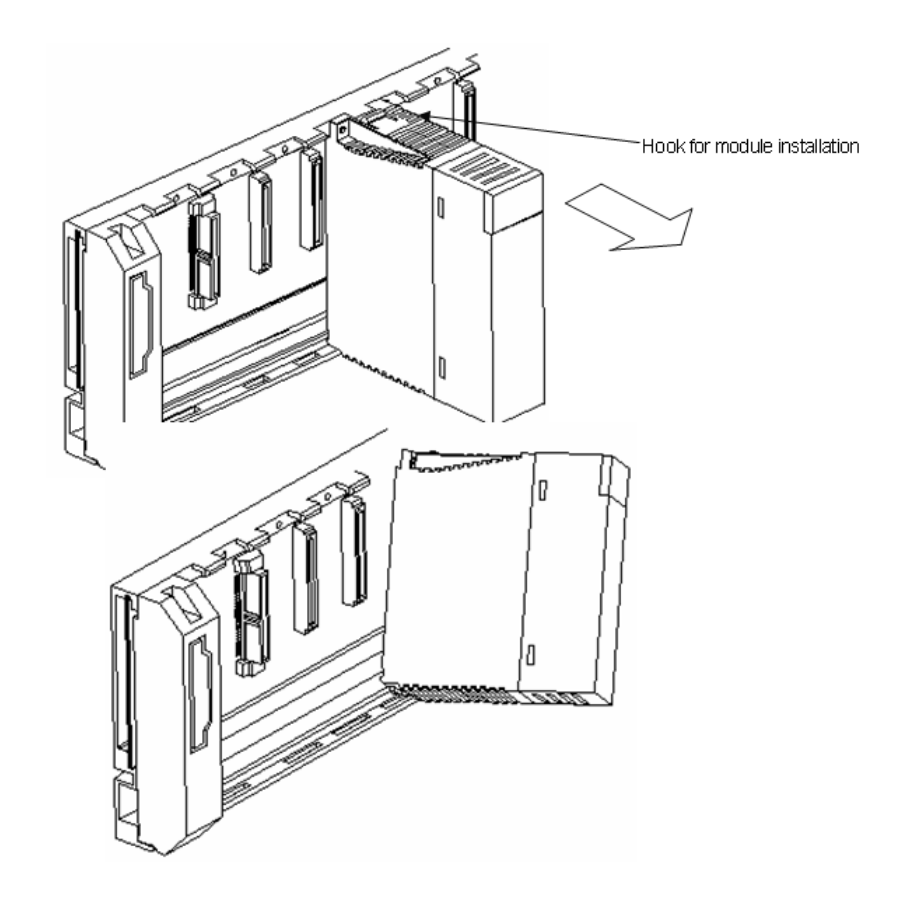

## CAUTION

While detaching the module, press the hook and remove the module from the base. Then, remove the fixed projection of the module from the fixed hole of the module. If module is detached forcefully, the hook or the fixed projection of the module might break.

# 4.3 Wiring

### **Power wiring**

1. Connect a voltage regulated transformer, if the power variance is higher than the specified range.

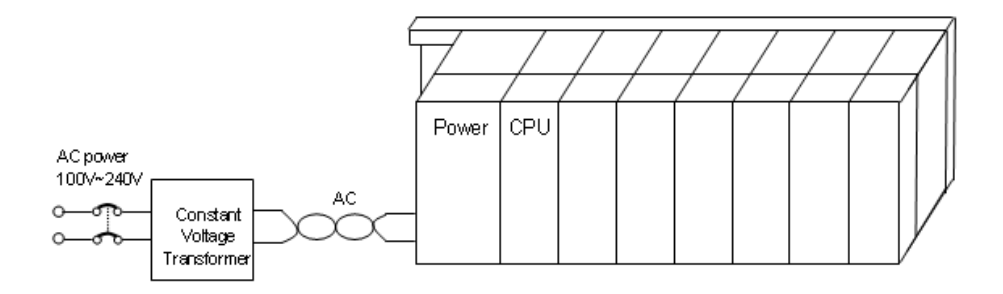

2. In case of excessive interference (noise), use an isolation transformer.

The following figure illustrates the distributions of 220V AC for PLC Power Supply, I/O Modules and other Main Circuit Equipment.

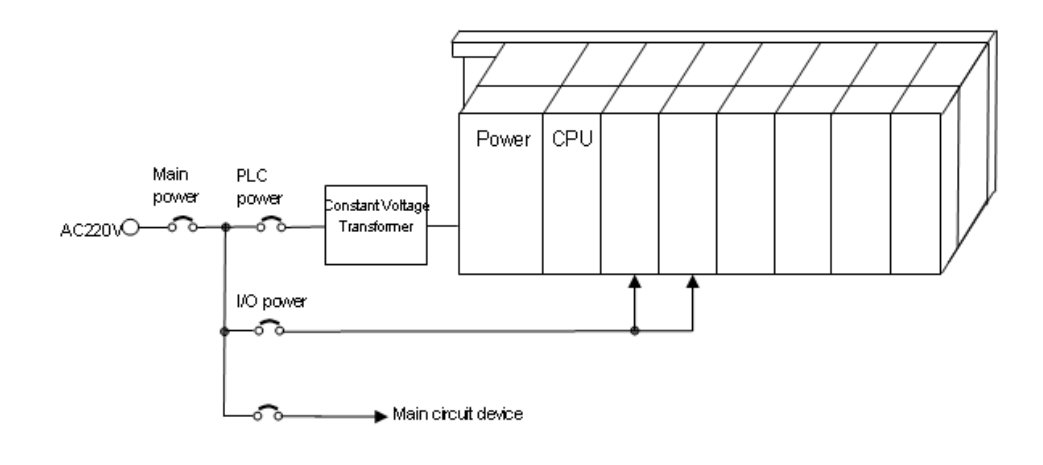

| R200       | Programmable Logic Controller MasterLogic-200R User's Guide |
|------------|-------------------------------------------------------------|
| April 2010 | Honeywell                                                   |

71

- 3. While using Power Module of DC 24V output:
  - Do not connect the module, in parallel with the output of several power a) modules.
  - If DC 24V output capacity of a power module is not sufficient for the PLC I/O b) modules, supply the external DC 24V power, as shown in the following figure.

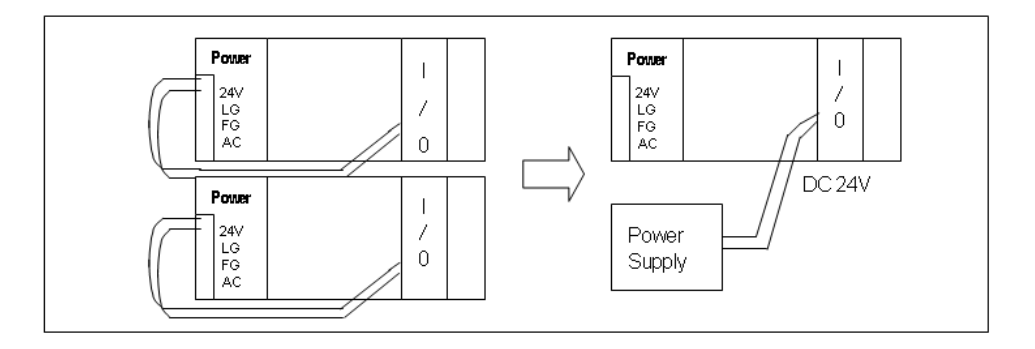

- AC110V/AC220V/DC24V cables must be properly twisted and connected in the 4. shortest distance.
- AC110V/AC220V cable must be as thick as possible (2mm<sup>2</sup>), to reduce voltage 5. drop. AC110V/ DC24V cables must not be installed close to main circuit cable (high voltage/high current) and I/O signal cable. They must be 100mm away from such cables.
- Use a surge absorber as a protection against lightning, as shown in the following 6. figure.

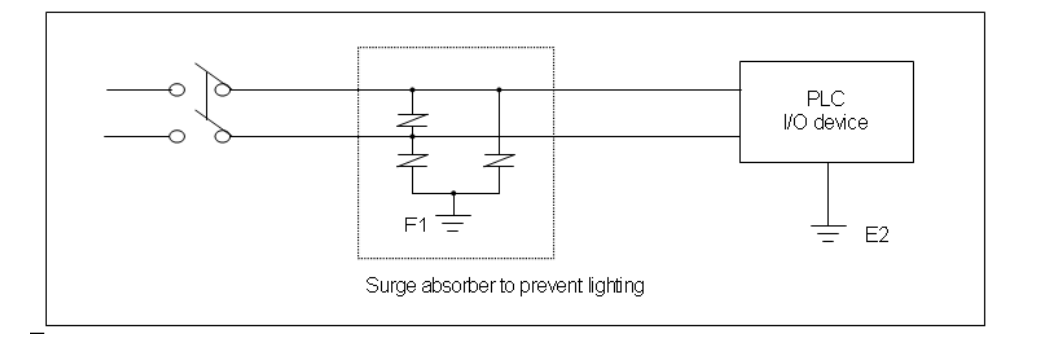
#### **4. Installation and Wiring** 4.3. Wiring

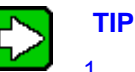

- 1. Separate PLC earth (E2) from earth (E1) of surge absorber against lightning.
- 2. In case of an increase in voltage, the surge absorber ensures that it does not increase more than the predefined maximum limit.
- 3. Use a shielded isolation transformer or noise filter in areas where higher noise levels are expected.
- 4. It is advisable to use twisted cable for input power. Ensure that the shielded transformer or noise filter wiring does not pass the duct.

#### I/O device wiring

- 1. The cable used for I/O wiring must be  $0.3 \sim 2.0$  mm<sup>2</sup>.
- 2. Use a separate input and output cable for wiring.
- 3. I/O signal cable must be separated by a distance of at least 100mm from the main circuit cable of high voltage/high current.
- 4. If it is not possible to separate the main circuit cable and power cable, use the shielded cable in all cases and ground the PLC.

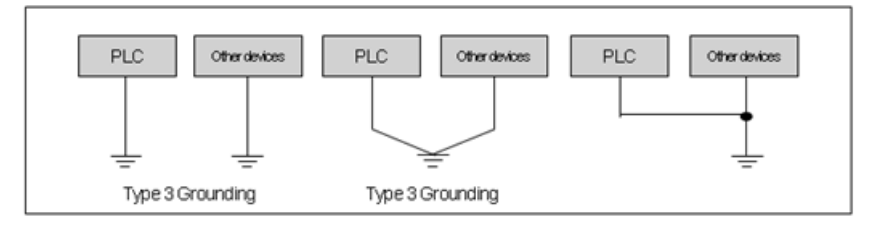

- 5. In case of pipe wiring, check the pipe for grounding properly.
- 6. Separate output cable of DC 24V from AC 110V cable or AC 220V cable.

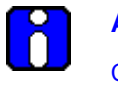

#### ATTENTION

Current leakage may take place for wiring distances longer than 200m, caused by the capacitance between the cables.

4.3. Wiring

#### Grounding

- 1. Sufficient measures against noise are taken in the PLC, making it possible to be used without grounding.
- 2. Use dedicated grounding for the wires as far as possible.
- 3. In case the grounding is functional, use class 3 grounding (grounding resistance must be  $100\Omega$  or less).
- 4. If it is not possible to use dedicated grounding, use common grounding, as depicted in the following figure.

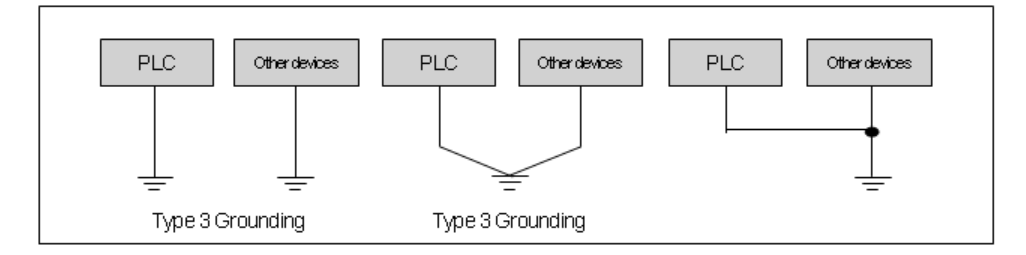

- 5. Use more than 2mm<sup>2</sup> cables for grounding. Place the earth point near the PLC as much as possible to limit the length of grounding cable.
- 6. Separate Line Ground (LG) of power module and Frame Ground (FG) of base board for grounding.

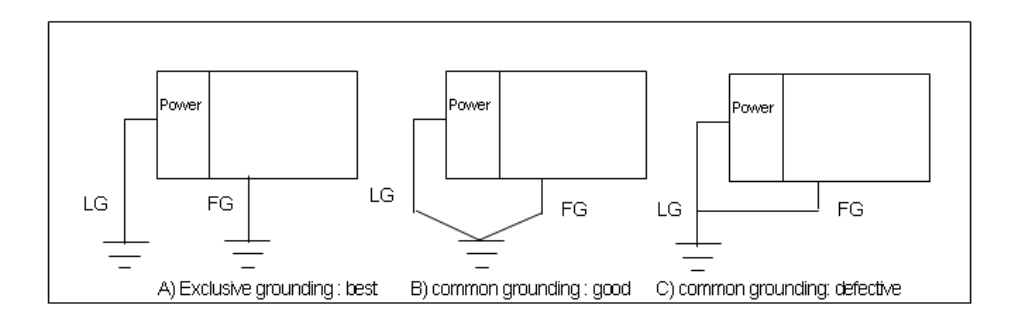

7. If a malfunction on grounding is detected, separate the FG of the base from the grounding.

### Specifications of wiring cable

| Types of External    | Cable Specification (mm <sup>2</sup> ) |             |  |
|----------------------|----------------------------------------|-------------|--|
| Connection           | Lower limit                            | Upper limit |  |
| Digital input        | 0.18 (AWG24)                           | 1.5 (AWG16) |  |
| Digital output       | 0.18 (AWG24)                           | 2.0 (AWG14) |  |
| Analog I/O           | 0.18 (AWG24)                           | 1.5 (AWG16) |  |
| Communication        | 0.18 (AWG24)                           | 1.5 (AWG16) |  |
| Main power           | 1.5 (AWG16)                            | 2.5 (AWG12) |  |
| Protective grounding | 1.5 (AWG16)                            | 2.5 (AWG12) |  |

The specifications of cable used for wiring are as follows:

# **4. Installation and Wiring** 4.3. Wiring

### 5.1 Self-diagnostic function

The CPU module can perform a self-diagnosis to locate any errors in the PLC system. It can also prevent abnormal operations resulting from the error.

#### Scan Watchdog timer

Watchdog Timer (WDT) is a function run by the CPU module that detects program congestion through hardware and software errors of the PLC.

- 1. WDT is the timer, used for detecting the operation delay by user program error. The detection time of WDT is set in basic parameter using SoftMaster.
- 2. If WDT detects the excess of setting time during the scan while watching the operation, it stops the operation of PLC immediately, and switches off all the outputs.
- 3. If the excess of Scan WDT is expected during program processing of the specific part while performing the user program (FOR ~ NEXT instruction, CALL instruction), clear the timer by using 'WDT' instruction.
- 4. The 'WDT' instruction initializes the elapsed time of Scan WDT and starts the time measurement from 0 again.
- 5. Use the following method to clear the error state of watchdog.
  - Power reset, operation of manual reset switch.
  - Mode conversion to STOP mode.

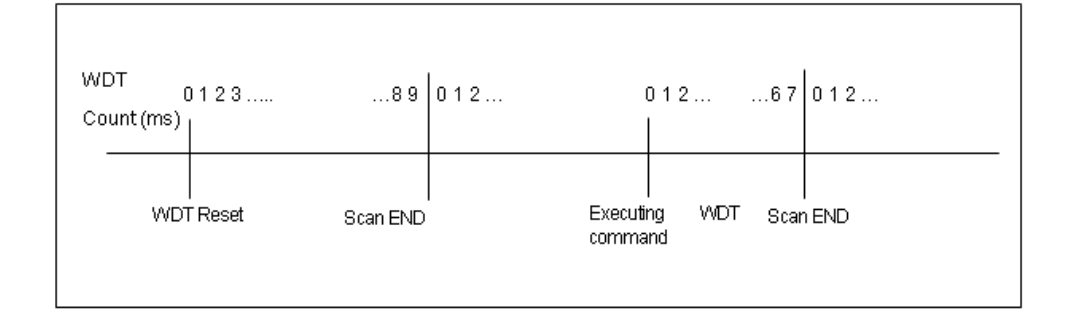

5.1. Self-diagnostic function

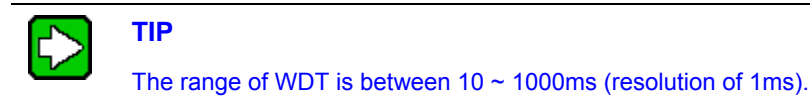

#### I/O module check

This function is used for checking the error state of an I/O module during the beginning of an operation or during an operation.

- 1. In case the module installed physically is not as per the module type configured in the software (I/O parameter settings), then it shows an error.
- 2. In case the I/O module is removed or error occurs during operation, the error is detected and indicated by the warning lamp (ERR) and the CPU module ceases to operate.

#### **Battery voltage check**

The CPU module is capable of detecting a battery voltage drop below the memory backup voltage. On detecting a low-battery level, the low-battery warning lamp (BAT), located at the front of the CPU module glows.

#### **Error logs**

The CPU module has a function that records error history and analyzes the cause of these errors. This enables you to take appropriate corrective action when the error occurs subsequently. This function saves each error code in a special flag, F0006.

All results of self-diagnosis are recorded in the '%F' address/memory area.

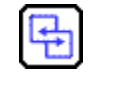

#### **REFERENCE – INTERNAL**

For additional information on self-diagnostic and troubleshooting errors, refer to Error codes list.

#### **Troubleshooting errors**

#### Classification of errors

An error is classified as a 'Fatal Error' and 'Non-Fatal Error'. A fatal error stops the operation for system safety and 'Non-Fatal Error' warns you about the error and continues to operate.

The PLC system normally encounters the following types of errors.

1. PLC hardware error

- 2. Error in system configuration
- 3. Operation error during user-program processing
- 4. Error detection by external device failure

#### Mode of operation on detecting a fault

When an error occurs, the PLC records the error comments, flags it, and stops all operations or continues to operate in Error Mode.

• PLC hardware error

In case of a fatal hardware error, the CPU module and power module of the PLC is disabled and the system stops. However, if the error is non-fatal such as a battery error, then the system continues operating in the Error Mode.

• Error in system configuration

This error occurs when hardware configuration of the PLC is not in line with the software configuration. This causes the system to stop.

• Operation error during User Program Processing

This error occurs while user program is being executed and also in case of numeric operation error. The error is recorded, flagged and the system continues to operate. However, if the operation time exceeds the scan WDT or the built-in I/O module is unable to function normally, the system stops.

Error detection by external device error

This is to detect an error in an external control device by using the PLC program. In case of a fatal error the system stops, but in case of non-fatal error the system provides an indication about the error state and continues to operate.

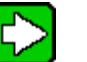

TIP

The error codes are saved in special flag \_ANNUM\_ER when a fatal error is detected.

The error codes are saved in \_ANNUM\_WAR when a non-fatal error is detected.

5.1. Self-diagnostic function

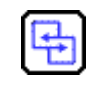

### **REFERENCE - INTERNAL**

For additional information on the Flags, refer to Flag list .

### 5.2 Clock function

The CPU module has an in-built Real-time Clock device (RTC). In a power OFF or instantaneous interruption, the RTC continues to function using the battery backup. The clock data of the RTC is used for providing the time control for operations or fault logs.

The current time of the RTC is updated to the clock-related %F address/memory area at every scan period.

#### Read from SoftMaster/setting

To view PLC information:

• From the SoftMaster, click **Online > PLC Information.** The following dialog box displays.

| PLC Information - NewPLC                                                                                                    |   |
|----------------------------------------------------------------------------------------------------|---|
| PLC Information - NewPLC     PLC RTC       CPU     Performance     Password     PLC RTC       State     PLC RTC is set     Imme       Date     2:55:21 PM     Imme       Synchronize PLC with PC clock     Send to PLC |   |
| Close                                                                                                    | ; |

The RTC displays the time set in the PLC. You can adjust the time on the RTC by setting the time to be directly transmitted to the PLC or by selecting **Synchronize PLC with PC clock**. This transmits the PC time connected to the PLC.

#### 5.2. Clock function

#### Clock reading by flag

| Flags to Read the<br>Clock | Example | Size                        | F Area Description |                            |  |
|----------------------------|---------|-----------------------------|--------------------|----------------------------|--|
| _RTC_TIME[0]               | 16#08   | BYTE %FB12 Current Time [Ye |                    | Current Time [Year, 20XX]  |  |
| _RTC_TIME[1]               | 16#02   | BYTE                        | %FB13              | Current Time [Month]       |  |
| _RTC_TIME[2]               | 16#23   | BYTE                        | %FB14              | Current Time [Day]         |  |
| _RTC_TIME[3]               | 16#14   | BYTE                        | %FB15              | Current Time [Hour]        |  |
| _RTC_TIME[4]               | 16#16   | BYTE                        | %FB16              | Current Time [Minute]      |  |
| _RTC_TIME[5]               | 16#17   | BYTE                        | %FB17              | Current Time [Second]      |  |
| _RTC_TIME[6]               | 16#06   | BYTE                        | %FB18              | Current Time [Day of week] |  |
| _RTC_TIME[7]               | 16#20   | BYTE                        | %FB19              | Current Time [Year, XX08]  |  |

It can be monitored by flags as detailed in the following table.

The time data of \_TIME\_DAY\_DT is displayed on 24 hr basis.

#### RTC data modification through program

You can set the RTC value using the SoftMaster program. This function is used when the time is manually set using the external digital switch or by designing a system that periodically calibrates the clock time on the network.

Set 'DATEWR' to ON and insert the setting value in the %F address/memory area and enter the time in RTC at scan END.

| Flags to Read the<br>Clock | Example | Size | F Area  | Description       |  |
|----------------------------|---------|------|---------|-------------------|--|
| _RTC_TIME_USER[0]          | 16#00   | BYTE | %FB3860 | Time [Year, 20XX] |  |
| _RTC_TIME_USER [1]         | 16#00   | BYTE | %FB3861 | Time [Month]      |  |
| _RTC_TIME_USER [2]         | 16#00   | BYTE | %FB3862 | Time [Day]        |  |
| _RTC_TIME_USER [3]         | 16#00   | BYTE | %FB3863 | Time [Hour]       |  |
| _RTC_TIME_USER [4]         | 16#00   | BYTE | %FB3864 | Time [Minute]     |  |
| _RTC_TIME_USER [5]         | 16#00   | BYTE | %FB3865 | Time [Second]     |  |

#### 5. Functions of the CPU Module 5.2. Clock function

| Flags to Read the<br>Clock | Example | Size | F Area  | Description        |
|----------------------------|---------|------|---------|--------------------|
| _RTC_TIME_USER [6]         | 16#00   | BYTE | %FB3866 | Time [Day of week] |
| _RTC_TIME_USER [7]         | 16#00   | BYTE | %FB3867 | Time [Year, XX08]  |

Enter the time data in the format prescribed in the table. Monitor the RTC read device to check if the RTC data is modified correctly.

The Weekday expression method is used for representing the weekday in a Ladder Program. For example, 3 represents a Wednesday wherever we need to specify a date as indicated in the following table.

| Number | 0      | 1      | 2       | 3         | 4        | 5      | 6        |
|--------|--------|--------|---------|-----------|----------|--------|----------|
| Day    | Sunday | Monday | Tuesday | Wednesday | Thursday | Friday | Saturday |

#### Time tolerance

The RTC tolerance depends on the ambient temperature. Time tolerance according to temperature per day is indicated in the following table.

| Operating<br>Temperature | Maximum Error (sec/date) | Ordinary (sec/date) |
|--------------------------|--------------------------|---------------------|
| 0°C                      | - 4.67 ~ 1.38            | -1.46               |
| 25°C                     | - 1.64 ~ 2.42            | 0.43                |
| 55°C                     | - 5.79 ~ 0.78            | -2.29               |

5.2. Clock function

# ATTENTION

- Initially, the RTC may not have any clock data.
- Set the clock data correctly before beginning to use the CPU module.
- In case the data is out of range of the clock data written in the RTC, it may not function normally. Example: 14Month 32Day 25Hour.
- RTC may stop or give an error because of battery error. If new clock data is written in the RTC, the error is cleared.

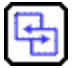

#### **REFERENCE – INTERNAL**

For additional information on modifying the clock data, refer to *MasterLogic-200 Instructions User Guide*.

### 5.3 Remote functions

#### **Overview of remote functions**

The key switch installed on the local CPU is used for operating a remote CPU, connected to it. To operate the CPU remotely, set 'REM' switch (second dip switch of four pin dip switch) of the CPU module 'ON' and move 'RUN/STOP' switch to 'STOP' position.

#### Types of remote operation

You can perform remote operation by:

- Connecting the SoftMaster through the USB or RS-232 port available in the CPU module.
- Using SoftMaster to connect to another PLC on the same network, as illustrated in the following figures.

| View Connection Settings                                                                                                    | ? 🛛             |
|----------------------------------------------------------------------------------------------------|-----------------|
| Connect to the remote 1 PLC                                                                                                    |                 |
|                                                                                                    |                 |
| د المعنية المعنية المعنية المعنية المعنية المعنية المعنية المعنية المعنية المعنية المعنية المعنية المعنية المعن<br>المعنية المعنية المعنية المعنية المعنية المعنية المعنية المعنية المعنية المعنية المعنية المعنية المعنية المعنية | IP: 10.1.18.194 |
|                                                                                                    |                 |
|                                                                                                    |                 |
|                                                                                                    |                 |
|                                                                                                    |                 |
|                                                                                                    | OK              |

5.3. Remote functions

| View Connection Settings    |         | ? 🛛             |
|-----------------------------|---------|-----------------|
| Connect to the remote 2 PLC |         |                 |
|                             |         |                 |
| 上。<br>品 Ethernet            |         | IP: 10.1.18.194 |
| IP: 10.1.18.99              | 器 FEnet | Base2, Slot4    |
|                             |         |                 |
|                             |         |                 |
|                             |         | ок              |
|                             |         | ОК              |

#### **Remote RUN/STOP**

- Remote RUN/STOP function performs RUN/STOP when the DIP switch of the CPU module is in REMOTE position and RUN/STOP switch is in STOP position.
- When the CPU module is installed in an inaccessible location and is difficult to operate, it is convenient to control it using Remote RUN/STOP.

#### Remote DEBUG

- Remote DEBUG is a function that performs DEBUG operation when DIP switch of the CPU module is in REMOTE position and RUN/STOP switch is in STOP position.
- It is convenient to check the execution state of a program or the contents of each data from debugging function using REMOTE DEBUG Mode.

#### Remote Reset

- Remote Reset function is used for resetting a CPU module by running a remote operation when an error occurs and it is not possible to operate a CPU module.
- This supports 'Reset' and 'Overall Reset' like an operation by switch.

| ſ |   |   |   |   |
|---|---|---|---|---|
| L | 1 | 4 | - | L |
| L | ŀ | - | 1 | ٠ |
| L |   |   | L |   |

#### **REFERENCE - INTERNAL**

For more information about remote functions, refer to 'Online' section in the *SoftMaster User's Guide*.

#### Flash memory operation mode

In the flash memory operation mode, the system operates from the backup program in flash memory, in case the program data in the RAM is corrupted. When you select **Flash Memory Operation Mode**, the program is saved into flash memory. The flash memory operation starts when the operation mode is changed to RUN mode from any other mode or while restarting.

Flash Memory Operation Mode Setting: You can check the operation mode setting.

Perform the following steps to save the program to flash memory.

| Step | Action                                                                        |
|------|-------------------------------------------------------------------------------|
| 1    | Click Online > Set Flash Memory and then select Enable flash memory run mode. |
| 2    | Click OK.                                                                     |
|      | The Flash Memory Run Mode Setup dialog box displays.                          |

3 Select Enable flash memory run mode.

The saving flash memory program... message displays and the programs are copied from the user program area to the flash memory.

| Flash Memory Run Mode Setup 🔹 💽                                                                                                    |
|----------------------------------------------------------------------------------------------------|
| State                                                                                                    |
| Type: Internal 16MB flash memory                                                                                                    |
| Disable flash memory operation mode<br>Select                                                                                                    |
| Enable flash memory run mode                                                                                                    |
| Disable flash memory run mode                                                                                                    |
| Info                                                                                                    |
| Always copies (backup) the program to PLC flash<br>memory after program download or online editing.<br>Also copies the program to flash memory when this<br>dialog is closed. |
| OK Cancel                                                                                                    |

5.3. Remote functions

| Step | Action                                                                                                    |
|------|----------------------------------------------------------------------------------------------------|
|      | Saving flash memory program                                                                                                    |
|      | Saving flash memory program<br>Enables flash memory operation mode<br>If flash operation mode is disabled, program will not be<br>copied to flash memory. |

### ATTENTION

- The default option is Flash Memory Operation Mode not selected.
- Flash Memory Operation Mode can be changed, irrespective of RUN/STOP mode.
- Flash Memory Operation Mode can be set from the online menu in SoftMaster. This is done, while executing flash 'operation mode setting', after program debugging is complete with the flash memory operation mode OFF.
- If the flash memory operation setting is modified to flash memory operation mode during RUN and the program is successfully written in the flash memory, the changed program will be applied only when it restarts. Note that if the PLC restarts before a program is saved into flash memory; the previous program that was saved earlier operates, instead of the changed program.
- If flash memory operation mode is changed from 'disable' to 'enable', the flash memory operation mode is applied until the flash memory writing is complete. In case the PLC restarts before completing program writing, 'Flash memory operation mode' is released.

#### Flash memory operation method

Depending on the flash memory operation mode setting, the PLC operates as indicated in the following table when the PLC is restarted or its operating mode is ON.

| Flash Memory Operation Mode Setting | Description                                                                                                    |
|-------------------------------------|----------------------------------------------------------------------------------------------------|
| ON                                  | If program memory data is corrupted because flash<br>memory and program memory are different or<br>battery voltage is low, it downloads the program<br>saved in the flash memory to the program memory. |
| OFF                                 | CPU detects that the flash memory does not have<br>any program and operates by the program saved in<br>the RAM.                                                                                         |

5.4. Forced ON/OFF of I/O

## 5.4 Forced ON/OFF of I/O

#### Forced I/O setting

The forced I/O setting function is used for forcibly turning ON or OFF I/O channels, irrespective of the program execution results.

Perform the following steps to turn ON or OFF I/O channels.

| Step | Action                                                                                                    |
|------|----------------------------------------------------------------------------------------------------|
| 1    | Click Online > Force I/O.                                                                                                    |
| 2    | Forced I/O Setup                                                                                                    |
|      | Move address     Forced input:      Enable      Disable     Apply       Base:     Image: Slot:     Image: Slot:     Image: S |
|      | Force I/O       ZIW0.0.0       ZIW0.0.1       ZIW0.0.2       XIW0.0.3       Flag       Data       Flag       Data       Flag                                                                                                    |
|      | Variables Verete Ali Select Ali UK Cancel                                                                                                    |
| 3    | Select appropriate flag, and then select appropriate data check box of P                                                                                                    |

- device to set Forced I/O.
- 4 To set the value '1', select corresponding bit data and flag.

#### 5. Functions of the CPU Module 5.4. Forced ON/OFF of I/O

| Step     | Action                                                                                                    |
|----------|----------------------------------------------------------------------------------------------------|
| 5        | To set the value '0', select only the flag.                                                                              |
|          | The setting is applied when forced input or output is enabled.                                                           |
|          |                                                                                                    |
|          | ATTENTION                                                                                                    |
|          | <ul> <li>Forced I/O setting is applicable only on DI/DO modules. It is not<br/>applicable to special modules.</li> </ul> |
|          | • Forced I/O setting is available only in local I/O modules. When forced I/O is set, 'CHK LED' is ON.                    |
|          | <ul> <li>The forced I/O setting is maintained, even after a new program is downloaded.</li> </ul>                        |
| <u> </u> |                                                                                                    |
|          | WARNING                                                                                                    |
|          | Forcing can energize the I/O and may cause serious malfunction in the process or threat to human life.                   |
|          |                                                                                                    |
| E.       | REFERENCE - INTERNAL                                                                                                    |
|          | For more information on Forced I/O setting, refer to SoftMaster User's Guide.                                            |

#### Forced On/Off processing time and processing method

#### Forced input

The input forces the data of the contact point (Digital Input) selected and sets as forced ON/OFF. At the time of input refresh the forced data is updated to the input image area. Therefore, the user program operates with actual input data while the forced setting area operates with forced setting data.

#### Forced output

The output replaces data of contact point (Digital Output) selected and sets as forced ON/OFF from the data of output image area. This is achieved during output refresh, on completion of the user program operation execution with the forced setting data. It makes changes in the output module. In case of output, the data of output image area does not change by forced ON/OFF setting.

5.4. Forced ON/OFF of I/O

#### Cautions for using forced I/O

- For forcing the point, the Force Flag needs to be set.
- It is possible to set the forced input even if the actual I/O module is not installed.
- The data set in the CPU is retained till it is cleared.
- Forced I/O data is not cleared even if CPU is in Stop mode.
- Click Delete all to clear all settings and set forced value again.

#### **Direct I/O operation**

The 'DIREC\_IN, DIREC\_OUT' function is used to change the I/O values. This enables you to read the state of input and output contact points directly during program execution.

### ATTENTION

When DIREC\_IN, DIREC\_OUT' function is used, the value is applied immediately, and it precedes Forced I/O.

| r |   |   |    |     | ъ |
|---|---|---|----|-----|---|
|   | - |   | ч. |     |   |
|   | Ŀ | ٠ |    | -   |   |
|   |   | - |    | . 1 |   |
|   | _ | т |    | 1   |   |
|   |   |   | _  | _   |   |

#### **REFERENCE - INTERNAL**

For more information about the DIREC\_IN,DIREC\_OUT' function, refer to SoftMaster *Instruction Guide*.

### 5.5 Viewing PLC error/event log

#### Overview of operation history

The four types of logs are as follows:

- Error log
- Mode change log
- Shut down log
- System log

The PLC saves the time, frequency, and operation of each event in memory. This can be monitored from SoftMaster. The operation log is continuously saved in the PLC unless it is deleted using SoftMaster.

#### **Error log**

The PLC saves the errors that occur during operation into an error log. It saves the following details of errors:

- Error code, date, time, and error details.
- Error history of the errors that occur during operation.

It saves a maximum of 2048 messages. The error history is automatically stored in case memory backup fails due to low battery.

#### Mode change log

In the event of a change in operation mode, the PLC saves this information with a timestamp.

- It saves the date, time, and mode change information.
- It saves up to 1024 mode change events.

#### Power shut down log

The PLC saves power ON/OFF data, with its time stamp. It saves On/Off information, date and time. It saves a maximum of 1024 power ON/OFF events.

#### System log

The PLC saves operation history of the system during operation.

• It saves the date, time, and operation changes.

5.5. Viewing PLC error/event log

- It saves the SoftMaster operation data, key switch change information.
- It saves instantaneous interruption data and network operation.
- It saves a maximum of 2048 operation history events.

| Error Log [S]         |                      | Mode Cha                                             | Mode Change Log [S]                                          |                   | tem Log [S]                                  | Shut Down Log (S<br>Shut Down Log   |                                                                              |
|-----------------------|----------------------|------------------------------------------------------|--------------------------------------------------------------|-------------------|----------------------------------------------|-------------------------------------|------------------------------------------------------------------------------|
| Error L               | .og                  | Mode Change Log                                      |                                                              | System Log        |                                              |                                     |                                                                              |
| Index                 | Code                 | Date                                                 | Time                                                         | CPU               | Contents                                     |                                     |                                                                              |
| 80<br>81<br>82<br>82  | 31<br>31<br>31<br>21 | 2008-10-20<br>2008-10-20<br>2008-10-20<br>2009-10-22 | 16:32:12.443<br>16:33:37.002<br>16:46:23.269<br>10:25:10.045 | M/A<br>M/A<br>M/A | Module detac<br>Module detac<br>Module detac | ch error,<br>ch error,<br>ch error, | , Base 8, Slot 0<br>, Base 8, Slot 0<br>, Base 8, Slot 0<br>, Base 0, Slot 1 |
| 24                    | 31                   | 2009-10-22                                           | 10.25.30.054                                                 | S/A               | Module detac                                 | sh error                            | Base 0, Slot 1                                                               |
|                       | 25 25                |                                                      |                                                              |                   |                                              |                                     |                                                                              |
| Details/F<br>Check if | Remedy<br>the mod    | ule is installed                                     | correctly and re                                             | set the           | PLC, and then                                | try agai                            | n                                                                            |

#### ATTENTION

Π

- The saved information is not deleted until you select the delete menu from SoftMaster.
- In case there are more than 100 events, the **Read All** button is enabled. Click **Read All** to check the history.

## 5.6 Diagnosing faults of an external device

All the errors in an external device (devices wired to I/O modules) are detected by CPU and are available in a flag as a real-time value. This flag enables the indication of an external device error without preparing a complicated program.

#### Detection/classification of external device fault

The errors in an external device are detected by the user program. They are classified as:

- 'Non-Fatal Error' (warning) that continues the PLC operation. It only gives an indication about the error state according to the contents of detected error.
- 'Fatal Error' that stops the PLC operation. For fatal error, '\_ANC\_ERR' flag is used and for non-fatal error, '\_ANC\_WAR' flag is used.

#### Handling a fatal error in an external device

- 1. In a user program, if a fatal error of external device is detected, the error type can be set by a user program. For this, the user needs to write the value except '0' in the system flag, '\_ANC\_ERR'. While checking scan program completion time, if any error occurs, it is indicated in the system representative error flag '\_ANNUM\_ER' of '\_CNF\_ER'. PLC then shuts off all output modules and gives an error.
- 2. If case of an error, a user can find the cause by using SoftMaster or by monitoring the '\_ANC\_ERR' flag.
- 3. The ERR LED, P.S LED, and CHK LEDs are turned ON by the fatal fault error flag of an external device. The LEDs can be turned OFF by resetting the PLC. Turn the PLC OFF and then ON to turn off the LEDs.

| error_detecti | MOVE<br>EN ENO |          | _CHK_ANC_<br>ERR |
|---------------|----------------|----------|------------------|
| 34 -          | IN OUT         | _ANC_ERR |                  |

#### Handling a non-fatal error in an external device

When a non-fatal error (warning) in an external device occurs, select the flag of the corresponding position as ON '\_ANC\_WB' according to user identification from system flag. At the end of the scan program, if a warning is detected when checking from '\_ANC\_WB [0]', it is indicated by the system representative error flag, '\_ANNUN\_WR' of '\_CNF\_WAR'. The number of non-fatal error of external

5.6. Diagnosing faults of an external device

device is recorded in the order of occurrence from '\_ANC\_WAR [0]' to '\_ANC\_WAR [7]'.

- 2. If any error occurs, a user can find the cause of that error using SoftMaster or the cause of warning by monitoring '\_ANC\_WAR' and '\_ANC\_WB' flags directly.
- 3. If the non-fatal error of external device is released, from '\_ANC\_WB[n]' after performing the user program, it is automatically removed from the '\_ANC\_WAR[n]' flag and if all are released, '\_ANNUN\_WR' system flag '\_CNF\_WAR' is reset.

#### Example

| The second second second second second second second second second second second second second second second se | low_fault_det<br>et.ton | M(<br>EN | DVE<br>ENO |          |  | _CHK_ANC_<br>WAR |
|----------------------------------------------------------------------------------------------------|-------------------------|----------|------------|----------|--|------------------|
| a determined                                                                                                    | 20                      | IN       | OUT        | _ANC_WAR |  |                  |
| 11111                                                                                                    |                         |          |            |          |  |                  |

### 5.7 Redundant system operation mode

Redundancy parameter is configured for redundant operation. Redundant parameter consists of RUN mode and redundancy synchronization area.

| dundancy Pa                | rameter S     | etting                      |                 |  |  |  |  |  |  |
|----------------------------|---------------|-----------------------------|-----------------|--|--|--|--|--|--|
| edundancy Para             | meter Setti   | ng operation of communicati | ion             |  |  |  |  |  |  |
| - Run Mode                 |               |                             |                 |  |  |  |  |  |  |
| Extended Base Detach Error |               |                             |                 |  |  |  |  |  |  |
| - Warning Optio            | n             |                             |                 |  |  |  |  |  |  |
| 📃 Disable the              | warning mes   | sage for Power Module       |                 |  |  |  |  |  |  |
| Disable the                | warning mes   | sage for Ring Topology      |                 |  |  |  |  |  |  |
|                            |               |                             |                 |  |  |  |  |  |  |
| Disable the                | warning mes   | sage for Single CPU Mode    |                 |  |  |  |  |  |  |
| - Redundancy s             | ynchronizatio | n area                      |                 |  |  |  |  |  |  |
|                            | Used          | Start                       | End             |  |  |  |  |  |  |
| 1/Q Base                   |               | 0                           | 31              |  |  |  |  |  |  |
| M Area                     |               | %MD0                        | %MD999          |  |  |  |  |  |  |
| R Area                     |               | %RD0                        | %RD999          |  |  |  |  |  |  |
| W Area                     |               | %WD0/%WD16384               | %WD999/%WD17383 |  |  |  |  |  |  |
| PID Block                  |               | 0                           | 0               |  |  |  |  |  |  |
|                            |               |                             | -               |  |  |  |  |  |  |
| <                          |               |                             | >               |  |  |  |  |  |  |
|                            |               |                             |                 |  |  |  |  |  |  |
|                            |               |                             |                 |  |  |  |  |  |  |
|                            |               |                             |                 |  |  |  |  |  |  |
|                            |               | (                           |                 |  |  |  |  |  |  |

Unlike the other parameters, redundancy parameter can be changed during operation and modified parameter is synchronized between the master and the standby CPU, as soon as the parameters are written to the PLC.

Note that you must use the Write to PLC function, to download the modified parameter.

#### Single CPU run mode

If the Master CPU is running without Standby CPU, a warning message displays. If the project requires only Master CPU without redundant operation, select **Disable the warning message for Single CPU Mode** option.

5.7. Redundant system operation mode

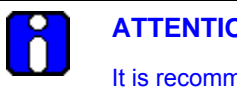

**ATTENTION** 

It is recommended to configure redundancy for MasterLogic-200R. In case of Single CPU run mode, the system fails, if there is an error in the CPU.

#### Extended base detach error

This section defines procedure to handle the situation if the extension base is detached (or power off).

| dundancy Para                                                                       | meter Comi                                              | no energian of communicati                                                    |                                                       |  |  |  |  |
|-------------------------------------------------------------------------------------|---------------------------------------------------------|-------------------------------------------------------------------------------|-------------------------------------------------------|--|--|--|--|
| Januaricy i ara                                                                     | Setti                                                   | ng operation or communication                                                 | on                                                    |  |  |  |  |
| Run Mode                                                                            |                                                         |                                                                               |                                                       |  |  |  |  |
| Extended B                                                                          | ase Detach I                                            | Fron                                                                          |                                                       |  |  |  |  |
|                                                                                     | 030 00100                                               |                                                                               |                                                       |  |  |  |  |
| Warning Option                                                                      | 1                                                       |                                                                               |                                                       |  |  |  |  |
| Disable the                                                                         | warning mes                                             | sage for Power Module                                                         |                                                       |  |  |  |  |
|                                                                                     |                                                         |                                                                               |                                                       |  |  |  |  |
| Disable the                                                                         | warning mes                                             | sage for Ring Topology                                                        |                                                       |  |  |  |  |
|                                                                                     | in the second second                                    | eage for Single CPUI Mode                                                     |                                                       |  |  |  |  |
| Disable the warning message for Single CPU Mode                                     |                                                         |                                                                               |                                                       |  |  |  |  |
| Disable the                                                                         | warning mes                                             | sage for Single Cr O Mode                                                     |                                                       |  |  |  |  |
| Redundancy sy                                                                       | warning mes<br>ynchronizatio                            | n area                                                                        |                                                       |  |  |  |  |
| Redundancy sy                                                                       | vnchronizatio                                           | n area Start                                                                  | End                                                   |  |  |  |  |
| Redundancy sy                                                                       | waming mes<br>ynchronizatio                             | n area  Start  0                                                              | 21 End                                                |  |  |  |  |
| Redundancy s<br>I/Q Base<br>M Area                                                  | vnchronizatio                                           | n area           Start           0           %MD0                             | 21 End<br>31<br>%MD999                                |  |  |  |  |
| L Disable the<br>Redundancy sy<br>I/Q Base<br>M Area<br>R Area                      | waming mes<br>ynchronizatio<br>Used<br>V                | n area           Start           0           %MD0           %RD0              | End<br>31<br>%MD999<br>%RD999                         |  |  |  |  |
| L Disable the<br>Redundancy sy<br>I/Q Base<br>M Area<br>R Area<br>W Area            | vaming mes<br>ynchronizatio<br>Used<br>V<br>V<br>V      | n area<br>Start<br>0<br>%MD0<br>%RD0<br>%WD0/%WD16384                         | End<br>31<br>%MD999<br>%RD999<br>%WD999/%WD17383      |  |  |  |  |
| I/Q Base<br>M Area<br>R Area<br>W Area<br>PID Block                                 | vaning mes<br>vnchronizatio                             | n area                                                                        | End<br>31<br>%MD999<br>%RD999<br>%WD999/%WD17383<br>0 |  |  |  |  |
| Disable the<br>Redundancy sy<br>I/Q Base<br>M Area<br>R Area<br>W Area<br>PID Block | vaning mes<br>ynchronizatio<br>Used<br>V<br>V<br>V<br>V | n area<br>Start<br>0<br>%MD0<br>%RD0<br>%WD0/%WD16384<br>0                    | End<br>31<br>%MD999<br>%RD999<br>%WD999/%WD17383<br>0 |  |  |  |  |
| Disable the<br>Redundancy sy<br>I/Q Base<br>M Area<br>R Area<br>W Area<br>PID Block | vaning mes<br>ynchronizatio<br>Used<br>V<br>V<br>V<br>V | n area<br>Start<br>0<br>%MD0<br>%RD0<br>%WD0/%WD16384<br>0                    | End<br>31<br>%MD999<br>%RD999<br>%WD999/%WD17383<br>0 |  |  |  |  |
| Disable the<br>Redundancy sy<br>I/Q Base<br>M Area<br>R Area<br>W Area<br>PID Block | vaming mes<br>ynchronizatio<br>Used<br>V<br>V<br>V<br>V | In area<br>Start<br>0<br>%MD0<br>%RD0<br>%WD0/%WD16384<br>0                   | End<br>31<br>%MD999<br>%RD999<br>%WD999/%WD17383<br>0 |  |  |  |  |
| Disable the<br>Redundancy sy<br>I/Q Base<br>M Area<br>R Area<br>W Area<br>PID Block | vaning mes<br>ynchronizatio<br>Used<br>V<br>V<br>V<br>V | Start         O           %MD0         %MD0           %WD0/%WD16384         O | End<br>31<br>%MD999<br>%RD999<br>%WD999/%WD17383<br>0 |  |  |  |  |

a) Clear the Extended Base Detach Error check box.

This is a default setting. If there is an error in one of the extension bases, the system restarts and the CPU waits until the base in failure is normalized. The base failure is indicated with 'Ebxx' in the CPU indicator panel.

Select the Extended Base Detach Error check box. b)

If there is an error in one of the extension bases, other bases operate as per error settings defined in the basic parameter.

If it is set to **Keep output when an error occurs** in the basic parameters, the output of other bases keep the last output.

#### Redundancy synchronization area

- M Area : %MW0 ~ %MW131071 (default setting is %MW0 ~ %MW2000)
- I/Q Base:  $0 \sim 31$
- PID Block:  $0 \sim 7$
- R(W) Area: %RW0 ~ %RW32767 (default setting is %RW0 ~ %RW2000)

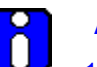

#### ATTENTION

- 1. Retain area for %M can be defined in basic parameters. Refer to Redundant system operation.
- 2. If Master/Standby CPU continues with redundant operation, the following area is synchronized automatically.
  - L (High-Speed Link flag) and N (P2P parameter) area.
  - F (System flag): However, individual flag area is not synchronized
  - U (Special flag)
- 3. If you change the value in the variable monitoring window, the value is applied to both Master and Standby CPU, regardless of synchronization area.

5.8. Setting operation of communication

### 5.8 Setting operation of communication

You can set operation when FEnet module's cable is disconnected. According to setting, master CPU and Standby CPU are converted automatically when FEnet module is disconnected.

| lundancy Parameter Se                                  | etting                                                            | 2      |
|--------------------------------------------------------|-------------------------------------------------------------------|--------|
| edundancy Parameter Settir                             | g operation of communication                                      |        |
| Setting operation in case of<br>Automatic master conve | broken wires of server modules<br>rsion(In the run mode of redund | lancy) |
| Slot                                                   | Group                                                             |        |
| Slot0                                                  | None                                                              |        |
| Slot1                                                  | Group1                                                            |        |
| Slot2                                                  | Group1                                                            |        |
| Slot3                                                  | Group2                                                            |        |
| Slot4                                                  | Group2                                                            |        |
| Slot5                                                  | Group3                                                            |        |
|                                                        |                                                                   | >      |
|                                                        |                                                                   |        |
|                                                        | Derault                                                           |        |

#### Automatic master conversion

#### Automatic master conversion setting

When cable of FEnet module is disconnected which is set as server, check for the Automatic master conversion of setting. This setting is applied only in case of redundancy operation.

#### Detail option

It sets the condition for automatic master conversion through detail option. This means setting the group for each FEnet module installed at main base. Each module can be set

as same or different group. When automatic master conversion setting and detail option setting are done, if the following two conditions are met, master conversion occurs.

- 1. All master base FEnet modules belonging to one group are disconnected.
- 2. At least one standby base FEnet module belonging to the above group is under normal connection status.

For example, in case you set slot 1 and slot 2 as group 1, slot 3 and slot 4 as group 2 and slot 5 as group 3, master conversion occurs under the following three conditions. (Assume that FEnet modules on standby base has normal connection status.)

- 1. Slot 1 and slot 2 are disconnected or
- 2. Slot 3 and slot 4 are disconnected or
- 3. Slot 5 is disconnected

#### Global status variable

After installing FEnet module, you can check the server connection status of FEnet module and physical cable connection status through global variable in SoftMaster. In order to monitor global variable, register relevant variable at **Variable Monitoring** Window. To register relevant variable, click **Edit** > **Register Special/Communication Module Variable** in SoftMaster. And the variables can be used at user program.

| ×           |   | PLC    | Program           | Variable<br>Name/Address | Value | Туре | Address/Variable<br>Name | Comment                                |
|-------------|---|--------|-------------------|--------------------------|-------|------|--------------------------|----------------------------------------|
| Window      | 1 | NewPLC | <global></global> | %LX60312                 | 10    | BOOL | _0001_LINKUP_I<br>NFO    | FEnet : Link<br>up/down<br>information |
| oring V     | 2 | NewPLC | <global></global> | %LW3774                  | HEX   | WORD | _0001_SC_INFO            | FEnet: Server<br>connection state      |
| ŝ           | 3 |        |                   |                          |       |      |                          |                                        |
| Variable Mo |   | Nonito | r 1 Monitor 2     | λMonitor 3λMonit         | or 4/ |      |                          |                                        |

#### Sever connection status variable

Sever connection status variable indicates connection status of each client connected to server. Each bit indicates each client status in order of connection to server and if bit is on, it is normal connection status. Each bit indicates status of each client in the order as connected and if it's ON, its normal connection.

5.8. Setting operation of communication

#### Link up/down information variable

Link up/down information variable indicates physical cable connection status of relevant FEnet module. If variable is on, it means normal connection and if variable is off, it means disconnection or detachment.

#### **ONE IP solution**

You can connect to the master base FEnet module of 2MLR redundancy system with one IP regardless of master conversion through ONE IP Solution. For this, in case of master conversion, master base FEnet module and standby FEnet module change each other's IP address.

#### **IP** setting

You can set IP of FEnet module at standard setting window after registering FEnet module at SoftMaster-NM. If you check ONE IP Solution of standard setting window, ONE IP Solution function will be activated and you can set only one IP address for FEnet in a slot.

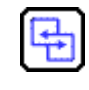

**REFERENCE - INTERNAL** 

Refer FENet user's guide for how to set IP address when ONE IP Solution is not activated.

When using ONE IP Solution, IP address should be an even number. This IP address becomes IP address of master base FEnet module and master base FEnet module's IP address + 1, becomes IP address of standby base FEnet module.

# **5. Functions of the CPU Module** 5.8. Setting operation of communication

| ර්ෂ 🖬 🚳 🛛 යුදු 🖡 🛍 🗙 🚺                                                                                                    | andard Sattings                                                                                                    |      |
|----------------------------------------------------------------------------------------------------|----------------------------------------------------------------------------------------------------|------|
| roject window × X  Toject window × X  Toject window | Unternet destings         ONE IP Solution         TCP/IP settings         A-side       B-side         HS link Station No::       0         IP address:       10.1.4.11         IP address:       10.1.4.12         IP address:       10.1.4.11         IP address:       10.1.4.11         DNS server:       0.0.0.11         DHCP       CopyA→B         CopyA→B       CopyA <-B         Reception waiting time:       5         5       (1.16)         Driver(server) settings       0         Driver(server) settings       Modbus Settings | side |
|                                                                                                    | OK Cancel                                                                                                    |      |

#### IP change

If you use ONE IP Solution, in case of master conversion caused by error, communication disconnection occurs. Master base and standby FEnet modules interchange each other's IP address and individual module reset will happen automatically.

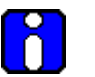

#### ATTENTION

Individual module reset must be complete after master conversion. So master conversion must not occur again within 3 seconds (time for completing individual module reset) after master conversion.

### 5.9 Fault mask function

#### Fault mask operational overview

The fault mask enables uninterrupted program execution, even in case of errors in the module.

- If the error occurs in the module where the fault mask is set, the corresponding module stops operation. However, the rest of the system continues to operate.
- If the module error occurs when the PLC is in RUN mode, the CPU module sets the error flag and the front PS LED' turns ON. You can see the error state through SoftMaster.

#### Setting fault mask

The fault mask can be set from the online menu in SoftMaster. Fault mask can be also set by a program. It is achieved by setting fault mask flag with a program.

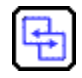

#### **REFERENCE - INTERNAL**

For additional information on fault mask setting, refer to *SoftMaster User's Guide*.

For additional information on setting fault mask through a program, refer to Flag list .

#### **Releasing fault mask**

The fault mask can be released in the following ways.

- Setting release from online menu in SoftMaster.
- Release by program.
- Automatic release in case memory backup is lost because of battery voltage falling.
- Reset Key when it is pressed for more than 3 seconds.

The fault mask is not released in the following cases.

- Power Off $\rightarrow$ On
- Operation mode change
- Program download
- Reset key
- Data clear

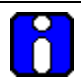

#### ATTENTION

Check the state of the error flag before releasing the fault mask flag. The system goes to STOP mode, if the fault mask is released without clearing the error flag.

#### 5.10. I/O module skip function

### 5.10 I/O module skip function

#### I/O module skip operational overview

The I/O module skip function is used for excluding a designated module from operation, while the PLC is in RUN Mode. The I/O data updation and error diagnosis ceases for the designated module. It is used for operating it temporarily, excluding the fault.

#### Setting and processing I/O data

The SoftMaster is used for configuring the skip setting on the I/O module.

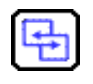

#### **REFERENCE – INTERNAL**

For additional information about skip setting, refer to *SoftMaster User's Guide*.

- Input (I) image area suspends input refresh, and maintains the value set before the skip setting. At this time, it is possible to operate the image by forced ON/OFF.
- The actual output of the output module is set to OFF, when setting the skip function. But output image changes depending on a user program's operation, irrespective of the skip setting. After the skip setting, the output value of the output module cannot be controlled by forced ON/OFF.
- The skip function is executed similarly as described above, even while using I/O function.

#### **Releasing skip function**

The I/O module skip function is released by the following methods.

- Using the online menu in SoftMaster
- Releasing by overall reset
- Automatically released, in case of memory backup failure because of low-battery level.
- Reset Key when it is pressed for more than 3 seconds.

Note that the fault mask is not released in the following cases.

- Power Off→On
- Operation mode change
- Program download
- Reset key
- Data clear

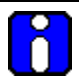

#### ATTENTION

If a fault is found in a module when releasing the skip function, the system may stop. Before releasing the skip function, ensure the release of the skip with fault mask set and check the operation of the module.

5.11. Replacing a module during operation

### 5.11 Replacing a module during operation

#### **Overview of replacing modules**

The MasterLogic-200R system enables you to change the modules while the PLC is in RUN mode. However, special care must be taken while changing the modules, as it can lead to abnormalities in the system.

| CAUTION | <ul> <li>Replaceable modules during operation are digital I/O, analog I/O,<br/>RTD, and TC modules. HSC and APM modules can be replaced<br/>but does not retain the previous values.</li> </ul> |
|---------|----------------------------------------------------------------------------------------------------|
|         | • Communication module 2MLL-PMEA can be connected as long as the network is set (using Sycon software).                                                                                         |
|         | • While replacing a module, align the bottom of the base and the holding part of a module before inserting it. Incorrect installation may cause the system to shutdown.                         |
|         |                                                                                                    |

#### **Replacing modules**

Replaceable modules during operation are digital I/O, analog I/O, RTD, TC, and Base modules. This guide only provides a guideline to replace modules by changing wizard in SoftMaster

#### Using the module changing wizard in SoftMaster

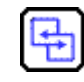

**REFERENCE – INTERNAL** 

For additional information, refer to SoftMaster User's Guide.

#### Using the base changing wizard in SoftMaster

Extension base can be replaced during online. In line configuration, only the last extension base in the line can be replaced. However, in the ring configuration, any extension base part of ring topology can be replaced during operation.

#### **REFERENCE – INTERNAL**

For additional information, refer to SoftMaster User's Guide.
| CAUTION | • | You can replace only one extension base at a time. |
|---------|---|----------------------------------------------------|
|         | • | Main base cannot be replaced during operation.     |

### Allocating I/O address

I/O address allocation refers to assigning the address to the I/O terminal of each module. This enables reading data from an input module and transmitting the data to an output module.

The I/O number allocation is related with the base number, slot position, and module type. The number is allocated by the fixed method in the 2MLR-CPUH.

### Program modification during operation

During the PLC operation, a program and some parameters can be modified without interruption to the control.

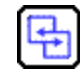

### **REFERENCE – INTERNAL**

For additional information on Program modification during operation, refer to *SoftMaster User's Guide.* 

The items modifiable during operations are as follows:

- Program
- Communication parameters

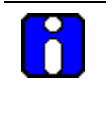

### **ATTENTION**

The basic parameters and I/O parameters cannot be modified during operation. To modify these parameters, it is necessary to stop operation.

**5. Functions of the CPU Module** 5.11. Replacing a module during operation

## 6. Configuration

## 6.1 System configuration

### **Redundancy components list**

MasterLogic-200R system consists of the following redundant components.

| Item                                  | Туре        | Description                                                                                |
|---------------------------------------|-------------|--------------------------------------------------------------------------------------------|
|                                       | 2MLR-CPUH/F | Maximum I/O points: 23808, Program capacity:<br>1MB                                        |
| Redundant CPU                         |             | Fiber Optic                                                                                |
| module                                | 2MLR-CPUH/T | Maximum I/O points: 23808, Program capacity:<br>1MB                                        |
|                                       |             | RJ45                                                                                       |
| Redundant Main                        |             | Main base for Redundant CPU, Power Supply                                                  |
| Base                                  | ZIVIER-WOOP | 6 communication modules                                                                    |
| Redundant                             |             | Extension base for I/O modules                                                             |
| Extension Base                        |             | 12 I/O modules                                                                             |
| Extension Drive<br>Module             | 2MLR-DBST   | Communication module for 2MLR extension base operation. Electrical media                   |
|                                       | 2MLR-DBSF   | Communication module for 2MLR extension base operation. Optical media                      |
|                                       | 2MLR-DBSH   | Communication module for 2MLR extension base<br>operation. Electrical/optical media mixing |
|                                       | 2MLR-AC12   | DC5V: 5.5A, AC110V                                                                         |
|                                       | 2MLR-AC22   | DC5V: 5.5A, AC220V                                                                         |
| Redundant<br>Power Supply             | 2MLR-AC13   | DC5V: 8.5A, AC110V                                                                         |
| · · · · · · · · · · · · · · · · · · · | 2MLR-AC23   | DC5V: 8.5A, AC220V                                                                         |
|                                       | 2MLR-DC42   | DC5V: 7.5A, DC24V                                                                          |
| Sync Cable                            | 2MLC-F201   | LC type optical cable (Multi core), length:2m                                              |

# 6. Configuration 6.1. System configuration

| Item                   | Туре       | Description                                     |
|------------------------|------------|-------------------------------------------------|
|                        | 2MLC-F301  | LC type optical cable (Multi core), length:3m   |
|                        | 2MLC-F501  | LC type optical cable (Multi core), length:5m   |
| I/O Extension<br>Cable | 201        | Twisted pair cable                              |
|                        | 21012-0001 | FTP used                                        |
|                        | 2MLC-F201  | LC type optical cable (Multi core), length:2m   |
|                        | 2MLC-F301  | LC type optical cable (Multi core), length:3m   |
|                        | 2MLC-F501  | LC type optical cable (Multi core), length:5m   |
| Dustproof module       | 2MLR-DMMA  | Dustproof module for not used power module slot |

### Common components list for MasterLogic-200

| ltem                     | Туре      | Description                                         |
|--------------------------|-----------|-----------------------------------------------------|
|                          | 2MLI-D21A | DC 24V input, 8 points (current source/sink input)  |
|                          | 2MLI-D22A | DC 24V input, 16 points (current source/sink input) |
|                          | 2MLI-D24A | DC 24V input, 32 points (current source/sink input) |
| Digital input module     | 2MLI-D28A | DC 24V input, 64 points (current source/sink input) |
|                          | 2MLI-D22B | DC 24V input, 16 points (current source input)      |
|                          | 2MLI-D24B | DC 24V input, 32 points (current source input)      |
|                          | 2MLI-D28B | DC 24V input, 64 points (current source input)      |
|                          | 2MLI-A12A | AC 110V input, 16 points                            |
|                          | 2MLI-A21A | AC 220V input, 8 points                             |
| Digital output<br>module | 2MLQ-RY1A | Relay output, 8 points (2A, independent COM)        |
|                          | 2MLQ-RY2A | Relay output, 16 points (2A)                        |
|                          | 2MLQ-RY2B | Relay output, 16 points (2A), built-in varistor     |

# 6.1. System configuration

|                                                                                        | Item   | Туре           | Description                                                    |  |  |
|----------------------------------------------------------------------------------------|--------|----------------|----------------------------------------------------------------|--|--|
|                                                                                        |        | 2MLQ-TR2A      | Transistor output, 16 points (0.5A, sink output)               |  |  |
|                                                                                        |        | 2MLQ-TR4A      | Transistor output, 32 points (0.1A, sink output)               |  |  |
|                                                                                        |        | 2MLQ-TR8A      | Transistor output, 64 points (0.1A, sink output)               |  |  |
|                                                                                        |        | 2MLQ-TR2B      | Transistor output 16 points (0.5A, source output)              |  |  |
|                                                                                        |        | 2MLQ-TR4B      | Transistor output 32 points (0.1A, source output)              |  |  |
|                                                                                        |        | 2MLQ-TR8B      | Transistor output 64 points (0.1A, source output)              |  |  |
|                                                                                        |        | 2MLQ-SS2A      | Triac output, 16 points (0.6A)                                 |  |  |
| Digital I/O Mixed<br>Module                                                            |        | 2MLH-DT4A      | DC 24V input, 16 points (current source / sink input)          |  |  |
|                                                                                        |        |                | Transistor output, 16 points (0.1A, sink output)               |  |  |
| Anti-vibration<br>Module                                                               |        | 2MLT-DMMA      | Anti-vibration module for unused slots                         |  |  |
| ule                                                                                    |        |                | Voltage input: 8 channels                                      |  |  |
| Ipom                                                                                   |        | 2MLF-AV8A      | DC 1 ~ 5V / 0 ~ 5V / 0 ~ 10V / -10 ~ +10V                      |  |  |
| ntrol                                                                                  |        |                | Current input: 8 channels                                      |  |  |
| n Co                                                                                   | A/D    | ZIVILF-ACOA    | DC 4 ~ 20mA / 0 ~ 20mA                                         |  |  |
| Loccess<br>and Motion<br>Bubom<br>Loccess<br>and Motion<br>Loccess<br>Bubom<br>Loccess | module | 2MLF-AD4S      | Voltage/Current input: 4 channels, inter-<br>channel isolation |  |  |
|                                                                                        |        | 2MLF-AD8A      | Voltage/Current input: 8 channels                              |  |  |
|                                                                                        |        | 2MLF-<br>AD16A | Voltage/current input: 16 channels                             |  |  |

# 6. Configuration 6.1. System configuration

|  | ltem                             | Туре        | Description                                                            |
|--|----------------------------------|-------------|------------------------------------------------------------------------|
|  |                                  |             | Voltage output: 4 channels                                             |
|  |                                  | ZIVILT-DV4A | DC 1 ~ 5V / 0 ~ 5V / 0 ~ 10V / -10 ~ +10V                              |
|  |                                  |             | Current output: 4 channels                                             |
|  |                                  | ZIVILI-DC4A | DC 4 ~ 20mA / 0 ~ 20mA                                                 |
|  | D/A                              | 2MLF-DV4S   | Voltage output: 4 channels, insulated channel                          |
|  | conversion<br>module             | 2MLF-DC4S   | Current output: 4 channels, inter-channel isolation                    |
|  |                                  |             | Voltage output: 8 channels                                             |
|  |                                  | 2IVILF-DV8A | DC 1 ~ 5V / 0 ~ 5V / 0 ~ 10V / -10 ~ +10V                              |
|  |                                  |             | Current output: 8 channels                                             |
|  |                                  | ZIVILT-DCOA | DC 4 ~ 20mA / 0 ~ 20mA                                                 |
|  | Thermocoupl<br>e input<br>module | 2MLF-TC4S   | Temperature (T/C) input, 4 channels, inter-<br>channel isolation       |
|  | Resistance                       | 2MLF-RD4A   | Temperature (RTD) input 4 channels                                     |
|  | detector input<br>module         | 2MLF-RD4S   | Temperature (RTD) input, 4 channels (inter-<br>channel isolation type) |
|  | High-Speed                       | 2MLF-HO2A   | Voltage input type (Open Collector type)<br>200kpps, 2 channels        |
|  | Counter<br>module                |             | Differential input (Line Driver type)                                  |
|  |                                  |             | 500kpps, 2 channels                                                    |
|  | APM module                       | 2MLF-PO3A   | Pulse output (Open Collector type), 3 axes                             |
|  | (Advanced<br>Position<br>module) | 2MLF-PO2A   | Pulse output (Open Collector type), 2 axes                             |
|  | ,                                | 2MLF-PO1A   | Pulse output (Open Collector type), 1 axis                             |
|  |                                  | 2MLF-PD3A   | Pulse output (Line Driver type), 3 axes                                |

# 6.1. System configuration

| Item Type |                           | Туре       | Desc                                                   | cription           |  |  |
|-----------|---------------------------|------------|--------------------------------------------------------|--------------------|--|--|
|           |                           | 2MLF-PD2A  | Pulse output (Line Driver type), 2 axes                |                    |  |  |
|           |                           | 2MLF-PD1A  | Pulse output (Line Driver type), 1 axis                |                    |  |  |
|           | Motion control module     | 2MLF-M16M  | Motion-dedicated net (Mechatrolink-II) type<br>16 axes |                    |  |  |
|           |                           | 2MI L-FEME | Fast Ethernet<br>(optical), Master                     | 'Optical' does not |  |  |
|           | FEnet I/F                 |            | 100/10 Mbps<br>supported                               | support 10Mbps     |  |  |
|           | (Optical/Electr           |            | Fast Ethernet<br>(electrical), Master                  |                    |  |  |
|           | ic)                       |            | 100/10 Mbps<br>supported                               |                    |  |  |
|           |                           | 2MLL-ESHF  | Optical switch module for fast Ethernet                |                    |  |  |
|           |                           | 2MLL-C22A  | Serial communication                                   |                    |  |  |
|           |                           |            | RS-232C, 2<br>channels                                 |                    |  |  |
| e         | Snet I/F                  | 2MLL-C42A  | Serial communication                                   |                    |  |  |
| n Modu    | unication Modu            |            | RS-422(485), 2<br>channels                             |                    |  |  |
| unicatio  |                           |            | Serial communication                                   |                    |  |  |
| Comm      |                           |            | RS-232C 1 ch/RS-<br>422(485) 1 ch                      |                    |  |  |
|           | Profibus-DP<br>I/F module | 2MLL-PMEA  | Profibus-DP Master module                              |                    |  |  |

6. Configuration 6.1. System configuration

|             | ltem                | Туре      | Description                        |
|-------------|---------------------|-----------|------------------------------------|
| Ethernet/IP |                     |           | EtherNet/IP (electricity)          |
|             | I/F Module          |           | 100/10Mbps supported               |
|             | Dustproof<br>module | 2MLT-DMMA | Dustproof module for not used slot |

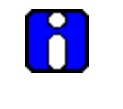

### ATTENTION

For further information on the above modules, refer to the respective user's guide.

## 6.2 Redundant configuration

### Configuring the redundant system

The basic system consisting of the main base and the extension base has the following features.

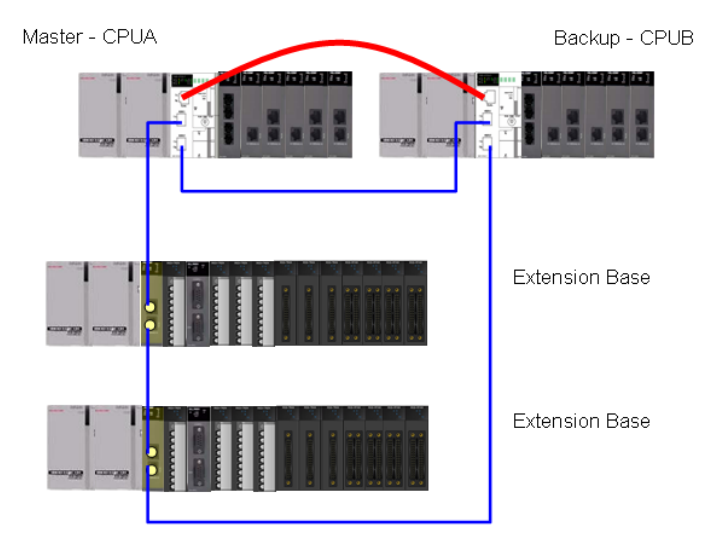

| Item                                              | 2MLR-CPUH                                                                                                    |
|---------------------------------------------------|----------------------------------------------------------------------------------------------------|
| Main Base                                         | 2 main base with same module configuration                                                                     |
| Maximum Extension<br>Base                         | 31 Extension bases                                                                                             |
|                                                   | 16 points module : 5952 points                                                                                 |
| Maximum I/O point                                 | 32 points module : 11904 points                                                                                |
|                                                   | 64 points module : 23808 points                                                                                |
| Maximum distance                                  | Fiber Optic : 2km                                                                                              |
| between nodes                                     | Twisted pair cable : 100m                                                                                      |
| Allocation of I/O<br>Address in<br>Extension base | Start address of input and output point is determined by the station number set in the extension drive module. |

R200 April 2010 Programmable Logic Controller MasterLogic-200R User's Guide Honeywell

#### 6. Configuration

6.2. Redundant configuration

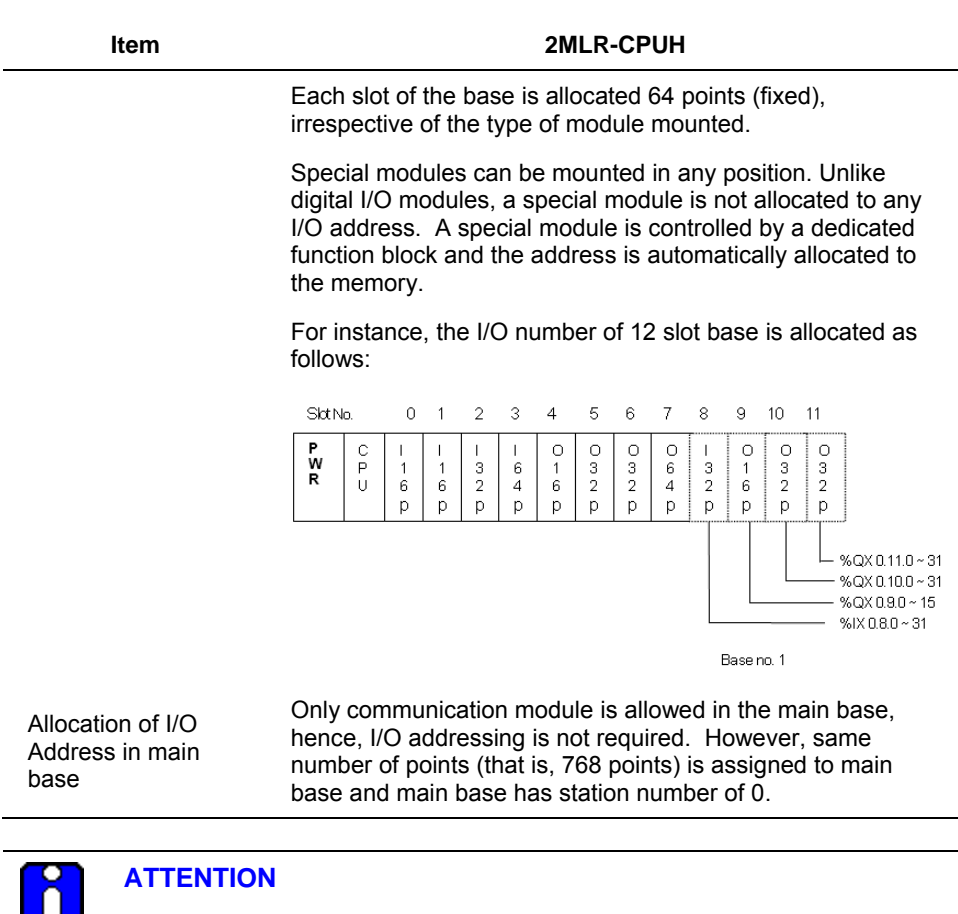

- The base has its base number as '0' and the extension base has a switch to set the base number.
- CPU module is only allowed in the main base and two slots are required for CPU module.
- The module starts operating after the module type and I/O parameter are set using SoftMaster and the correct module type is mounted on the base.

### **CPU redundancy**

MasterLogic-200R has a redundant system for CPU, power supply, and communication.

Install two identical sets of main bases consisting of same power supply, CPU, and communication and connect two CPU modules with synchronization cable.

One of the two CPU modules is a master system in control of main operation and another is a standby system for backup control, in case the master fails during operation.

After recovering from a fault, ex-Master CPU can be operated as a standby system and you can switch the master with a programming tool or a key switch.

You can select CPU side by a switch on the CPU module (that is, A or B) and duplication of sides gives an error.

The configuration of redundant main base is as follows:

| CPU-A | P/S | P/S | CPU | Slot 0   | Slot 1 | Slot 2 | Slot 3 | Slot 4 | Slot 5 |
|-------|-----|-----|-----|----------|--------|--------|--------|--------|--------|
|       |     |     |     | <b>‡</b> |        |        |        |        |        |
| CPU-B | P/S | P/S | CPU | Slot 0   | Slot 1 | Slot 2 | Slot 3 | Slot 4 | Slot 5 |

The modules allowed in the main base are as follows:

| ltem          | Model                                                 |
|---------------|-------------------------------------------------------|
| CPU           | 2MLR-CPUH/T, 2MLR-CPUH/F                              |
| Power supply  | 2MLR-AC12, 2MLR-AC22, 2MLR-AC13, 2MLR-AC23, 2MLR-DC42 |
| Communication | FEnet                                                 |
| Base          | 2MLR-M06P                                             |

### 

- CPU module cannot be installed in the extension base.
- Both CPU modules must have the same O/S version.
- The configuration of both CPU modules must be in the same sequence. Example: If 2MLL-EFMT is installed in the slot 0 of CPU-A, 2MLL-EFMT in the CPU-B must be installed in the slot 0.

### Power supply redundancy

Redundant power supply can be installed in both main and extension bases. When one of the power supplies fails to operate, the system can seamlessly operate with another power supply. Faulty power supply module can be repaired during operation.

### I/O bus redundancy

Extension bases and cables can be configured as a ring topology so that single communication cable fault does not stop the system and operate with another cable attached.

In a normal ring configuration, the communication is enabled to the path nearest to Master CPU.

The system continues to operate in a line configuration when there is a single fault in communication cable.

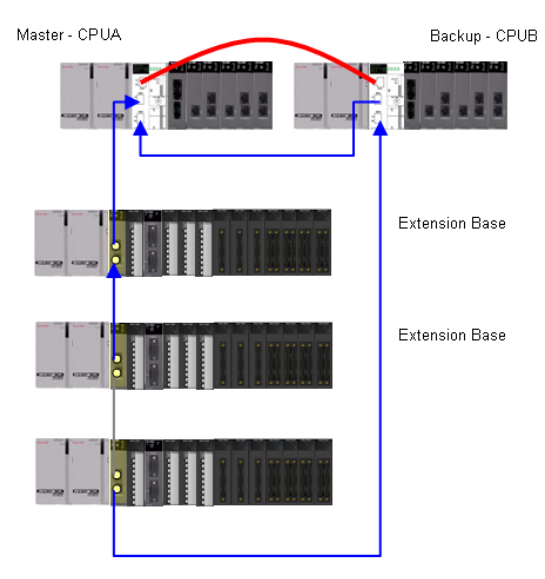

### RUN mode in Ring Topology

RUN mode in Line Topology

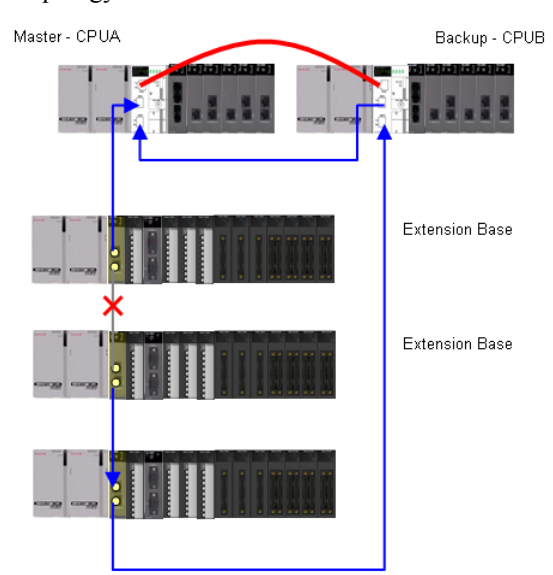

### 6. Configuration

6.2. Redundant configuration

### Examples of redundant configuration

1. System configuration with twisted-pair cable (RJ45)

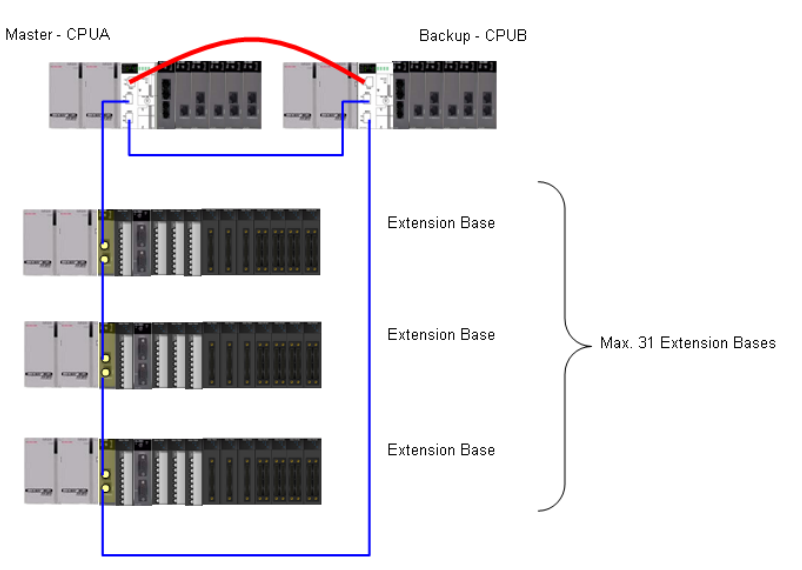

2MLR-CPUH/T for both CPUs, 2MLT-DBST for extension drive module.

2. System configuration with fiber optic cable

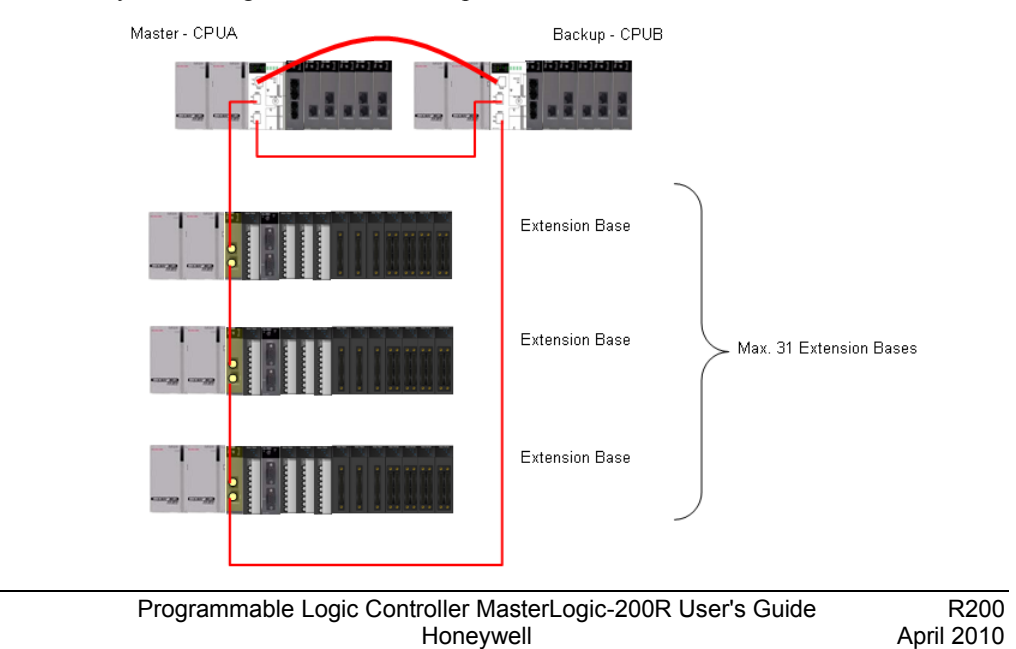

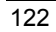

\*2MLR-CPUH/F for both CPUs, 2MLT-DBSF for extension drive module.

3. System configuration with fiber optic cable

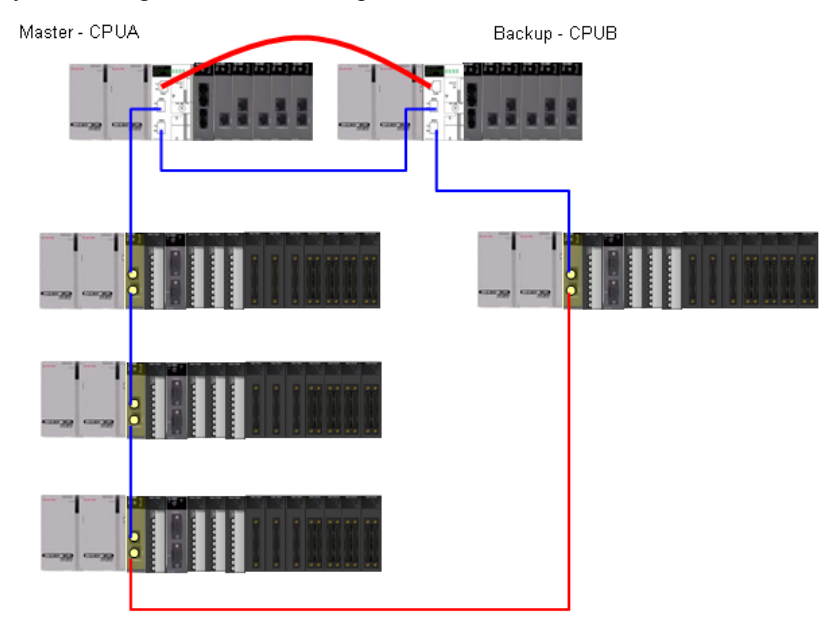

\* 2MLR-CPUH/T for both CPUs, 2MLR-DBST for extension base 1 and 2, and 2MLR-DBSH for extension base 3 and 4.

### 6.3 Network system

### Inter-system network

MasterLogic-200 series supports various open networks through several communication modules for easy system configuration.

- High-speed Ethernet (FEnet) module for communication with Experion PKS or other HMI systems in both TP-CAT5 and multi-mode fiber-optic media. This module can be used for peer-to-peer communication between MasterLogic-200 PLCs.
- High-speed dedicated Ethernet (FDEnet) module for high performance peer-to-peer communication between MasterLogic-200 PLCs on both TP-CAT5 and fibre-optic media.
- Serial communication (Snet) module for communication between PLC and serial devices, for example, RS232, RS422/485 on proprietary or open MODBUS protocols.
- Profibus-DP master module (Pnet) for communication with Profibus-DP devices.

### Local network

A maximum of 24 communication modules can be installed on a MasterLogic-200 PLC. They can be installed on a main base or an expansion base. It is recommended that the communication modules having high communication capacity is installed on the main base.

### High-speed link service

In the MasterLogic-200 CPU, a maximum of 12 high-speed link (HSL) services can be configured using SoftMaster. HSL services are communication threads that runs in CPU, configured to perform selected communication functions related to FEnet, FDEnet, and Pnet modules. Each HSL is further divided into 128 blocks of data transfer for modularity. Examples where HSL services are applicable are:

- Peer-to-peer communication between PLC A and PLC B through FENet or FDEnet modules, with configurable data areas into manageable blocks.
- To read/write I/O values between Profibus-DP master module and Smart I/O modules on respective open network.

### **P2P** service

P2P services are communication threads that runs in CPU configured to perform communication functions related to Snet, FEnet, or FDEnet module. In a MasterLogic-200 CPU, a maximum of 8 P2P services can be configured using SoftMaster. Each P2P is further divided into 128 blocks of data transfer. For example, one HSL can be assigned to transfer configured memory data from PLC A to PLC B through FDEnet modules.

The following table lists the communication capacity of the CPU.

| Modules/applications                               | 2MLR-CPUH |
|----------------------------------------------------|-----------|
| Maximum number of high-speed link services per CPU | 12        |
| Maximum number of P2P services per CPU             | 8         |
| Maximum number of communication modules per CPU    | 24        |
|                                                    |           |
|                                                    |           |

Point to Point (P2P) service: 1:1 communication.

Computer link (Snet I/F) system: Snet I/F system is designed to exchange data between computers, peripherals, and CPU modules by using the RS-232C or RS-422 (or RS-485) ports of the Snet module.

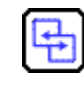

### **REFERENCE – INTERNAL**

For additional information on the Snet module, refer Snet module's user's guide.

The Snet module allows you to install a maximum of 24 modules (including other communication modules), regardless of the main base and expanded base.

Snet does not provide high-speed link and it supports up to 8 modules for P2P service.

### I/O allocation method and I/O address assignment

- Variables can be allocated to the remote I/O by the high-speed link parameters in SoftMaster-NM.
- I/O variables or internal variables can be designated as I/O.
- It is recommended to use 'I' and 'Q' areas, to use forced On/Off function and the initialization reset function.

### 6. Configuration

6.3. Network system

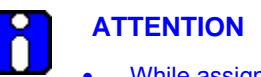

- While assigning remote station number and areas, the station numbers of sending/receiving areas must not be duplicated.
- Forced On/Off I/O service is provided only when assigning the I/O points by I/O variables (%IW %QW).
- Pay special attention when assigning I/O using internal variables.

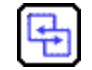

### **REFERENCE – INTERNAL**

For details on setting fast link parameters for the modules, refer to the respective network guide.

## 7. Program Structure and Operation Method

## 7.1 **Program basics**

### Program structure and execution

The program for the 2MLR PLC is configured with SoftMaster, compiled into an executable program, and transmitted to PLC for execution.

- The programs can be classified into scan programs and task programs. The scan programs are executed at every scanning, and the task programs are executed by a task.
  - Scan program: the program executed at every scan repeatedly
  - Task program: the program executed by task
- A scan program runs from the first to the last step registered in the project in the registered order, and terminates the scanning (END). The entire process is referred to as '1 scan'.
- The process methodology which runs a program from the beginning to the end and then runs the entire process again, is called 'cyclic operation method'.
- Before starting the operation of a scan program, the status of the input module is read and saved in the input image area, and the status of the output image area is entered in the output module when the operation of the scan program is completed. This process is called 'I/O Refresh'.
- 2MLR PLC series is based on the cyclic operation method. In the operation process, input or output status is not entered directly, but the operation is executed by I/O refreshing by scan unit basis. To this end, the statuses of the input and output contact points are stored in the memory area of the PLC. This area is called image area.

### 7. Program Structure and Operation Method

7.1. Program basics

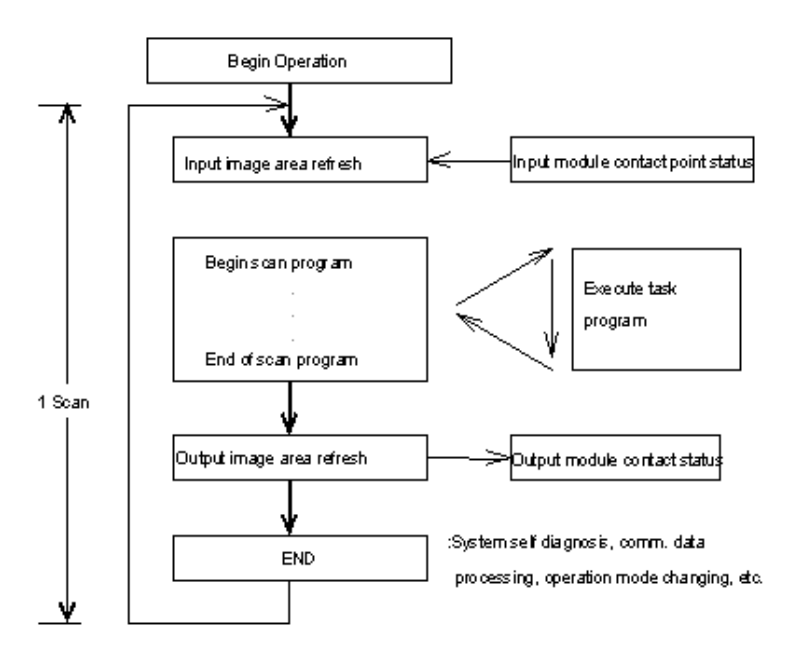

### Program operation methods

### Cyclic operation (Scan)

This is a basic method of executing a program on a PLC. It repeatedly performs the same operations as per the program starting from the first step to the last step, and is called 'Scan program'. The processing is divided per stage. The following figure depicts the scan program process.

### 7. Program Structure and Operation Method 7.1. Program basics

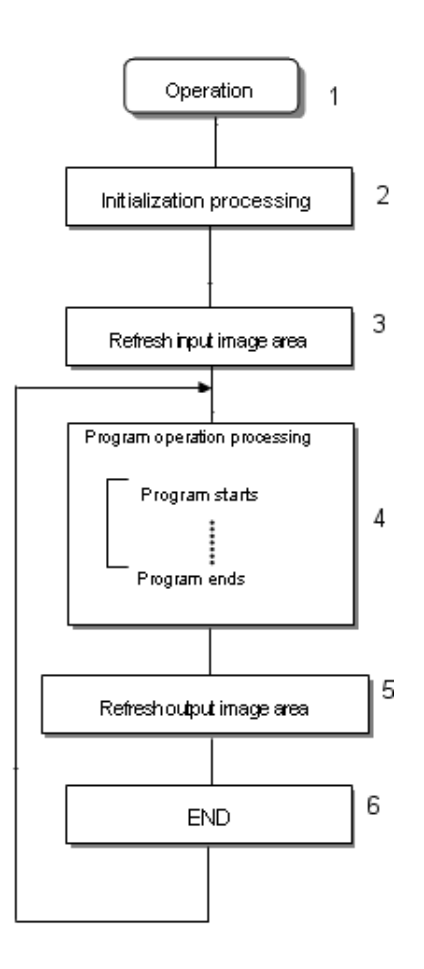

| Stage                        | Processing Description                                                                                                    |  |  |
|------------------------------|----------------------------------------------------------------------------------------------------|--|--|
| Operation                    | With the program downloaded into the PLC, the instruction from the user is received.                                                                                                    |  |  |
| Initialization<br>processing | <ul> <li>The scan processing starts at this stage. It is executed every time when power is applied or when reset command is executed. It involves the following:</li> <li>I/O module reset</li> <li>Self-diagnosis execution</li> </ul> |  |  |

| R200       | Programmable Logic Controller MasterLogic-200R User's Guide |
|------------|-------------------------------------------------------------|
| April 2010 | Honeywell                                                   |

129

### 7. Program Structure and Operation Method

7.1. Program basics

| Stage                        | Processing Description                                                                                              |  |  |  |
|------------------------------|----------------------------------------------------------------------------------------------------|--|--|--|
|                              | Data clear                                                                                                    |  |  |  |
|                              | Address allocation and type register of I/O module                                                                  |  |  |  |
| Refresh Input image<br>area  | The CPU reads the state of input module and saves it in input image area before executing the program.              |  |  |  |
| Program operation processing | The CPU then executes the program as per the identified steps.                                                      |  |  |  |
| Output image area refresh    | If the program operation is completed, it prints out the contents saved in output image area to the output module.  |  |  |  |
|                              | The program re-executes all the steps and returns to the first step after CPU module completes one scan processing. |  |  |  |
|                              | The program processing performed is as follows:                                                                     |  |  |  |
|                              | Update the current value of timer and counter, and so on.                                                           |  |  |  |
| END                          | Execute user event and data trace service.                                                                          |  |  |  |
|                              | Execute self-diagnosis.                                                                                             |  |  |  |
|                              | Execute high-speed link and P2P e-Service.                                                                          |  |  |  |
|                              | Check the state of key switch for mode setting.                                                                     |  |  |  |
|                              | ATTENTION                                                                                                    |  |  |  |
|                              | The data synchronization between master CPU and standby CPU begins after the start-up of the standby CPU.           |  |  |  |

### Interrupt operation (time-driven, internal device)

- In this method, if an interruption occurs, the program being executed on the PLC is temporarily stopped. The interrupt operation carries out a process corresponding to the interrupt subroutine and then returns to the main program being executed.
- The signal that informs the urgent interruption to the CPU module is called Interrupt Signal. It can be configured to trigger at pre-defined time intervals.
- Interrupt program can also be triggered by change in the state of internal devices assigned for that purpose.

### 7. Program Structure and Operation Method 7.1. Program basics

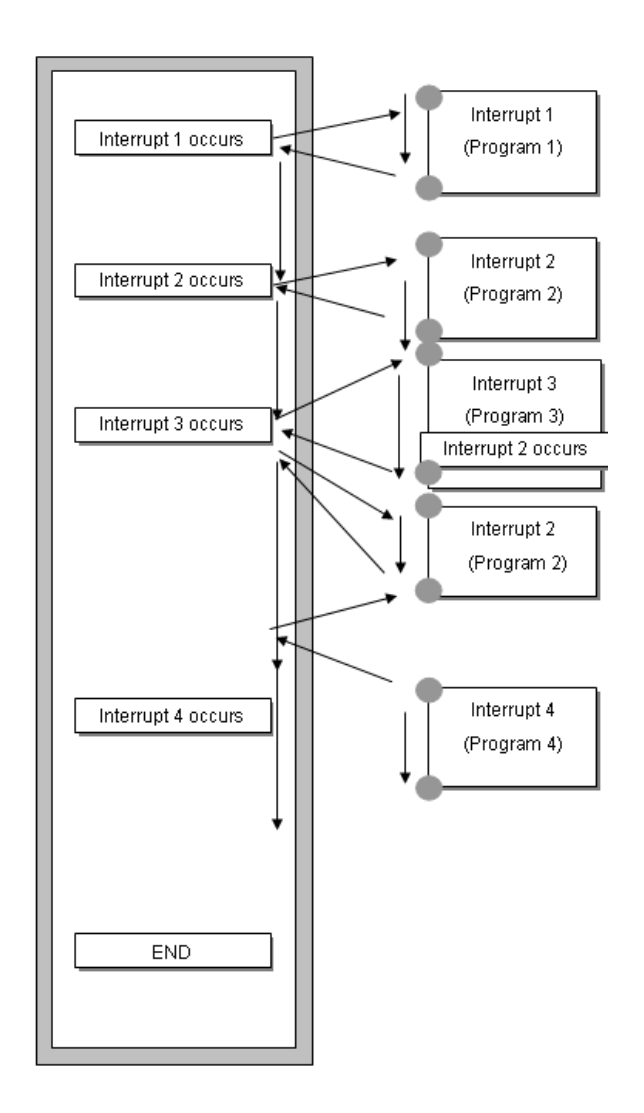

### Constant scan (fixed period)

- In this method all the programs being executed are scanned, after a specific time interval. Scanning stops after all the programs are scanned.
- The features that differentiate it with the other programs are the update of input/output and to perform synchronization.

### 7. Program Structure and Operation Method

### 7.1. Program basics

 In constant scan operation, the scan time indicates the net program processing time where the standby time is deducted. In case the scan time is greater than 'constant', '\_CONSTANT\_ER [%FX2140]' flag is switched ON.

| ic parameter settings                                                                                                    |                                                                 |                                                                                                    |
|----------------------------------------------------------------------------------------------------|-----------------------------------------------------------------|----------------------------------------------------------------------------------------------------|
| asic Operation Setup Retain Area Setting                                                                                                    | Error Operation Setup                                           |                                                                                                    |
| Basic operation settings<br>Fixed period operation 1<br>mode (1 ~ 999ms):<br>Set Timer<br>Watchdog timer:<br>(10 ~ 1000ms)<br>Standard ingut filter: | ms<br>ms<br>Mrs<br>Mrs<br>Mrs<br>Mrs<br>Mrs<br>Mrs<br>Mrs<br>Mr | l settings<br>during <u>d</u> ebugging<br>utput when an <u>e</u> rror occurs<br>utput when converting <u>B</u> UN->STOP<br>utput when converting <u>S</u> TOP->RUN |
| Restart Method<br>○ <u>C</u> old Restart                                                                                                    | m Restart                                                       | with recent History<br>initial History                                                                                                    |
|                                                                                                    |                                                                 | Default OK Canc                                                                                                    |

### **Operation of instantaneous interruption**

The CPU module detects momentary power failure when the input power voltage supplied to the power module is lower than the normal voltage. If the CPU module detects the momentary power failure, it carries out the operation as follows:

1. In case the instantaneous interruption is less than 20ms.

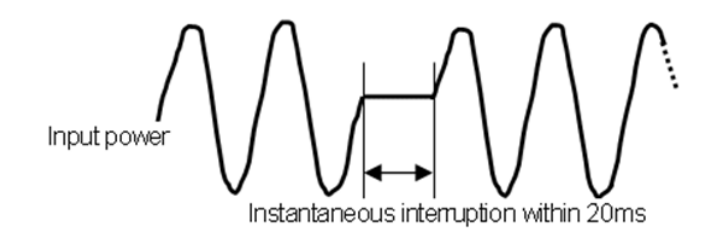

- CPU stops the operation and holds the output in the state when momentary power failure occurred.

- If the momentary power failure resumes, the operation continues.
- Output voltage of power module keeps the value within the standard range.
- Even if the operation stops momentary, timer measurement and interrupt timer measurement may be executed normally.
- 2. In case the instantaneous interruption exceeds 20ms.

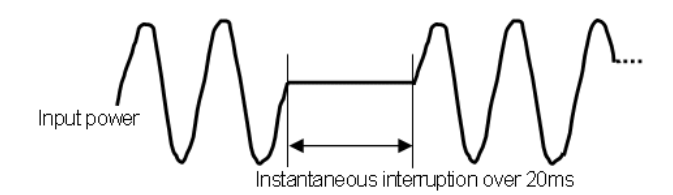

- Initialization occurs.
- In redundant operation, CPU switches over.
- 3. In case of redundant power supply, it carries out the operation as follows:
  - If one of the power supplies has instantaneous interruption, the system is not affected.
  - If both of the power supplies have instantaneous interruption less than 20ms, the behavior of the system is as per condition (1).
  - If both of the power supplies have instantaneous interruption for more than 20ms, the behavior of the system is as per condition (2).

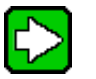

### TIP

Instantaneous interruption is momentary power failure means the state in which the voltage of supply power at power condition designated by PLC is lowered, as it exceeds the allowable variable range and the short time (usually in ms) interruption.

If both the power supplies in the Master base have an instantaneous interruption for more than 20ms, the system tries to switchover to the standby CPU.

### 7. Program Structure and Operation Method

7.1. Program basics

### Scan time

134

The processing time from program step 0 to the next step 0 is called the Scan Time.

1. Operation and performance of MasterLogic-200R.

The program execution time, I/O data process time and communication service time are important factors affecting the scan time.

 The MasterLogic-200R reduces scan time through improved data reception performance through ladder program execution and backplane, ladder program execution by MPU, and parallel execution of I/O data scan, and so on.

|      | MPU Processing<br>Time           |                | Extension<br>Processing<br>Time | BP Controller Processing Time                    |                                        |                                                                        |
|------|----------------------------------|----------------|---------------------------------|--------------------------------------------------|----------------------------------------|------------------------------------------------------------------------|
| Туре | Ladder<br>Execution<br>(32kstep) | System<br>Task | CPU-<br>Extension<br>Drive      | Digital I/O<br>Module<br>(32 points,<br>1module) | Analog<br>Module<br>(8 ch,<br>1module) | Communication<br>Module<br>(basic/extension)<br>(200 byte, 1<br>block) |
| CPUH | 2.752 ms                         | 1.0ms          | Explained in the item 7.        | 20µs                                             | 75 us                                  | 170 + 44µs                                                             |

Calculation of Scan Time (Single CPU operation).

The CPU module executes the scan program in the following sequence. You can estimate the scan time performance of a system using the following calculation.

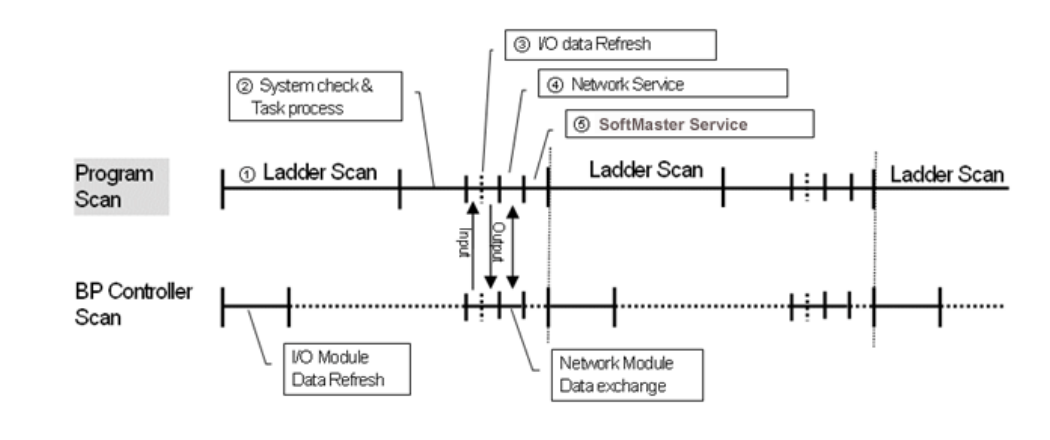

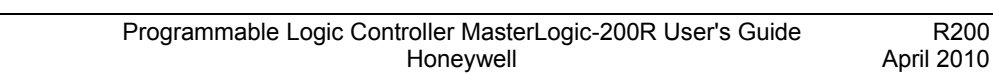

- Scan time (μs) = Scan program process + system check and task process + I/O data refresh + network service + SoftMaster Service + user task program process + CPU–extension drive processing
  - a) Scan program process = number of program steps created x 2 x 0.042 (μs)
     \*Precise scan time requires in addition of processing time for used instructions.
     \*x 2 refers to the number of average execution code per instruction step.
  - b) System check and task process:  $800\mu s \sim 1.0ms$  [parameter depending on the usage of auxiliary functions].
  - softMaster service process time: 100µs at the maximum data monitor.
     \*10% of maximum scan time, there is a setting in the connection settings to improve the process time.
  - d) Task program process time: Sum of task processing time that occurs within a scan; the time calculation by task programs are the same as of scan program.
  - e) CPU-extension process time: Synchronization between CPU and extension drive module.
     \*Basic process time (1500µs) + number of bases x 250µs + 1000µs per communication service (HS/P2P) + size of PUTGET (1000µs per 1000byte)

### Example:

The scan time of a system consisting of a CPU (program 16kstep) + 32 points, 6 I/O modules + 6 analog modules + 4 communication modules (200 bytes, 8 blocks per module) is as follows:

(Two extension bases are used.)

Scan time( $\mu$ s) = ladder execution time + system processing time + digital module I/O processing time + analog I/O processing time + communication module processing time + SoftMaster Service processing time.

= (16000 x 2 x 0.042) + (20 x 6) + (75 x 6) + (185 x 8 x 4) + (100) + (1500 + 250 x 2 + 1000 x 4 + 1000)

- = 14934µs
- = 14.9µs

2. Scan time monitor.

Scan time is saved into the following flag (%F) address/memory areas.

- \_SCAN\_MAX: Maximum value of scan time (resolution of 0.1ms).
- \_SCAN\_MIN: Minimum value of scan time (resolution of 0.1ms).
- \_SCAN\_CUR: Current value of scan time (resolution of 0.1ms).
- 3. Scan time during redundant operation.
  - During redundant operation, the data synchronization between the master and the standby CPU and the scan time varies with the data size that you set.

|                                                                     | indimeter 5                                                                  | etting                                                                               |                                                       |  |  |
|---------------------------------------------------------------------|------------------------------------------------------------------------------|--------------------------------------------------------------------------------------|-------------------------------------------------------|--|--|
| dundancy Para                                                       | undancy Parameter Setting operation of communication                         |                                                                                      |                                                       |  |  |
| Run Mode                                                            |                                                                              |                                                                                      |                                                       |  |  |
| Extended I                                                          | Base Detach I                                                                | Error                                                                                |                                                       |  |  |
| Warning Optic                                                       | 0                                                                            |                                                                                      |                                                       |  |  |
| Disable the                                                         | waming mes                                                                   | sage for Power Module                                                                |                                                       |  |  |
|                                                                     | , warning mes                                                                | sage for i ower module                                                               |                                                       |  |  |
| Disable the                                                         | e warning mes                                                                | sage for Ring Topology                                                               |                                                       |  |  |
| Disable the                                                         | e warning mes                                                                | sage for Single CPU Mode                                                             |                                                       |  |  |
|                                                                     | -                                                                            |                                                                                      |                                                       |  |  |
|                                                                     |                                                                              |                                                                                      |                                                       |  |  |
| Redundancy                                                          | synchronizatio                                                               | n area                                                                               |                                                       |  |  |
| Redundancy                                                          | Synchronizatio                                                               | n area<br>Start                                                                      | End                                                   |  |  |
| Redundancy s                                                        | Used                                                                         | n area<br>Start<br>O                                                                 | End 31                                                |  |  |
| Redundancy :<br>1/Q Base<br>M Area                                  | Used                                                                         | n area<br>Start<br>0<br>%MD0                                                         | 31<br>%MD999                                          |  |  |
| Redundancy s<br>1/Q Base<br>M Area<br>R Area                        | Used                                                                         | n area<br>Start<br>0<br>%MD0<br>%RD0                                                 | 21 21 21 21 21 21 21 21 21 21 21 21 21 2              |  |  |
| Redundancy s<br>I/Q Base<br>M Area<br>R Area<br>W Area              | Used<br>V<br>V<br>V                                                          | n area<br>0<br>2MD0<br>2RD0<br>2WD0/2WD16384                                         | End<br>31<br>%MD999<br>%RD999<br>%WD999/%WD17383      |  |  |
| Redundancy s<br>I/Q Base<br>M Area<br>R Area<br>W Area<br>PID Block | Used<br>V<br>V<br>V<br>V                                                     | n area<br>Start<br>0<br>%MD0<br>%RD0<br>%WD0/%WD16384<br>0                           | End<br>31<br>%MD999<br>%RD999<br>%WD999/%WD17383<br>0 |  |  |
| Redundancy s<br>I/Q Base<br>M Area<br>R Area<br>W Area<br>PID Block | Used<br>V<br>V<br>V<br>V<br>V<br>V                                           | n area<br>Start<br>0<br>2MD0<br>2RD0<br>2WD0/2WD16384<br>0                           | End<br>31<br>%MD999<br>%RD999<br>%WD999/%WD17383<br>0 |  |  |
| Redundancy s<br>I/Q Base<br>M Area<br>R Area<br>W Area<br>PID Block | Used<br>V<br>V<br>V<br>V                                                     | n area                                                                               | End<br>31<br>%MD999<br>%RD999<br>%WD999/%WD17383<br>0 |  |  |
| Redundancy s<br>I/Q Base<br>M Area<br>R Area<br>W Area<br>PID Block | synchronizatio                                                               | n area                                                                               | End<br>31<br>%MD999<br>%RD999<br>%WD999/%WD17383<br>0 |  |  |
| Redundancy s<br>I/Q Base<br>M Area<br>R Area<br>W Area<br>PID Block | Used       V       V       V       V       V       V       V       V       V | Start           0           %MD0           %RD0           %WD0/%W/D16384           0 | End<br>31<br>%MD999<br>%RD999<br>%WD999/%WD17383<br>0 |  |  |
| Redundancy s<br>I/Q Base<br>M Area<br>R Area<br>W Area<br>PID Block | Used       V       V       V       V       V       V       V       V         | n area                                                                               | End<br>31<br>%MD999<br>%RD999<br>%WD999/%WD17383<br>0 |  |  |

- Synchronization data between CPUs: Basic data like system flag, communication flag, and so on. (2.8ms)
- Redundancy synchronization area.
  - a) I/Q base : 1ms/32 bases

- b) M area : 250µs per 2kword (16ms for 128kword)
- c) R area: 1.5ms per 2kword (12ms for maximum 16kword) (If 2kword of R area is transferred, 2kword of W area is also transferred; hence, a total of 4kword is transferred.)
- d) PID block : 0.5ms per block (4ms for 8 PID blocks)

### Example:

The scan time of a system consisting of a CPU (program 16kstep) + 32 points, 6 I/O modules + 6 analog modules (PUTGET size of 1000byte) + 4 communication modules (200 bytes 8 blocks per module) is as follows:

(2 extension bases are used, 2kword of M area, 2 PID blocks)

Scan time = Single CPU execution time + Synchronization time

= Single CPU execution time + Sync system data + I/Q base + M area + R area + PID block

= 14.9 + 2.8 + 1.0 + 0.25 + 0.5x2

= 19.95ms

- 4. Delay in time, to operate in redundancy.
  - If CPU is added for redundant operation during single CPU mode, the current scan time is momentarily increased by 10%, compared to scan time of single CPU mode. This is to synchronize the data to the standby CPU.

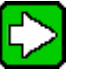

### TIP

In single CPU mode including when the standby CPU is in stop mode, data between master and standby CPU is not synchronized, hence, data may be different from each other.

7.2. Program execution

#### 7.2 **Program execution**

### **Program configuration**

A program consists of all functional elements necessary for executing a control saved in the RAM of the CPU module or flash memory.

The functional elements can be categorized as below.

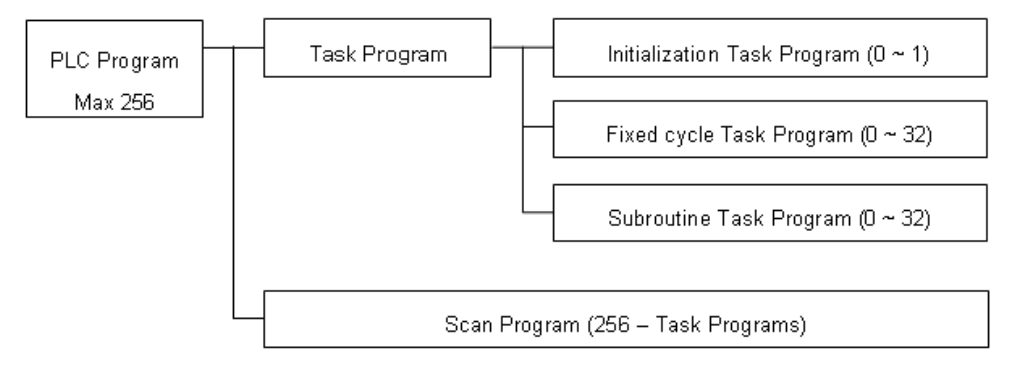

It describes the program execution, when the power is turned ON or the key switch of the CPU module is in RUN. The program processes an operation according to the following configuration.

### Task program

1. Initialization task program

The initialization task programs are used for system initialization when starting PLC operation in cold or warm restart mode.

During the execution of an initialization task program, the system operation status information flag INIT RUN is turned to ON.

The initialization task program executes cycle operation including I/O refresh until the \_INIT\_DONE flag is ON.

Fixed cycle task program 2.

Fixed cycle task programs are executed in repetition with the cycle setup in the task.

Internal contact point task program 3.

The internal contact point task programs are executed when such events such as rise, fall, transition, on, or off of the internal contact points occur.

R200

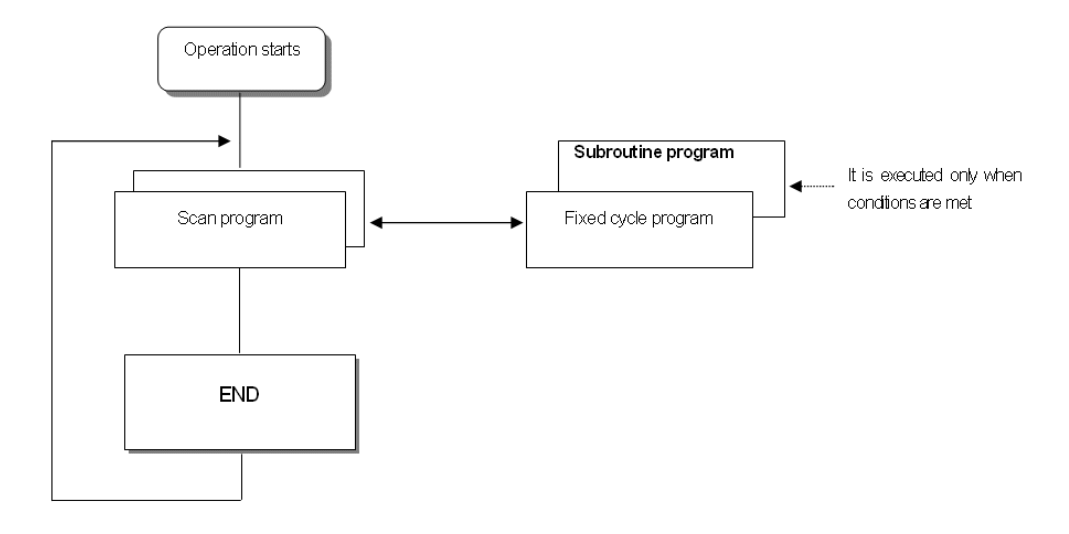

The point of time of execution is determined by the condition of event occurrence after the completion of scan program.

### Scan program

- This program sequentially executes all operations from step 0 to the last step, and is repeated regularly for every scan.
- In case interrupt program is running while executing the Scan Program, it stops the program being executed and executes the related interrupt service program.

### Restart mode

The restart mode sets up the method of initializing variables and the system at the startup of PLC operation.

Restart mode has two types; cold and warm restart, which can be set up in the basic parameters of the SoftMaster.

### 7. Program Structure and Operation Method

7.2. Program execution

| sic Operation Setup                                                             | Retain Area Setting                                                                          | Error Operation Setup |                                                                                                    |
|---------------------------------------------------------------------------------|----------------------------------------------------------------------------------------------|-----------------------|----------------------------------------------------------------------------------------------------|
| Basic operat<br>Fixed<br>mode<br>Set Timer<br>Watchdog<br>(10 ~ 100<br>Standard | tion settings<br>period operation<br>(1 ~ 999ms):<br>10<br>g timer;<br>0ms)<br>ingut filter; | ms<br>ms<br>3 v ms    | Output control settings    Output during <u>debugging</u> Keep output when an <u>error occurs</u> Keep output when converting <u>R</u> UN->STOP<br>Keep output when converting <u>S</u> TOP->RUN    SOE History |
| CRestart Meth                                                                   | nod<br>iestart ⊙ <u>W</u> arr                                                                | m Restart             | <ul> <li>Reset with recent History</li> <li>Retain initial History</li> </ul>                                                                                                    |

When the standby CPU starts up, it executes the initialization according to the restart mode and receives the program and data backup from the master. When set up in flash operation mode, it receives the flash data backup from the master too.

When the standby CPU is switched to master CPU during operation, it is not a restart, therefore, no further action is taken.

The conditions of the execution of the restart modes are as follows:

- 1. Cold restart
  - All data is reset (deleted) to '0'. Here, the 'all data' means the M area, R area, and automation variables. The flag area, such as PID, which does not belong to this category, is not deleted.
  - Only the variables whose initial values are set up are reset to the initial values.
  - Even though the parameter is set up to warm restart mode, at the first execution after changing the program to be executed, the next program is executed with cold restart mode.

- Press the manual rest switch for 3 seconds (same as the overall reset of the SoftMaster), the system will start in cold restart mode regardless of the set up restart mode.
- 2. Warm restart
  - The data which was set up to maintain previous value maintains the previous value. The data which has user-defined initial value is reset to the initial value. Other data will be deleted to '0'.
  - When set up in warm restart mode, at the first execution, after an interruption by program download or error, is started in cold restart mode.
  - When set up in warm restart mode, if the data is abnormal (data was not maintained during a power failure), the system is started in cold restart mode.
  - Press the manual reset switch for less than 5 seconds during power-on, same as the reset instruction in the SoftMaster, if the setting is warm restart mode, the operation begin in warm restart mode.

Data initialization according to the restart modes are as follows:

The variables related with restart mode are default, retain, and initialization variables. The method of initializing the variables in the execution of restart mode is as follows.

| Mode<br>Variable          | Cold                             | Warm                             |
|---------------------------|----------------------------------|----------------------------------|
| Default                   | Initialize to '0'                | Initialize to '0'                |
| Retain                    | Initialize to '0'                | Maintain the previous value      |
| Initialization            | Initialize to user-defined value | Initialize to user-defined value |
| Retain and Initialization | Initialize to user-defined value | Maintain the previous value      |

### Interrupt task program

This program stops the execution of the scan program and then executes the interrupt service program. The interrupt can be triggered by periodic/non-periodic and internal device signals.

The following are the two types of task programs.

7.2. Program execution

- Time-driven interrupt task program Executes according to fixed time intervals.
- **Internal device interrupt task program** Executes when condition of internal device occurs. The device start condition is detected after the scan program.

### Interrupt

The following flowchart illustrates the execution of interrupt programs during execution of regular scan program. It depicts how interrupt tasks are configured in SoftMaster (programming software for MasterLogic-200).

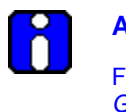

ATTENTION

For additional information on the SoftMaster, refer to SoftMaster User's Guide.

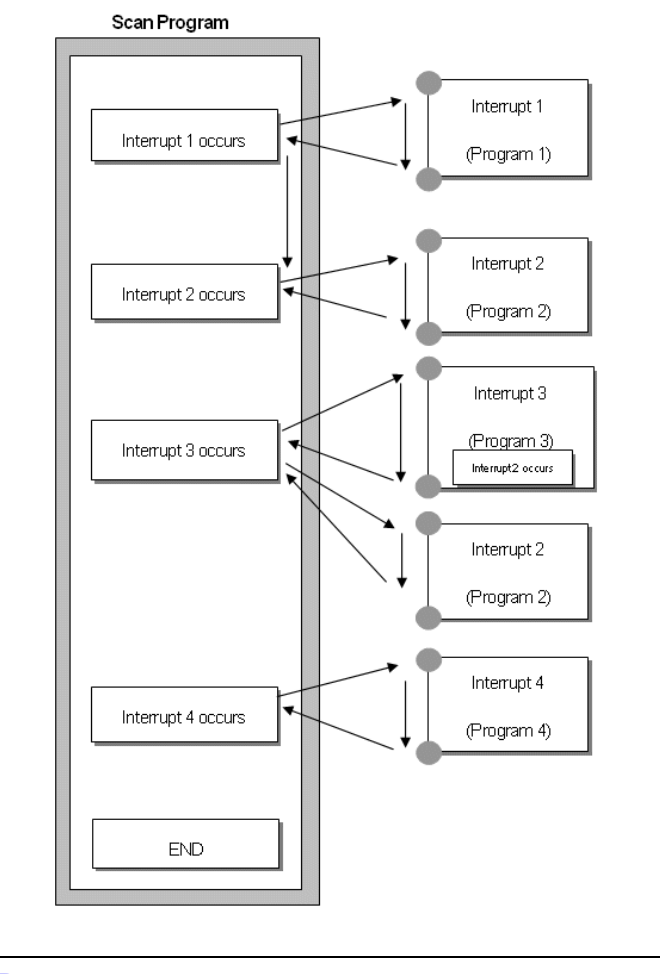

TIP When the power is switched ON, all interrupts are in the Disable state.

### Configuring an interrupt task program

Create a task in the project window in SoftMaster, as shown in the following figure and add a program to be performed by each task.

#### 7. Program Structure and Operation Method

7.2. Program execution

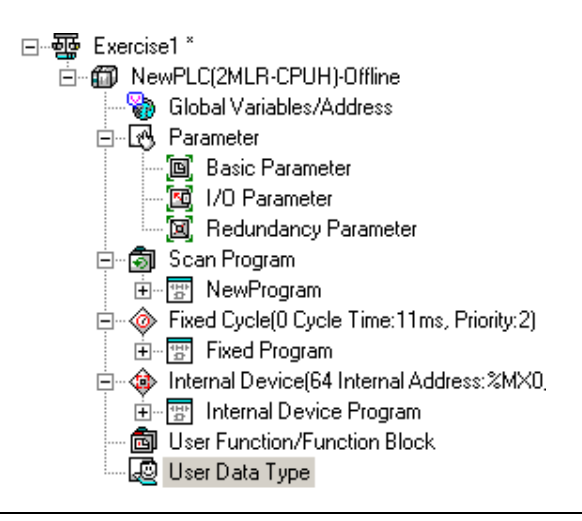

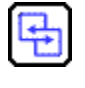

### **REFERENCE - INTERNAL**

For additional information on creating an interrupt program, refer to *SoftMaster User's Guide*.

### Task types

The various task parameters that can be configured using SoftMaster and their functions are as follows:

| Type<br>Spec.           | Initialization                                               | Fixed Cycle Task<br>Parameters that can be<br>Configured using<br>SoftMaster and their<br>Functions are as follows:<br>(Interval task) | Internal Contact Task<br>(single task)                       |
|-------------------------|--------------------------------------------------------------|----------------------------------------------------------------------------------------------------|--------------------------------------------------------------|
| Number                  | 1                                                            | 32                                                                                                    | 32                                                           |
| Operation condition     | When entering<br>RUN mode, prior<br>to start scan<br>program | Fixed cycle (Can be set up<br>to 4294967.295s at the unit<br>of 1ms).                                                                  | Conditions of internal device designation.                   |
| Detection/exec<br>ution | Execute until the<br>flag _INIT_DONE<br>is ON                | Cyclically execute at the pre-defined interval.                                                                                        | Execute by conditional search after completing scan program. |
#### 7. Program Structure and Operation Method 7.2. Program execution

| Type<br>Spec.        | Initialization | Fixed Cycle Task<br>Parameters that can be<br>Configured using<br>SoftMaster and their<br>Functions are as follows:<br>(Interval task) | Internal Contact Task<br>(single task)                 |
|----------------------|----------------|----------------------------------------------------------------------------------------------------|--------------------------------------------------------|
| Detection delay time | -              | Delayed as long as a maximum of 0.2ms.                                                                                                 | Delayed as long as the maximum scan time.              |
| Execution priority   |                | Setting 2 ~ 7 levels<br>(level 2 is the highest<br>priority)                                                                           | 2 ~ 7 level setting<br>(2 level is highest priority).  |
| Task number          | -              | Assign it between 0~31, so that it is not duplicated.                                                                                  | Assign it between 64~95, so that it is not duplicated. |

#### Processing an interrupt task program

The following points describe the common processing methods and notices for assigning a task program.

- 1. Features of a task program.
  - A task program does not reiteratively process like a scan program. It executes only when the execution conditions occur. Consider this aspect when creating a task program.
  - For instance, if a task program with 10s of fixed cycle is used with a timer and a counter, the timer may have a maximum error of 10s, while the counter checks every 10s. Any counter input changed within 10s is not taken into account.
- 2. Execution priority
  - If several tasks are in queue to be executed, it processes from the highest priority task program. If there are several tasks of same priority, they are processed by the order in which they occur.
  - The task priority is applied only to a task.
  - Set the priority of task program, considering the program features, importance level, and urgency in execution.
- 3. Process delay time

7.2. Program execution

The delay of task program processing occurs due to the following factors. Consider this aspect when setting a task or creating a program.

- Task detection delay. (Refer to details of each task.)
- Program execution delay due to the execution of the preceding task program.
- 4. Correlation between scan program and task program in the initialization.
  - A user-defined task/scan program does not execute when the initialization task program is executing.
  - The scan program has a low priority over user-defined task program. Whenever a
    user-defined task program occurs, the scan program is stopped and the task
    program execution takes precedence over the scan program.
  - If user defined tasks frequently occur during the first scan or intensively and intermittently occur, a scan time may increase drastically. Pay special attention while setting the conditions of task.
- 5. Protection from task program of a currently running program.
  - If program execution continuity is lost by executing a higher priority program, you can partially protect the task program from being executed, for a problematic part. Currently, a program can be protected by application function commands of 'DI (task program operation disabled)' or 'EI (task program operation enabled)'.
  - Insert the 'DI'application function command, into the beginning of a program section to be protected and 'EI' to the program section to cancel it. Initialization task is not affected by the application function commands of 'DI' and 'EI'.

# TIP

If a task program priority is identical, the program execution follows the order in which the task programs are created.

#### Processing method of fixed cycle task program

It describes the processing method when a task program is set at the fixed cycle.

- 1. Task settings
  - Sets the execution cycle and priority of a task, which is the operation condition of a task program. Check the task number to manage tasks.

#### 7. Program Structure and Operation Method 7.2. Program execution

| Task 🕐 🔀                                                                                     |
|----------------------------------------------------------------------------------------------|
| Task name: Cycle OK                                                                          |
| Priority: 3 Cancel<br>Task number: 0 (Cycle time: 0~31, I/O: 32~63, Internal address: 64~95) |
| Execution condition                                                                          |
| Ocycle time 10 ms                                                                            |
| ○ 1/0       0     (0~7)                                                                      |
| Rising Falling Transition                                                                    |
| O Internal address BIT                                                                       |
| Internal address execution conditions                                                        |
| Address:                                                                                     |
| Rising                                                                                       |

- 2. Fixed cycle task processing
  - Executes a fixed cycle task program at a pre-defined interval.

## Cautions for using a fixed cycle task program

- If a same task program is to be executed when a fixed cycle task program is in operation or waiting for execution, the new task is ignored.
- During the operation mode in RUN, a timer executing a fixed cycle program is counted. Any interruption time is ignored.
- Note that several fixed cycle task programs are simultaneously executed in certain conditions. This happens when the execution cycle of a fixed cycle task program is set as in the following example.

7.2. Program execution

If you are using four fixed cycle task programs, of which the cycle is 2, 4, 10, and • 20s, respectively, it may have simultaneous execution of four programs every 20s. This may result in a longer scan time.

| CAUTION | A short fixed cycle is not executed, if the total duration in which the fixed cycle programs are simultaneously executed is greater than the time specified for the simultaneous execution of several fixed cycle tasks. |
|---------|----------------------------------------------------------------------------------------------------|
|         | Ensure that the cycle time of the fixed cycle task is greater than the scan cycle time of the task for successful execution of the task.                                                                                 |

#### Processing method of internal device task program

The internal device task program describes the processing method of an internal device task program, of which, the task (operation condition) execution range is extended from contact to device.

- Task settings 1.
  - Set the conditions.
  - Select the CPU in the Project window. \_
  - In SoftMaster, Click **Project** > **Add Item** > **Task**.
  - Set the priority of a device which is the operation condition of a task program to \_ execute.
  - Check the task number to manage tasks.
- Internal device task processing 2.
  - After a scan program is executed in the CPU module, the task is processed if the \_ conditions of devices (that are the operation conditions of internal device task program) are met, according to the priority.
- 3. Cautions for using internal device task program
  - Internal device task program is executed after a scan program is completely \_ executed. Therefore, although a scan program or task program (fixed cycle, external contact) generates the execution conditions of internal device task program, it is not immediately executed.
  - The execution request of internal device task program checks the conditions of execution when a scan program is completely executed. Therefore, if the

R200

execution conditions of internal device task occur and disappear by a scan program or task program (fixed cycle, external contact). During the first scan, a task is not executed because it is not detected when the execution conditions are checked.

- Task processing in instantaneous interruption

On resuming operation after a long instantaneous interruption, waiting tasks and tasks that occur during the interruption are ignored. On resuming operation, tasks after the interruption are processed.

If an interruption is 20ms or less, a waiting task is executed, after the interruption is over. Any fixed cycle interrupt task that is duplicated during the interruption is ignored.

#### Verification of task program

After creating a task program, use the following checklist and verify it.

- 1. Is the task set properly?
  - If a task occurs excessively or several tasks occur simultaneously in a scan period, it may cause longer scan time or irregularity. If a task setting cannot be changed, check the maximum scan time.
- 2. Is the task priority well arranged?
  - A low priority task program may not be processed in a specified time due to a delay in a higher priority task program. When a new task is preceded by a delayed task, it may cause a task collision. The priority must be set in consideration of the urgency of task, execution time, and so on.
- 3. Is the task program created as short as possible?

 A longer execution time of a task program may cause a longer scan time or irregularity. In addition, it may cause task program collision. It is recommended to set the execution time as short as possible (especially, create a fixed cycle task program so that it could be executed within 10% of the shortest task cycle among several tasks.)

- 4. Is the program for the highest priority task protected during the execution of the program?
  - If a different task breaks into a task program execution, it completes the current task and then executes the task with the highest priority among waiting tasks.
     Different tasks breaking into a scan program can be prevented by using 'DI'/'EI' application functional commands. It may cause a fault while processing a global

#### 7.2. Program execution

parameter process, commonly used with other program or a special or communication module.

#### Program configuration and example of processing

Register task and program as follows:

- Registering a task:
  - T\_SLOW (fixed cycle : = 10ms, Priority := 3)
  - PROC\_1 (internal contact := M0, Priority := 5)
- Registering a program:
  - Program --> P0 (scan program)
  - Program --> P1 (operating by task T\_SLOW)
  - Program --> P2 (operating by task PROC\_1)
- If the program execution time and occurrence of external interrupt signal are same:
  - Execution time of each program: P0 = 21ms, P1 = 2ms and P2 = 7ms,
- PROC\_1 occurrence: During a scan program, the program is executed as follows:

7.2. Program execution

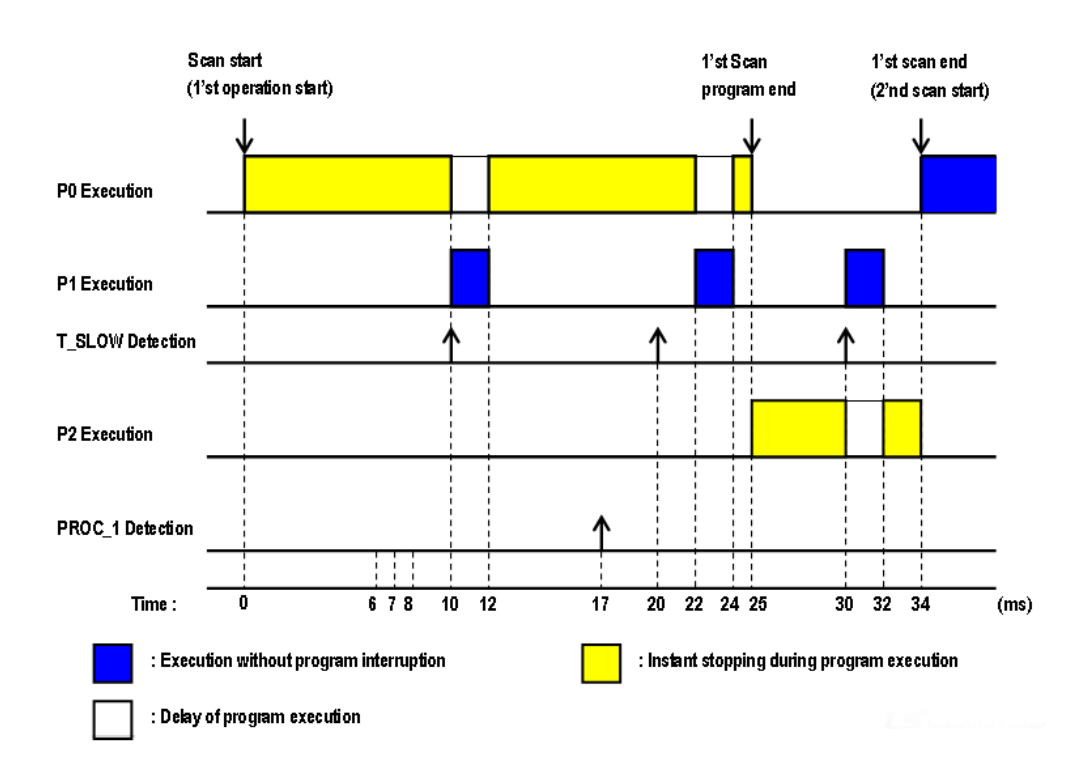

• Processing by time period:

| Time (ms) | Processing                                                                                          |
|-----------|----------------------------------------------------------------------------------------------------|
| 0         | Scan starts and the scan program P0 starts operation.                                               |
| 0~10      | Program P0 is executed.                                                                             |
| 10~12     | P0 stops due to the execution request from P1 and P1 is executed.                                   |
| 17        | Execution request for P2.                                                                           |
| 12~20     | P1 execution is complete and the suspended P0 resumes.                                              |
| 20~24     | P0 stops due to the execution request from P1 and P1 is executed.                                   |
| 24~25     | As P1 execution is complete, the suspended P0 is completely executed.                               |
| 25        | Check the execution request for P2 at the moment when scan program (P0) is complete and execute P2. |
| 25~30     | Execute program P2.                                                                                 |

R200 April 2010 Programmable Logic Controller MasterLogic-200R User's Guide Honeywell 151

# 7. Program Structure and Operation Method 7.2. Program execution

| Time (ms) | Processing                                                                 |
|-----------|----------------------------------------------------------------------------|
| 30~32     | P2 stops due to the execution request from P1 and P1 is executed           |
| 32~34     | As P1 execution is completed at 32, the suspended P2 is executed until 34. |
| 34        | Start a new scan (P2 execution starts)                                     |

# 7.3 Operation mode

## Overview of the operation mode

The 2MLR-CPUH has three operation modes. Each mode describes the operation process at each operation mode.

- RUN mode
- STOP mode
- DEBUG mode

#### **RUN** mode

The CPU executes a program operation normally.

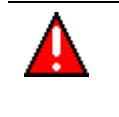

## WARNING

Changing the operation mode can energize the field and may cause serious threat to human life.

7.3. Operation mode

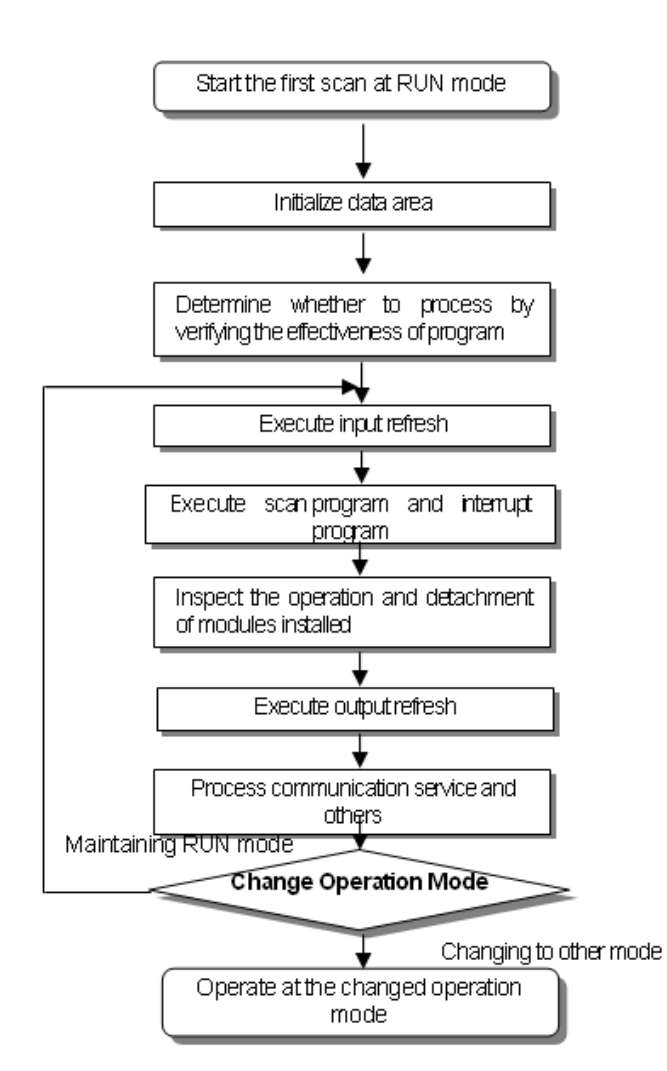

1. Processing when a mode is changed

At the beginning, the data area is initialized and it determines whether to execute it by verifying the effectiveness of the program.

2. Operation process

Execute I/O refresh and program operation.

- Execute the interrupt program by detecting the operation conditions of the interrupt program.
- Inspect the operation and detachment of modules installed.
- Process communication service and other internal operations.

#### STOP mode

The CPU stops when there is no program to run. Program can be controlled from SoftMaster, if the following switches on the CPU module are set:

- Remote switch on the CPU module is ON.
- RUN/STOP switch on the CPU module is in STOP.
- 1. Processing when a mode is changed. Remove the output image area and execute refresh. All output data is changed to off state.
- 2. Operation process
  - a) Perform an I/O refresh.
  - b) Inspect the operation and detachment of modules installed.
  - c) Process communication service and other internal operations.

#### **DEBUG mode**

The debug mode is used for finding errors from a program or tracing an operation procedure. The DEBUG mode can be changed only from the STOP mode. In the DEBUG mode, you can verify a program while checking the program execution and data.

## Processing when a mode is changed

- When the mode is changed, initialize the data area.
- Clear the output image area and execute input refresh.

## **Operation process**

- Execute I/O refresh.
- Debug the operation, depending on the settings.

7.3. Operation mode

- After debugging the operation until the end of the program, it executes output refresh.
- Inspect the operation and detachment of the modules installed.
- Process the communication service and other internal operations.
- Debug operation conditions.

The following are the four conditions in Debug operation and in case it reaches break point, it is possible to set other type of break point.

| <b>Operation Condition</b>                      | Description                                                                                                    |  |  |
|-------------------------------------------------|----------------------------------------------------------------------------------------------------|--|--|
| Execute by one operation unit                   | With operation instruction, it executes only one operation                                                                                                    |  |  |
| (step over)                                     |                                                                                                    |  |  |
| Execute according to<br>break point             | If break point is assigned in the Program, it stops at the assigned break point.                                                                                                    |  |  |
| Execute according to the state of contact point | If the contact area desired to be watched and the desired<br>stop state (Read, Write, Value are assigned, it stops when<br>the assigned operation occurs at the assigned contact<br>point). |  |  |
| Execute according to scan times                 | If scan time to operate is assigned, it operates as per the assigned scan times and stops.                                                                                                  |  |  |

## **Operation method**

- a) Set the debug operation conditions in SoftMaster and execute the operation.
- b) Interrupt program mode can be set to Enable or Disable state (Enable/Disable) by each interrupt unit.

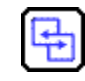

#### **REFERENCE - INTERNAL**

For additional information on operation, refer to Debugging in *SoftMaster User's Guide.* 

#### Changing operation mode

An operation mode can be changed by the following methods.

- Using the mode key of the CPU module.
- Using the programming tool (SoftMaster).
- Using SoftMaster to change the operation mode of a remote CPU module networked with the main CPU.
- Using SoftMaster, HMI and the computer link module, which are networked.
- Using the 'STOP' command, while a program is operating.

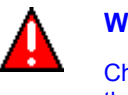

#### WARNING

Changing the operation mode can energize the field and may cause serious threat to human life.

#### Setting operation mode

| Mode Key Switch | Operation Mode |
|-----------------|----------------|
| RUN             | Local RUN      |
| STOP            | Local STOP     |
| $STOP \to REM$  | Remote STOP    |
| $REM\toRUN$     | Local RUN      |
| $RUN \to REM$   | Remote RUN     |
| $REM \to STOP$  | Local STOP     |

#### Setting remote operation mode

The operation mode can be set as follows:

| Mode Key<br>Switch | Mode Change                          | SoftMaster<br>Command | By<br>Communication<br>Command |
|--------------------|--------------------------------------|-----------------------|--------------------------------|
| REM                | Remote STOP $\rightarrow$ Remote RUN | ОК                    | ОК                             |
|                    | Remote STOP → DEBUG                  | ОК                    | N/A                            |
|                    | Remote RUN $\rightarrow$ Remote RUN  | ОК                    | ОК                             |

R200 Programmable Logic Controller MasterLogic-200R User's Guide April 2010 Honeywell 157

## 7.3. Operation mode

| Remote RUN $\rightarrow$ DEBUG  | N/A | N/A |
|---------------------------------|-----|-----|
| DEBUG $\rightarrow$ Remote STOP | ОК  | ОК  |
| DEBUG → Remote RUN              | N/A | N/A |

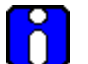

## ATTENTION

While changing the remote 'RUN' mode to 'RUN' mode using the switch, the PLC operates continuously, without suspension.

Editing during the RUN is possible in the 'RUN' mode by switch. But the mode change is restricted by SoftMaster. Set local RUN mode only when you want to keep remote mode change.

# 7.4 Redundant system operation

## Redundant operation mode

In a redundant system, there is a synchronization cable for data transfer between CPUs and each CPU module has a key switch.

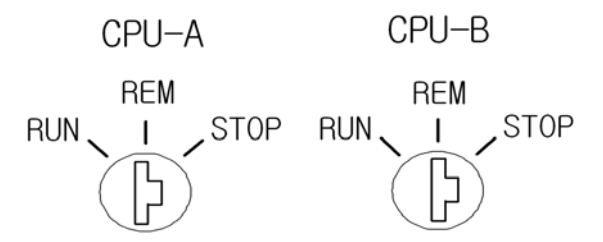

The following table defines the operation status of redundant system.

| Sync Cable<br>Between CPU | Current<br>Status       | CPU-A(B)<br>Operation<br>Mode | CPU-B(A)<br>Operation Mode | Remarks                                                                                     |
|---------------------------|-------------------------|-------------------------------|----------------------------|---------------------------------------------------------------------------------------------|
|                           | Standalone<br>Operation | RUN                           | STOP                       | CPU-A or CPU-B is in RUN mode.                                                              |
| Connected                 | Redundant<br>Operation  | RUN                           | RUN                        | CPU-A and CPU-B is in redundant<br>operation mode with master and<br>standby configuration. |
|                           | STOP                    | STOP                          | STOP                       | CPU-A and CPU-B is in redundant operation mode but operation is in STOP mode.               |
| Disconnected              | Standalone<br>Operation | RUN/STO<br>P                  | -                          | Single CPU mode.                                                                            |

7.4. Redundant system operation

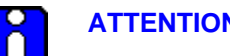

**ATTENTION** 

To configure redundant operation by adding a standby CPU to a single CPU in operation, follow these steps:

- Configure the standby base with the same configuration as the master • base with power supply OFF.
- Mount standby CPU module in the CPU slot. •
- Connect the sync cable and the extension cable. •
- Turn ON the power supply for standby base. •
- Change the operation mode switch to the local RUN, which operates • standby CPU to a redundant mode.
- Standby CPU may be in redundant operation mode, to run with the same • program.
- 1. Change in redundant operation mode

The redundant operation mode is changed by SoftMaster and key switch.

|                                     | Mode Change        |                    | Pomarka                                                                                                 |
|-------------------------------------|--------------------|--------------------|----------------------------------------------------------------------------------------------------|
| Status                              | Master             | Standby            | Remarks                                                                                                 |
| Single Operation<br>(RUN/STOP)      | $RUN \to STOP$     | Remain in STOP     | If master CPU is in STOP, the system is in STOP status.                                                 |
|                                     | (No change: RUN)   | $\rightarrow$ RUN  | If standby CPU is in RUN mode, the system is operated in redundancy mode.                               |
| Redundant<br>Operation<br>(RUN/RUN) | $\rightarrow$ STOP | (No change: RUN)   | If master CPU is in STOP, standby<br>CPU takes over the master and the<br>system is in single CPU mode. |
|                                     | (No change: RUN)   | $\rightarrow$ STOP | If standby CPU is in STOP, the system is in single CPU mode.                                            |
| Operation in<br>STOP<br>(STOP/STOP) | → RUN              | (No change :STOP)  | CPU which is changed to RUN mode,<br>is a master CPU and the system is<br>operated in single CPU mode.  |

- 2. Change in master during redundant operation
  - Condition for automatic switchover
  - i. Power supplies of master is turned OFF
  - ii. Master CPU is in STOP due to faulty operation
  - iii. Module is detached from the master base
  - iv. Fault in the CPU (CPU detach)
  - v. Module in the extension base is detached
  - vi. System error in the master CPU (abnormal completion of CPU and scan watchdog error)
  - Condition for manual switchover
  - i. Key switch in the master CPU is set to STOP
  - ii. CPU mode is changed to STOP by SoftMaster
  - iii. Master switchover command from SoftMaster
  - iv. MST\_CHG instruction
  - v. Module in the extension base is detached
  - vi. System error in the master CPU (abnormal completion of CPU and scan watchdog error)
    - Condition in which switchover does not take place
  - i. Failure in redundant power supply
  - ii. Standby CPU is already faulty when there is a fault in the master CPU
    The system stops, if the same fault occurs.
    Switchover does not take place, if there is a mask flag set for error.
  - iii. Standby CPU is not in RUN mode

7.4. Redundant system operation

#### Startup of redundant system

- 1. Creating a program
  - Create a program using SoftMaster
  - Write program to PLC
- 2. Startup method
  - By local key

After setting a key switch to REM and write the program to PLC, set a key switch to RUN.

- By SoftMaster

After setting a key switch to REM, select RUN in the Online menu.

- By turning on the power supply Set the key switch to RUN and turn on the power supply. If the system is in remote RUN before the shutdown, turning on the power supply starts the system operation.
- By reset

There are two ways to restart the system: Reset and Overall reset i) Reset: Press the reset switch in front of CPU module for less than 3s and dot matrix of CPU module shows RST. This has the same effect as the power on/off.

ii) Overall Reset: Press the reset switch for more than 3s and dot matrix of CPU module shows RSTC. The system restarts in the cold restart mode.

3. Initial startup

This is the system settings and startup method for the very first operation.

- Create a required program.
- Set synchronization area in the redundancy parameter.
- When program is completed, check for availability by compiling.
- Download the program using a communication port in the CPU module.
- Change the Master CPU to a RUN mode using a key switch or SoftMaster.
- Change the Standby CPU to a RUN mode and enable redundant operation.

- Stop Master CPU and check for switchover.
- 4. Standby CPU participation in redundant operation

Synchronizes the standby CPU as per the following method:

- Initialize CPU \*.
- Check for redundant configuration \*.
- Transfer fixed data from the master CPU \*.
- Transfer variable from the master CPU \*\*.
- Check for synchronization \*\*.
- Operate in redundant mode at the same time as the master CPU \*\*.

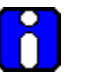

#### ATTENTION

Redundant operation mode and parameter settings are described in the Redundant System Operation Mode section.

\* indicates the tasks are executed separately so that each scan time does not exceed 50ms.

\*\* indicates the tasks are executed at every scan and do not exceed a scan time of 50ms. (Around 50ms can be exceeded with number of variables exceeding the standard value. Refer to section, Scan time.)

- 5. Details of standby CPU participation in redundant operation
  - a) Turn ON the power supply.
  - Check for master CPU operation.
  - Check for Standby participation mode.
  - Check for CPU self-diagnosis.
  - Check for Program transfer from master (record in RAM, memory module).
  - b) Check for redundant configuration.
  - Check for IO access.

7.4. Redundant system operation

- Check for IO module information transferred from master.
- Scan IO module information in the standby.
- Compare with IO parameter settings.

c) Transfer fixed data from master.

- Receive flag details from master (separately transferred, if necessary).
- Check if flags are unchanged and proceed to step (d).
- d) Transfer variables from master.
- User data area and system buffer.

e) Check for synchronization with master.

Synchronize internal operation details of CPU.

f) Operate in redundant mode at the same time as the master CPU.

- Start at input refresh.
- 6. Operation by startup condition.

a) Normal startup.

Master CPU checks for system configuration when the power is supplied. When the power supply is delayed for extension base, the base is displayed in the dot matrix as 'Eb-xx' and waits for power supply.

For stop mode, the system changes to stop mode after 10s.

- Initial operation starts with cold restart after the change in program.
- The system which is stopped in a normal condition restarts as per parameter settings (Example: Key switch, SoftMaster, Power on/off and reset).
- To restart the system previously set in warn restart mode to a cold restart mode, reset key, SoftMaster, Overall reset may be used.
- In case operation is stopped by an error, restart method is determined by type of error or error remedy. (Refer to section Troubleshooting).
- b) In case of I/O skip
- The error check does not include the module with I/O skip and the module is in operation only when I/O skip is removed. Refer to I/O module skip function .

c) In case of fault mask

- The error check includes the module with fault mask. However, the operation continues if there is a module mismatch error. Refer to Fault mask function .
- If whole base is masked with base power turned off, CPU is in wait status for the power supply.

# 7.5 CPU memory

## **Overview of CPU memory**

The CPU module contains two types of memory that you can use.

- Program memory: To save a user program created to construct a system.
- Data memory: To provide an address/memory area and save the data during operation.

## **Program memory**

The total program memory area is 25MB. The storage capacity and data area type of the program memory are as follows:

| Memory<br>Specification | Memory<br>size | Remarks                                          |
|-------------------------|----------------|--------------------------------------------------|
| Built-in Flash Memory   | 16MB           | For program and data backup                      |
| Program Memory          | 7MB            | For program execution, upload, system parameters |
| Data Memory             | 2MB            | Direct variables and symbolic (named) variables  |

#### Data memory

The total data memory area is 2MB. The storage capacity and data area type of the data memory are as follows:

| Item (area)      |                      | Capacity |
|------------------|----------------------|----------|
| System area:     |                      |          |
| I/O data table   |                      | 77040    |
| Forced I/O table |                      | TTURB    |
| Reserved area    |                      |          |
| Flag area        | System flag          | 4KB      |
|                  | Analog image flag    | 8KB      |
|                  | PID flag             | 16KB     |
|                  | High-speed link flag | 22KB     |

| Item (area)                       |          | Capacity |  |
|-----------------------------------|----------|----------|--|
|                                   | P2P flag | 42KB     |  |
| Input image area                  | (%I)     | 16KB     |  |
| Output image area (%Q)            |          | 16KB     |  |
| R area (%R)                       |          | 128KB    |  |
| Direct parameter area(%M)         |          | 256KB    |  |
| Symbolic parameter area (Maximum) |          | 512KB    |  |
| Stack area                        |          | 256KB    |  |
| Total                             |          | 2MB      |  |

#### Data retain area setting

The default (auto.) parameter RETAIN is used for saving the data necessary for operation or to save the data collected during operation even when the PLC stops and resumes operation. Alternatively, a part of the M area device may be used as the retain area by the parameter setting.

The following table summarizes the features of retain settable device.

| Address/Memory<br>Area | Retain Setting | Feature                                                              |
|------------------------|----------------|----------------------------------------------------------------------|
| %A, Auto-<br>allocated | 0              | Retain can be set, if adding a parameter to the auto parameter area. |
| %M                     | 0              | Retain can be set, into internal contact area by parameter.          |
| %K (PID)               | x              | Contact that is kept as contact status, in case of interrupt.        |
| %F                     | Х              | System flag area.                                                    |
| %U                     | Х              | Analog data register (retain cannot be set).                         |

#### 7.5. CPU memory

| Address/Memory<br>Area | Retain Setting | Feature                                                                               |
|------------------------|----------------|---------------------------------------------------------------------------------------|
| %L                     | x              | High-speed link/P2P service status contact of communication module (always retained). |
| %N                     | x              | P2P service address area of communication module (always retained).                   |
| %R                     | х              | Exclusive flash memory area (always retained).                                        |

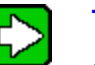

## TIP

O indicates 'available' and X indicates 'not available'.

%K, %L, %N, and %R address/memory areas are basically retained.

 $\% K, \,\% L,$  and % N address/memory areas can be deleted in the memory deletion window of PLC, on **Online** menu in SoftMaster:

Click Online > Clear PLC > Clear Memory to delete memory.

## **REFERENCE - INTERNAL**

For additional information on data retention, refer to Online section in *SoftMaster User's Guide*.

#### Data initialization by restart mode

There are three parameters related to the restart mode: DEFAULT, INITIALIZATION, and RETAIN parameter. The initialization methods of each parameter are as follows in the restart mode.

| Mode<br>Parameter         | Cold                                     | Warm                                 |  |
|---------------------------|------------------------------------------|--------------------------------------|--|
| Default                   | Initializing as '0'                      | Initializing as '0'                  |  |
| Retain                    | Initializing as '0'                      | Maintaining the previous value       |  |
| Initialization            | Initializing as a user-<br>defined value | Initializing as a user-defined value |  |
| Retain and initialization | Initializing as a user-<br>defined value | Maintaining the previous value       |  |

#### Operation in the data retain area

Retain data can be deleted by using the following methods.

- D.CLR switch of the CPU module.
- RESET switch of the CPU module (3s and longer: Overall Reset).
- RESET by SoftMaster (Overall Reset).
- Deleting memory at STOP mode by SoftMaster.
- Configuring by initialization task

To configure:

- In the project tree, right-click the offline CPU, click **Add Item > Task**.
- Select the **Execution condition** as Initialization.
- Writing '0' FILL in the monitoring mode in SoftMaster.

D.CLR clear does not function in RUN mode. To use the D.CLR switch, change it to STOP mode. In addition, the default area is initialized when clearing by D.CLR switch.

When instantaneously operating D.CLR, only the retain area is deleted. If maintaining D.CLR for 3s, six LEDs blink and during that time, if the switch returns, even R area data is deleted.

## 7.5. CPU memory

For the maintenance or reset (clear) of the retain area data according to the PLC operation, refer to the following table.

| Operation      | Retain                         | M Area Retain                  | R Area Retain                  |
|----------------|--------------------------------|--------------------------------|--------------------------------|
| Reset          | Maintaining the previous value | Maintaining the previous value | Maintaining the previous value |
| Over all reset | Initializing as '0'            | Initializing as '0'            | Maintaining the previous value |
| D.CLR          | Initializing as '0'            | Initializing as '0'            | Maintaining the previous value |
| D.CLR (3s)     | Initializing as '0'            | Initializing as '0'            | Initializing as '0'            |
| STOP→RUN       | Maintaining the previous value | Maintaining the previous value | Maintaining the previous value |

- Default variable: A variable is not set to maintain the initial/previous value.
- Initialization (INIT) variable: A variable is set to maintain the initial value.
- Retain variable: A variable is set to maintain the previous value.

## Data initialization

Every device memory is cleared up as '0' when memory deletion occurs. The data value may be assigned initially depending on a system and the initialization task required must be used.

# 8. Maintenance

# 8.1 Repairs and maintenance

The following routine and periodic inspections are recommended to maintain the PLC in good condition.

#### I/O module maintenance

The I/O module mainly consists of semiconductor elements. Hence, the life of a PLC is subject to the health of its semiconductor parts. Regular checks must be carried out as errors in the elements may occur due to the effect of the surrounding environment.

| Checklist                      |                 | Judgment Basis Actions                                                      |                                                                 |
|--------------------------------|-----------------|-----------------------------------------------------------------------------|-----------------------------------------------------------------|
| Power supply                   |                 | Within the power variance range.                                            | Adjust the power within the allowable                           |
|                                |                 | (Between –15%<br>and +10%)                                                  | voltage variance range.                                         |
| I/O speciench l/O speciench mo |                 | I/O specifications of<br>each module.                                       | Adjust the power within the allowable voltage variance range.   |
| Environ<br>ment                | Tempera<br>ture | 0 ~ + 55°                                                                   | Adjust the temperature and humidity                             |
|                                | Humidity        | 5 ~ 95%RH                                                                   | conditions property.                                            |
|                                | Vibration       | None                                                                        | Use vibration-preventive rubber or other measures.              |
| Shakes of modules              |                 | Must not have shaken.                                                       | Every module must be protected from shaking.                    |
| Loose terminal screw           |                 | No looseness.                                                               | Tighten any loose screw.                                        |
| Spare parts                    |                 | Check whether the<br>amount and<br>conditions of spare<br>parts are proper. | Replenish insufficient parts and improve the storage condition. |

Refer to the following table for the items to be checked, once or twice in every 6 months.

#### 8. Maintenance

8.1. Repairs and maintenance

#### **Routine inspection**

The following items must be routinely inspected.

| Che                                                    | cklist        | Check Point                                                                                               | Judgment Basis                     | Actions                                    |
|--------------------------------------------------------|---------------|----------------------------------------------------------------------------------------------------|------------------------------------|--------------------------------------------|
| Attachme<br>base                                       | ent of the    | Check any loose screw.                                                                                    | Screws must be firmly tightened.   | Tightening                                 |
| Attachment of I/O<br>module                            |               | <ul> <li>Check the screws are firmly tightened.</li> <li>Check any separation of module cover.</li> </ul> | Must be firmly<br>tightened.       | Tightening                                 |
|                                                        |               | Loose screw.                                                                                              | Not loose.                         | Tightening                                 |
| Attachment of<br>terminal strip and<br>extension cable |               | Proximity with clamped terminal.                                                                          | Proper spacing.                    | Rearrangemen<br>t                          |
|                                                        |               | Connector of extension cable.                                                                             | Connector must be tightened.       | Rearrangemen<br>t                          |
|                                                        | Power<br>LED  | Check whether the LED is ON.                                                                              | LED On (off is error).             | Refer to<br>Performance<br>specifications. |
|                                                        | RUN<br>LED    | Check whether the LED is ON in RUN state.                                                                 | LED On (off or blinking is error). |                                            |
|                                                        | STOP<br>LED   | Check whether the LED is Off in RUN state.                                                                | Blinking is error.                 |                                            |
| Display<br>LED                                         | Input<br>LED  | Input Check whether the LED<br>LED is On or Off.                                                          | LED On with input ON and           |                                            |
|                                                        |               |                                                                                                    | LED Off with input OFF.            |                                            |
|                                                        | Output<br>LED | Output Check whether the LED<br>LED is On or Off.                                                         | LED On with output<br>ON and       |                                            |
|                                                        |               |                                                                                                    | LED Off with output OFF.           |                                            |

### **Periodic inspection**

Check the following items once or twice in every six months and take necessary actions.

# 8. Maintenance 8.1. Repairs and maintenance

| Checklist            |                                     | Check Method                                                       | Judgment Basis                                                                                                    | Actions                                                                                           |
|----------------------|-------------------------------------|--------------------------------------------------------------------|----------------------------------------------------------------------------------------------------|---------------------------------------------------------------------------------------------------|
|                      | Temperature                         | Measure by                                                         | 0 ~ 55 °C                                                                                                    | Adjusting<br>according to the<br>general spec                                                     |
| Environ              | Humidity                            | ygrometer.                                                         | 5 ~ 95%RH                                                                                                    |                                                                                                   |
| ment                 | Contaminatio<br>n level             | Measure<br>corrosive gas.                                          | Free of corrosive gas.                                                                                               | condition in the panel).                                                                          |
| PLC                  | Loose<br>Module/shak<br>e           | Try to carefully<br>feel the<br>movement of<br>each module.        | Must be firmly attached.                                                                                             | Tightening.                                                                                       |
| Status               | Built-in<br>dust/impuritie<br>s     | Visual<br>inspection.                                              | No built-in<br>dust/impurities.                                                                                      | -                                                                                                 |
|                      | Loose<br>connector                  | Tightening<br>with a<br>screwdriver.                               | No loosened screws.                                                                                                  | Tightening.                                                                                       |
| Connect<br>or status | Proximity of<br>clamped<br>terminal | Visual inspection.                                                 | Proper spacing.                                                                                                    | Rearrangement.                                                                                    |
|                      | Loosened connector                  | Visual inspection.                                                 | No looseness.                                                                                                    | Tightening<br>connector<br>screws.                                                                |
| Check power voltage  |                                     | Check the<br>voltage of<br>input terminal<br>by using a            | AC100~240V:AC<br>85~ 264V<br>DC24V:DC19.2                                                                            | Change the power supply.                                                                          |
| Battery              |                                     | Check the<br>battery<br>replacement<br>timing and<br>voltage drop. | <ul> <li>Check the total interruption time and warranty period.</li> <li>No battery voltage drop display.</li> </ul> | A battery must be<br>replaced, if the<br>warranty period<br>has expired<br>despite no<br>display. |

#### 8. Maintenance

8.1. Repairs and maintenance

| Checklist | Check Method          | Judgment Basis                                       | Actions                                                                                              |
|-----------|-----------------------|------------------------------------------------------|----------------------------------------------------------------------------------------------------|
| Fuse      | Visual<br>inspection. | <ul> <li>No fuse<br/>blown<br/>condition.</li> </ul> | To be replaced<br>regularly because<br>element may<br>have deteriorated<br>due to inrush<br>current. |

# 9. Troubleshooting

# 9.1 Introduction

This chapter describes types of potential errors that occur while operating the system, causes of errors, ways to detect them, and corrective measures.

# 9.2 Basic troubleshooting procedure

To improve the reliability of a system, it is important to take corrective measures promptly, when a trouble/fault occurs. To recover the system from the fault immediately, it is most important to quickly detect the potential causes of a fault and take corrective measures. To troubleshoot the system correctly, ensure the following cautions and procedures.

- 1. Check the following manually.
  - a) Operation status (Stop and Run).
  - a) Power On/Off status.
  - b) I/O device status.
  - c) Wiring status (I/O wiring, extension, and communication cable).
  - d) The status of each displays (POWER LED, RUN/STOP LED, I/O LED, and so on), connect to peripherals, and check the operation condition and program.
- 2. Check for any abnormality.

Observe how a fault changes by executing the following:

- a) Move the key switch to STOP and turn it On/Off.
- 3. Restricting range.

Estimate by which factor, a fault occurs:

- a) Is it from the PLC or external factor?
- b) I/O module or others?
- c) PLC program?

# 9.3 Troubleshooting

#### Basic trouble shooting procedure

To improve the reliability of a system, it is important to take a corrective measure promptly if a trouble occurs, as well as to use highly reliable devices. To operate a system immediately, it is the most important to quickly detect potential causes of a trouble and take corrective measures. To troubleshoot the system correctly, make sure to take the following cautions and procedures.

This section describes the troubleshooting scenarios, common faults, and error codes associated with the PLC.

#### Check by visual inspection

Check the followings visually:

- Operation status(Stop, Run)
- Power On/Off status
- I/O device status
- Wiring status(I/O wiring, extension, and communication cable)
- Check the status of each display (POWER LED, RUN/STOP LED, I/O LED and so on), connect to peripherals, and check the operation condition and program

#### Check any abnormality

Observe how a fault changes by executing the followings.

• Move the key switch to STOP and turn it On/Off

#### **Restricting range**

Estimate by which factor a fault occurs by the following methods.

- Is it from the PLC or external factor?
- I/O module or others?
- PLC program?

The above stated detection methods, description for error codes, and measures are explained in the following procedure.

# **9. Troubleshooting** 9.3. Troubleshooting

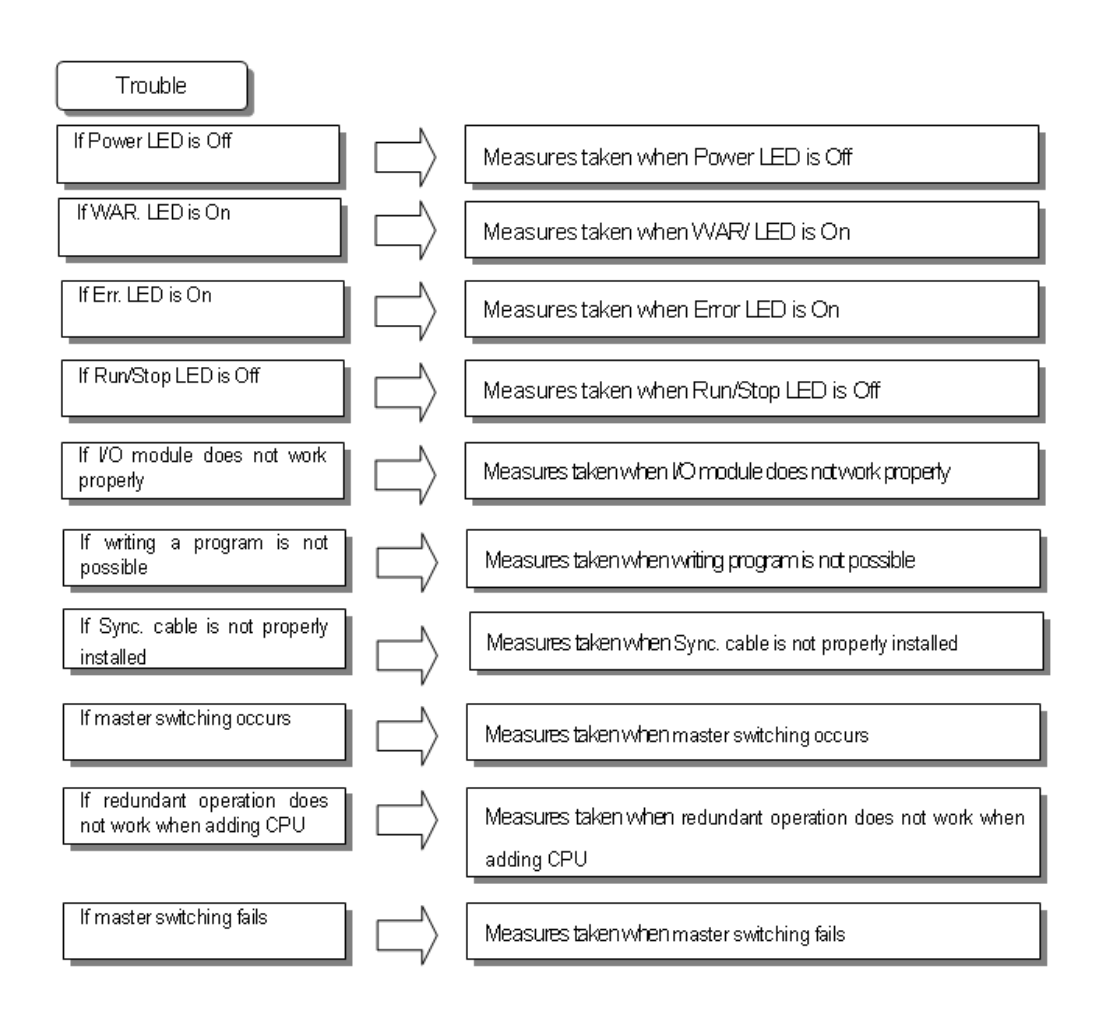

## Action when POWER LED is OFF

This section describes the sequence of steps to be taken, if the POWER LED is OFF.

## 9. Troubleshooting

9.3. Troubleshooting

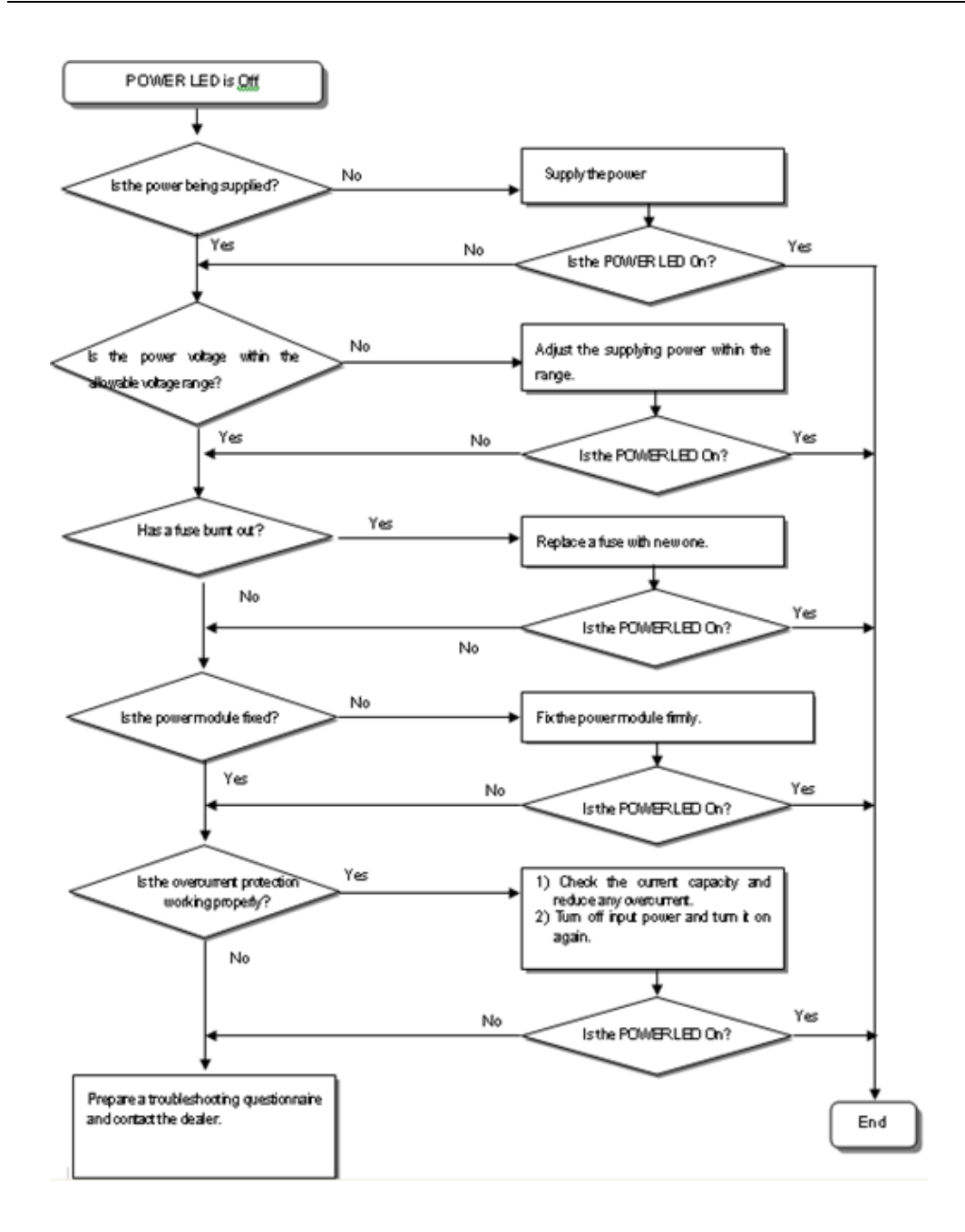

| Programmable Logic Controller MasterLogic-200R User's Guide | R200       |
|-------------------------------------------------------------|------------|
| Honeywell                                                   | April 2010 |

178

#### Action when WAR (Warning) LED is ON

This section describes the orders of taking a measure if WAR.LED is On, when turning it on, starting operation or operating.

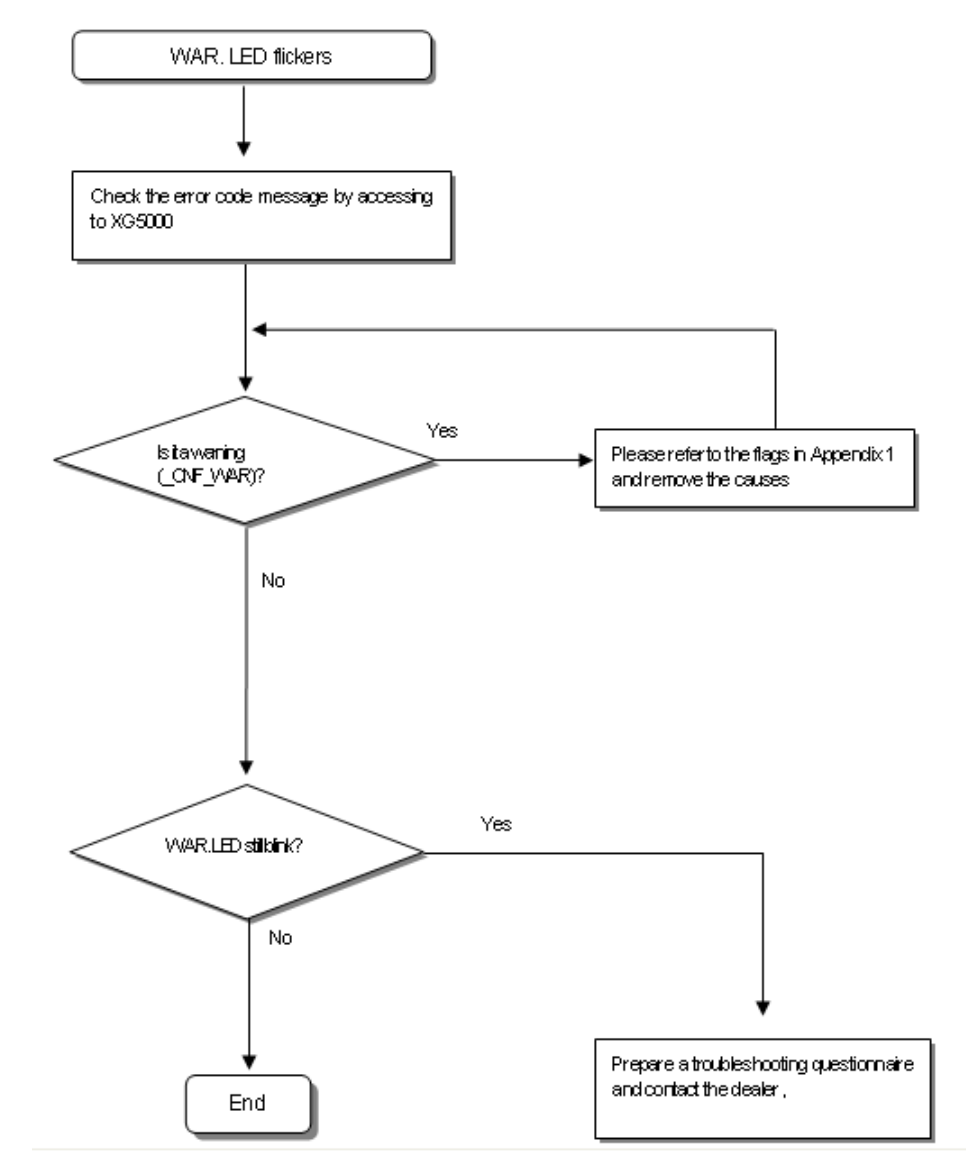

## 9. Troubleshooting

9.3. Troubleshooting

**CAUTION** If warning error occurs, the PLC system does not stop but it is necessary to check the error message and take a corrective measure or it may cause an error.

It describes measure when WAR.LED is on because redundant system runs in single or configure b line mode.

- 1. Connect to SoftMaster.
- 2. Click Monitor > System Monitoring. The System Monitoring window appears.
- 3. Click **PLC** > **System Configuration** as shown below..

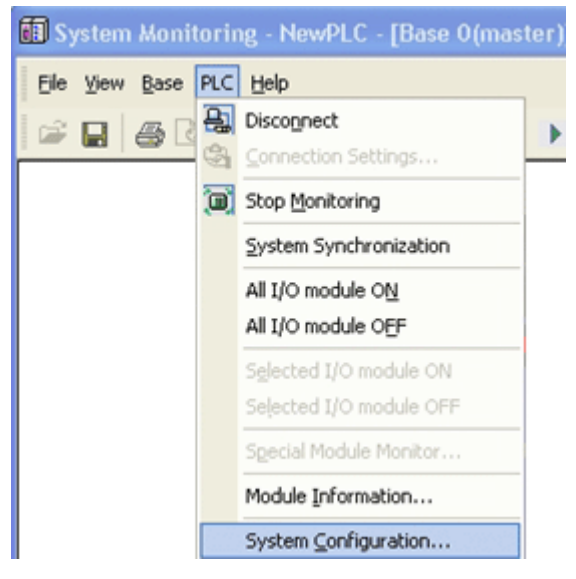

The following figure illustrates system configuration (in case of ring configuration).
## **9. Troubleshooting** 9.3. Troubleshooting

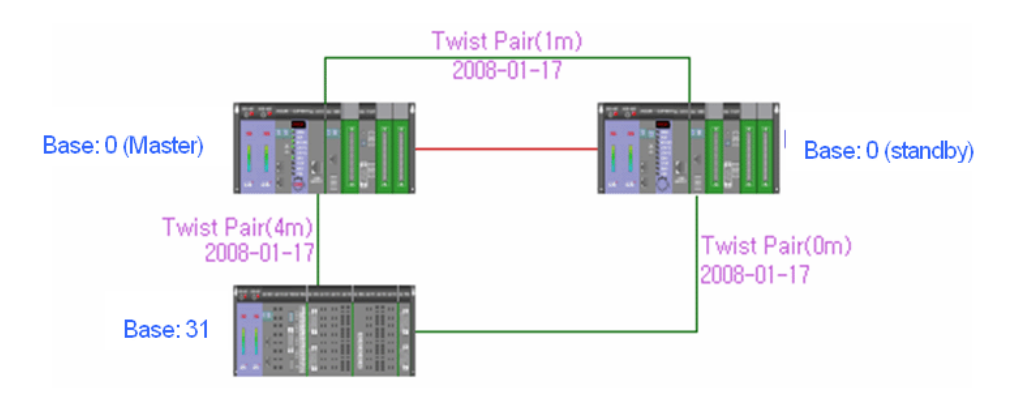

The following figure illustrates system configuration (in case of line configuration).

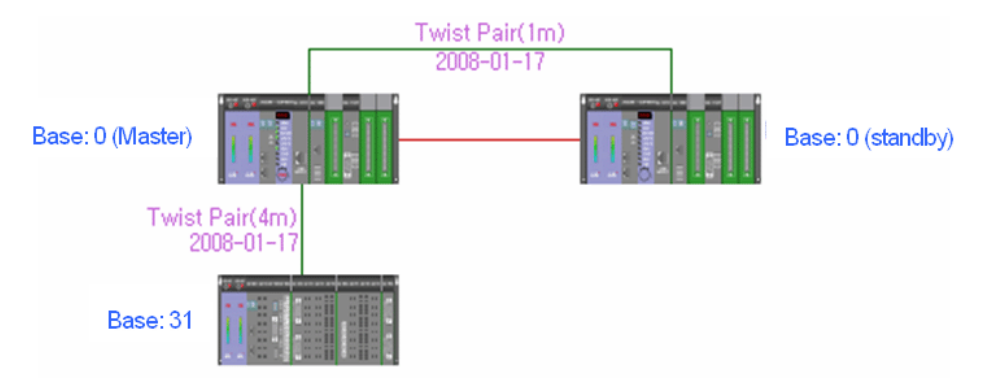

In case system is configured as ring, basic base and extension base is displayed by ring like structure. In case system is configured as line, disconnection between bases is displayed. This can be checked by LED. In case system starts with line topology, RING LED turns off. In case it starts with ring topology and it changes the topology to line, RING LED flickers

The following figure illustrates the CPU module LED.

9.3. Troubleshooting

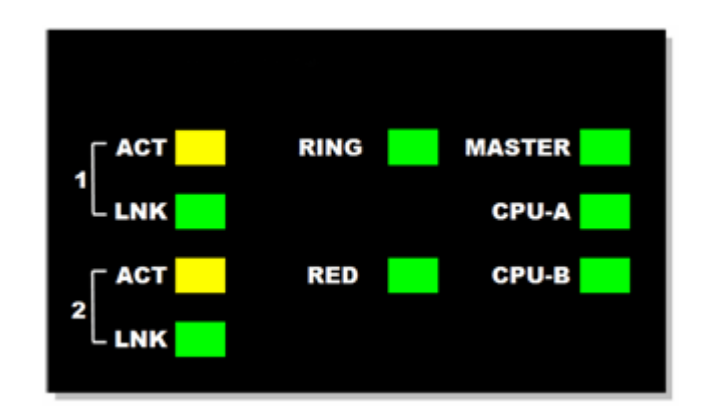

The following figure illustrates the extension drive LED.

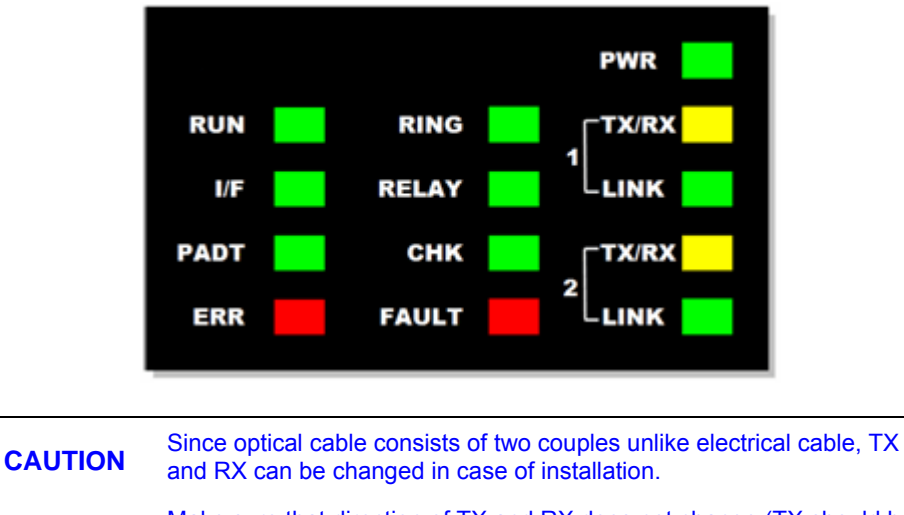

Make sure that direction of TX and RX does not change (TX should be connected with RX, and RX with TX.)

The following figure depicts the sequence of recommended steps, if RING LED is OFF or flickers when turning it ON, starts operation.

## **9. Troubleshooting** 9.3. Troubleshooting

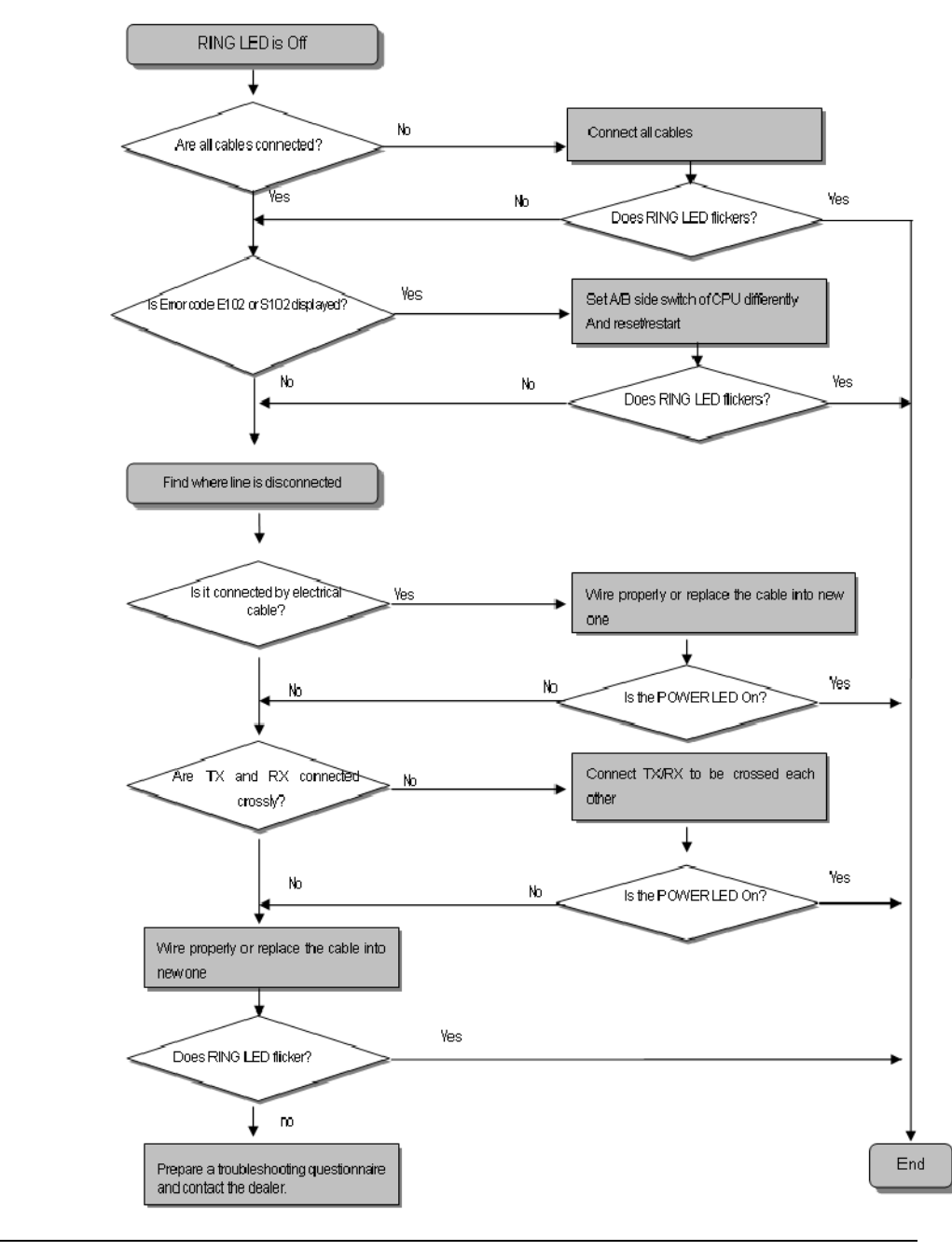

R200 April 2010 Programmable Logic Controller MasterLogic-200R User's Guide Honeywell

9.3. Troubleshooting

## Action when ERR. LED is ON

This section describes the sequence of steps to be taken if the ERR. LED is ON.

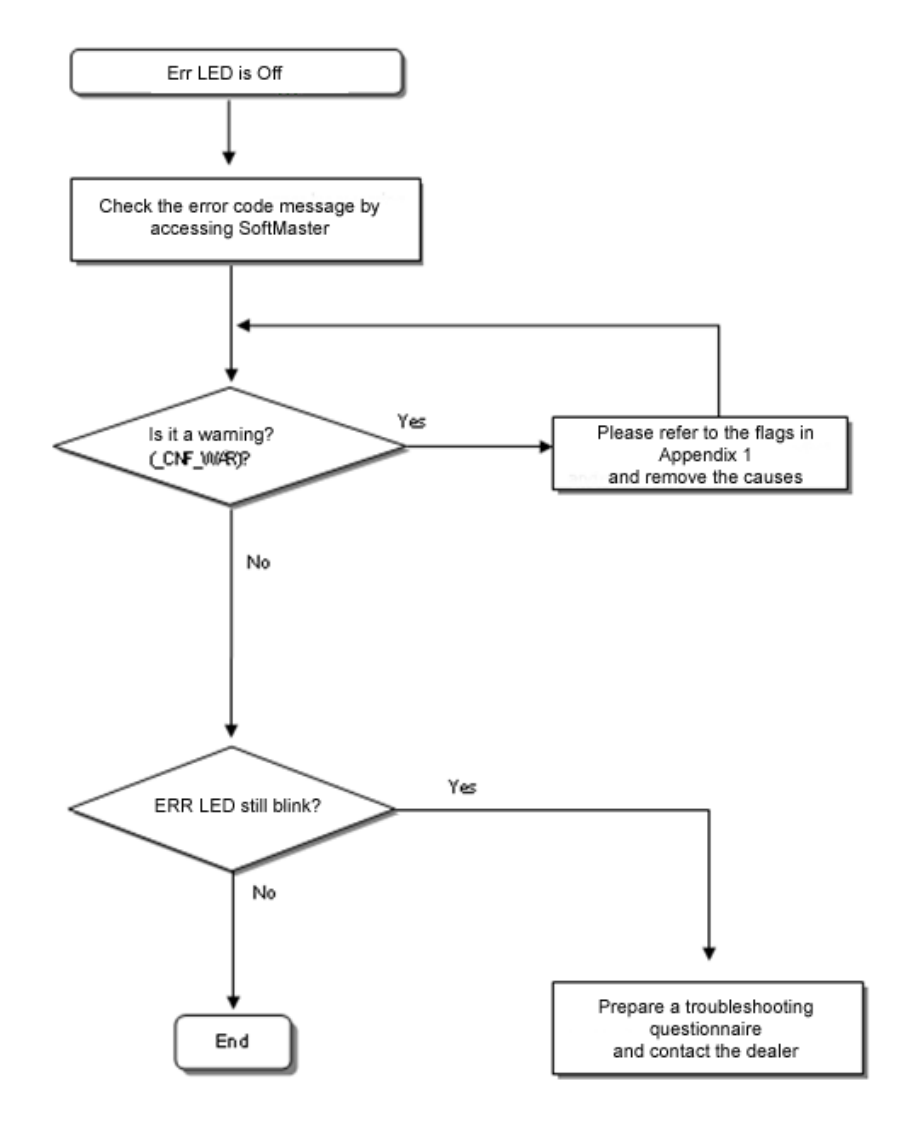

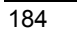

**9. Troubleshooting** 9.3. Troubleshooting

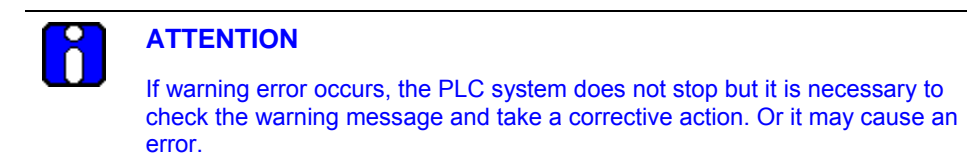

### Action when RUN/STOP LED is OFF

This section describes the sequence of steps to be taken if RUN/STOP LED is OFF.

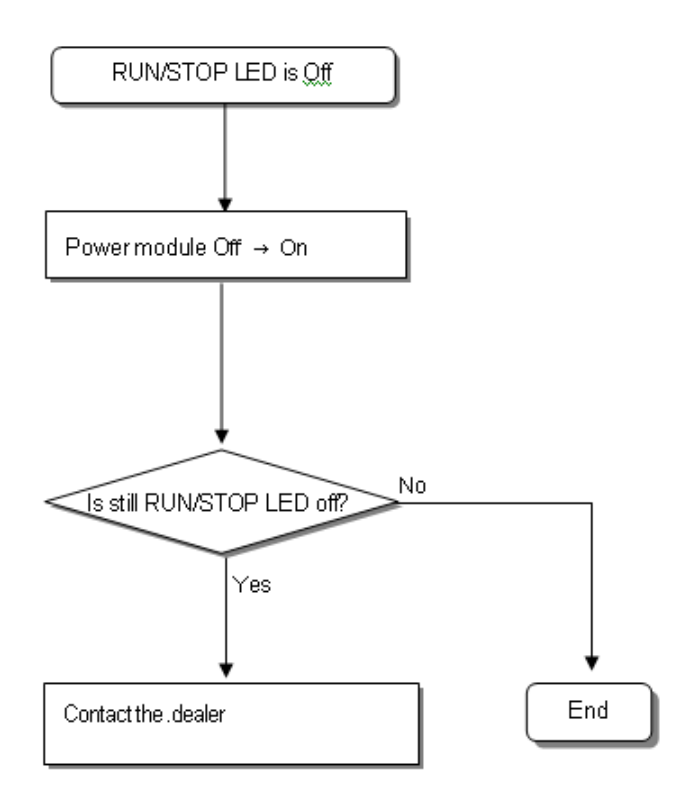

## Action when I/O module does not function properly

The following points describe the procedure to be followed when I/O module does not function normally during operation, as shown in the following program example.

9.3. Troubleshooting

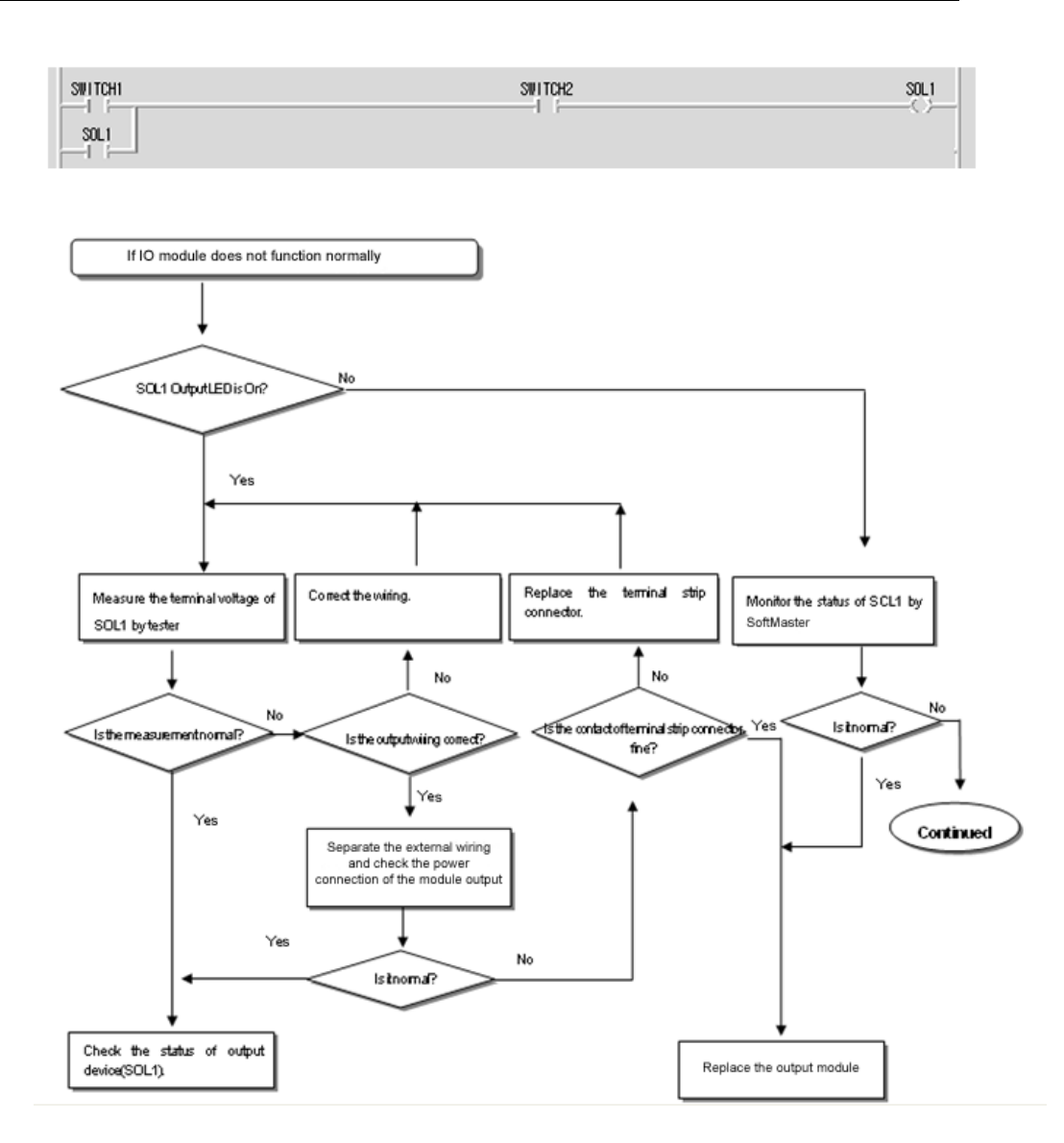

| Programmable Logic Controller MasterLogic-200R User's Guide | R200       |
|-------------------------------------------------------------|------------|
| Honeywell                                                   | April 2010 |

R200

186

## **9. Troubleshooting** 9.3. Troubleshooting

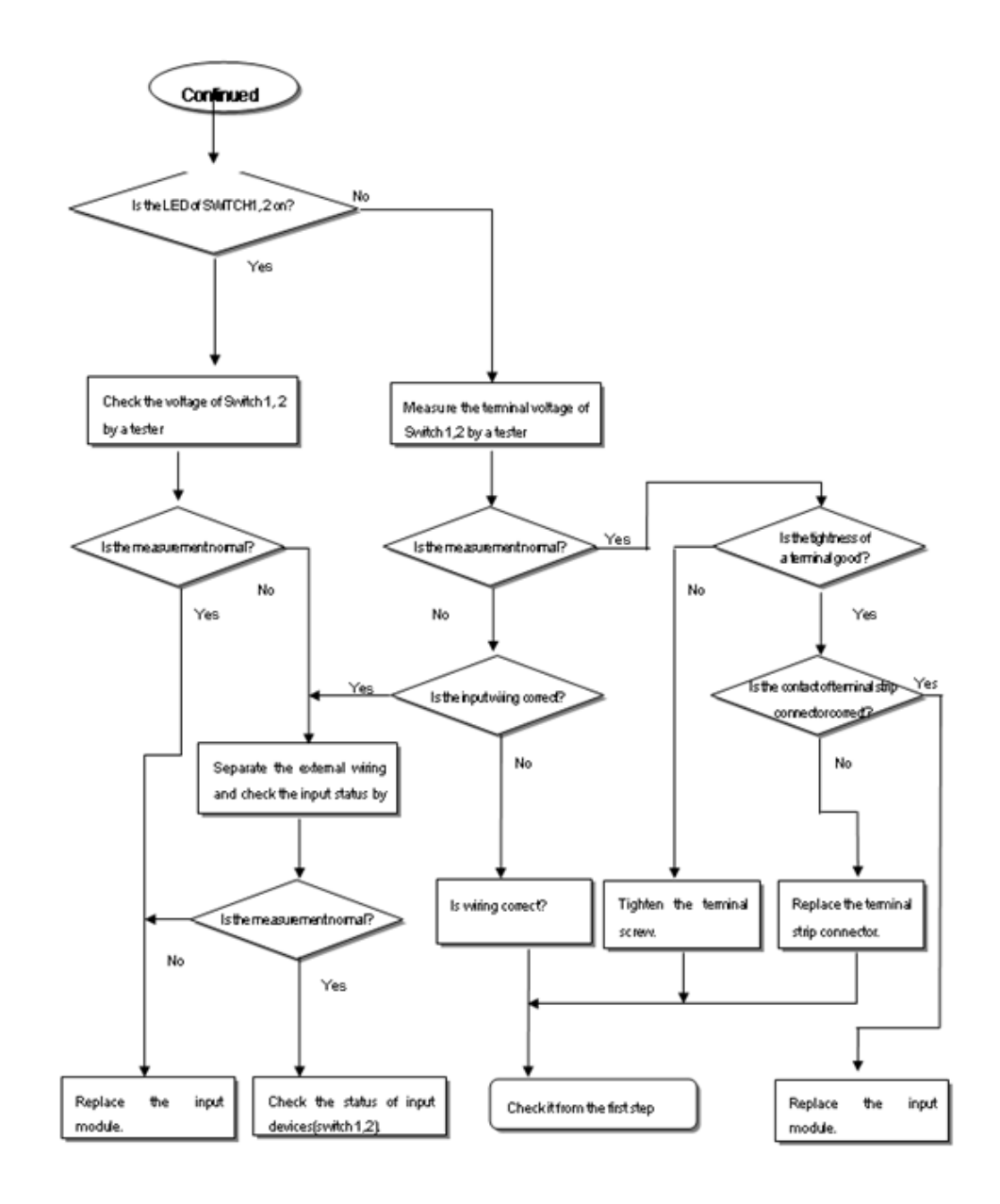

 R200
 Programmable Logic Controller MasterLogic-200R User's Guide

 April 2010
 Honeywell

187

### Action when writing a program to the CPU fails

Use the following sequence of steps when writing a program to the CPU module fails.

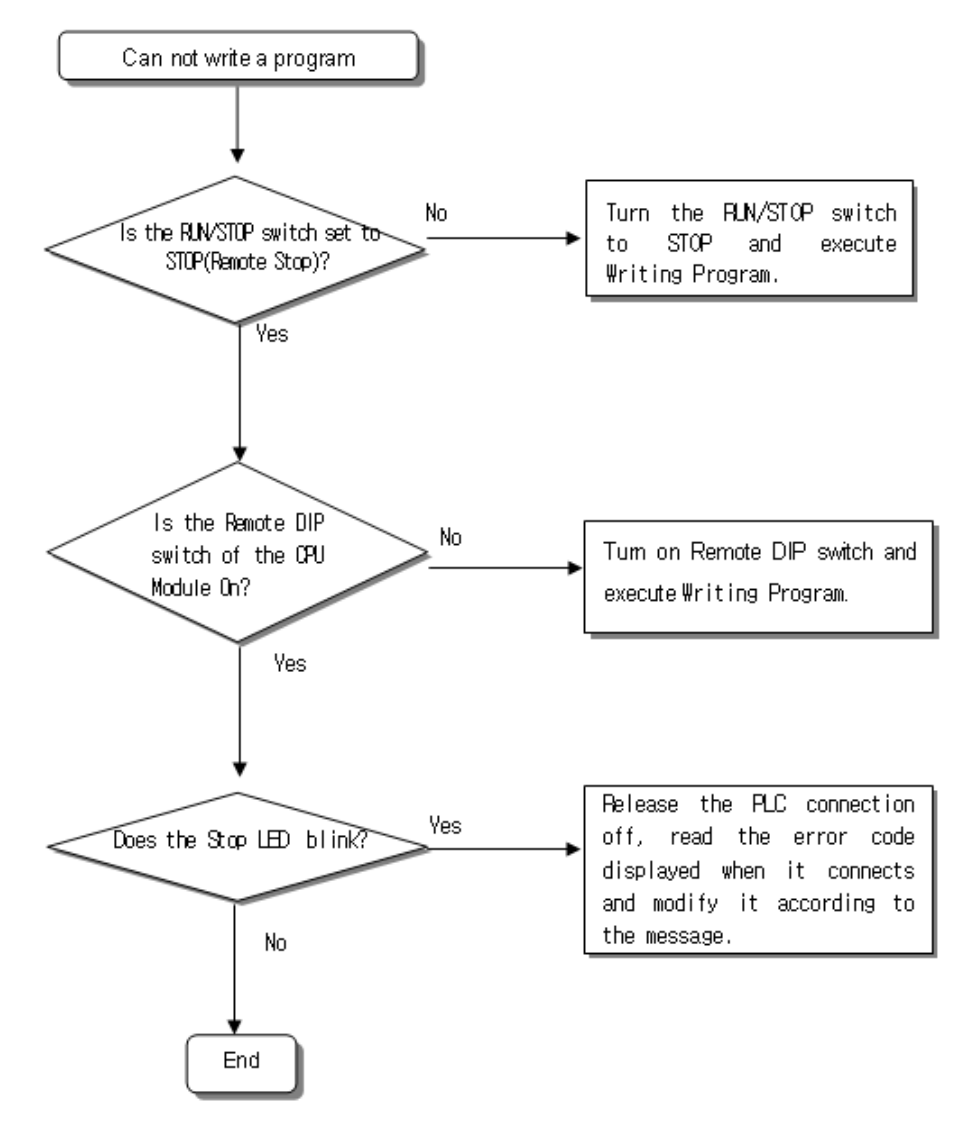

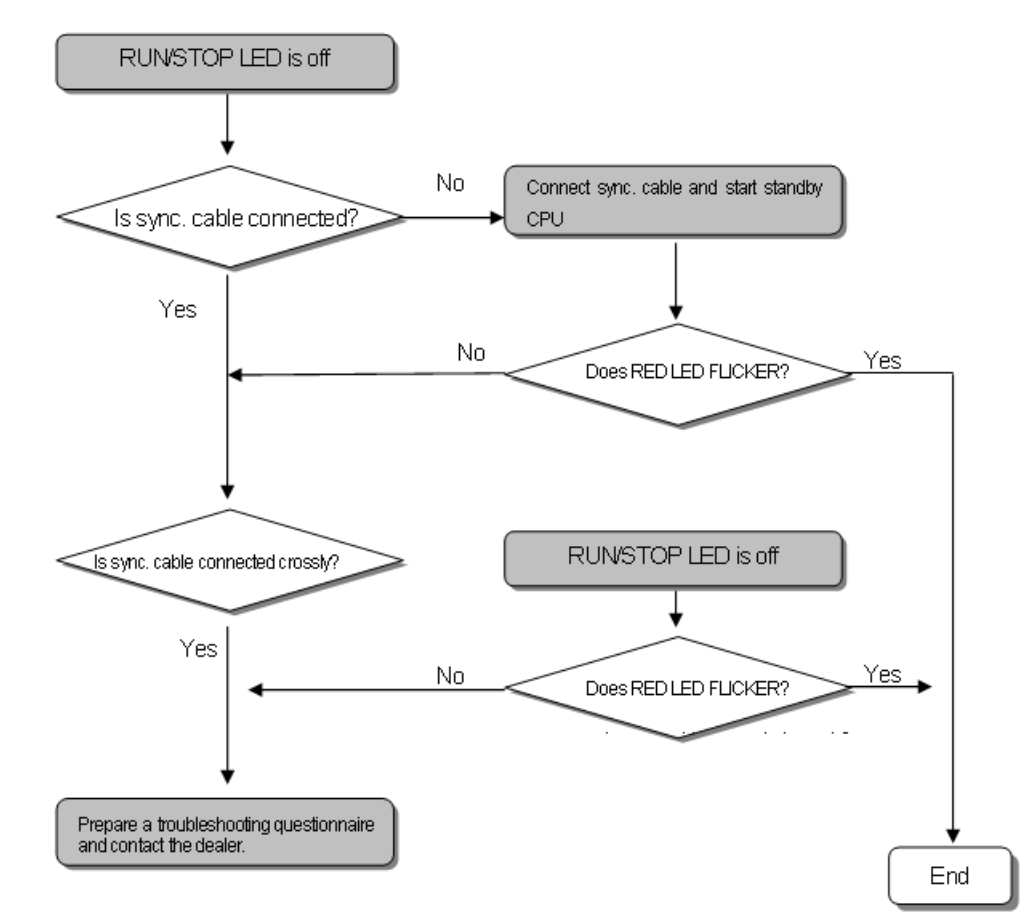

## Action when sync. cable is not installed properly

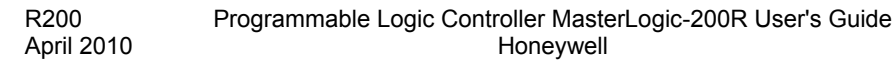

189

9.3. Troubleshooting

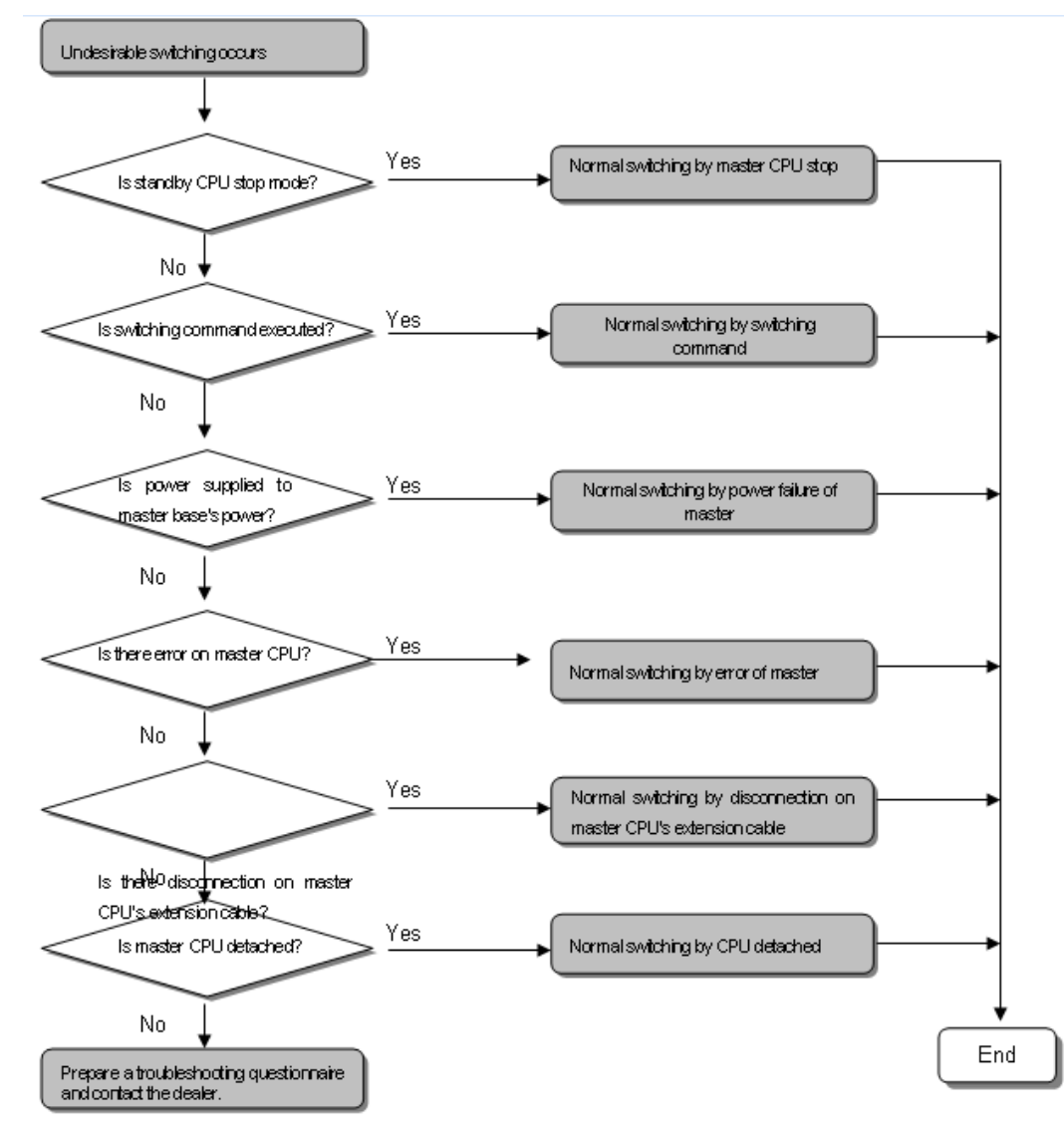

### Action when undesirable master switching occurs

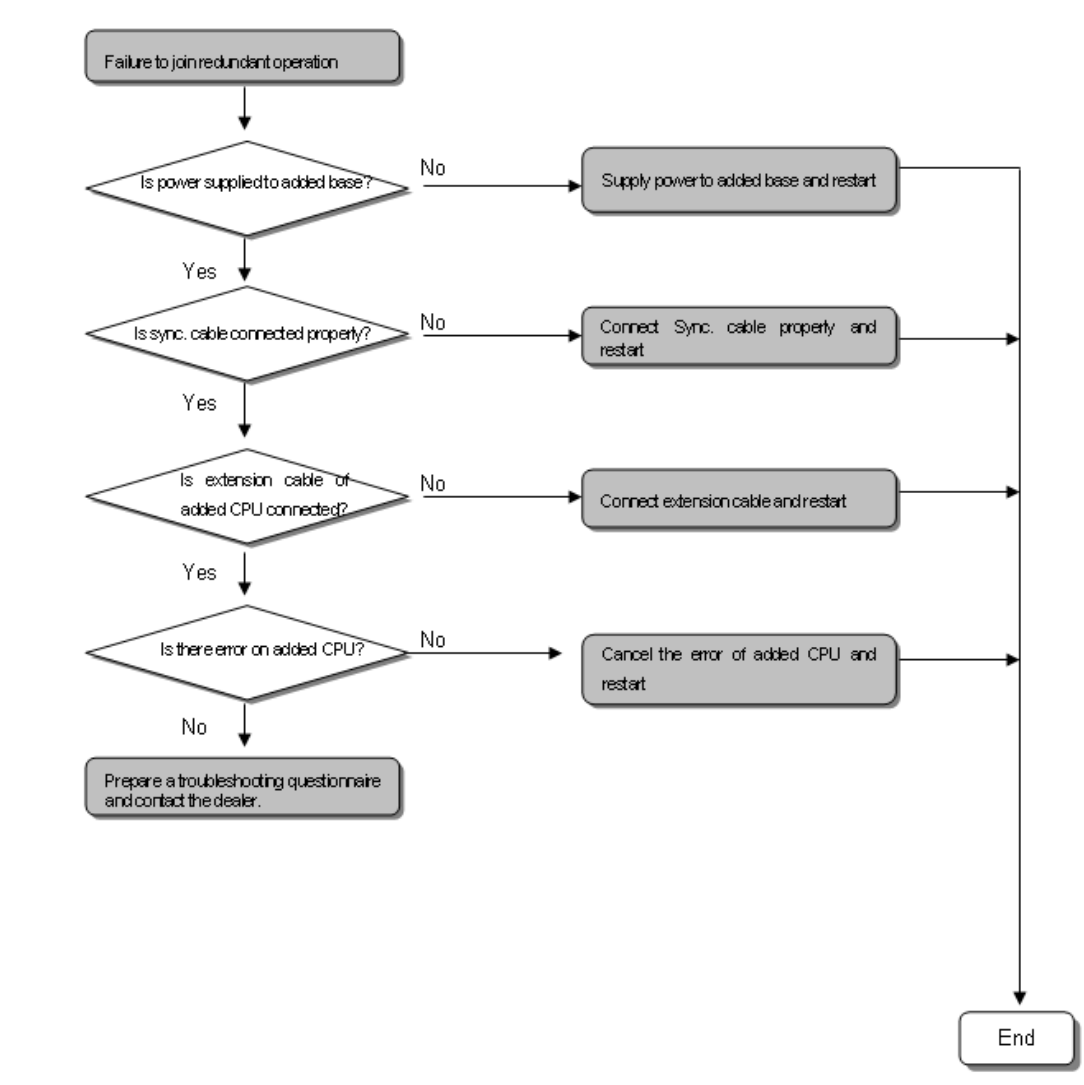

## Action when newly added CPU does not join redundant operation

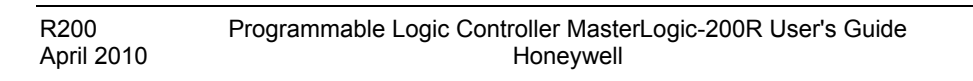

191

9.3. Troubleshooting

## Action when failing to switch master

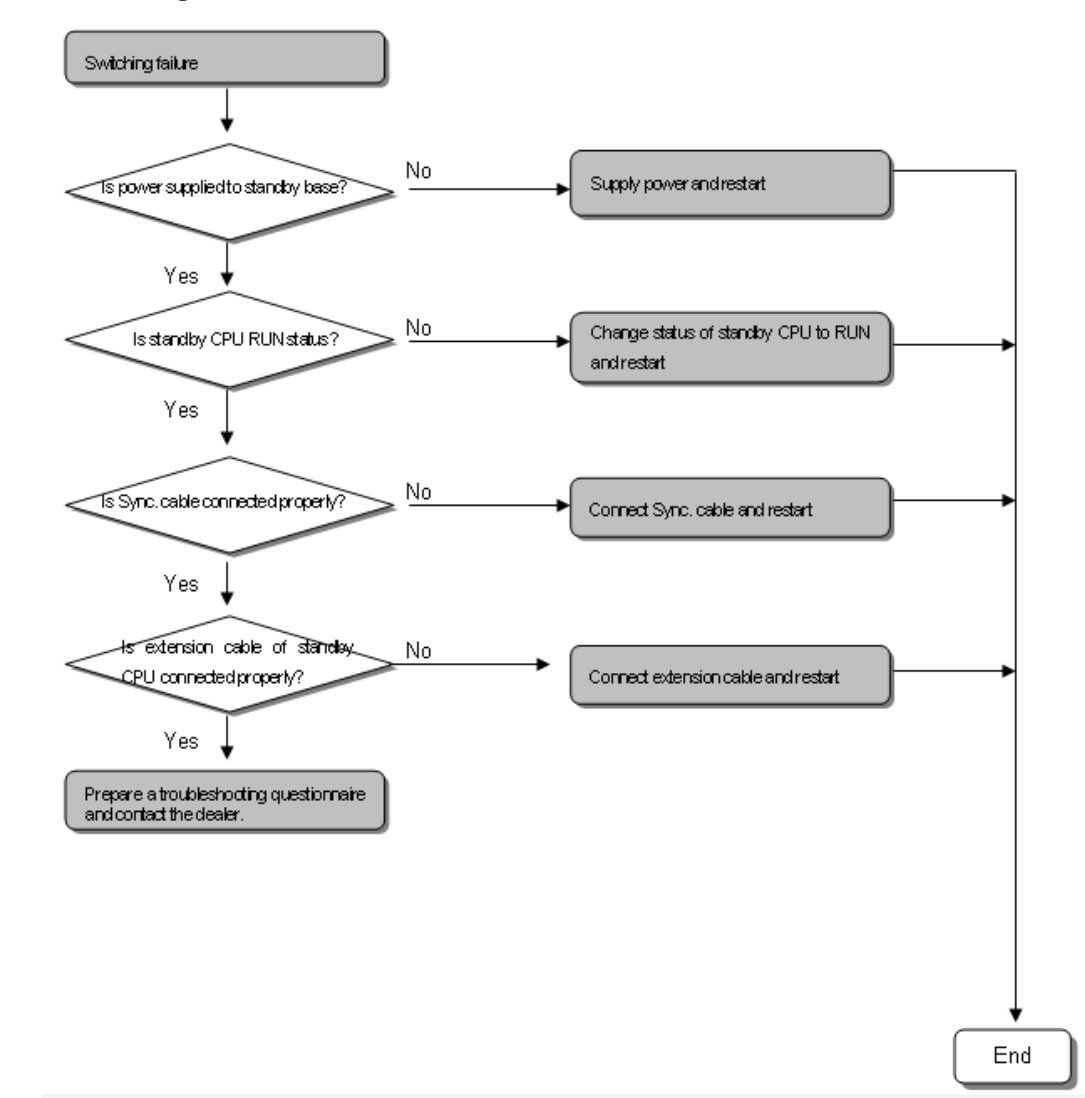

| 192 | Programmable Logic Controller MasterLogic-200R User's Guide<br>Honeywell | R200<br>April 2010 |
|-----|--------------------------------------------------------------------------|--------------------|
|     |                                                                          |                    |

## 9.4 Troubleshooting questionnaire

## Questionnaire

If any trouble is found while using the 2MLR series, fill the follwing form and fax it.

For an error relating to special/communication modules, fill out the questionnaires attached in the user's guide of the product.

| 1  | Customer's Contact Details                           | TEL:                                                 |
|----|------------------------------------------------------|------------------------------------------------------|
|    |                                                      | FAX:                                                 |
| 2  | Model                                                |                                                      |
| 3  | Details of the Product                               |                                                      |
|    | Details of the CPU module                            | OS version ( )                                       |
|    |                                                      | Product's serial number ( )                          |
|    |                                                      | SoftMaster Version number used for program compiling |
| 4  | Brief description of a device and system             |                                                      |
| 5  | Modules using the CPU module                         | Operation by key switch ( )                          |
|    |                                                      | Operation by SoftMaster or Communication (<br>)      |
|    |                                                      | Memory module operation ( )                          |
| 6  | STOP LED On of the CPU module?                       | Yes( )                                               |
|    |                                                      | No( )                                                |
| 7  | Error message generated from the SoftMaster          |                                                      |
| 8  | Measures taken against the error code in the above 7 |                                                      |
| 9  | Other troubleshooting measures against the error     |                                                      |
| 10 | Features of the error                                | Reiterative( ): Periodic( ), Relating to a           |

**9. Troubleshooting** 9.4. Troubleshooting questionnaire

|    |                                                | specific sequence level( )                                    |  |  |  |
|----|------------------------------------------------|---------------------------------------------------------------|--|--|--|
|    |                                                | Relating to the environment( )                                |  |  |  |
|    |                                                | Intermittent( ): Approx. interval of the error occurrence ( ) |  |  |  |
| 11 | Detail description for the erroneous phenomena |                                                               |  |  |  |
| 12 | Configuration of the applied system            |                                                               |  |  |  |

## 9.5 Cases

## Trouble types and measures of input circuit

The followings table describes the examples of common faults and the recommended measures.

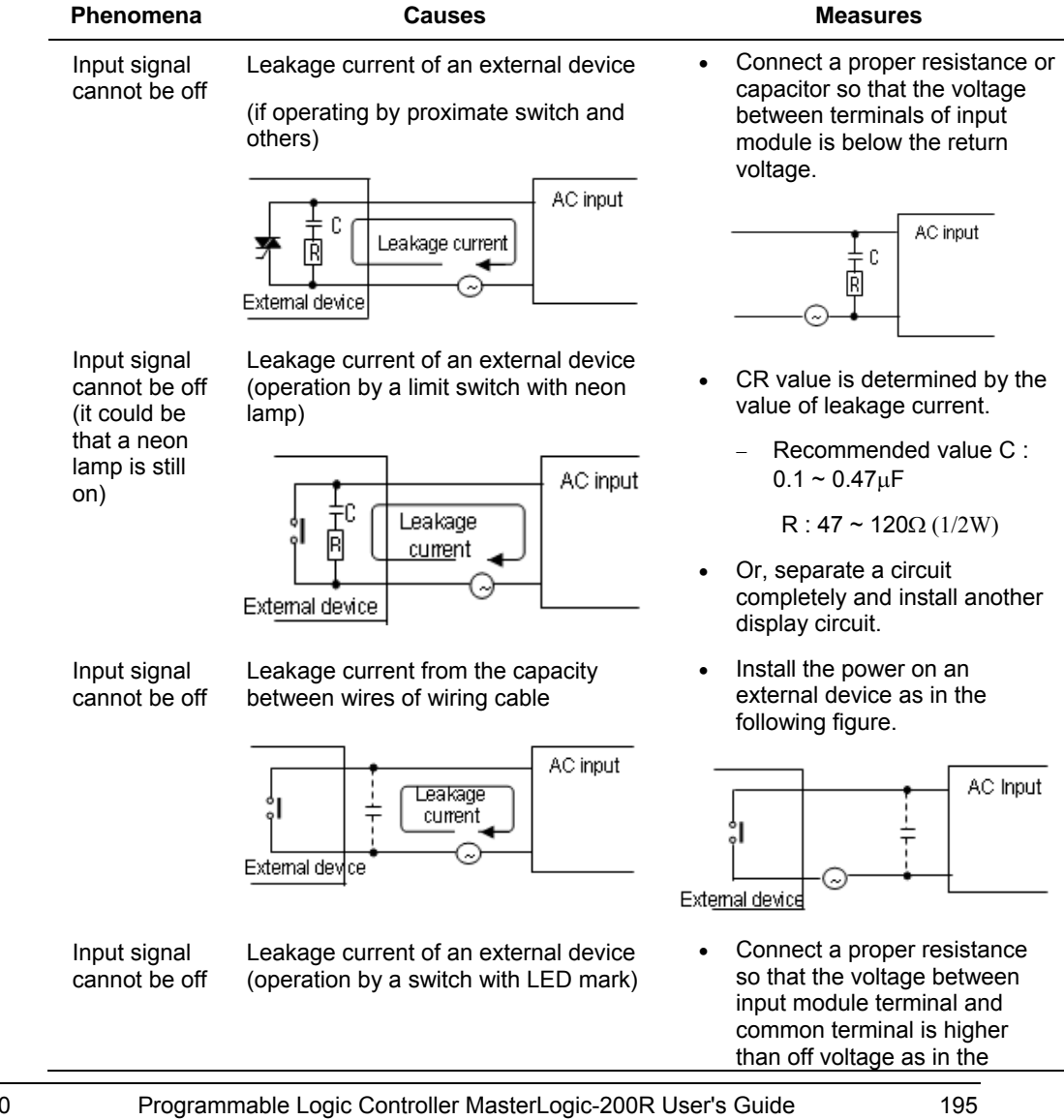

R200 April 2010

grammable Logic Controller MasterLogic-200R User's Guide Honeywell

## 9.5. Cases

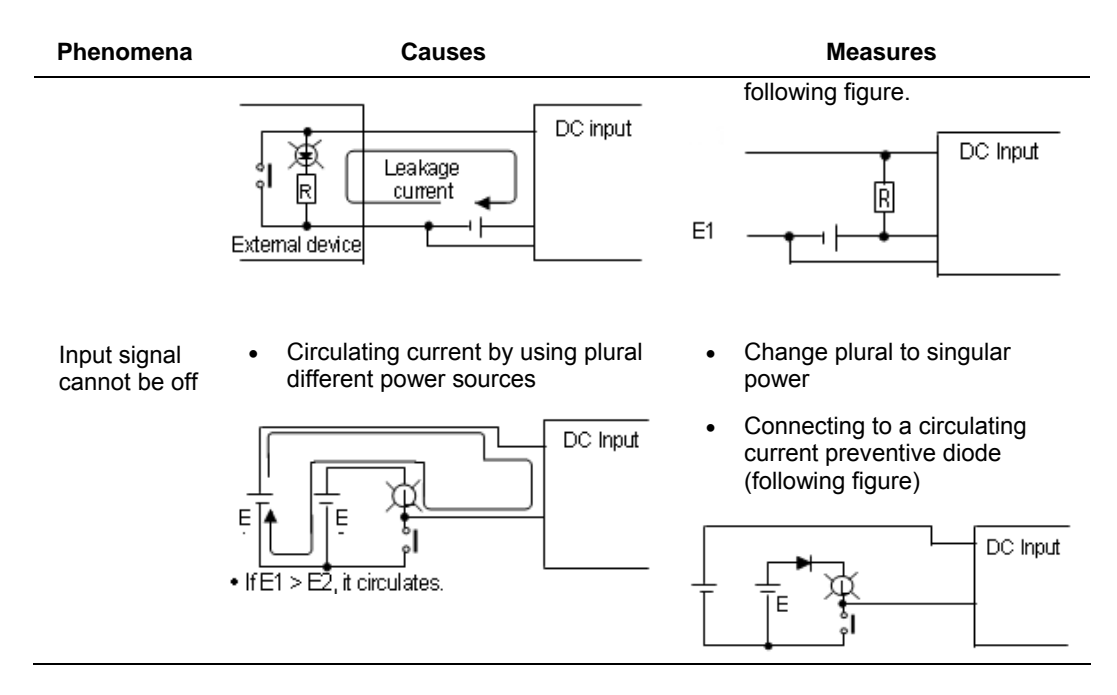

## Trouble types and measures of output circuit

The followings table describes the examples of common faults and the recommended measures.

| Phenomena                                                             | Causes                                                                                                    | Measures                                                                                               |
|-----------------------------------------------------------------------|----------------------------------------------------------------------------------------------------|----------------------------------------------------------------------------------------------------|
| Excessive voltage is<br>allowed to load when<br>output contact is off | <ul> <li>If load contains half-wave rectification (solenoid valve may have it)</li> <li>If the polarity is ←, C is charged while the voltage + power voltage charged to C is allowed to both ends of diode (D). When the polarity is ↑. The maximum voltage is approx. 2√2.</li> </ul> | <ul> <li>Connect a dozens ~<br/>several hundreds kΩ<br/>resistor to a load in<br/>parallel.</li> </ul> |
| Programmable L                                                        | .ogic Controller MasterLogic-200R Use                                                                                                    | er's Guide R200                                                                                        |

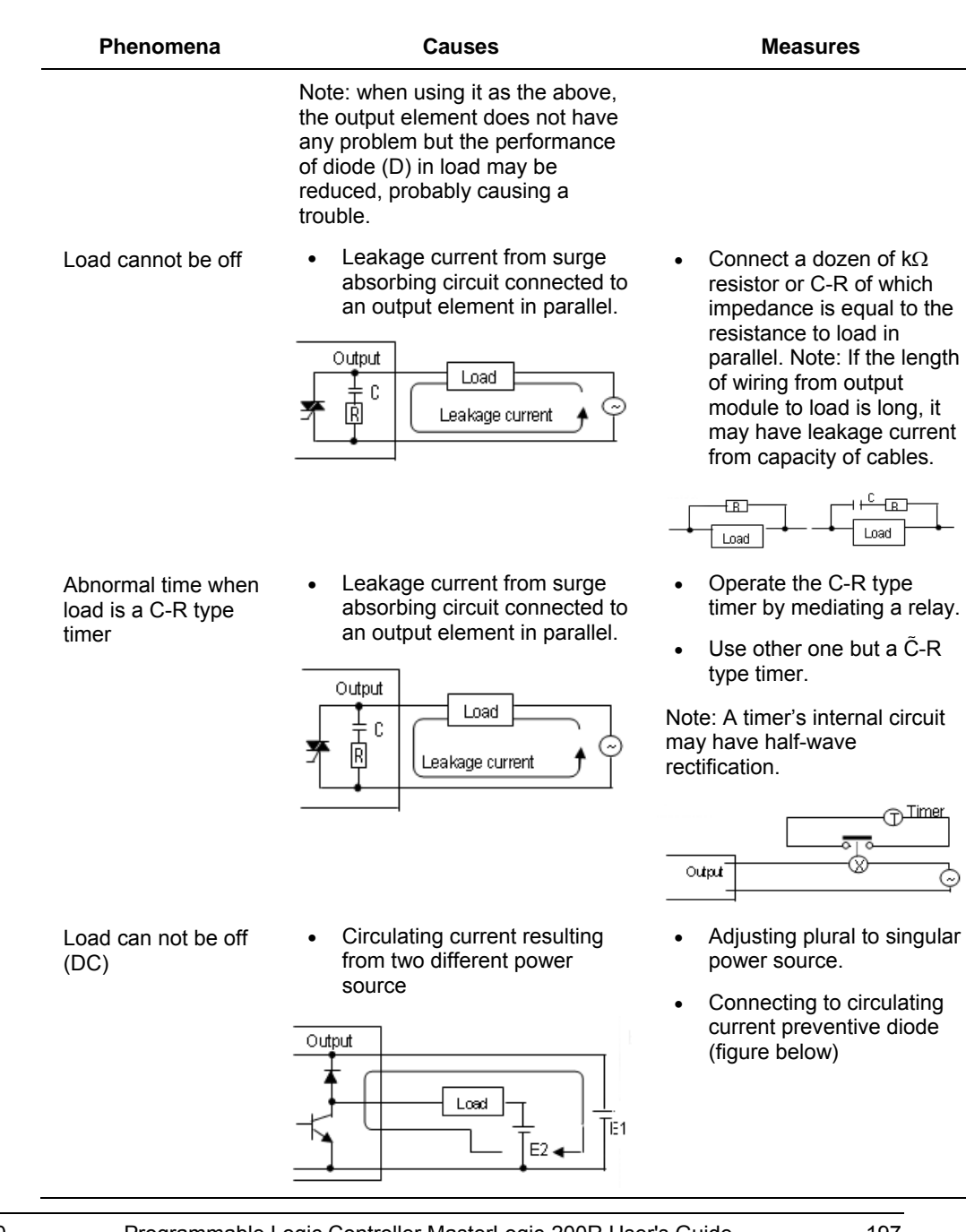

197

| Phenomena                                        | Causes                                                                                                    | Measures                                                                                                    |
|--------------------------------------------------|----------------------------------------------------------------------------------------------------|----------------------------------------------------------------------------------------------------|
|                                                  | <ul> <li>It circulates if E1&lt; E2.</li> <li>It also circulates even when E1 is Off (E2 is On).</li> </ul>                                                      |                                                                                                    |
| Off response from<br>load takes a longer<br>time | • Over current at Off<br>If a large current load such as<br>solenoid (time constant L/R is<br>large) is directly operated by<br>transistor output.               | <ul> <li>Insert a magnetic<br/>connector and others of<br/>which time constant is<br/>small as presented in the<br/>figure and operate load by<br/>the contact</li> </ul> |
|                                                  | Output<br>Current at Off                                                                                                    |                                                                                                    |
|                                                  | <ul> <li>Since current is allowed<br/>through diode when transistor<br/>output is off, it may be<br/>delayed for 1s and longer<br/>depending on load.</li> </ul> |                                                                                                    |
| Output transistor is destructed                  | Inrush current of glow lamp                                                                                                    | <ul> <li>To restrict inrush current, it<br/>should allow dark current<br/>that is 1/3 ~ 1/5 of the<br/>rated current of glow lamp.</li> </ul>                             |
|                                                  | As soon as it lights up, it may have<br>10 times and higher inrush<br>current.                                                                                   |                                                                                                    |

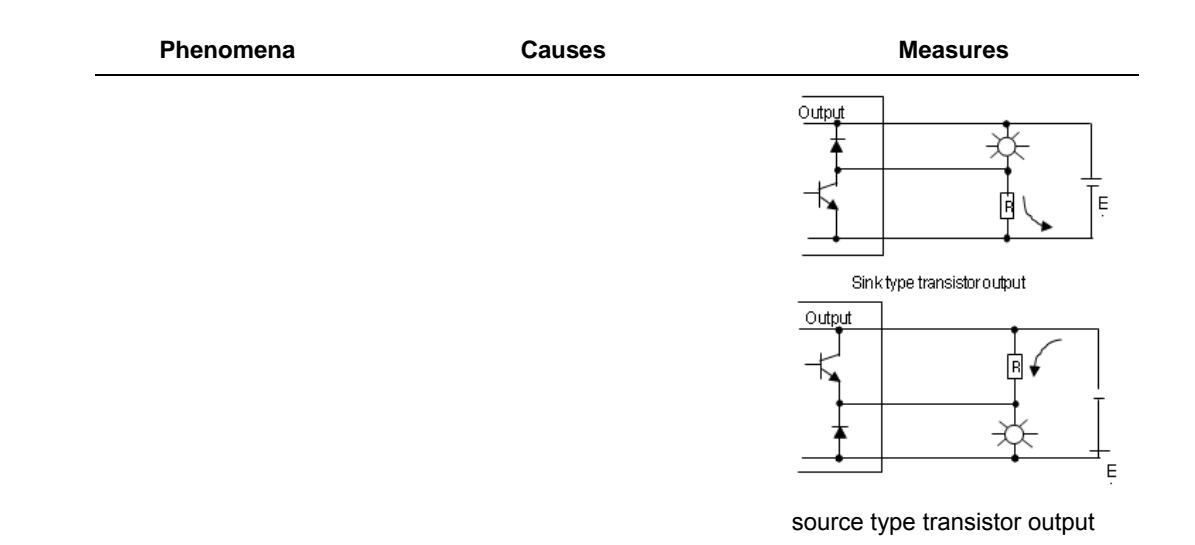

Error codes list

| Code | Error causes                  | Measures (restart<br>mode after the<br>measure)                   | Operation<br>Status | LED Status                          | Diagnostic<br>Timing |
|------|-------------------------------|-------------------------------------------------------------------|---------------------|-------------------------------------|----------------------|
| 2    | Abnormal Data<br>Bus          | Contact A/S service if it still exists after turning it on again. | Fault               | Blink<br>according to<br>LED orders | When turning it on   |
| 3    | Abnormal Data<br>RAM          | Contact A/S service if it still exists after turning it on again. | Fault               | Blink<br>according to<br>LED orders | When turning it on   |
| 4    | Abnormal Click<br>IC(RTC)     | Contact A/S service if it still exists after turning it on again. | Fault               | ERR : On                            | When turning it on   |
| 6    | Abnormal<br>program<br>memory | Contact A/S service if it still exists after turning it on again. | Fault               | ERR : On                            | When turning it on   |
| 10   | Abnormal USB<br>IC            | Contact A/S service if it still exists after turning it on again. | Fault               | ERR : On                            | When turning it on   |
| 11   | Abnormal<br>backup RAM        | Contact A/S service if it still exists after turning it           | Fault               | ERR : On                            | When turning it on   |

Programmable Logic Controller MasterLogic-200R User's Guide Honeywell

| Code | Error causes                                   | Measures (restart<br>mode after the<br>measure)                                                                                                    | Operation<br>Status | LED Status | Diagnostic<br>Timing                               |
|------|------------------------------------------------|----------------------------------------------------------------------------------------------------|---------------------|------------|----------------------------------------------------|
|      |                                                | on again.                                                                                                    |                     |            |                                                    |
| 12   | Abnormal<br>backup flash                       | Contact A/S service if it still exists after turning it on again.                                                                                                    | Fault               | ERR : On   | When turning it on                                 |
| 13   | Abnormal base information                      | Contact A/S service if it still exists after turning it on again.                                                                                                    | STOP                | ERR : On   | When turning<br>it on<br>converting to<br>RUN mode |
| 22   | The program of<br>backup flash is<br>defective | Restart after modifying the program of backup flash.                                                                                                    | Fault               | ERR : On   | Reset<br>converting to<br>RUN mode                 |
| 23   | If a program to<br>execute is not<br>normal    | Operate after program<br>is reloaded.<br>Replace a battery in<br>case of abnormal<br>battery.<br>After a program is<br>reloaded, check the<br>storage condition and if<br>any fault is found,<br>replace the CPU<br>module.            | STOP                | ERR : On   | Reset<br>converting to<br>RUN mode                 |
| 24   | Abnormal I/O<br>parameter                      | Restart after I/O<br>parameter is reloaded.<br>Replace a battery in<br>case of defective<br>battery.<br>After I/O parameter is<br>reloaded, check the<br>storage condition and if<br>any fault is found,<br>replace the CPU<br>module. | STOP                | ERR : On   | Reset<br>converting to<br>RUN mode                 |
| 25   | Abnormal basic<br>parameter                    | Restart after basic<br>parameter is reloaded.<br>Replace a battery in<br>case of defective<br>battery.                                                                                                    | STOP                | ERR : On   | Reset<br>Converting to<br>RUN mode                 |

| Code | Error causes                                                                                 | Measures (restart<br>mode after the<br>measure)                                                                                                    | Operation<br>Status | LED Status              | Diagnostic<br>Timing      |
|------|----------------------------------------------------------------------------------------------|----------------------------------------------------------------------------------------------------|---------------------|-------------------------|---------------------------|
|      |                                                                                              | After basic parameter is<br>reloaded, check the<br>storage condition and if<br>any fault is found,<br>replace the CPU<br>module.                                                               |                     |                         |                           |
| 30   | The module set<br>in parameter<br>and the actually<br>installed<br>module do not<br>coincide | Check the wrong slot<br>position by SoftMaster,<br>modify a module or<br>parameter and then,<br>restart.<br>Reference flag: module<br>type inconsistence error<br>flag.                        | STOP<br>(RUN)       | ERR : On<br>(P.S. : On) | Converting to<br>RUN mode |
| 31   | Module<br>detachment or<br>module addition<br>during<br>operation                            | Check any<br>detached/added slot<br>position by SoftMaster,<br>modify the installment<br>and restart (according<br>to parameter).<br>Reference flag: module<br>attachment error flag.          | STOP<br>(RUN)       | ERR : On<br>(P.S. : On) | When scan<br>ends         |
| 32   | Fuse of a<br>module holding<br>a fuse is burnt<br>out during<br>operation                    | Check the position of a<br>slot of which fuse is<br>burnt out by SoftMaster,<br>replace a fuse and<br>restart (according to<br>parameter).<br>Reference flag: fuse<br>disconnection error flag | STOP<br>(RUN)       | ERR : On<br>(P.S. : On) | When scan<br>ends         |
| 33   | IO module data<br>cannot be<br>successfully<br>accessed<br>during<br>operation               | Check the position of a<br>slot with access error by<br>SoftMaster, replace the<br>module and restart<br>(according to<br>parameter)<br>Reference flag: I/O<br>Module Write/Read<br>error flag | STOP<br>(RUN)       | ERR : On<br>(P.S. : On) | When scan<br>ends         |

| Code | Error causes                                                                                                    | Measures (restart<br>mode after the<br>measure)                                                                                                    | Operation<br>Status | LED Status               | Diagnostic<br>Timing           |
|------|----------------------------------------------------------------------------------------------------|----------------------------------------------------------------------------------------------------|---------------------|--------------------------|--------------------------------|
| 34   | Special/link<br>module data<br>cannot be<br>successfully<br>accessed<br>during<br>operation                                      | Check the position of a<br>slot with access error by<br>SoftMaster, replace the<br>module and restart<br>(according to<br>parameter).<br>Reference flag:<br>Special/Link Module<br>interface error                                | STOP<br>(RUN)       | ERR : On<br>(P.S. : On)  | When scan<br>ends              |
| 39   | CPU is<br>incompletely<br>closed or in<br>trouble                                                                                | System is closed<br>abnormally due to noise<br>or abnormal hardware<br>1) Contact A/S service if<br>it still exists after turning<br>it on again.<br>2) Take a measure<br>against noise.                                          | STOP                | RUN: On<br>ERR : On      | Always                         |
| 40   | The scan time<br>of a program<br>exceeds the<br>scan delay<br>watchdog time<br>designated by<br>parameter<br>during<br>operation | Check the scan delay<br>watchdog time<br>designated by<br>parameter, modify<br>parameter or program<br>and restart.                                                                                                    | STOP                | RUN: On<br>ERR : On      | When<br>program is<br>executed |
| 41   | Operation error<br>while executing<br>user program                                                                               | Eliminating an operation<br>error → reload the<br>program and<br>restart(check).<br>If STOP: Check the<br>details of operation<br>error by SoftMaster and<br>modify the program<br>If RUN: refer to the error<br>steps of F area. | STOP<br>(RUN)       | ERR : On<br>(CHK: blink) | When<br>program is<br>executed |
| 42   | Exceeding the specified stack range during                                                                                       | Restart                                                                                                    | STOP                | RUN: On<br>ERR : On      | When<br>program is<br>executed |

9.5. Cases

| Code | Error causes                                                                           | Measures (restart<br>mode after the<br>measure)                                                                                   | Operation<br>Status | LED Status              | Diagnostic<br>Timing           |
|------|----------------------------------------------------------------------------------------|----------------------------------------------------------------------------------------------------|---------------------|-------------------------|--------------------------------|
|      | program                                                                                |                                                                                                    |                     |                         |                                |
| 44   | Use of Timer<br>Index error                                                            | Modify the timer index program, reload and start.                                                                                 | STOP<br>(RUN)       | RUN: On<br>ERR : On     | When scan<br>ends              |
| 50   | Error of<br>external device<br>is detected by a<br>user program<br>during<br>operation | Repair a fault device by<br>referring to error<br>detection flag of<br>external device and<br>restart (according to<br>parameter) | STOP<br>(RUN)       | ERR : On<br>(P.S. : On) | When scan<br>ends              |
| 60   | E_STOP<br>function<br>execution                                                        | Eliminate the causes of<br>error operating E_STOP<br>function in the program<br>and turn it on again.                             | STOP                | RUN: On<br>ERR : On     | When<br>program is<br>executed |
| 500  | Data memory<br>backup is not<br>possible                                               | Turn it on again if<br>battery is normal. It is<br>converted to STOP<br>mode in Remote Mode.                                      | STOP                | ERR : On                | Reset                          |
| 501  | Abnormal clock<br>data                                                                 | Reset the time by SoftMaster if battery is normal.                                                                                | -                   | CHK: On                 | Always                         |
| 502  | Low-battery<br>voltage                                                                 | Replace a battery with the power on                                                                                               | -                   | BAT: On                 | Always                         |

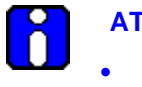

## ATTENTION

- Error Codes during CPU Operation can be checked at the A/S Service Center.
- The other errors can be checked by using the error log in SoftMaster.

## 10. Appendix

## 10.1 Flag list

## User flags

| Address  | Flag Name | Туре | Write | Contents            | Description                                                                                           |
|----------|-----------|------|-------|---------------------|----------------------------------------------------------------------------------------------------|
| %FX6144  | _T20MS    | BOOL | -     | 20ms cycle clock    |                                                                                                    |
| %FX6145  | _T100MS   | BOOL | -     | 100ms cycle clock   |                                                                                                    |
| %FX6146  | _T200MS   | BOOL | -     | 200ms cycle clock   |                                                                                                    |
| %FX6147  | _T1S      | BOOL | -     | 1s cycle clock      |                                                                                                    |
| %FX6148  | _T2S      | BOOL | -     | 2s cycle clock      |                                                                                                    |
| %FX6149  | _T10S     | BOOL | -     | 10s cycle clock     |                                                                                                    |
| %FX6150  | _T20S     | BOOL | -     | 20s cycle clock     |                                                                                                    |
| %FX6151  | _T60S     | BOOL | -     | 60s cycle clock     |                                                                                                    |
| %FX6153  | _ON       | BOOL | -     | Always ON           | Always On state flag, used when writing user program.                                                 |
| %FX6154  | _OFF      | BOOL | -     | Always OFF          | Always Off state flag, used when writing user program.                                                |
| %FX6155  | _10N      | BOOL | -     | 1st scan ON         | Only 1st scan On after operation start.                                                               |
| %FX6156  | _10FF     | BOOL | -     | 1st scan OFF        | Only 1st scan Off after operation start.                                                              |
| %FX6157  | _STOG     | BOOL | -     | Reversal every scan | On/Off reversed flag per<br>every scan when user<br>program is working. (On<br>state for first scan). |
| %FX6163  | _ALL_OFF  | BOOL | -     | All output Off      | 'On' only in case of all output is 'Off'.                                                             |
| %FX30720 | _RTC_WR   | BOOL | ОК    | RTC data writing    | RTC data writing.                                                                                     |

| Address   | Flag Name        | Туре      | Write | Contents                            | Description                                            |
|-----------|------------------|-----------|-------|-------------------------------------|--------------------------------------------------------|
| %FX30721  | _SCAN_W<br>R     | BOOL      | OK    | Scan value initialization           | Initialize the scan value.                             |
| %FX30722  | _CHK_AN<br>C_ERR | BOOL      | ОК    | Request of the external heavy fault | Request of heavy fault detection from external device. |
| %FX30723  | _CHK_AN<br>C_WAR | BOOL      | ОК    | Request of the external light fault | Request of light fault detection from external device. |
| %FX30724  | _MASTER<br>_CHG  | BOOL      | ОК    | Switchover Master                   | To change Standby as a Master.                         |
| %EW3860   | _RTC_TIM         | ARRAY[07] | ОК    | Liser Define Time                   | To set user defined time                               |
| /01 00000 | E_USER           | OF BYTE   |       |                                     |                                                        |

## System error flags

| Addre<br>ss | Flag<br>Name | Туре      | Bit<br>Locati<br>on | Contents                                | Description                                                                                                    |
|-------------|--------------|-----------|---------------------|-----------------------------------------|----------------------------------------------------------------------------------------------------|
| %FD<br>65   | _CNF<br>_ER  | DW<br>ORD |                     | System error<br>(heavy fault<br>error)  | Handles error flags about non-operation fault error as below.                                                                                                    |
| %FX2<br>081 | _IO_T<br>YER | BOO<br>L  | BIT 1               | Error when<br>module type<br>mismatched | Representative flag displayed when I/O<br>configuration parameter for each slot is<br>not matched with practical module<br>configuration or a specific module is<br>applied in the wrong location.<br>(Refer '_IO_TYER_N, _IO_TYER[n]') |
| %FX2<br>082 | _IO_D<br>EER | BOO<br>L  | BIT 2               | Module<br>detachment<br>error           | Representative flag displayed when the<br>module configuration for each slot is<br>changed while running.<br>(Refer '_IO_DEER_N, _IO_DEER[n]')                                                                                          |
| %FX2<br>083 | _FUS<br>E_ER | BOO<br>L  | BIT 3               | Fuse cutoff<br>error                    | Representative flag displayed when the fuse of module is cut off.<br>(Refer '_FUSE_ER_N, _FUSE_ER[n]' )                                                                                                    |

| Addre<br>ss | Flag<br>Name               | Туре     | Bit<br>Locati<br>on | Contents                                                | Description                                                                                                 |
|-------------|----------------------------|----------|---------------------|---------------------------------------------------------|----------------------------------------------------------------------------------------------------|
| %FX2<br>086 | _ANN<br>UM_E<br>R          | BOO<br>L | BIT 6               | Heavy fault<br>detection error<br>in external<br>device | Representative flag displayed when heavy fault error detected by user program is recorded in '_ANC_ERR[n]'. |
| %FX2<br>088 | _BPR<br>M_ER               | BOO<br>L | BIT 8               | Basic<br>parameter error                                | It is abnormal to the basic parameter.                                                                      |
| %FX2<br>089 | _IOPR<br>M_ER              | BOO<br>L | BIT 9               | I/O parameter<br>error                                  | It is abnormal to the I/O configuration parameter.                                                          |
| %FX2<br>090 | _SPP<br>RM_E<br>R          | BOO<br>L | BIT<br>10           | Special module parameter error                          | It is abnormal to the special module parameter.                                                             |
| %FX2<br>091 | _CPP<br>RM_E<br>R          | BOO<br>L | BIT<br>11           | Communication<br>module<br>parameter error              | It is abnormal to the communication module parameter.                                                       |
| %FX2<br>092 | _PGM<br>_ER                | BOO<br>L | BIT<br>12           | Program error                                           | Indicates that there is problem with user-<br>made program checksum.                                        |
| %FX2<br>093 | _COD<br>E_ER               | BOO<br>L | BIT<br>13           | Program code<br>error                                   | Indicates that while user program is running, the program code cannot be interpreted.                       |
| %FX2<br>094 | _SWD<br>T_ER               | BOO<br>L | BIT<br>14           | CPU abnormal ends                                       | Displayed when the saved program gets damages by an abnormal end of CPU or program cannot work.             |
| %FX2<br>095 | _BAS<br>E_PO<br>WER_<br>ER | BOO<br>L | BIT<br>15           | Power error                                             | Indicates that base power is abnormal.                                                                      |
| %FX2<br>096 | _WDT<br>_ER                | BOO<br>L | BIT<br>16           | Scan watchdog<br>error                                  | Indicates that the program scan time exceeds the scan watchdog time specified by a parameter.               |
| %FX2<br>097 | _BAS<br>E_INF<br>O_ER      | BOO<br>L | BIT<br>17           | Wrong base information                                  | Wrong information for main base.                                                                            |

| Addre<br>ss | Flag<br>Name               | Туре     | Bit<br>Locati<br>on | Contents                                    | Description                                                  |
|-------------|----------------------------|----------|---------------------|---------------------------------------------|--------------------------------------------------------------|
| %FX2<br>102 | _BAS<br>E_DE<br>ER         | BOO<br>L | BIT<br>22           | Extension base detach error                 | Extension base is detached.                                  |
| %FX2<br>103 | _DUP<br>L_PR<br>M_ER       | BOO<br>L | BIT<br>23           | Error in the redundancy parameter           | Error in the redundancy parameter.                           |
| %FX2<br>104 | _INST<br>ALL_E<br>R        | BOO<br>L | BIT<br>24           | Module install<br>error                     | Wrong module installed in main/extension base.               |
| %FX2<br>105 | _BAS<br>E_ID_<br>ER        | BOO<br>L | BIT<br>25           | Duplicate<br>extension base<br>number error | Duplicate number for extension base.                         |
| %FX2<br>106 | _DUP<br>L_SY<br>NC_E<br>R  | BOO<br>L | BIT<br>26           | Synchronization error                       | Error in the synchronization between master and standby CPU. |
| %FX2<br>107 | _AB_<br>SIDEK<br>EY_E<br>R | BOO<br>L | BIT<br>27           | Duplicate key<br>settings for A/B<br>SIDE   | Duplicate key settings for CPU side (that is, A/B SIDE).     |

## Standby CPU flag

| Addre<br>ss | Flag Name       | Туре          | Bit<br>Locat<br>ion | Contents                                | Description                                                                                                    |
|-------------|-----------------|---------------|---------------------|-----------------------------------------|----------------------------------------------------------------------------------------------------|
| %FD<br>129  | _SB_CNF<br>_ER  | DW<br>OR<br>D |                     | System<br>error(heavy<br>fault error)   | Handles error flags about non-<br>operation fault error as below.                                                                                                    |
| %FX<br>4129 | _SB_IO_T<br>YER | BO<br>OL      | BIT 1               | Error when<br>module type<br>mismatched | Representative flag displayed when<br>I/O configuration parameter for each<br>slot is not matched with practical<br>module configuration or a specific<br>module is applied in the wrong<br>location. |

Bit Addre **Flag Name** Туре Locat Contents Description SS ion (Refer '\_IO\_TYER\_N, \_IO\_TYER[n]') Representative flag displayed when Module the module configuration for each slot SB\_IO\_D %FX BO BIT 2 detachment is changed while running. 4130 EER OL error (Refer '\_IO\_DEER\_N, \_IO\_DEER[n]') Representative flag displayed when the fuse of module is cut off. SB FUS %FX BO Fuse cutoff BIT 3 4131 Ē\_ER OL error (Refer '\_FUSE\_ER\_N, \_FUSE\_ER[n]' Heavy fault Representative flag displayed when SB ANN heavy fault error detected by user %FX BO detection error BIT 6 4134 UM ER OL in external program is recorded in device ANC ERR[n]'. Basic SB BPR %FX BO BIT 8 parameter It is abnormal to the basic parameter. 4136 M ER OL error %FX SB IOPR BO I/O parameter It is abnormal to the I/O configuration BIT 9 4137 M ER OL parameter. error BO Special %FX SB\_SPP OL BIT module It is abnormal to the special module 4138 RM ER 10 parameter parameter. error ВΟ Communicatio %FX SB\_CPP OL BIT n module It is abnormal to the communication 4139 RM\_ER 11 parameter module parameter. error SB COD %FX BO BIT Indicates that there is problem with Program error 4141 ĒER OL 13 user-made program checksum. SB SWD %FX BO BIT CPU abnormal Displayed when the saved program T\_ER 4142 OL 14 ends. gets damaged by an abnormal end of

R200 April 2010

| Addre<br>ss | Flag Name                 | Туре     | Bit<br>Locat<br>ion | Contents                                       | Description                                                                                   |
|-------------|---------------------------|----------|---------------------|------------------------------------------------|-----------------------------------------------------------------------------------------------|
|             |                           |          |                     |                                                | CPU or program cannot work.                                                                   |
| %FX<br>4143 | _SB_BAS<br>E_POWER<br>_ER | BO<br>OL | BIT<br>15           | Power error                                    | Indicates that base power is abnormal.                                                        |
| %FX<br>4144 | _SB_WDT<br>_ER            | BO<br>OL | BIT<br>16           | Scan<br>watchdog error                         | Indicates that the program scan time exceeds the scan watchdog time specified by a parameter. |
| %FX<br>4145 | _SB_BAS<br>E_INFO_E<br>R  | BO<br>OL | BIT<br>17           | Base<br>information<br>error                   | Wrong base information.                                                                       |
| %FX<br>4150 | _SB_BAS<br>E_DEER         | BO<br>OL | BIT<br>22           | Extension<br>base detach<br>error              | Extension base is detached.                                                                   |
| %FX<br>4151 | _SB_DUP<br>L_PRM_E<br>R   | BO<br>OL | BIT<br>23           | Error in the redundancy parameter              | Error in the redundancy parameter.                                                            |
| %FX<br>4152 | _SB_INST<br>ALL_ER        | BO<br>OL | BIT<br>24           | Module install<br>error                        | Wrong module installed in main/extension base.                                                |
| %FX<br>4153 | _SB_BAS<br>E_ID_ER        | BO<br>OL | BIT<br>25           | Duplicate<br>extension<br>base number<br>error | Duplicate number for extension base.                                                          |
| %FX<br>4154 | _SB_DUP<br>L_SYNC_<br>ER  | BO<br>OL | BIT<br>26           | Synchronizatio<br>n error                      | Error in the synchronization between master and standby CPU.                                  |
| %FX<br>4156 | _SB_CPU<br>_RUN_ER        | BO<br>OL | BIT<br>28           | Standby CPU<br>run error                       | Standby CPU fails to operate in redundancy mode when master CPU fails.                        |

## Master CPU error flags

| Addre<br>ss | Flag Name                              | Туре              | Wri<br>te | Contents                  | Description                                                             |  |
|-------------|----------------------------------------|-------------------|-----------|---------------------------|-------------------------------------------------------------------------|--|
| %FW         | _IO_TYER                               | ARRAY[0<br>31] OF | -         | Error when<br>Module type | Representative flag displayed when I/O configuration parameter for each |  |
| 210         | c-200R User's Guide R200<br>April 2010 |                   |           |                           |                                                                         |  |

| Addre<br>ss | Flag Name            | Туре                      | Wri<br>te | Contents                                         | Description                                                                                                    |
|-------------|----------------------|---------------------------|-----------|--------------------------------------------------|----------------------------------------------------------------------------------------------------|
| 424         | R                    | WORD                      |           | mismatched                                       | slot is not matched with practical<br>module configuration or a specific<br>module is applied in the wrong<br>location.                                                                                                    |
| %FW<br>456  | _IO_DEER<br>R        | ARRAY[0<br>31] OF<br>WORD | -         | Module<br>detachment error                       | Representative flag displayed when<br>the module configuration for each<br>slot is changed while running.                                                                                                    |
| %FW<br>488  | _FUSE_ER<br>R        | ARRAY[0<br>31] OF<br>WORD | -         | Fuse cutoff error                                | Representative flag displayed when the fuse of module is cut off.                                                                                                    |
| %FD<br>83   | _BASE_DE<br>ERR      | DWORD                     | -         | Extension base detach error                      | Indicate detached base.                                                                                                    |
| %FD<br>574  | _BASE_PO<br>WER_FAIL | DWORD                     | -         | Base information with power error                | Indicate base number with power failure.                                                                                                    |
| %FW<br>416  | _IO_TYER_<br>N       | WORD                      | -         | Slot number of<br>mismatched<br>module type      | When I/O configuration parameter<br>for each slot is not matched with<br>practical module configuration or a<br>specific module is applied in the<br>wrong position, this is displayed as<br>the lowest slot number after<br>detecting these mismatch error in<br>slot locations. |
| %FW<br>417  | _IO_DEER_<br>N       | WORD                      | -         | Slot number of<br>module<br>detachment           | When slot module configuration is<br>changed while the PLC is running,<br>this is displayed as the lowest slot<br>number after detecting the<br>detachment error in slot locations.                                                                                               |
| %FW<br>418  | _FUSE_ER<br>_N       | WORD                      | -         | Slot number of<br>fuse cut off                   | When a fuse equipped to module is<br>cut off, this is displayed as the<br>lowest slot number after detecting<br>this error in slot locations.                                                                                                    |
| %FW<br>1922 | _ANC_ERR             | WORD                      | о<br>к    | Heavy fault<br>information of<br>external device | Heavy fault of external device is<br>detected by user program, and that<br>error is saved at this zone as<br>numbers which can identify 16 error<br>types.                                                                                                    |

## Standby CPU error flag

| Addre<br>ss | Flag Name          | Туре  | Writ<br>e | Contents                    | Description                                             |
|-------------|--------------------|-------|-----------|-----------------------------|---------------------------------------------------------|
| %FD<br>147  | _SB_BASE_DE<br>ERR | DWORD | -         | Extension base detach error | Indicate detached base.                                 |
| %FW<br>588  | _SB_IO_TYER<br>R   | WORD  | -         | Module type error           | Module type error for n step of extended base.          |
| %FW<br>589  | _SB_IO_DEER<br>R   | WORD  | -         | Module detachment error     | Module detachment error for<br>n step of extended base. |

## System warning flags (master CPU)

| Address | Flag Name       | Туре  | Bit<br>Location | Contents                      | Description                                                       |
|---------|-----------------|-------|-----------------|-------------------------------|-------------------------------------------------------------------|
| %FD66   | _CNF_WAR        | DWORD |                 | System<br>warning             | Representative<br>flag displaying<br>the system<br>warning state. |
| %FX2112 | _RTC_ER         | BOOL  | BIT 0           | RTC error                     | Indicates that<br>RTC data is<br>abnormal.                        |
| %FX2114 | _BASE_EXIST_WAR | BOOL  | BIT 2           | Base not in operation         | Indicate base<br>that is not in<br>operation.                     |
| %FX2115 | _AB_SD_ER       | BOOL  | BIT 3           | Stop by<br>operation<br>error | Stopped by<br>abnormal<br>operation.                              |
| %FX2116 | _TASK_ER        | BOOL  | BIT 4           | Task<br>collision             | It is collided to the task.                                       |
| %FX2117 | _BAT_ER         | BOOL  | BIT 5           | Battery error                 | It is the error in the battery state.                             |
| %FX2118 | _ANNUM_WAR      | BOOL  | BIT 6           | External device fault         | Indicates that<br>the light fault in<br>the external<br>device is |

| Address | Flag Name       | Туре | Bit<br>Location | Contents                                 | Description                                                                                         |
|---------|-----------------|------|-----------------|------------------------------------------|----------------------------------------------------------------------------------------------------|
|         |                 |      |                 |                                          | detected.                                                                                           |
| %FX2120 | _HS_WAR         | BOOL | BIT 8           | High-speed<br>link<br>parameter<br>error | It is abnormal<br>to the high-<br>speed link<br>parameter.                                          |
| %FX2121 | _REDUN_WAR      | BOOL | BIT 9           | Redundancy<br>configuratio<br>n warning  | System is not<br>in redundancy<br>mode (not in<br>Single CPU<br>mode).                              |
| %FX2122 | _OS_VER_WAR     | BOOL | BIT 10          | Warning for<br>O/S version<br>mismatch   | OS version<br>between CPU,<br>Network, and<br>Extension<br>Driver is<br>different.                  |
| %FX2123 | _RING_WAR       | BOOL | BIT 11          | Warning for<br>ring<br>topology          | Ring Topology<br>is not<br>established.                                                             |
| %FX2132 | _P2P_WAR        | BOOL | BIT 20          | P2P<br>parameter<br>error                | It is abnormal<br>to the P2P<br>parameter.                                                          |
| %FX2140 | _CONSTANT_ER    | BOOL | BIT 28          | Fixed cycle fault                        | Fixed cycle fault.                                                                                  |
| %FX2141 | _BASE_POWER_WAR | BOOL | BIT 29          | Abnormal<br>power<br>module              | One of the two<br>power<br>modules has<br>an error or<br>turned off.                                |
| %FX2142 | _BASE_SKIP_WAR  | BOOL | BIT 30          | Base skip<br>warning                     | When base<br>skip is<br>disabled, IO<br>parameter and<br>hardware<br>configuration is<br>different. |

| Address | Flag Name          | Туре | Bit<br>Location | Contents                       | Description                                                   |
|---------|--------------------|------|-----------------|--------------------------------|---------------------------------------------------------------|
| %FX2143 | _BASE_NUM_OVER_WAR | BOOL | BIT 31          | Base<br>number<br>config error | Base number<br>of extension<br>driver is not<br>within 1 ~ 31 |

## System warning flags (standby CPU)

| Addres<br>s | Flag Name              | Туре      | Bit<br>Locati<br>on | Contents                               | Description                                                           |
|-------------|------------------------|-----------|---------------------|----------------------------------------|-----------------------------------------------------------------------|
| %FD1<br>30  | _SB_CNF_W<br>AR        | DWO<br>RD |                     | System warning                         | Representative flag displaying the system warning state.              |
| %FX4<br>160 | _SB_RTC_E<br>R         | BOO<br>L  | BIT 0               | RTC error                              | Indicates that RTC data is abnormal.                                  |
| %FX4<br>162 | _SB_BASE_<br>EXIST_WAR | BOO<br>L  | BIT 2               | Base not in operation                  | Indicate base that is not in operation.                               |
| %FX4<br>163 | _SB_AB_SD<br>_ER       | BOO<br>L  | BIT 3               | Stop by operation error                | Stopped by abnormal operation.                                        |
| %FX4<br>164 | _SB_TASK_<br>ER        | BOO<br>L  | BIT 4               | Task collision                         | It is collided to the task.                                           |
| %FX4<br>165 | _SB_BAT_E<br>R         | BOO<br>L  | BIT 5               | Battery error                          | It is the error in the battery state.                                 |
| %FX4<br>166 | _SB_ANNU<br>M_WAR      | BOO<br>L  | BIT 6               | External device fault                  | Indicates that the light fault in the external device is detected.    |
| %FX4<br>168 | _SB_HS_WA<br>R         | BOO<br>L  | BIT 8               | High-speed link parameter error        | It is abnormal to the high-speed link parameter.                      |
| %FX4<br>170 | _SB_OS_VE<br>R_WAR     | BOO<br>L  | BIT<br>10           | Warning for O/S<br>version<br>mismatch | OS version between CPU,<br>Network, extension Driver is<br>different. |
| %FX4<br>171 | _SB_RING_<br>WAR       | BOO<br>L  | BIT<br>11           | Ring topology<br>warning               | Connect extension cable and establish ring topology.                  |
| %FX4<br>180 | _SB_P2P_W<br>AR        | BOO<br>L  | BIT<br>20           | P2P parameter<br>error                 | It is abnormal to the P2P parameter.                                  |

| Addres<br>s | Flag Name                     | Туре     | Bit<br>Locati<br>on | Contents                    | Description                                                                             |
|-------------|-------------------------------|----------|---------------------|-----------------------------|-----------------------------------------------------------------------------------------|
| %FX4<br>188 | _SB_CONST<br>ANT_ER           | BOO<br>L | BIT<br>28           | Fixed cycle fault           | Fixed cycle fault.                                                                      |
| %FX4<br>189 | _SB_BASE_<br>POWER_WA<br>R    | BOO<br>L | BIT<br>29           | Warning for ring topology   | Ring topology is not established.                                                       |
| %FX4<br>190 | _SB_BASE_<br>SKIP_WAR         | BOO<br>L | BIT<br>30           | Base skip<br>warning        | When base skip is disabled, IO<br>parameter and hardware<br>configuration is different. |
| %FX4<br>191 | _SB_BASE_<br>NUM_OVER<br>_WAR | BOO<br>L | BIT<br>31           | Base number<br>config error | Base number of extension driver is not within 1 ~ 31.                                   |

## Communication warning flags (Master CPU)

| Addres<br>s | Flag<br>Name           | Туре                  | Write | Contents                                         | Description                                                                                                    |
|-------------|------------------------|-----------------------|-------|--------------------------------------------------|----------------------------------------------------------------------------------------------------|
| %FX26<br>24 | _HS_WA<br>RN           | ARRAY[011]<br>OF BOOL | -     | High-speed link parameter error                  | It is abnormal to the high-<br>speed link parameter n (n:<br>1~12).                                                                        |
| %FX26<br>40 | _P2P_W<br>ARN          | ARRAY[07]<br>OF BOOL  | -     | P2P parameter error                              | It is abnormal to the P2P parameter n (n: 1~8).                                                                                            |
| %FD58<br>7  | _BASE_<br>ACPF_W<br>AR | DWORD                 | -     | Momentary power loss warning                     | Indicate base with momentary power loss.                                                                                                   |
| %FW1<br>64  | _HS_WA<br>R_W          | WORD                  | -     | High-speed link<br>parameter error               | It is abnormal to the high-<br>speed link parameter n (n:<br>1~12).                                                                        |
| %FW1<br>65  | _P2P_W<br>AR_W         | WORD                  | -     | P2P parameter error                              | It is abnormal to the P2P parameter n (n: 1~8).                                                                                            |
| %FW1<br>923 | _ANC_W<br>AR           | WORD                  | -     | Heavy fault<br>information of<br>external device | Heavy fault of external<br>device is detected by user<br>program, and that error is<br>saved at this zone as<br>numbers which can identify |

| Addres<br>s | Flag<br>Name | Туре | Write | Contents | Description     |
|-------------|--------------|------|-------|----------|-----------------|
|             |              |      |       |          | 16 error types. |

## Communication warning flags (standby CPU)

| Address     | Flag<br>Name          | Туре                  | Write | Contents                           | Description                                                         |
|-------------|-----------------------|-----------------------|-------|------------------------------------|---------------------------------------------------------------------|
| %FX46<br>72 | _SB_HS<br>_WARN       | ARRAY[011]<br>OF BOOL | -     | High-speed link<br>parameter error | It is abnormal to the high-<br>speed link parameter n (n:<br>1~12). |
| %FX46<br>88 | _SB_P2<br>P_WAR<br>N  | ARRAY[07]<br>OF BOOL  | -     | P2P parameter error                | It is abnormal to the P2P parameter n (n: 1~8).                     |
| %FW29<br>2  | _SB_HS<br>_WAR_<br>W  | WORD                  | -     | High-speed link<br>parameter error | It is abnormal to the high-<br>speed link parameter n (n:<br>1~12). |
| %FW29<br>3  | _SB_P2<br>P_WAR_<br>W | WORD                  | -     | P2P parameter error                | It is abnormal to the P2P parameter n (n: 1~8).                     |

## System operation flags (master CPU)

| Address     | Flag Name      | Туре      | Bit<br>Locati<br>on | Contents                      | Description |
|-------------|----------------|-----------|---------------------|-------------------------------|-------------|
| %FD64       | _SYS_STA<br>TE | DWO<br>RD |                     | PLC mode and operation status |             |
| %FX20<br>48 | _RUN           | BOO<br>L  | BIT 0               | Run                           |             |
| %FX20<br>49 | _STOP          | BOO<br>L  | BIT 1               | Stop                          |             |
| %FX20<br>50 | _ERROR         | BOO<br>L  | BIT 2               | Error                         |             |
| %FX20<br>51 | _DEBUG         | BOO<br>L  | BIT 3               | Debug                         |             |
| Address     | Flag Name          | Туре     | Bit<br>Locati<br>on | Contents                     | Description                                                                          |
|-------------|--------------------|----------|---------------------|------------------------------|--------------------------------------------------------------------------------------|
| %FX20<br>52 | _LOCAL_C<br>ON     | BOO<br>L | BIT 4               | Local control                | Indicates operation mode<br>changeable state only by the mode<br>key and SoftMaster. |
| %FX20<br>54 | _REMOTE<br>_CON    | BOO<br>L | BIT 6               | Remote mode<br>On            | It is remote control mode.                                                           |
| %FX20<br>58 | _RUN_EDI<br>T_DONE | BOO<br>L | BIT<br>10           | Editing during<br>Run        | Edit is done during Run.                                                             |
| %FX20<br>59 | _RUN_EDI<br>T_NG   | BOO<br>L | BIT<br>11           | Editing during<br>Run        | Edit is ended abnormally during Run.                                                 |
| %FX20<br>60 | _CMOD_K<br>EY      | BOO<br>L | BIT<br>12           | Operation mode change        | Operation mode changed by key.                                                       |
| %FX20<br>61 | _CMOD_L<br>PADT    | BOO<br>L | BIT<br>13           | Operation mode change        | Operation mode changed by local PADT.                                                |
| %FX20<br>62 | _CMOD_R<br>PADT    | BOO<br>L | BIT<br>14           | Operation mode change        | Operation mode changed by remote PADT.                                               |
| %FX20<br>63 | _CMOD_R<br>LINK    | BOO<br>L | BIT<br>15           | Operation mode change        | Operation mode changed by remote communication module.                               |
| %FX20<br>64 | _FORCE_I<br>N      | BOO<br>L | BIT<br>16           | Forced input                 | Forced On/Off state about input contact.                                             |
| %FX20<br>65 | _FORCE_<br>OUT     | BOO<br>L | BIT<br>17           | Forced output                | Forced On/Off state about output contact.                                            |
| %FX20<br>66 | _SKIP_ON           | BOO<br>L | BIT<br>18           | Input/output<br>skip         | I/O skip on execution.                                                               |
| %FX20<br>67 | _EMASK_<br>ON      | BOO<br>L | BIT<br>19           | Fault mask                   | Fault mask on execution.                                                             |
| %FX20<br>69 | _USTOP_<br>ON      | BOO<br>L | BIT<br>21           | Stopped by<br>STOP function  | Stopped after scan completion by<br>'STOP' function while RUN mode<br>operation.     |
| %FX20<br>70 | _ESTOP_<br>ON      | BOO<br>L | BIT<br>22           | Stopped by<br>ESTOP function | Instantly stopped by 'ESTOP' function while RUN mode operation.                      |
| %FW19       | _SL_OS_V           | ARR      | -                   | OS version of                | Indicate O/S version of installed                                                    |

R200 April 2010 Programmable Logic Controller MasterLogic-200R User's Guide Honeywell

217

| Address      | Flag Name      | Туре                                 | Bit<br>Locati | Contents                                       | Description                                                                                                    |
|--------------|----------------|--------------------------------------|---------------|------------------------------------------------|----------------------------------------------------------------------------------------------------|
| 2            | ER             | AY[0<br>31]<br>OF<br>WOR<br>D        |               | extension driver                               | extension driver.                                                                                                    |
| %FW60<br>0   | _BASE_IN<br>FO | ARR<br>AY[0<br>31]<br>OF<br>WOR<br>D | -             | Base<br>information                            | Indicate number of slots in a base.                                                                                                  |
| %FB12        | _RTC_TIM<br>E  | ARR<br>AY[0<br>7] OF<br>BYTE         | -             | Current Time                                   | Indicate current time.                                                                                                    |
| %FX20<br>72  | _INIT_RUN      | BOO<br>L                             | -             | Initialization<br>task on<br>execution         | User-defined initialization program on execution.                                                                                    |
| %FX20<br>74  | _AB_SIDE       | BOO<br>L                             | -             | CPU side                                       | CPU side (A-SIDE: ON, B-SIDE: OFF).                                                                                                  |
| %FX20<br>76  | _PB1           | BOO<br>L                             | -             | Program code 1                                 | Select program code 1.                                                                                                    |
| %FX20<br>77  | _PB2           | BOO<br>L                             | -             | Program code 2                                 | Select program code 2.                                                                                                    |
| %FX30<br>736 | _INIT_DON<br>E | BOO<br>L                             | ок            | Initialization<br>task execution<br>completion | If this flag is set by user's initial<br>program, it is started to execution of<br>scan program after initial program<br>completion. |
| %FW58<br>4   | _RTC_DAT<br>E  | DATE                                 | -             | Current date of RTC                            | Indicated on the basis of 1 Jan1984.                                                                                                 |
| %FD67        | _OS_VER        | DWO<br>RD                            | -             | OS version                                     | Indicates OS version number.                                                                                                    |
| %FD68        | _OS_DATE       | DWO<br>RD                            | -             | OS date                                        | Indicates OS distribution date.                                                                                                    |

Bit Address **Flag Name** Туре Locati Contents Description on OS version of DWO CP\_OS\_V %FD69 \_ extension OS version of extension manager. ĒR RD manager %FD57 DWO \_OS\_TYPE \_ 3 RD %FW10 FALS NU INT FALS no Indicates the number of False. \_ 81 M TIME Indicates a data for the time of the RTC\_TO %FD29 Current time of day on the basis of 00:00:00 (unit: OF \_ D 3 RTC (unit : ms) DAY ms). %FD58 RUN EDI UDIN Online edit \_ Online edit count. 2 T CNT Т count Indicates %FW14 Indicates the instant power off count \_AC\_F\_CN UINT \_ momentary Ŧ 0 during the RUN mode operation. shutdown times %FW15 POWER UINT Power Off count Indicate no of power failure. \_ OFF\_CNT 8 Indicates maximum scan time during %FW38 \_SCAN\_M Maximum scan operation UINT OK 6 ĀX time Unit: 0.1ms. OK Indicates minimum scan time during \_SCAN\_MI N %FW38 Minimum scan operation UINT 7 time Unit: 0.1ms. ΟK Indicates current scan time during %FW38 SCAN\_C Current scan operation UINT ŪR 8 time Unit: 0.1ms. Indicates a day of the week. Current day of %FW58 \_RTC\_WE UINT the week of \_ (0: Mon. 1: Tue. 2: Wed. 3: Thu. 4: 5 ΕK RTC Fri. 5: Sat. 6: Sun). CPU Type \_ WOR %FW14 \_CPU\_TYP Indicates the operation mode and Information.

R200 April 2010 Programmable Logic Controller MasterLogic-200R User's Guide Honeywell 219

| Address     | Flag Name                | Туре                                 | Bit<br>Locati<br>on | Contents                    | Description                            |
|-------------|--------------------------|--------------------------------------|---------------------|-----------------------------|----------------------------------------|
| 1           | E                        | D                                    |                     | (2MLR -<br>0xA801)          | operation state information.           |
| %FW63<br>3  | _RBANK_<br>NUM           | WOR<br>D                             | -                   | Active block no.            | Indicates active block number          |
| %FD12<br>5  | _BASE_SK<br>IP_INFO      | DWO<br>RD                            | -                   | Base skip<br>information    | Indicates base skip information.       |
| %FD12<br>4  | _BASE_E<br>MASK_INF<br>O | DWO<br>RD                            | -                   | Base fault mask information | Indicates base fault mask information. |
| %FW13<br>72 | _SLOT_EM<br>ASK_INFO     | ARR<br>AY[0<br>31]<br>OF<br>WOR<br>D | -                   | Slot fault mask information | Indicates slot fault mask information. |
| %FW14<br>04 | _SLOT_SK<br>IP_INFO      | ARR<br>AY[0<br>31]<br>OF<br>WOR<br>D | -                   | Slot skip<br>information    | Indicates slot skip information.       |

### System operation flags (Standby CPU)

| Addres<br>s | Flag Name         | Туре          | Bit<br>Locati<br>on | Contents                 | Description |
|-------------|-------------------|---------------|---------------------|--------------------------|-------------|
| %FD12<br>8  | _SB_SYS_S<br>TATE | DW<br>OR<br>D |                     | System state information |             |
| %FX40<br>96 | _SB_RUN           | BO<br>OL      | BIT 0               | Run                      |             |
| %FX40<br>97 | _SB_STOP          | BO<br>OL      | BIT 1               | Stop                     |             |
| %FX40       | _SB_ERRO          | во            | BIT 2               | Error                    |             |

| Addres<br>s | Flag Name             | Туре     | Bit<br>Locati<br>on | Contents                     | Description                                                                      |
|-------------|-----------------------|----------|---------------------|------------------------------|----------------------------------------------------------------------------------|
| 98          | R                     | OL       |                     |                              |                                                                                  |
| %FX41<br>00 | _SB_LOCAL<br>_CON     | BO<br>OL | BIT 4               | Local control                | Local control.                                                                   |
| %FX41<br>02 | _SB_REMO<br>TE_CON    | BO<br>OL | BIT 6               | Remote mode<br>ON            | Remote mode ON.                                                                  |
| %FX41<br>06 | _SB_RUN_<br>EDIT_DONE | BO<br>OL | BIT<br>10           | Editing during<br>Run        | Edit is done during Run.                                                         |
| %FX41<br>07 | _SB_RUN_<br>EDIT_NG   | BO<br>OL | BIT<br>11           | Editing during<br>Run        | Edit is ended abnormally during Run.                                             |
| %FX41<br>08 | _SB_CMOD<br>_KEY      | BO<br>OL | BIT<br>12           | Operation mode change        | Operation mode changed by key.                                                   |
| %FX41<br>09 | _SB_CMOD<br>_LPADT    | BO<br>OL | BIT<br>13           | Operation mode change        | Operation mode changed by local PADT.                                            |
| %FX41<br>10 | _SB_CMOD<br>_RPADT    | BO<br>OL | BIT<br>14           | Operation mode change        | Operation mode changed by<br>Remote PADT.                                        |
| %FX41<br>11 | _SB_CMOD<br>_RLINK    | BO<br>OL | BIT<br>15           | Operation mode change        | Operation mode changed by remote communication module.                           |
| %FX41<br>12 | _SB_FORC<br>E_IN      | BO<br>OL | BIT<br>16           | Forced Input                 | Forced On/Off state about input contact.                                         |
| %FX41<br>13 | _SB_FORC<br>E_OUT     | BO<br>OL | BIT<br>17           | Forced Output                | Forced On/Off state about output contact.                                        |
| %FX41<br>14 | _SB_SKIP_<br>ON       | BO<br>OL | BIT<br>18           | Input/Output Skip            | I/O skip on execution.                                                           |
| %FX41<br>15 | _SB_EMAS<br>K_ON      | BO<br>OL | BIT<br>19           | Fault mask                   | Fault mask on execution.                                                         |
| %FX41<br>17 | _SB_USTO<br>P_ON      | BO<br>OL | -                   | Stopped by<br>STOP function  | Stopped after scan completion by<br>'STOP' function while RUN mode<br>operation. |
| %FX41<br>18 | _SB_ESTO<br>P_ON      | BO<br>OL | -                   | Stopped by<br>ESTOP function | Instantly stopped by 'ESTOP' function while RUN mode operation.                  |

R200 April 2010

| Addres<br>s | Flag Name                 | Туре          | Bit<br>Locati<br>on | Contents                                    | Description                                                   |
|-------------|---------------------------|---------------|---------------------|---------------------------------------------|---------------------------------------------------------------|
| %FD13<br>1  | _SB_OS_V<br>ER            | DW<br>OR<br>D | -                   | OS version                                  | Indicates OS version number.                                  |
| %FD13<br>2  | _SB_OS_D<br>ATE           | DW<br>OR<br>D | -                   | OS date                                     | Indicates OS distribution date.                               |
| %FD13<br>3  | _SB_CP_O<br>S_VER         | DW<br>OR<br>D | -                   | OS version of<br>extension<br>manager       | OS version of extension manager.                              |
| %FW2<br>86  | _SB_POWE<br>R_OFF_CN<br>T | UIN<br>T      | -                   | Power off count                             | Indicates number of power failure.                            |
| %FW2<br>69  | _SB_CPU_T<br>YPE          | WO<br>RD      | -                   | CPU type<br>information.<br>(2MLR - 0xA801) | Indicates the operation mode and operation state information. |
| %FW6<br>32  | _SB_BASE_<br>INFO         | WO<br>RD      | -                   | Base information                            | Indicates number of slots in a base.                          |

#### **Redundant operation flags**

| Addres<br>s | Flag Name              | Туре          | Bit<br>Locati<br>on | Contents                              | Description                            |
|-------------|------------------------|---------------|---------------------|---------------------------------------|----------------------------------------|
| %FD0        | _REDUN_<br>STATE       | DW<br>OR<br>D |                     | Redundant<br>operation<br>information |                                        |
| %FX0        | _DUAL_R<br>UN          | BO<br>OL      | BIT 0               | Redundant RUN                         | CPUA and CPUB are in normal operation. |
| %FX1        | _RING_T<br>OPOLOG<br>Y | BO<br>OL      | BIT 1               | Ring topology                         | Ring topology is established.          |
| %FX2        | _LINE_TO<br>POLOGY     | BO<br>OL      | BIT 2               | Line topology                         | Extension base is in line topology.    |
| %FX4        | _SINGLE_               | BO            | BIT 4               | A-SIDE single                         | Only CPUA is in RUN mode.              |

222

Programmable Logic Controller MasterLogic-200R User's Guide Honeywell

| Addres<br>s | Flag Name         | Туре     | Bit<br>Locati<br>on | Contents                                                           | Description                                             |
|-------------|-------------------|----------|---------------------|--------------------------------------------------------------------|---------------------------------------------------------|
|             | RUN_A             | OL       |                     | RUN mode                                                           |                                                         |
| %FX5        | _SINGLE_<br>RUN_B | BO<br>OL | BIT 5               | B-SIDE single<br>RUN mode                                          | Only CPUB is in RUN mode.                               |
| %FX6        | _MASTER<br>_RUN_A | BO<br>OL | BIT 6               | A-SIDE is master<br>and RUN (in the<br>presence of<br>standby CPU) | In redundant operation, CPUA is Master and in RUN mode. |
| %FX7        | _MASTER<br>_RUN_B | BO<br>OL | BIT 7               | B-SIDE is master<br>and RUN (in the<br>presence of<br>standby CPU) | In redundant operation, CPUB is Master and in RUN mode. |

### **Calculation error flags**

| Addres<br>s | Flag Name        | Туре     | Write | Contents                                          | Description                                                                                                    |
|-------------|------------------|----------|-------|---------------------------------------------------|----------------------------------------------------------------------------------------------------|
| %FX67<br>2  | _ARY_IDX<br>_ERR | BO<br>OL | ОК    | Overflow error<br>flag array index<br>range       | Error flag displayed when exceeding the setting array numbers.                                                                                                    |
| %FX70<br>4  | _ARY_IDX<br>_LER | BO<br>OL | ОК    | Overflow error<br>latch flag array<br>index range | Error latch flag displayed when exceeding the setting array numbers.                                                                                                    |
| %FX61<br>60 | _ERR             | BO<br>OL | OK    | Operation error<br>flag                           | Operation error flag on the basis of<br>operation function (FN) or function<br>block (FB), is renewed every time<br>operation works.                                                                              |
| %FX61<br>65 | _LER             | BO<br>OL | ОК    | Operation error<br>latch flag                     | Operation error latch flag on the basis<br>of program block (PB), the error<br>indication which occurs while program<br>block running keeps until the program<br>ends. It is available to delete by a<br>program. |

#### Operation mode key switch

| Addres<br>s | Flag Name       | Туре     | Write | Contents                                   | Description                                                                            |
|-------------|-----------------|----------|-------|--------------------------------------------|----------------------------------------------------------------------------------------|
| %FX29<br>1  | _REMOTE<br>_KEY | BO<br>OL | -     | Remote key<br>switch status<br>information | CPU key switch status information -<br>(OFF in Remote mode, ON not in<br>remote mode). |
| %FX29<br>4  | _STOP_K<br>EY   | BO<br>OL | -     | STOP key switch status information         | CPU key switch status information -<br>(OFF in STOP mode and ON not in<br>STOP mode).  |
| %FX29<br>5  | _RUN_KE<br>Y    | BO<br>OL | -     | RUN key switch status information          | CPU key switch status information -<br>(OFF in RUN mode and ON not in<br>RUN mode).    |

### 10.2 Link flags (L) list

This Appendix describes the data link communication flags (L).

#### Communication flag list according to high-speed link number.

(High-speed link number  $1 \sim 12$ )

|                 |            |     |                                                     | Indicates the normal operation of all the stations, according to the parameter set in high-speed link and the bit is ON, in the following conditions.  |
|-----------------|------------|-----|-----------------------------------------------------|----------------------------------------------------------------------------------------------------|
| High-           |            |     | High-speed link                                     | 1. All stations set in parameter are in RUN mode and there is no error.                                                                                |
| Speed _<br>Link | _HSn_RLINK | Bit | parameter 'n'<br>normal operation of<br>all station | 2. All data blocks set in parameter are communicated normally.                                                                                         |
|                 |            |     |                                                     | 3. The parameter set in each station is communicated normally.                                                                                         |
|                 |            |     |                                                     | After the RUN_LINK is ON, it continues<br>to be ON, unless stopped by<br>LINK_DISABLE.                                                                 |
|                 |            | Bit | Abnormal state<br>after _HSn_RLINK<br>ON            | If _HSmRLINK flag is ON and if the<br>communication state of the station set<br>in the parameter and data block is as<br>follows: the flag is also ON. |
|                 |            |     |                                                     | 1. The station set in the parameter is not in RUN mode.                                                                                                |
| -               | _HSn_LTRBL |     |                                                     | 2. There is an error in the station set in the parameter.                                                                                              |
|                 |            |     |                                                     | 3. The communication state of data block set in the parameter is not good.                                                                             |
|                 |            |     |                                                     | LINK TROUBLE is ON when the above<br>three conditions are met. After the<br>condition returns to normal state, it<br>turns OFF again.                  |
|                 |            |     |                                                     |                                                                                                    |

**10. Appendix** 10.2. Link flags (L) list

| No. | Keyword                    | Туре         | Contents                                                                             | Description                                                                                                |
|-----|----------------------------|--------------|--------------------------------------------------------------------------------------|----------------------------------------------------------------------------------------------------|
|     | _HSn_STATEk<br>(k=000~127) | Bit<br>Array | High-speed link<br>parameter 'n', k<br>block general state                           | Indicates the general state of<br>communication information for each<br>data block of setting parameter.   |
|     |                            |              |                                                                                      | HS1STATEk=HS1MODk&_HS1TR X<br>k&(~_HSnERRk)                                                                |
|     | _HSn_MODk<br>(k=000~127)   | Bit<br>Array | High-speed link<br>parameter 'n', k<br>block station RUN<br>operation mode           | Indicates operation mode of station set<br>in k data block of the parameter.                               |
|     | _HSn_TRXk<br>(k=000~127)   | Bit<br>Array | Normal<br>communication with<br>High-speed link<br>parameter 'n', k<br>block station | Indicates if communication state of k data of parameter is communicated smoothly according to the setting. |
|     | _HSn_ERRk<br>(k=000~127)   | Bit<br>Array | High-speed link<br>parameter 'n', k<br>block station<br>operation error<br>mode      | Indicates if errors occur in the communication state of k data block of parameter.                         |
|     | _HSn_SETBL<br>OCKk         | Bit<br>Array | High-speed link<br>parameter 'n', k<br>block setting                                 | Indicates whether or not to set k data block of parameter.                                                 |

**10. Appendix** 10.2. Link flags (L) list

| 7 | ATTEN                         | ΓΙΟΝ            |                                                                                               |
|---|-------------------------------|-----------------|-----------------------------------------------------------------------------------------------|
|   | High-<br>Speed<br>Link<br>no. | L area address  | Remarks                                                                                       |
|   | 1                             | L000000~L00049F | Comparing with high-speed link 1 from [Table 1],                                              |
|   | 2                             | L000500~L00099F | number is as follows, computed by a simple                                                    |
|   | 3                             | L001000~L00149F | formula:                                                                                      |
|   | 4                             | L001500~L00199F | * Calculation formula : L area address =                                                      |
|   | 5                             | L002000~L00249F | L000000 + 500 x (High-speed link no. – 1)                                                     |
|   | 6                             | L002500~L00299F | In case of using high-speed line flag for Program<br>and monitoring, you can use the flag map |
|   | 7                             | L003000~L00349F | registered in SoftMaster.                                                                     |
|   | 8                             | L003500~L00399F |                                                                                               |
|   | 9                             | L004000~L00449F |                                                                                               |
|   | 10                            | L004500~L00499F |                                                                                               |
|   | 11                            | L005000~L00549F |                                                                                               |

'k' means block number and appears 8 words by 16 per word, for 128 blocks from 000~127.

For example, mode information (\_HS1MOD) appears from block 0 to block 15 for L00010, and block 16~31, 32~47, 48~63, 64~79, 80~95, 96~111, 112~127 information for L00011, L00012, L00013, L00014, L00016, L00017. Thus, mode information of block number 55 appears in L000137.

#### Communication flag list according to P2P service setting

P2P parameter number (n) :  $1 \sim 8$ , P2P block(xx) :  $0 \sim 63$ 

|                                                                   | No. | Keyword     | Туре                              | Contents               | Description                                             |  |
|-------------------------------------------------------------------|-----|-------------|-----------------------------------|------------------------|---------------------------------------------------------|--|
|                                                                   | P2P | _P2Pn_NDRxx | Bit                               | P2P parameter<br>n, xx | Indicates P2P parameter n, xx block service normal end. |  |
|                                                                   |     |             |                                   | Block service          |                                                         |  |
| R200 Programmable Logic Controller Master<br>April 2010 Honeywell |     |             | Controller MasterLog<br>Honeywell | jic-200R User's Guide  | 227                                                     |  |

**10. Appendix** 10.2. Link flags (L) list

| No. | Keyword                          | Туре | Contents                                    | Description                                                  |  |
|-----|----------------------------------|------|---------------------------------------------|--------------------------------------------------------------|--|
|     | end                              |      |                                             |                                                              |  |
|     |                                  | Bit  | P2P parameter<br>n, xx                      | Indicates P2P parameter n, xx<br>block service abnormal end. |  |
|     |                                  |      | Block service abnormal end                  |                                                              |  |
|     | D2Dn STAT                        | Word | P2P parameter<br>n, xx                      | Indicates error code in case of                              |  |
|     | USxx                             |      | Block service<br>abnormal end<br>error code | P2P parameter n, xx block service abnormal end.              |  |
|     | _P2Pn_SVCC<br>NTxx<br>_P2Pn_ERRC | Doub | P2P parameter<br>n, xx                      | Indicates P2P parameter n, xx                                |  |
|     |                                  | word | Block service normal count                  | block service normal count.                                  |  |
|     |                                  | Doub | P2P parameter<br>n, xx                      | Indicates P2P parameter n, xx                                |  |
|     | NTxx                             | word | Block service<br>abnormal count             | block service abnormal count.                                |  |

### 10.3 Communication flags (P2P) list

#### Link register list according to P2P number

| No.                   | Flags         | Туре                    | Contents                                                        | Description                                                                                                    |  |
|-----------------------|---------------|-------------------------|-----------------------------------------------------------------|----------------------------------------------------------------------------------------------------|--|
| N00000                | _PnBx<br>xSN  | Word                    | P2P<br>parameter n,<br>xx block<br>another<br>station<br>number | Saves another station number of P2P parameter 1, 00 block.                                                                          |  |
|                       |               |                         |                                                                 | In case of using another station<br>number at SoftMaster-NM, it is possible<br>to edit while in RUN mode by using<br>P2PSN command. |  |
| N00001<br>~           | _PnBx         | Device<br>structu       | Area device<br>1 to read<br>P2P                                 | Saves area device 1 to read P2P                                                                                                    |  |
| N00004                | XRDT          | re                      | parameter n,<br>xx block                                        | parameter n, xx block.                                                                                                    |  |
| N00005                | _PnBx<br>xRS1 | Word                    | Area size 1<br>to read P2P<br>parameter n,<br>xx block          | Saves area size 1 to read P2P parameter n, xx block.                                                                                |  |
| N00006<br>~<br>N00009 | _PnBx<br>xRD2 | Device<br>structu<br>re | Area device<br>2 to read<br>P2P<br>parameter n,<br>xx block     | Saves area device 2 to read P2P parameter n, xx block.                                                                              |  |
| N00010                | _PnBx<br>xRS2 | Word                    | Area size 2<br>to read P2P<br>parameter n,<br>xx block          | Saves area size 2 to read P2P parameter n, xx block.                                                                                |  |
| N00011<br>~           | _PnBx         | Device                  | Area device<br>3 to read                                        | Saves area device 3 to read P2P                                                                                                    |  |
| N00014                | xRD3          | re                      | parameter n,<br>xx block                                        | parameter n, xx block.                                                                                                    |  |
| N00015                | _PnBx<br>xRS3 | Word                    | Area size 3<br>to read P2P<br>parameter n,<br>xx block          | Saves area size 3 to read P2P parameter n, xx block.                                                                                |  |

P2P Parameter Number (n) :  $1 \sim 8$ , P2P Block(xx) :  $0 \sim 63$ 

| R200       |
|------------|
| April 2010 |

**10. Appendix** 10.3. Communication flags (P2P) list

| No.                   | Flags         | Туре                    | Contents                                                    | Description                                            |
|-----------------------|---------------|-------------------------|-------------------------------------------------------------|--------------------------------------------------------|
| N00016<br>~<br>N00019 | _PnBx<br>xRD4 | Device<br>structu<br>re | Area device<br>4 to read<br>P2P<br>parameter n,<br>xx block | Saves area device 4 to read P2P parameter n, xx block. |
| N00020                | _PnBx<br>xRS4 | Word                    | Area size 4<br>to read P2P<br>parameter n,<br>xx block      | Saves area size 4 to read P2P parameter n, xx block.   |
| N00021<br>~<br>N00024 | _PnBx<br>xWD1 | Device<br>structu<br>re | Area device<br>1 to save<br>P2P<br>parameter n,<br>xx block | Saves area device 1 to save P2P parameter n, xx block. |
| N00025                | _PnBx<br>xWS1 | Word                    | Area size 1<br>to save P2P<br>parameter n,<br>xx block      | Saves area size 1 to save P2P parameter n, xx block.   |
| N00026<br>~<br>N00029 | _PnBx<br>xWD2 | Device<br>structu<br>re | Area device<br>2 to save<br>P2P<br>parameter n,<br>xx block | Saves area device 2 to save P2P parameter n, xx block. |
| N00030                | _PnBx<br>xWS2 | Word                    | Area size 2<br>to save P2P<br>parameter n,<br>xx block      | Saves area size 2 to save P2P parameter n, xx block.   |
| N00031<br>~<br>N00034 | _PnBx<br>xWD3 | Device<br>structu<br>re | Area device<br>3 to save<br>P2P<br>parameter n,<br>xx block | Saves area device 3 to save P2P parameter n, xx block. |
| N00035                | _PnBx<br>xWS3 | Word                    | Area size 3<br>to save P2P<br>parameter n,<br>xx block      | Saves area size 3 to save P2P parameter n, xx block.   |
| N00036<br>~           | _PnBx<br>xWD4 | Device<br>structu       | Area device<br>4 to save<br>P2P                             | Saves area device 4 to save P2P parameter n, xx block. |

Programmable Logic Controller MasterLogic-200R User's Guide Honeywell

#### **10. Appendix** 10.3. Communication flags (P2P) list

| No.    | Flags         | Туре     | Contents                                               | Description                                          |
|--------|---------------|----------|--------------------------------------------------------|------------------------------------------------------|
| N00039 |               | re       | parameter n,<br>xx block                               |                                                      |
| N00040 | _PnBx<br>xWS4 | WOR<br>D | Area size 4<br>to save P2P<br>parameter n,<br>xx block | Saves area size 4 to save P2P parameter n, xx block. |

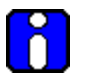

#### ATTENTION

N area is set automatically while setting P2P parameter by using SoftMaster-NM. It can be modified while in RUN mode, by using P2P dedicated command.

N area has a different address classified according to P2P parameter setting number, block index. The area not used by P2P service as address is divided, can be used by internal device.

### 10.4 Reserved words

The following is a list of predefined words to be used in the system. These words must not be used as an identifier.

- 1. ACTION ... END\_ACTION
- 2. ARRAY ... OF
- 3. AT
- 4. CASE ... OF ... ELSE ... END\_CASE
- 5. CONFIGURATION ... END\_CONFIGURATION
- 6. Name of Data Type
- 7. DATE#, D#
- 8. DATE\_AND\_TIME#, DT#
- 9. EXIT
- 10. FOR ... TO ... BY ... DO ... END\_FOR
- 11. FUNCTION ... END\_FUNCTION
- 12. FUNCTION\_BLOCK ... END\_FUNCTION\_BLOCK
- 13. Names of Function Block
- 14. IF ... THEN ... ELSIF ... ELSE ... END\_IF
- 15. OK
- 16. Operator (IL Language)
- 17. Operator (ST Language)
- 18. PROGRAM
- 19. PROGRAM ... END\_PROGRAM
- 20. REPEAT ... UNTIL ... END\_REPEAT
- 21. RESOURCE ... END\_RESOURCE
- 22. RETAIN
- 23. RETURN

- 24. STEP ... END\_STEP
- 25. STRUCTURE ... END\_STRUCTURE
- 26. T#
- 27. TASK ... WITH
- 28. TIME\_OF\_DAY#, TOD#
- 29. TRANSITION ... FROM ... TO ... END\_TRANSITION
- 30. TYPE ... END\_TYPE
- 31. VAR ... END\_VAR
- 32. VAR\_INPUT ... END\_VAR
- 33. VAR\_OUTPUT ... END\_VAR
- 34. VAR\_IN\_OUT ... END\_VAR
- 35. VAR\_EXTERNAL ... END\_VAR
- 36. VAR\_ACCESS ... END\_VAR
- 37. VAR\_GLOBAL ... END\_VAR
- 38. WHILE ... DO ... END\_WHILE
- 39. WITH

#### 10. Appendix 10.4. Reserved words

## Honeywell

Honeywell Process Solutions 1860 W. Rose Garden Lane Phoenix, AZ 85027 USA